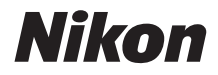

# COOLPIX B700 Referenshandbok

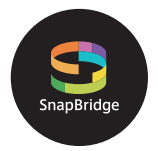

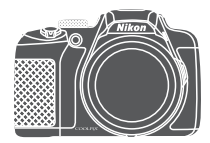

Snabb ämnessökning

- Läs denna handbok noggrant innan du använder kameran.
- För att säkerställa korrekt användning av kameran, se till att läsa "För säkerhets skull" (sida vi).
- Efter att du har läst denna handbok, förvara den på en lättillgänglig plats som framtida referens.

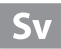

# 📌 Snabb ämnessökning

Du kan återvända till den här sidan genom att trycka eller klicka på 🟠 nere till höger på valfri sida.

## Huvudämnen

| Introduktion                                       | iii |
|----------------------------------------------------|-----|
| Innehållsförteckning                               | ix  |
| Kamerans delar                                     | 1   |
| Komma igång                                        | 13  |
| Grundläggande fotografering och visningsfunktioner | 20  |
| Anslut till en smart enhet (SnapBridge)            | 28  |
| Fotograferingsfunktioner                           | 37  |
| Visningsfunktioner                                 | 84  |
| Filmer                                             | 94  |
| Ansluta kameran till en TV, skrivare eller dator   | 105 |
| Använda menyn                                      | 115 |
| Teknisk information                                |     |

## Vanliga ämnen

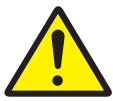

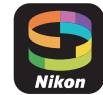

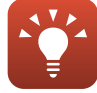

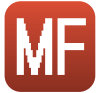

För säkerhets skull

Anslut till en smart enhet

Tips vid inställning av exponering

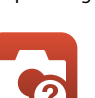

Felsökning

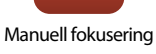

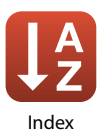

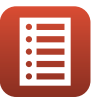

Reglagens huvudfunktioner

Funktioner som

inte kan användas samtidigt

ii

# Introduktion

# Läs detta först

Tack för att du köpt digitalkameran Nikon COOLPIX B700.

# Symboler och ikoner som används i den här handboken

- Tryck eller klicka på 
   nere till höger på varje sida för att visa "Snabb ämnessökning"
   (Qiii).
- Symboler

| Symbol | Beskrivning                                                                                         |
|--------|----------------------------------------------------------------------------------------------------|
| V      | Den här ikonen indikerar varningar och information som du bör läsa innan du använder kameran.       |
| Ø      | Den här ikonen indikerar anmärkningar och information som du bör läsa<br>innan du använder kameran. |
| ц<br>Ц | Denna ikon indikerar andra sidor som innehåller relevant information.                               |

- Minneskort av typen SD, SDHC och SDXC benämns "minneskort" i den här handboken.
- Smarta telefoner och surfplattor kallas för "smarta enheter" i den här anslutningsguiden.
- Inställningen vid inköpstillfället kallas för "standardinställningen".
- Namnen på menyalternativ som visas på kameraskärmen och namnen på knappar eller meddelanden som visas på en datorskärm visas med fet stil.
- I den här handboken utesluts ibland bilder från exempelvisningar från skärmen så att skärmindikatorerna kan visas tydligare.

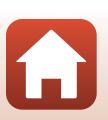

S Introduktion

# Information och föreskrifter

#### Livslångt lärande

Som en del av Nikons "Livslångt lärande"-engagemang i fortlöpande produktsupport och utbildning finns kontinuerligt uppdaterad information på följande webbplatser:

- Användare i USA: http://www.nikonusa.com/
- Användare i Europa: http://www.europe-nikon.com/support/
- Användare i Asien, Oceanien, Mellanöstern och Afrika: http://www.nikon-asia.com/

På de här webbplatserna finns aktuell produktinformation, tips, svar på vanliga frågor (FAQ), samt allmänna råd om digital bildbearbetning och fotografering. Ytterligare information kan finnas hos närmaste Nikon-återförsäljare. Besök webbplatsen nedan för kontaktinformation. http://imaging.nikon.com/

#### Använd endast elektroniska tillbehör från Nikon

Nikon COOLPIX-kameror är mycket avancerade och innefattar komplexa elektroniska kretsar. Endast elektroniska tillbehör från Nikon (inklusive batteriladdare, batterier, nätadaptrar och USB-kablar) som har certifierats av Nikon för användning med den här digitalkameran från Nikon har utvecklats och testats för att fungera enligt de drifts- och säkerhetskrav som gäller för dessa elektroniska kretsar.

Om du använder elektroniska tillbehör av andra märken än Nikon kan du skada KAMERAN OCH GÖRA DIN NIKON-GARANTI OGII TIG.

Om du använder uppladdningsbara Li-ion-batterier från tredje part som inte har Nikon-hologrammet kan det störa kamerans normala funktioner eller göra att batterierna överhettas, antänds, spricker eller läcker.

Nikon-hologram: Bekräftar att enheten är en äkta Nikon-produkt.

| CHIN. | nohin   | 110 |
|-------|---------|-----|
| kon   | Nikon   | Nik |
| DNIK  | uoyin   | uo  |
| tram  | Million | ALL |

Kontakta en auktoriserad Nikon-återförsäljare om du vill ha mer information om tillbehör till din Nikon-kamera.

#### Innan du tar bilder vid viktiga tillfällen

Innan du tar bilder vid viktiga tillfällen eller tillställningar (t.ex. på ett bröllop eller innan du tar med kameran på en resa) bör du ta en testbild för att förvissa dig om att kameran fungerar som den ska. Nikon kan inte hållas ansvarigt för skador eller utebliven vinst som har uppkommit till följd av funktionsfel.

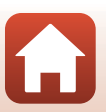

Introduktion

#### Om handböckerna

- Inga delar av handböckerna för den här produkten får reproduceras, överföras, skrivas av, översättas till ett annat språk eller lagras i ett förvaringssystem i någon form eller med några medel, utan föregående skriftligt medgivande från Nikon.
- Illustrationer och skärminnehåll som visas i den här handboken kan skilja sig från den verkliga produkten.
- Nikon förbehåller sig rätten att när som helst ändra specifikationerna för maskin- och programvaran som beskrivs i dessa handböcker utan föregående meddelande.
- Nikon kan inte hållas ansvarigt för eventuella skador som har uppkommit till följd av användningen av denna produkt.
- Alla rimliga åtgärder har vidtagits för att säkerställa att informationen i dessa handböcker är så
  exakt och fullständig som möjligt. Skulle du mot förmodan upptäcka fel eller brister är vi
  tacksamma om du påtalar sådana felaktigheter till närmaste Nikon-återförsäljare (adress anges
  separat).

#### Följ upphovsrättsmeddelanden

Enligt upphovsrättslagstiftningen får fotografier eller inspelningar av upphovsrättsskyddat material som görs med kameran inte användas utan tillstånd från upphovsrättsinnehavaren. Undantag gäller för personligt bruk, men notera att även personligt bruk kan vara begränsat när det gäller fotografier eller inspelningar av utställningar eller liveuppträdanden.

#### Kassering av datalagringsenheter

Observera att den ursprungliga bildinformationen inte raderas helt och hållet om du tar bort bilder eller formaterar datalagringsenheter som minneskort. Borttagna filer kan ibland återställas från kasserade lagringsenheter med hjälp av kommersiellt tillgängliga program, vilket kan medföra risk för illvillig användning av personliga bilddata. Det åligger användaren att skydda sådan information mot obehörig användning.

Innan du kasserar en datalagringsenhet eller säljer eller ger den till någon annan bör du återställa alla kamerans inställningar i Återställ alla i inställningsmennyn (🛄 116). Efter återställningen radera du samtliga data med hjälp av ett kommersiellt borttagningsprogram eller formaterar enheten i Formatera minne eller Formatera minneskort i inställningsmennyn (🛄 116), och fyller den sedan med bilder som inte innehåller någon privat information (t.ex. bilder på en blå himmel). Var försiktig när du kasserar minneskort så att du inte skadar dig själv eller orsakar materiella skador.

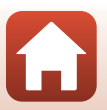

# För säkerhets skull

För att förhindra skador på dig själv eller andra, läs hela "För säkerhets skull" innan du använder denna produkt.

Förvara dessa säkerhetsinstruktioner där de som använder produkten kan läsa dem.

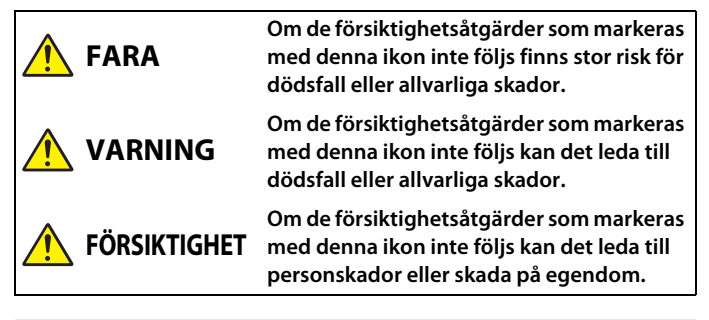

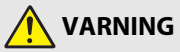

- Använd inte medan du går eller kör ett motorfordon. Om denna försiktighetsåtgärd inte följs kan det leda till olyckor eller andra skador.
- Demontera eller modifiera inte produkten. Rör inte vid interna delar som exponeras på grund av ett fall eller annan olycka. Om dessa försiktighetsåtgärder inte följs kan det orsaka elstötar eller andra skador.
- Om du upptäcker något onormalt, såsom att produkten avger, rök, värme eller ovanlig lukt, koppla omedelbart bort batteriet eller strömkällan. Fortsatt användning kan orsaka brand, brännskador eller andra skador.
- Håll torr. Hantera inte med våta händer. Hantera inte kontakten med våta händer. Om dessa försiktighetsåtgärder inte följs kan det orsaka brand eller elstötar.
- Låt inte produkten komma i kontakt med huden under en längre tid medan den är inkopplad. Om denna försiktighetsåtgärd inte följs kan det orsaka lågtemperaturbrännskador.
- Använd inte produkten i närheten av lättantändligt damm eller gas såsom propan, bensin eller aerosoler. Om denna försiktighetsåtgärd inte följs kan det orsaka explosion eller brand.
- Rikta inte blixten mot föraren av ett motorfordon. Om denna försiktighetsåtgärd inte följs kan det orsaka olyckor.

- Förvara denna produkt utom räckhåll för barn. Om denna försiktighetsåtgärd inte följs kan det orsaka skador eller fel på produkten. Notera dessutom att smådelar utgör en kvävningsrisk. <u>Om ett barn sväljer någon del av denna produkt, kontakta omedelbart</u> sjukvården.
- Trassla inte in, linda inte in och vrid inte remmarna runt halsen. Om denna försiktighetsåtgärd inte följs kan det orsaka olyckor.
- Använd inte batterier, laddare, nätadaptrar eller USB-kablar som inte är speciellt avsedda för användning med denna produkt. Gör inget av följande när du använder batterier, laddare, nätadaptrar eller USB-kablar avsedda för användning med denna produkt:
  - Skada inte, modifiera inte, dra inte hårt i och böj inte sladdar eller kablar, placera dem inte under tunga föremål, och utsätt dem inte för värme eller öppen eld.
  - Använd inte reseadaptrar eller adaptrar konstruerade för att konvertera från en spänning till en annan eller DC-till-AC-växlare.

Om dessa försiktighetsåtgärder inte följs kan det orsaka brand eller elstötar.

- Hantera inte kontakten när produkten laddas eller nätadaptern används under ett åskväder. Om denna försiktighetsåtgärd inte följs kan det orsaka elstötar.
- Hantera inte med bara händerna på platser med extremt höga eller låga temperaturer. Om denna försiktighetsåtgärd inte följs kan det orsaka brännskador eller köldskador.
- Lämna inte objektivet riktat mot solen eller andra starka ljuskällor. Ljus som fokuseras av objektivet kan orsaka brand eller skador på produktens interna delar. När du fotograferar motiv i motljus, håll solen väl utanför bilden.

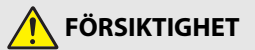

- Stäng av produkten på platser där det är förbjudet att använda den. Inaktivera trådlösa funktioner på platser där användning av trådlös utrustning är förbjuden.
   Radiofrekvensutstrålningen som skapas av denna produkt kan störa utrustning ombord på flygplan eller i sjukhus eller andra medicinska anläggningar.
- Ta bort batteriet och koppla bort nätadaptern om produkten inte ska användas under en längre tid. Om denna försiktighetsåtgärd inte följs kan det orsaka brand eller fel på produkten.
- Rör inte vid rörliga delar på objektivet eller andra rörliga delar. Om denna försiktighetsåtgärd inte följs kan det orsaka skador.
- Avfyra inte blixten i kontakt med eller i närheten av hud eller föremål. Om denna försiktighetsåtgärd inte följs kan det orsaka brännskador eller brand.
- Lämna inte produkten på en plats där den utsätts för extremt höga temperaturer under en längre tid, såsom i ett stängt fordon eller i direkt solljus. Om denna försiktighetsåtgärd inte följs kan det orsaka brand eller fel på produkten.

f Introduktion

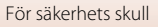

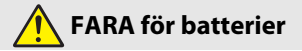

- Hantera batterierna korrekt. Om följande försiktighetsåtgärder inte följs kan batterierna läcka, överhettas, spricka eller börja brinna:
  - Använd endast uppladdningsbara batterier som är godkända för användning i denna produkt.
  - Utsätt inte batterierna för öppen eld eller stark värme.
  - Demontera inte.
  - Kortslut inte polerna genom att röra vid dem med halsband, hårnålar eller andra metallföremål.
  - Utsätt inte batterier eller produkter som de är isatta i för kraftiga fysiska stötar.
- Försök inte ladda upp uppladdningsbara EN-EL23-batterier med laddare/kameror som inte är speciellt avsedda för detta syfte. Om denna försiktighetsåtgärd inte följs kan batterierna läcka, överhettas, spricka eller börja brinna.
- Om batterivätska kommer i kontakt med ögonen, skölj med rikligt med rent vatten och uppsök sjukvården omedelbart. Om du väntar med detta kan det leda till ögonskador.

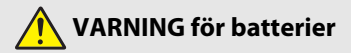

- Förvara batterierna utom räckhåll för barn. <u>Om ett barn sväljer ett batteri, uppsök</u> sjukvården omedelbart.
- Sänk inte ned produkten i vatten och utsätt den inte för regn. Om denna försiktighetsåtgärd inte följs kan det orsaka brand eller fel på produkten. Torka omedelbart av produkten med en handduk eller liknande om den blir blöt.
- Sluta omedelbart använda produkten om du upptäcker förändringar i batterierna, såsom missfärgning eller deformering. Avsluta laddningen om de inte laddas inom den specificerade tidsperioden. Om denna försiktighetsåtgärd inte följs kan batterierna läcka, överhettas, spricka eller börja brinna.
- Innan du kasserar dem, isolera batteripolerna med tejp. Överhettning, sprickor eller brand kan orsakas om metallföremål kommer i kontakt med polerna. Återvinn eller kassera batterierna i enlighet med lokala bestämmelser.
- Om batterivätska kommer i kontakt med en persons hud eller kläder, skölj omedelbart det påverkade området med rikligt med rent vatten. Om denna försiktighetsåtgärd inte följs kan det orsaka hudirritation.

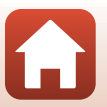

**6** Introduktion

viii

# Innehållsförteckning

| Huvudämnen       ii         Vanliga ämnen       iii         Läs detta först       iii         Läs detta först       iii         Symboler och ikoner som används i den här handboken       iii         Information och föreskrifter       iv         För säkerhets skull       vi         Kamerans delar.       1         Kamerans delar.       2         Reglagens huvudfunktioner       4         Monitorn/sökaren       7         Växla informationen som visas på skärmen (DISP-knappen)       7         För söngafering       8         För visning       11         Komma igång       13         Fästa kameraremmen och objektivlocket       15         Ladda batteriet och minneskortet       15         Ladda batteriet       16         Öppna monitorn       17         Kamerainställning       18         Grundläggande fotografering och visningsfunktioner       20         Ta bilder       23         Spela in filmer       23         Växla mellan monitorn och sökaren       24         Växla mellan monitorn och sökaren       24         Växla mellan monitorn och sökaren       25         Växla bilder       25                 | Snabb ämnessökning                                               | ii  |
|----------------------------------------------------------------------------------------------------|------------------------------------------------------------------|-----|
| Vanliga ämnen       ii         Introduktion       iii         Läs detta först       iii         Symboler och ikoner som används i den här handboken       iii         Information och föreskrifter.       iv         För säkerhets skull       vi         Kamerans delar.       1         Kamerans delar.       2         Reglagens huvudfunktioner       4         Monitorn/sökaren       7         Växla informationen som visas på skärmen (DISP-knappen)       7         För totografering       8         För visning       11         Komma igång       13         Fästa kameraremmen och objektivlocket       14         Sätta i batteriet och minneskortet       15         Ta bort batteriet eller minneskortet       15         Ladda batteriet       16         Öppna monitorn.       17         Kamerainställning       18         Grundläggande fotografering och visningsfunktioner       20         Ta bilder       23         Spela in filmer.       23         Växla mellan monitorn och sökaren       24         Växla mellan monitorn och sökaren       24         Växla mellan monitorn och sökaren       24         Växla me | Huvudämnen                                                       | ii  |
| Introduktion       iii         Läs detta först       iii         Symboler och ikoner som används i den här handboken       iii         Information och föreskrifter       iv         För säkerhets skull       vi         Kamerans delar       1         Kamerahuset       2         Reglagens huvudfunktioner       4         Monitorn/sökaren       7         Växla informationen som visas på skärmen (DISP-knappen)       7         För fotografering       8         För visning       11         Komma igång       13         Fästa kameraremmen och objektivlocket       15         Ta bort batteriet och minneskortet       15         Ladda batteriet.       16         Öppna monitorn       17         Kamerainställning       18         Grundläggande fotografering och visningsfunktioner       20         Ta bilder       23         Spela in filmer.       23         Växla mellan monitorn och sökaren       24         Visa bilder.       25         Ta bort bilder       25         Spela in filmer.       26         Skärmen för val av bilder som ska raderas       27                                                        | Vanliga ämnen                                                    | ii  |
| Läs detta först       iii         Symboler och ikoner som används i den här handboken       iii         Information och föreskrifter.       iv         För säkerhets skull       vi         Kamerans delar.       1         Kamerahuset.       2         Reglagens huvudfunktioner       4         Monitorn/sökaren       7         Växla informationen som visas på skärmen (DISP-knappen)       7         För fotografering       8         För visning       11         Komma igång.       13         Fästa kameraremmen och objektivlocket.       14         Sätta i batteriet och minneskortet       15         Ta bort batteriet eller minneskortet       15         Ladda batteriet.       16         Öppna monitorn.       17         Kamerainställning       18         Grundläggande fotografering och visningsfunktioner       20         Ta bilder       23         Spela in filmer       23         Växla mellan monitorn och sökaren       24         Växla mellan monitorn och sökaren       24         Växla mellan monitorn och sökaren       25         Ta bort bilder       25         Kamerainställer       25                | Introduktion                                                     | iii |
| Symboler och ikoner som används i den här handboken       iii         Information och föreskrifter                                                                                                    | Läs detta först                                                  | iii |
| Information och föreskrifter                                                                                                    | Symboler och ikoner som används i den här handboken              | iii |
| För säkerhets skull                                                                                                    | Information och föreskrifter                                     | iv  |
| Kamerans delar                                                                                                    | För säkerhets skull                                              | vi  |
| Kamerahuset       2         Reglagens huvudfunktioner       4         Monitorn/sökaren       7         Växla informationen som visas på skärmen (DISP-knappen)       7         För fotografering       8         För visning       11         Komma igång       13         Fästa kameraremmen och objektivlocket       14         Sätta i batteriet och minneskortet       15         Ta bort batteriet eller minneskortet       15         Ladda batteriet       16         Öppna monitorn       17         Kamerainställning       18         Grundläggande fotografering och visningsfunktioner       20         Ta bilder       23         Spela in filmer       23         Visa bilder       24         Visa bilder       25         Ta bort bilder       26         Skärmen för val av bilder som ska raderas       27                                                                                                    | Kamerans delar                                                   | 1   |
| Reglagens huvudfunktioner       4         Monitorn/sökaren       7         Växla informationen som visas på skärmen (DISP-knappen)       7         För fotografering       8         För visning       11         Komma igång       13         Fästa kameraremmen och objektivlocket       14         Sätta i batteriet och minneskortet       15         Ta bort batteriet eller minneskortet       15         Ladda batteriet       16         Öppna monitorn       17         Kamerainställning       18         Grundläggande fotografering och visningsfunktioner       20         Ta bilder       23         Spela in filmer       23         Växla mellan monitorn och sökaren       24         Visa bilder.       25         Ta bort bilder       26         Skärmen för val av bilder som ska raderas       27                                                                                                    | Kamerahuset                                                      |     |
| Monitorn/sökaren       7         Växla informationen som visas på skärmen (DISP-knappen)       7         För fotografering       8         För visning       11         Komma igång       13         Fästa kameraremmen och objektivlocket       14         Sätta i batteriet och minneskortet       15         Ta bort batteriet eller minneskortet       15         Ladda batteriet.       16         Öppna monitorn       17         Kamerainställning       18         Grundläggande fotografering och visningsfunktioner       20         Ta bilder       21         Använda blixten       23         Spela in filmer       23         Växla mellan monitorn och sökaren       24         Visa bilder.       25         Ta bort bilder       26         Starmen för val av bilder som ska raderas       27                                                                                                    | Reglagens huvudfunktioner                                        |     |
| Växla informationen som visas på skärmen (DISP-knappen)       7         För fotografering       8         För visning       11         Komma igång       13         Fästa kameraremmen och objektivlocket       14         Sätta i batteriet och minneskortet       15         Ta bort batteriet eller minneskortet       15         Ladda batteriet.       16         Öppna monitorn       17         Kamerainställning       18         Grundläggande fotografering och visningsfunktioner       20         Ta bilder       21         Använda blixten       23         Spela in filmer       23         Växla mellan monitorn och sökaren       24         Visa bilder       25         Ta bort bilder       26         Starmen för val av bilder som ska raderas       27                                                                                                    | Monitorn/sökaren                                                 |     |
| För fotografering       8         För visning       11         Komma igång       13         Fästa kameraremmen och objektivlocket       14         Sätta i batteriet och minneskortet       15         Ta bort batteriet eller minneskortet       15         Ladda batteriet       16         Öppna monitorn       17         Kamerainställning       18         Grundläggande fotografering och visningsfunktioner       20         Ta bilder       21         Använda blixten       23         Spela in filmer       23         Växla mellan monitorn och sökaren       24         Visa bilder       25         Ta bort bilder       26         Sta bort bilder       26         Skärmen för val av bilder som ska raderas       27                                                                                                    | Växla informationen som visas på skärmen ( <b>DISP</b> -knappen) |     |
| För visning       11         Komma igång       13         Fästa kameraremmen och objektivlocket       14         Sätta i batteriet och minneskortet       15         Ta bort batteriet eller minneskortet       15         Ladda batteriet       16         Öppna monitorn       17         Kamerainställning       18         Grundläggande fotografering och visningsfunktioner       20         Ta bilder       23         Spela in filmer       23         Växla mellan monitorn och sökaren       24         Visa bilder       25         Ta bort bilder       26         Skärmen för val av bilder som ska raderas       27                                                                                                    | För fotografering                                                |     |
| Komma igång                                                                                                    | För visning                                                      | 11  |
| Fästa kameraremmen och objektivlocket.       14         Sätta i batteriet och minneskortet       15         Ta bort batteriet eller minneskortet       15         Ladda batteriet       16         Öppna monitorn       17         Kamerainställning       18         Grundläggande fotografering och visningsfunktioner       20         Ta bilder       21         Använda blixten       23         Spela in filmer       23         Växla mellan monitorn och sökaren       24         Visa bilder       25         Ta bort bilder       26         Skärmen för val av bilder som ska raderas       27                                                                                                    | Komma igång                                                      |     |
| Sätta i batteriet och minneskortet       15         Ta bort batteriet eller minneskortet       15         Ladda batteriet       16         Öppna monitorn       17         Kamerainställning       18         Grundläggande fotografering och visningsfunktioner       20         Ta bilder       21         Använda blixten       23         Spela in filmer       23         Växla mellan monitorn och sökaren       24         Visa bilder       25         Ta bort bilder       26         Skärmen för val av bilder som ska raderas       27                                                                                                    | Fästa kameraremmen och objektivlocket                            |     |
| Ta bort batteriet eller minneskortet       15         Ladda batteriet.       16         Öppna monitorn       17         Kamerainställning       18         Grundläggande fotografering och visningsfunktioner       20         Ta bilder       21         Använda blixten       23         Spela in filmer       23         Växla mellan monitorn och sökaren       24         Visa bilder       25         Ta bort bilder       26         Skärmen för val av bilder som ska raderas       27                                                                                                    | Sätta i batteriet och minneskortet                               |     |
| Ladda batteriet                                                                                                    | Ta bort batteriet eller minneskortet                             |     |
| Öppna monitorn                                                                                                    | Ladda batteriet                                                  |     |
| Kamerainställning       18         Grundläggande fotografering och visningsfunktioner       20         Ta bilder       21         Använda blixten       23         Spela in filmer       23         Växla mellan monitorn och sökaren       24         Visa bilder       25         Ta bilder       26         Skärmen för val av bilder som ska raderas       27                                                                                                    | Öppna monitorn                                                   | 17  |
| Grundläggande fotografering och visningsfunktioner       20         Ta bilder       21         Använda blixten       23         Spela in filmer       23         Växla mellan monitorn och sökaren       24         Visa bilder       25         Ta bilder       26         Skärmen för val av bilder som ska raderas       27                                                                                                    | Kamerainställning                                                |     |
| Ta bilder       21         Använda blixten       23         Spela in filmer       23         Växla mellan monitorn och sökaren       24         Visa bilder       25         Ta bort bilder       26         Skärmen för val av bilder som ska raderas       27                                                                                                    | Grundläggande fotografering och visningsfunktioner               |     |
| Använda blixten       23         Spela in filmer       23         Växla mellan monitorn och sökaren       24         Visa bilder       25         Ta bort bilder       26         Skärmen för val av bilder som ska raderas       27                                                                                                    | Ta bilder                                                        |     |
| Spela in filmer       23         Växla mellan monitorn och sökaren       24         Visa bilder       25         Ta bort bilder       26         Skärmen för val av bilder som ska raderas       27                                                                                                    | Använda blixten                                                  |     |
| Växla mellan monitorn och sökaren                                                                                                    | Spela in filmer                                                  |     |
| Visa bilder         25           Ta bort bilder         26           Skärmen för val av bilder som ska raderas         27                                                                                                    | Växla mellan monitorn och sökaren                                |     |
| Ta bort bilder         26           Skärmen för val av bilder som ska raderas         27                                                                                                    | Visa bilder                                                      |     |
| Skärmen för val av bilder som ska raderas                                                                                                    | Ta bort bilder                                                   |     |
|                                                                                                    | Skärmen för val av bilder som ska raderas                        |     |

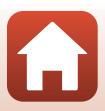

| Anslut till en smart enhet (SnapBridge)                              |    |
|----------------------------------------------------------------------|----|
| Installera SnapBridge-appen                                          |    |
| Ansluta kameran och en smart enhet                                   |    |
| Inaktivera eller aktivera den trådlösa anslutningen                  |    |
| Bildöverföring och fjärrstyrd fotografering                          |    |
| Överföring av bilder                                                 |    |
| Fjärrstyrd fotografering                                             |    |
| Om en dialogruta om Wi-Fi-anslutningar visas i iOS                   |    |
| Om det inte går att överföra bilder                                  |    |
| Fotograferingsfunktioner                                             | 37 |
| Välja ett fotograferingsläge                                         |    |
| 🗖 (Auto)-läge                                                        |    |
| Motivtyp (fotografering efter fotograferingsförhållandena)           | 40 |
| Tips och anmärkningar om motivtyp                                    |    |
| Använda mjuka hudtoner                                               |    |
| Fotografera med enkelt panorama                                      |    |
| Visa enkelt panorama                                                 |    |
| Kreativt läge (använda effekter vid fotografering)                   | 52 |
| P-, S-, A- och M-lägena (Ställa in exponeringen vid fotografering)   |    |
| Tips vid inställning av exponering                                   |    |
| Kontrollintervallet för slutartiden (lägena P, S, A och M)           |    |
| U (User settings (användarinställningar))-läge                       | 58 |
| Spara inställningar i <b>U</b> -läge (Spara user settings)           |    |
| Ställa in fotograferingsfunktioner med multiväljaren                 | 60 |
| Blixtläge                                                            | 61 |
| Självutlösare                                                        | 64 |
| Leendeutlösare (fotografera leende ansikten automatiskt)             | 65 |
| Fokusläge                                                            | 66 |
| Använda manuell fokusering                                           |    |
| Exponeringskompensation (Justera ljushet)                            |    |
| Använda knapparna <b>Fn</b> 1 (Funktion 1)/ <b>Fn</b> 2 (Funktion 2) |    |
| Använda zoomen                                                       |    |
| Fokusering                                                           |    |
| Avtryckaren                                                          |    |
| Använda målsöknings-AF                                               |    |
| Använda ansiktsavkänning                                             |    |
| Motiv som inte är lämpliga för autofokus                             |    |
| Fokuslås                                                             |    |
| Standardinställningar (blixt, självutlösare och fokusläge)           |    |
| Funktioner som inte kan användas samtidigt vid fotografering         | 80 |

| Visningsfunktioner                                           | 84 |
|--------------------------------------------------------------|----|
| Visningszoom                                                 | 85 |
| Miniatyrbildsvisning/Kalendervisning                         |    |
| Visa och radera bilder som tagits med serietagning (sekvens) | 87 |
| Visa bilder i en sekvens                                     |    |
| Ta bort bilder i en sekvens                                  |    |
| Redigera bilder (stillbilder)                                | 88 |
| Innan du redigerar bilder                                    |    |
| Snabbretuschering: Öka kontrast och mättnad                  |    |
| D-Lighting: Öka ljusstyrka och kontrast                      |    |
| Mjuka hudtoner: Göra hudtoner mjukare                        |    |
| Filtereffekter: Använda digitala filtereffekter              |    |
| Småbild: Minska storleken för en bild                        |    |
| Beskära: Skapa en beskuren kopia                             |    |
|                                                              |    |

| Filmer                                                       |     |
|--------------------------------------------------------------|-----|
| Grundläggande funktioner inom filminspelning och filmvisning |     |
| Ta stillbilder under filminspelning                          |     |
| Spela in timelapse-filmer                                    |     |
| Spela in superlapse-filmer                                   | 101 |
| Funktioner i samband med filmvisning                         | 102 |
| Redigera filmer                                              | 103 |
| Extrahera endast den önskade delen av filmen                 | 103 |
| Spara en bildruta från en film som en stillbild              |     |

| Ansluta kameran till en TV, skrivare eller dator | 105 |
|--------------------------------------------------|-----|
| Göra saker med bilder                            | 106 |
| Visa bilder på en TV                             | 107 |
| Skriva ut bilder utan en dator                   | 108 |
| Ansluta kameran till en skrivare                 | 108 |
| Skriva ut en bild i taget                        | 109 |
| Skriva ut flera bilder                           | 110 |
| Överföra bilder till en dator (ViewNX-i)         | 112 |
| Installera ViewNX-i                              | 112 |
| Överföra bilder till en dator                    | 112 |

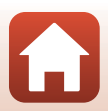

| Använda menyn                                          | 115 |
|--------------------------------------------------------|-----|
| Menyfunktioner                                         | 116 |
| Skärmen för val av bilder                              |     |
| Menylistor                                             | 119 |
| Fotograferingsmenyn                                    |     |
| Filmmenyn                                              |     |
| Visningsmenyn                                          |     |
| Nätverksmenyn                                          |     |
| Inställningsmenyn                                      |     |
| Fotograferingsmenyn (vanliga fotograferingsalternativ) | 123 |
| Bildkvalitet                                           | 123 |
| Bildstorlek                                            | 125 |
| Fotograferingsmenyn (lägena P, S, A eller M)           | 126 |
| Picture Control (COOLPIX Picture Control)              |     |
| Egen Picture Control (COOLPIX Egen Picture Control)    |     |
| Vitbalans (justera nyans)                              |     |
| Mätning                                                |     |
| Fotografering med serietagning                         |     |
| ISO-känslighet                                         |     |
| Exponeringsgaffling                                    |     |
| AF-områdesläge                                         |     |
| Autofokusläge                                          |     |
| Blixtexp.komp                                          |     |
| Brusreduceringsfilter                                  |     |
| Aktiv D-Lighting                                       |     |
| Multiexponering                                        |     |
| Zoomminne                                              |     |
| Zoomposition vid start                                 |     |
| Förhandsgransk. M-exp                                  |     |
| Filmmenyn                                              | 150 |
| Filmalternativ                                         | 150 |
| Autofokusläge                                          |     |
| Elektronisk vibrationsred                              |     |
| Vindbrusreducering                                     |     |
| Zooma mikrofon                                         | 155 |
| Bildfrekvens                                           | 155 |

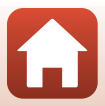

| Visningsmenyn                                                     | 156 |
|-------------------------------------------------------------------|-----|
| Märk för överföring                                               |     |
| Bildspel                                                          |     |
| Skydda                                                            |     |
| Rotera bild                                                       |     |
| Alternativ för visa sekvens                                       |     |
| Välj huvudbild                                                    |     |
| Nätverksmenyn                                                     | 160 |
| Använda tangentbordet för inmatning av text                       |     |
| Inställningsmenyn                                                 |     |
| Tidszon och datum                                                 |     |
| Slutarfunk. u. minneskort                                         |     |
| Monitorinställningar                                              |     |
| EVF automatisk växling (växla visningen automatiskt till sökaren) |     |
| Datumstämpel                                                      |     |
| Vibrationsreducering                                              |     |
| AF-hjälpbelysning                                                 |     |
| Digital zoom                                                      |     |
| Tilldela sidozoomreglage                                          |     |
| Ljud                                                              |     |
| Auto av                                                           |     |
| Formatera minneskort                                              |     |
| Språk/Language                                                    |     |
| Ladda från dator                                                  |     |
| Bildkommentar                                                     |     |
| Info. om upphovsrätt                                              |     |
| Platsdata                                                         |     |
| Växla Av/Tv-funktion                                              |     |
| Återställ filnumrering                                            |     |
| Konturförstärkning                                                |     |
| Återställ alla                                                    |     |
| Versionsinfo                                                      |     |

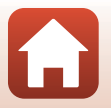

| Teknisk information                     | 177 |
|-----------------------------------------|-----|
| Anmärkningar                            |     |
| Om funktioner för trådlös kommunikation |     |
| Ta hand om produkten                    |     |
| Kameran                                 |     |
| Batteriet                               |     |
| Laddningsnätadaptern                    |     |
| Minneskort                              |     |
| Rengöring och förvaring                 |     |
| Rengöring                               |     |
| Förvaring                               |     |
| Felmeddelanden                          |     |
| Felsökning                              |     |
| Filnamn                                 |     |
| Extra tillbehör                         |     |
| Specifikationer                         |     |
| Minneskort som kan användas             |     |
| Index                                   |     |

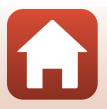

| Kamerahuset               | . 2 |
|---------------------------|-----|
| Reglagens huvudfunktioner | .4  |
| Monitorn/sökaren          | .7  |

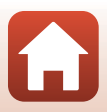

# Kamerahuset

Blixten uppfälld

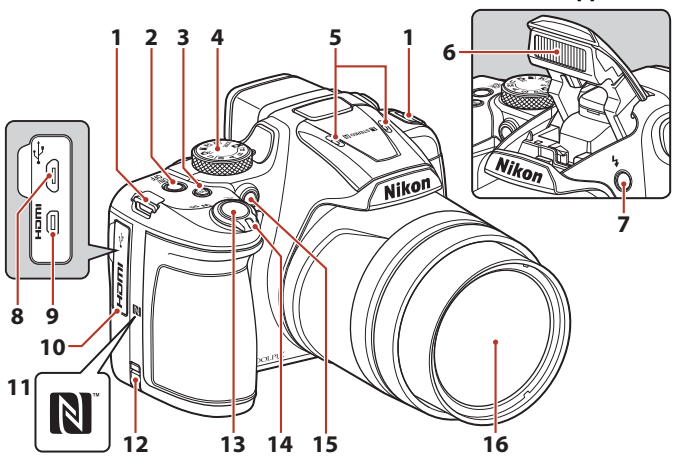

| 1  | Ögla för kamerarem14                                  |
|----|-------------------------------------------------------|
| 2  | Strömbrytare/strömlampa<br>(laddningslampa)16, 18, 23 |
| 3  | Fn1 (funktion 1)-knapp71                              |
| 4  | Funktionsratt21, 38                                   |
| 5  | Mikrofon (stereo)                                     |
| 6  | Blixt23, 61                                           |
| 7  | \$ (blixtuppfällning)-knapp61                         |
| 8  | Mikro-USB-kontakt16, 106                              |
| 9  | HDMI-mikrokontakt (Typ D)106                          |
| 10 | Anslutningslock 16, 106                               |

| 11 | N-markering (NFC-antenn)                                 |
|----|----------------------------------------------------------|
| 12 | Lock för strömkontakt (för nätadapter som säljs separat) |
| 13 | Avtryckare 22, 74                                        |
| 14 | Zoomreglage                                              |
| 15 | Lampa för självutlösare                                  |
| 16 | Objektiv                                                 |

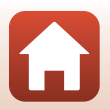

Kamerans delar

Kamerahuset

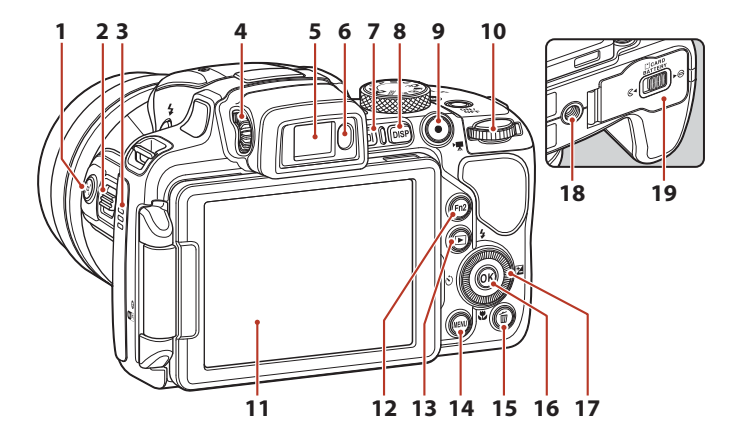

| 1  | H (snabbåterställning för zoom)-knapp |
|----|---------------------------------------|
| 2  | Sidozoomreglage                       |
| 3  | Högtalare 102, 169                    |
| 4  | Dioptrijusteringskontroll24           |
| 5  | Elektronisk sökare24                  |
| 6  | Ögonsensor24                          |
| 7  | (monitor)-knapp24                     |
| 8  | DISP (informationsvisning)-knapp7     |
| 9  | ● (▶ filminspelnings)-knapp           |
| 10 | Kommandoratt                          |

| 11 | Monitor7, 17                                    |
|----|-------------------------------------------------|
| 12 | <b>Fn2</b> (funktion 2)-knapp71                 |
| 13 | ▶ (bildvisnings)-knapp                          |
| 14 | MENU (meny)-knapp116, 119                       |
| 15 | 🛍 (radera)-knapp26                              |
| 16 | 🕲 (aktivera alternativ)-knapp116                |
| 17 | Vridbar multiväljare (multiväljare)*<br>60, 116 |
| 18 | Stativgänga                                     |
| 19 | Lucka till batterifack/minneskortsfack          |

\* Hänvisas även till som "multiväljaren" i denna handbok.

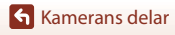

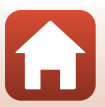

# **Reglagens huvudfunktioner**

| Reglage Huvudfunktion                            |                      | Huvudfunktion                                                                                                    |
|--------------------------------------------------|----------------------|----------------------------------------------------------------------------------------------------|
| Funktionsratt                                    | För<br>fotografering | Välj ett fotograferingsläge (🎞 38).                                                                                                    |
|                                                  | För<br>fotografering | Flytta mot $T(\mathbf{Q})$ (telefoto) för att zooma in<br>närmare motivet och flytta mot $W(\mathbf{E})$<br>(vidvinkel) för att zooma ut och visa ett större<br>område.                                                                                                    |
| q <b>† w≀⊠</b><br>Zoomreglage                    | För visning          | <ul> <li>Flytta mot T (Q) för att zooma in på bilden<br/>och flytta mot W () för att visa bilder som<br/>miniatyrbilder eller kalendern.</li> <li>Justera volymen för filmvisning.</li> </ul>                                                                                                    |
| ر<br>بطر (snabbåterställnings)-knapp<br>för zoom | För<br>fotografering | Använd för att tillfälligt göra bildvinkeln<br>bredare.                                                                                                    |
| Sidozoomreglage                                  | För<br>fotografering | <ul> <li>Använd funktionen som tilldelats i Tilldela<br/>sidozoomreglage.</li> <li>Zoom (standardinställning): Flytta mot<br/>T (telefoto) för att zooma in närmare motivet<br/>och flytta mot W (vidvinkel) för att zooma ut<br/>och visa ett större område.</li> <li>Manuell fokusering: Justera fokus när<br/>fokusläget ställs in på MF (manuell<br/>fokusering).</li> </ul> |
|                                                  | För<br>fotografering | När knappen trycks ned halvvägs: Ställa in fokus<br>och exponering.<br>När knappen är helt nedtryckt: Utlösa slutaren.                                                                                                    |
| Avtryckare                                       | För visning          | Återgå till fotograferingsläge.                                                                                                    |

| Reglage                                 | Huvudfunktion        |                                                                                                    |  |
|-----------------------------------------|----------------------|----------------------------------------------------------------------------------------------------|--|
|                                         | För<br>fotografering | Starta och stoppa filminspelning.                                                                                                    |  |
| • (* <b>T</b> filminspelnings)-knapp    | För visning          | Återgå till fotograferingsläge.                                                                                                    |  |
| S C C C C C C C C C C C C C C C C C C C | För<br>fotografering | <ul> <li>Medan fotograferingsskärmen visas:<br/>Visa följande inställningsskärmar genom att<br/>trycka på:</li> <li>Upp (▲): ↓ (blixtläge)</li> <li>Vänster (◄): ◇ (självutlösare/<br/>leendeutlösare)</li> <li>Ner (▼): ♥ (fökusläge)</li> <li>Höger (►): ♥ (exponeringskompensation)</li> <li>När fotograferingsläget är ▲ eller M:<br/>Rotera multiväljaren för att ställa in<br/>bländarvärdet.</li> </ul> |  |
| Multiväljare                            | För visning          | <ul> <li>Medan bildvisningsskärmen visas: Ändra den<br/>visade bilden genom att trycka uppåt (▲), åt<br/>vänster (◀), nedåt (♥), åt höger (►), eller<br/>genom att vrida multiväljaren.</li> <li>När en zoomad bild visas: Flytta<br/>visningsområdet.</li> </ul>                                                                                                    |  |
|                                         | För inställning      | <ul> <li>Välj ett alternativ med hjälp av ▲▼◀▶ eller<br/>genom att rotera multiväljaren och bekräfta<br/>därefter genom att trycka på <sup>®</sup> knappen.</li> </ul>                                                                                                    |  |
|                                         | För visning          | <ul> <li>Visa enskilda bilder från en sekvens i<br/>helskärmsläge (□26).</li> <li>Bläddra en bild som tagits med enkelt<br/>panorama.</li> <li>Spela upp filmer.</li> <li>Växla från miniatyrbildsvisning eller zoomad<br/>visning till helskärmsläge.</li> </ul>                                                                                                    |  |
| alternativ)-knapp                       | För inställning      | Bekräfta det alternativ som du valt med multiväljaren.                                                                                                    |  |
| Transa and                              | För<br>fotografering | <ul> <li>När fotograferingsläget är <b>P</b> (<sup>1</sup>)(<sup>1</sup>)(<sup>1</sup>)(<sup>1</sup>)(<sup>1</sup>)(<sup>1</sup>)(<sup>1</sup>)(<sup>1</sup>)</li></ul>                                                                                                    |  |
| Kommandoratt                            | För visning          | Ändra förstoringsgraden för en zoomad bild.                                                                                                    |  |

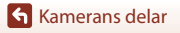

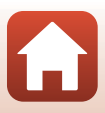

| Reglage                                          | Huvudfunktion                    |                                                                                                    |  |
|--------------------------------------------------|----------------------------------|----------------------------------------------------------------------------------------------------|--|
| MENU<br>MENU (meny)-knapp                        | För<br>fotografering/<br>visning | Visa eller stäng menyn (🖵 116).                                                                                                    |  |
| Fn1 (funktion 1)-knapp<br>Fn2 (funktion 2)-knapp | För<br>fotografering             | När fotograferingsläget är <b>P</b> , <b>S</b> , <b>A</b> , <b>M</b> eller U:<br>Visa eller stäng inställningsmenyer, t.ex.<br><b>Serietagning</b> eller <b>Vibrationsreducering</b> . |  |
| (monitor)-knapp                                  | För<br>fotografering/<br>visning | Växla mellan monitorn och sökaren (🎞 24).                                                                                                    |  |
| DISP<br>DISP (informationsvisning)-knapp         | För<br>fotografering/<br>visning | Växla informationen som visas på skärmen.                                                                                                    |  |
| $\frown$                                         | För<br>fotografering             | Visa bilder (🎞 25).                                                                                                    |  |
| (bildvisnings)-knapp                             | För visning                      | <ul> <li>Om kameran är avstängd trycker och håller<br/>du ned denna knapp för att starta kameran i<br/>visningsläge (225).</li> <li>Återgå till fotograferingsläge.</li> </ul>         |  |
|                                                  | För<br>fotografering             | Radera den senast sparade bilden (🛄26).                                                                                                    |  |
| (radera)-knapp                                   | För visning                      | Ta bort bilder (🎞 26).                                                                                                    |  |

# Monitorn/sökaren

Vilken information som visas på fotograferings- eller visningsskärmen ändras beroende på kamerans inställningar och användning.

## Växla informationen som visas på skärmen (DISP-knappen)

Växla informationen som visas på skärmen under fotografering och visning genom att trycka på **DISP** (informationsvisning)-knappen.

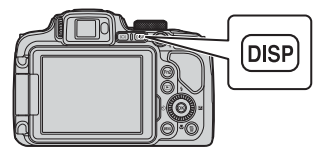

#### För fotografering

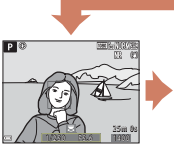

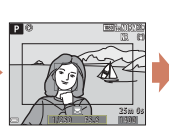

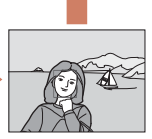

Dölj information

Visa information

Filmram Visa filmens inspelningsområde i en ram.

#### För visning

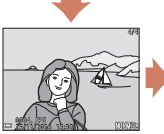

Visa information

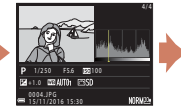

Information om färgtonsnivåer (förutom filmer) Visa ett histogram, färgtonsnivå och fotograferingsinformation ([]12).

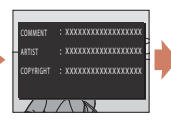

Bildkommentar (C 172), information om upphovsrätt (C 173) (information visas inte för filmer)

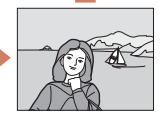

Dölj information

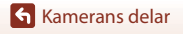

## För fotografering

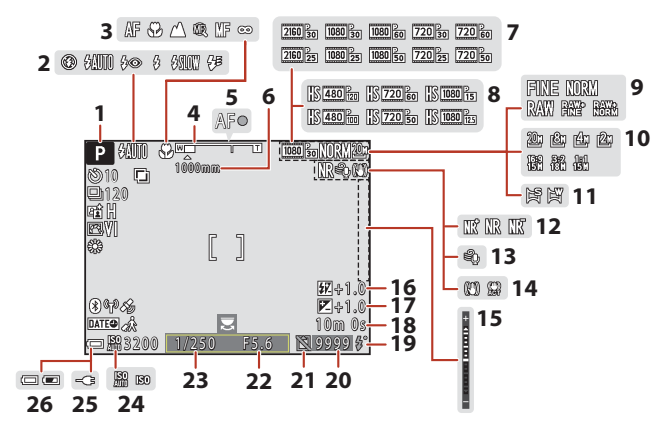

| 1  | Fotograferingsläge                                 |
|----|----------------------------------------------------|
| 2  | Blixtläge61                                        |
| 3  | Fokusläge66                                        |
| 4  | Zoomindikator67, 72                                |
| 5  | Fokusindikering22                                  |
| 6  | Zoomminne148                                       |
| 7  | Filmalternativ (filmer med normal<br>hastighet)150 |
| 8  | Filmalternativ (HS-filmer)151                      |
| 9  | Bildkvalitet123                                    |
| 10 | Bildstorlek125                                     |
| 11 | Enkelt panorama                                    |
| 12 | Brusreduceringsfilter145                           |
| 13 | Vindbrusreducering154                              |
| 14 | Ikon för vibrationsreducering                      |

| 15 | Exponeringsindikator                                                                 |
|----|--------------------------------------------------------------------------------------|
| 16 | Kompensation för blixtexponering 144                                                 |
| 17 | Exponeringskompensationsvärde70                                                      |
| 18 | Återstående filminspelningstid95, 96                                                 |
| 19 | Klar-indikator61                                                                     |
| 20 | Antal återstående exponeringar<br>(stillbilder)21, 124                               |
| 21 | Slutaren aktiverad-ikon (när det inte sitter<br>något minneskort i kameran) 164, 191 |
| 22 | Bländarvärde54                                                                       |
| 23 | Slutartid54                                                                          |
| 24 | ISO-känslighet139                                                                    |
| 25 | Indikator för anslutning av<br>laddningsnätadapter                                   |
| 26 | Indikator för batterinivå21                                                          |

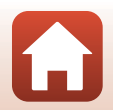

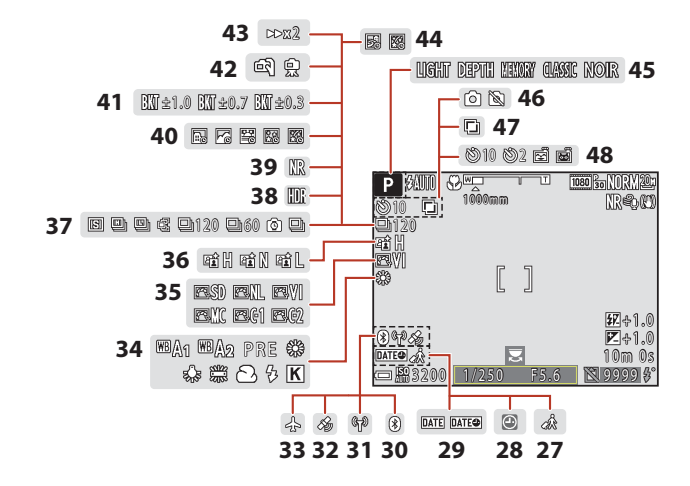

| 27 | lkon för resmål162                        |
|----|-------------------------------------------|
| 28 | "Datum inte inställt"-indikator 162, 190  |
| 29 | Datumstämpel166                           |
| 30 | Indikator för Bluetooth-kommunikation<br> |
| 31 | Wi-Fi-kommunikationsindikator160          |
| 32 | Platsdata174                              |
| 33 | Flygplansläge160                          |
| 34 | Vitbalans131                              |
| 35 | COOLPIX Picture Control126                |
| 36 | Aktiv D-Lighting145                       |
| 37 | Serietagningsläge45, 135                  |
| 38 | Motljus (HDR) 44                          |

| 39 | Brusreduceringsserie/enkelbild                                      | 42, 43            |
|----|---------------------------------------------------------------------|-------------------|
| 40 | Skapa timelapse-film                                                |                   |
| 41 | Exponeringsgaffling                                                 | 140               |
| 42 | Utan stativ/Med stativ                                              | 41                |
| 43 | Visningshastighet                                                   |                   |
| 44 | Multiexponering av ljus                                             | 47                |
| 45 | Effektgrupp (kreativt läge)                                         |                   |
| 46 | Stillbildstagning (under filminspe                                  | elning)<br>       |
| 47 | Multiexponering                                                     | 146               |
| 48 | Indikator för självutlösare<br>Leendeutlösare<br>Automatisk slutare | 64<br>65<br>45,64 |

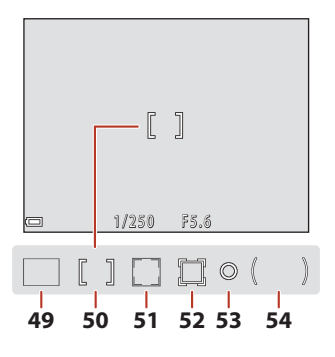

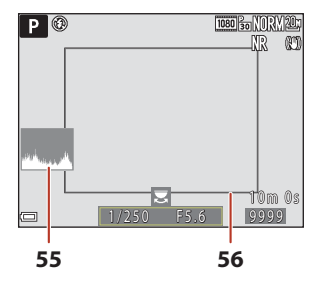

- 51 Fokusområde (ansiktsavkänning, husdjursavkänning)......45, 65, 75, 141
- 52 Fokusområde (följ rörligt motiv).....142, 143

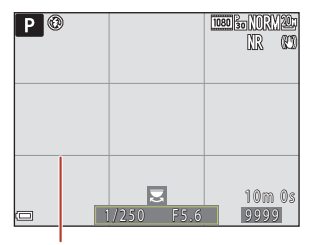

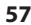

| 53 | Spotmätningsområde134                                                                                |
|----|----------------------------------------------------------------------------------------------------|
| 54 | Centrumvägt område134                                                                                |
| 55 | Visa/dölj histogram 165                                                                              |
| 56 | Motivram (motivtyp <b>Måne</b> eller<br><b>Fågelskådning</b> , eller snabbåterställning<br>för zoom) |
| 57 | Visa/dölj stödlinjer 165                                                                             |

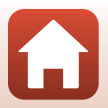

### För visning

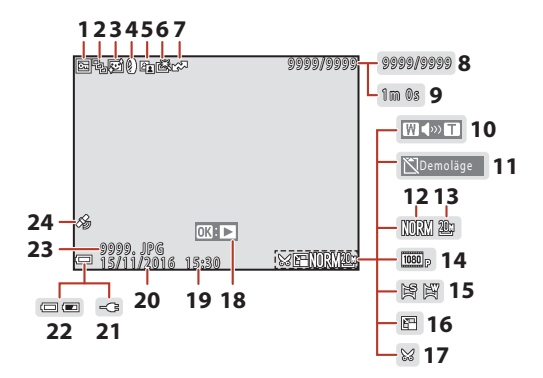

| 1  | Låsikon 158                                                                    |
|----|--------------------------------------------------------------------------------|
| 2  | Sekvensvisning (när Alla bilder, en efter<br>en är valt)159                    |
| 3  | Mjuka hudtoner-ikon90                                                          |
| 4  | Ikon för filtereffekter91                                                      |
| 5  | D-Lighting -ikon89                                                             |
| 6  | Snabbretuscheringsikon                                                         |
| 7  | Ikon för överföring av valda bilder 156                                        |
| 8  | Aktuellt bildnummer/totalt antal bilder                                        |
| 9  | Filmlängd eller förfluten uppspelningstid                                      |
| 10 | Volymindikator102                                                              |
| 11 | Slutaren aktiverad-ikon (när det inte sitter<br>något minneskort i kameran)164 |
| 12 | Bildkvalitet 123                                                               |
| 13 | Bildstorlek 125                                                                |

| 14 | Filmalternativ150                                                   |
|----|---------------------------------------------------------------------|
| 15 | Enkelt panorama-indikator51                                         |
| 16 | Småbildsikon92                                                      |
| 17 | Beskärningsikon93                                                   |
| 18 | Visningsguide för enkelt panorama51<br>Guide för sekvensuppspelning |
| 19 | Tagningstidpunkt                                                    |
| 20 | Tagningsdatum                                                       |
| 21 | Indikator för anslutning av<br>laddningsnätadapter                  |
| 22 | Indikator för batterinivå21                                         |
| 23 | Filnummer och filtyp197                                             |
| 24 | Indikator för inspelade platsdata174                                |

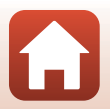

#### Informationsvisning för färgtonsnivåer

Du kan kontrollera om kontrastdetaljer förlorats i högdagrar och skuggor från histogrammet som visas eller den blinkande indikatorn för varje färgtonsnivå. Dessa ger riktlinjer när du justerar bildens ljushet med funktioner som exponeringskompensation.

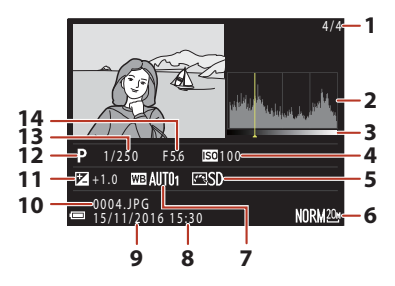

| 1 | Aktuellt bildnummer/totalt antal bilder | 8  | Tagningstidpunkt                |
|---|-----------------------------------------|----|---------------------------------|
| 2 | Histogram <sup>1</sup>                  | 9  | Tagningsdatum18, 162            |
| 3 | Färgtonsnivå <sup>2</sup>               | 10 | Filnummer och filtyp197         |
| 4 | ISO-känslighet139                       | 11 | Exponeringskompensationsvärde70 |
| 5 | COOLPIX Picture Control 126             | 12 | Fotograferingsläge              |
| 6 | Bildkvalitet/bildstorlek                | 13 | Slutartid54                     |
| 7 | Vitbalans131                            | 14 | Bländarvärde54                  |

- <sup>1</sup> Ett histogram är ett diagram som visar fördelningen av toner i bilden. Den horisontella axeln motsvarar pixlarnas ljusstyrka, med mörka färgtoner till vänster och ljusa färgtoner till höger. Den vertikala axeln visar antalet pixlar.
- <sup>2</sup> Färgtonsnivån indikerar ljusheten. När färgtonsnivån som ska kontrolleras väljs med multiväljaren ◀▶ eller genom att multiväljaren vrids, blinkar det område av bilden som motsvarar den valda färgtonsnivån.

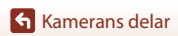

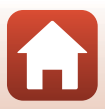

# Komma igång

| ästa kameraremmen och objektivlocket | 14 |
|--------------------------------------|----|
| Sätta i batteriet och minneskortet   | 15 |
| adda batteriet                       | 16 |
| Öppna monitorn                       | 17 |
| Kamerainställning                    | 18 |

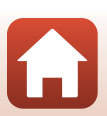

# Fästa kameraremmen och objektivlocket

Fäst objektivlocket på remmen och fäst sedan remmen på kameran.

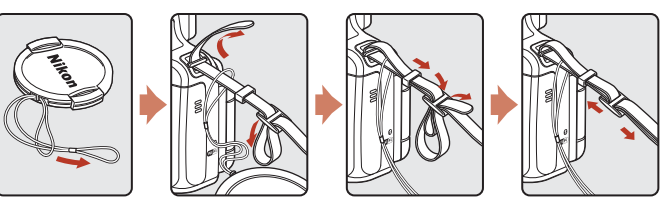

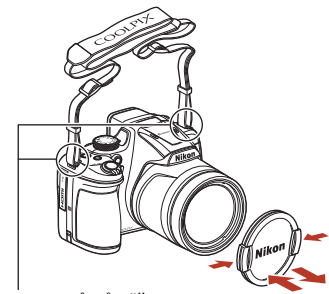

#### Fäst remmen på två ställen.

#### Objektivlock

När du inte fotograferar ska du sätta objektivlocket på objektivet för att skydda det.

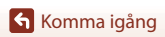

# Sätta i batteriet och minneskortet

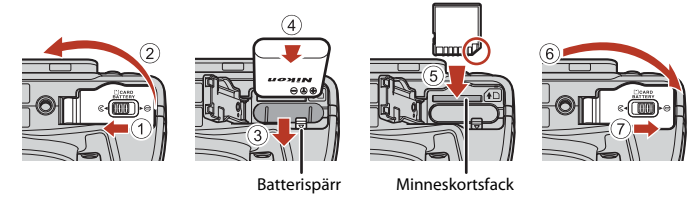

- Kontrollera att batteriets plus- och minuspoler är vända åt rätt håll, för undan den orange batterispärren (③) och skjut in batteriet helt (④).
- Skjut in minneskortet tills det klickar på plats (⑤).
- Var noga med att inte sätta i batteriet eller minneskortet upp och ned eller åt fel håll eftersom det kan orsaka ett fel.

#### Formatera ett minneskort

Första gången du sätter i ett minneskort som har använts i en annan enhet i denna kamera ska du formatera det med den här kameran.

- Observera att formatering tar bort alla bilder och andra data på minneskortet permanent. Var noga med att göra kopior av bilder som du vill behålla innan du formaterar minneskortet.
- Sätt i minneskortet i kameran, tryck på MENU-knappen och välj Formatera minneskort i inställningsmenyn (<sup>11</sup>16).

## Ta bort batteriet eller minneskortet

Stäng av kameran och kontrollera att strömlampan och skärmen är avstängda, och öppna därefter luckan till batterifacket/minneskortsfacket.

- Flytta batterispärren för att mata ut batteriet.
- Tryck försiktigt in minneskortet i kameran för att mata ut det en bit.
- Var försiktig när du hanterar kameran, batteriet och minneskortet omedelbart efter att du har använt kameran, eftersom delarna kan vara varma.

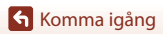

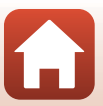

# Ladda batteriet

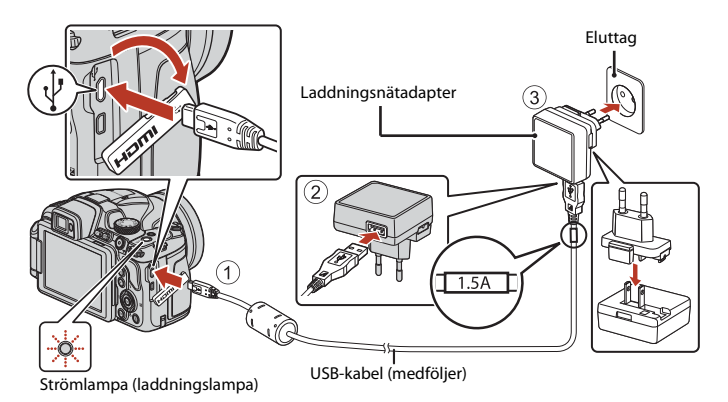

Om en resenätadapter\* medföljer kameran ska du ansluta den ordentligt till laddningsnätadaptern. När den är ansluten ska du inte försöka ta bort resenätadaptern med kraft eftersom det kan skada produkten.

\* Resenätadapterns utformning varierar beroende på i vilket land eller region som kameran har köpts.

Man kan hoppa över detta steg om resenätadaptern levereras permanent fäst på laddningsnätadaptern.

- Laddningen startar när kameran ansluts till ett eluttag med batteriet isatt, såsom visas på illustrationen. Strömlampan (laddningslampan) blinkar långsamt när batteriet laddas.
- När laddningen är klar släcks strömlampan. Koppla bort laddningsnätadaptern från eluttaget och koppla sedan bort USB-kabeln.
   Laddningstiden är cirka 3 timmar för ett helt urladdat batteri.
- Om strömlampan blinkar snabbt kan batteriet inte laddas, möjligen på grund av en av anledningarna som beskrivs nedan.
  - Omgivningstemperaturen är inte lämplig för laddning.
  - USB-kabeln eller laddningnätadaptern är inte ordentligt ansluten.
  - Batteriet är skadat.

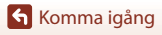

16

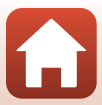

# Om USB-kabeln

- Använd inte en annan USB-kabel än UC-E21. Om du använder en annan USB-kabel än UC-E21 kan det orsaka överhettning, brand eller elektriska stötar.
- Kontrollera kontakternas form och riktning och vinkla inte kontakterna när du ansluter eller kopplar bort dem.

#### Om laddning av batteriet

- Kameran kan användas medan batteriet laddas, men laddningstiden blir längre. Strömlampan (laddningslampan) stängs av när kameran används.
  - Filmer kan inte spelas in när batteriet laddas.
- Du får inte under några omständigheter använda en nätadapter av annat märke eller modell än EH-73P-laddningsnätadaptern och använd inte en USB-nätadapter som finns i handeln eller en batteriladdare för en mobiltelefon. Om denna försiktighetsåtgärd ignoreras kan kameran överhettas eller skadas.

# Öppna monitorn

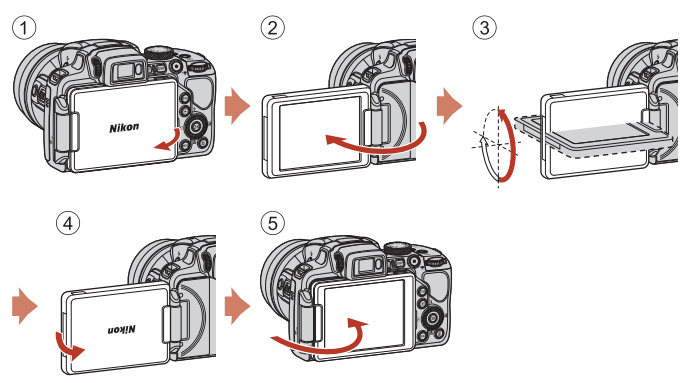

- Du kan justera monitorns riktning och vinkel. För normal fotografering fäller du in monitorn mot kamerans baksida så att skärmen är vänd utåt (⑤).
- När du inte använder kameran eller bär den med dig så fäller du in monitorn med skärmen vänd mot kamerahuset (①).

# V Om monitorn

Använd inte för mycket kraft när du ändrar monitorns läge, och vrid långsamt inom monitorns justeringsområde så att anslutningen inte skadas.

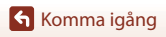

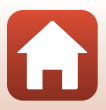

#### Tryck på strömbrytaren för att slå på kameran.

Använd multiväljaren för att välja och justera inställningar.

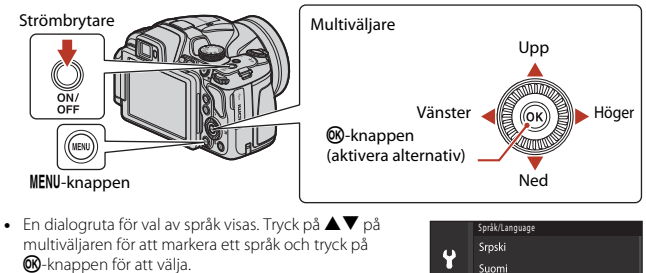

 Du kan ändra språk när som helst i inställningsmenyn (□116) → Språk/Language.

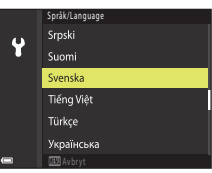

#### 2 När dialogrutan till höger visas, följ anvisningarna nedan och tryck på MENU-knappen eller ®-knappen.

 Om du inte etablerar en trådlös anslutning med en smart enhet: Tryck på MENU-knappen och fortsätt till steg 3.

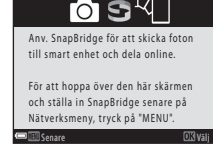

- Om du etablerar en trådlös anslutning med en smart enhet: Tryck på @-knappen. Se "Anslut till en smart enhet (SnapBridge)" (<sup>12</sup>28) för information om installationsprocessen.
- 3 När du uppmanas att ställa in kamerans klocka, tryck på ▲▼ för att markera **Ja** och tryck på <sub>®</sub>-knappen.

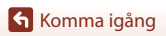

#### 

 Tryck på ▲ för att ställa in sommartid. När det har aktiverats är tiden en timme tidigare och ♣ visas längst upp på kartan. Tryck på ▼ för att stänga av sommartid.

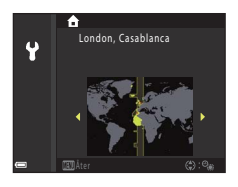

- 5 Tryck på ▲▼ för att välja datumformat och tryck på ֎-knappen.
- - Tryck på ◀► för att markera objekt och tryck på ▲▼ om du vill ändra.
  - Tryck på 🛞-knappen för att ställa klockan.

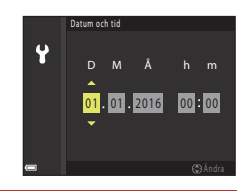

#### Välj **Ja** och tryck på 🛞-knappen.

7

- Installationen är klar när kameran växlar till fotograferingsskärmen.
- Du kan ändra tidszon och datum ändras när som helst med hjälp av inställningsmenyn (□116) → Tidszon och datum.

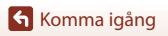

# Grundläggande fotografering och visningsfunktioner

| Ta bilder      | 21 |
|----------------|----|
| Visa bilder    | 25 |
| Ta bort bilder |    |

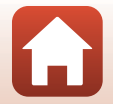

Grundläggande fotografering och visningsfunktioner

# Ta bilder

▲ (auto)-läge används här som ett exempel. Med ▲ (auto)-läget kan du utföra allmän fotografering under en mängd olika fotograferingsförhållanden.

# 1 Vrid funktionsratten till 🗖.

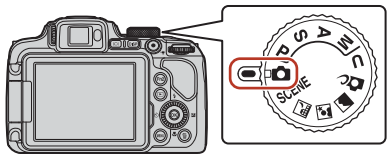

#### Antal återstående exponeringar

- Indikator för batterinivå
   Batterinivån är hög.
   Batterinivån är låg.
- Växla mellan informationen som visas på skärmen varje gång genom att trycka på DISP (informationsvisning)-knappen.

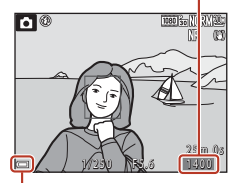

Indikator för batterinivå

# 2 Håll kameran stadigt.

 Håll fingrar och andra föremål borta från objektivet, blixten, AF-hjälplampan, mikrofonen och högtalaren.

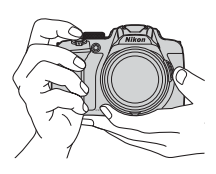

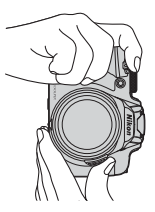

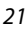

#### Grundläggande fotografering och visningsfunktioner

Ta bilder

# 3 Komponera bilden.

- Flytta zoomreglaget eller sidozoomreglaget för att ändra zoomobjektivets position.

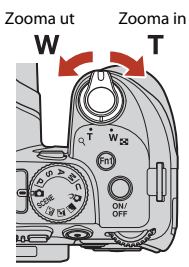

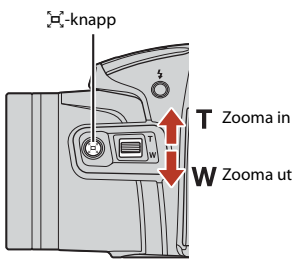

# 4 Tryck ned avtryckaren halvvägs.

- Att trycka ned avtryckaren "halvvägs" betyder att du trycker ned knappen tills du känner ett lätt motstånd.
- När motivet är i fokus lyser fokusområdet eller fokusindikeringen grönt.
- När du använder digital zoom fokuserar kameran i bildrutans mitt och fokusområdet visas inte.
- Om fokusområdet eller fokusindikeringen blinkar kan kameran inte fokusera. Ändra bildkompositionen och prova att trycka ned avtryckaren halvvägs igen.

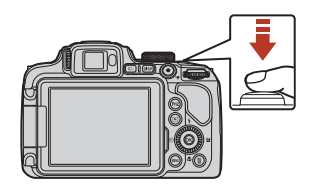

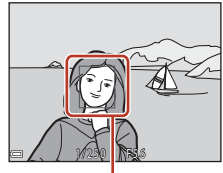

Fokusområde

### 5 Tryck ned avtryckaren så långt det går utan att lyfta ditt finger.

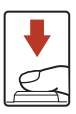

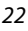

#### Grundläggande fotografering och visningsfunktioner
## V Om att spara bilder eller filmer

Indikatorn som visar antalet återstående exponeringar eller indikatorn som visar återstående inspelningstid blinkar medan bilder eller filmer sparas. Öppna inte luckan till batterifacket/ minneskortsfacket eller ta ur batteriet eller minneskortet medan en indikator blinkar. Om du gör det kan det leda till dataförlust eller skador på kameran eller minneskortet.

#### Automatisk avstängningsfunktion

- När inga åtgärder utförs under cirka en minut stängs skärmen av och kameran övergår till vänteläge. Därefter börjar strömlampan att blinka. Kameran stängs av efter cirka tre minuter i vänteläge.
- När kameran är i vänteläge kan du starta skärmen igen genom att utföra en funktion, t.ex. trycka ned strömbrytaren eller avtryckaren.

#### 🖉 Vid användning av stativ

- Vi rekommenderar att du använder ett stativ för att stabilisera kameran i följande situationer:
  - Vid fotografering i svag belysning med blixtläget inställt på 🕲 (av)
  - När zoomen är vid en telefotoposition
- När du använder ett stativ för att stabilisera kameran under fotografering ska du ställa in Vibrationsreducering på Av i inställningsmenyn (µ116) för att förhindra potentiella fel som orsakas av denna funktion.

## Använda blixten

Tryck på \$ (blixtuppfällning)-knappen för att fälla upp blixten i situationer där blixt behövs, t.ex. på mörka platser eller vid fotografering av motiv i motljus.

• När du inte använder blixten fäller du ned den genom att trycka försiktigt tills det klickar.

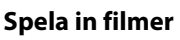

Visa fotograferingsskärmen och tryck på ● (\*素 filminspelnings)-knappen för att börja spela in en film. Tryck på ● (\*素)-knappen igen för att avsluta inspelningen.

Grundläggande fotografering och visningsfunktioner

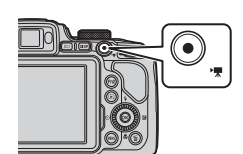

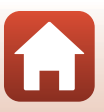

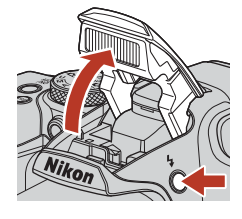

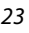

## Växla mellan monitorn och sökaren

Vi rekommenderar att du använder sökaren när starkt ljus gör det svårt att se monitorn, till exempel utomhus i solljus.

- När du för kamerans sökare nära ansiktet känner ögonsensorn av detta och sökaren startas samtidigt som monitorn stängs av (standardinställning).
- Du kan även trycka på 🖂 (monitor)-knappen för att växla visningen mellan monitorn och sökaren.

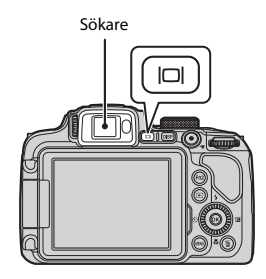

### Dioptrijustering av sökaren

När det är svårt att se bilden i sökaren, justerar du genom att vrida dioptrijusteringskontrollen medan du tittar genom sökaren.

 Var försiktig så du inte kommer åt ditt öga med fingertopparna eller naglarna.

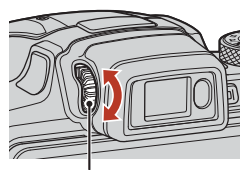

Dioptrijusteringskontroll

### Om att kontrollera och justera bildens färger

Använd monitorn på kamerans baksida eftersom monitorn har högre färgåtergivning än sökaren.

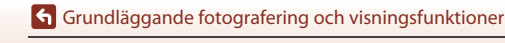

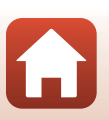

## Visa bilder

## Tryck på ▶ (bildvisnings)-knappen för att välja visningsläget.

 Om du trycker och håller ned
 -knappen medan kameran är avstängd, startas kameran i visningsläge.

## 2 Använd multiväljaren för att välja en bild att visa.

- Tryck och håll ned ▲▼◀▶ för att bläddra genom bilderna snabbt.
- Du kan även välja bilder genom att vrida på multiväljaren.
- Växla mellan informationen som visas på skärmen genom att trycka på
   DISP (informationsvisning)-knappen.
- Tryck på ()-knappen om du vill spela upp en inspelad film.
- Flytta zoomreglaget mot T (Q) i helskärmsläge för att zooma in på bilden.

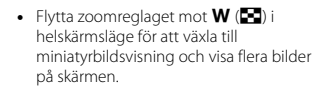

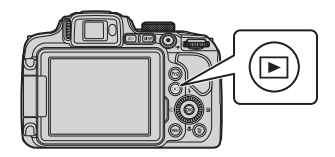

Visa föregående bild

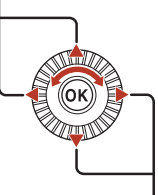

Visa efterföljande bild

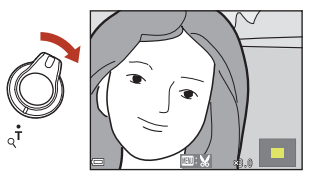

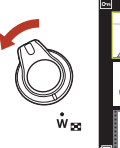

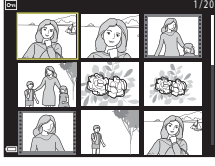

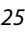

Grundläggande fotografering och visningsfunktioner

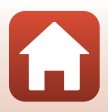

## Ta bort bilder

 Tryck på f
 (radera)-knappen för att ta bort den bild som visas på skärmen.

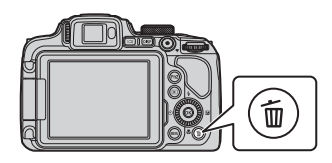

Aktuell bild

Radera valda bilder

- - Tryck på MENU-knappen för att avsluta utan att radera.

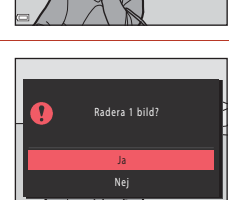

Radera

- **3** Välj **Ja** och tryck på **®**-knappen.
  - Raderade bilder kan inte återställas.

M Om borttagning av bilder som samtidigt sparats i formaten RAW och JPEG

När du använder kameran för att ta bort bilder som sparats med **RAW + Fine** eller **RAW + Normal** i inställningen **Bildkvalitet** (©119) raderas både RAW- och JPEG-bilden som sparats samtidigt. Du kan inte enbart ta bort det ena formatet.

#### Ta bort bilder som tagits med serietagning (sekvens)

- Bilder som tas med serietagning sparas som en sekvens och endast den första bilden i sekvensen (huvudbilden) visas i visningsläget (standardinställning).
- Om du vill radera enskilda bilder i en sekvens ska du trycka på ()-knappen för att visa dem var för sig och trycka på film-knappen.

## 

I fotograferingsläget trycker du på 🛍-knappen för att ta bort den senaste bilden som sparades.

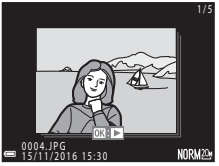

#### 26

#### Grundläggande fotografering och visningsfunktioner

Ta bort bilder

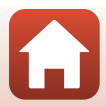

## Skärmen för val av bilder som ska raderas

## 1 Använd multiväljaren ◀► eller rotera den för att välja den bild som du vill ta bort.

 Flytta zoomreglaget (2) mot T (9) för att växla till helskärmsläge, eller W (2) för att växla till miniatyrbildsvisning.

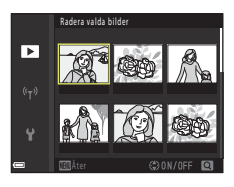

## 2 Använd ▲▼ för att välja ON eller OFF.

När ON väljs visas en ikon under den valda bilden.
Upprepa steg 1 och 2 om du vill välja ytterligare bilder.

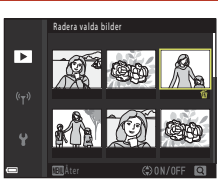

## 3 Tryck på 🛞-knappen för att bekräfta bildvalet.

• En bekräftelsedialogruta visas. Följ anvisningarna på skärmen.

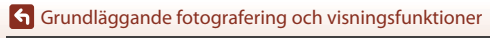

27

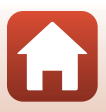

## Anslut till en smart enhet (SnapBridge)

| Installera SnapBridge-appen                 | 29 |
|---------------------------------------------|----|
| Ansluta kameran och en smart enhet          | 30 |
| Bildöverföring och fjärrstyrd fotografering | 34 |

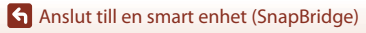

## Installera SnapBridge-appen

När du installerar SnapBridge-appen och etablerar en trådlös anslutning mellan en kamera med SnapBridge-stöd och en smart enhet kan du överföra bilder som tagits med kameran till den smarta enheten eller använda den smarta enheten för att utlösa slutaren ( $\square$  34).

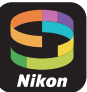

- Rutiner beskrivs med hjälp av SnapBridge-appen version 2.0. Använd den senaste versionen av SnapBridge-appen. Användningsprocedurer kan variera beroende på kamerans firmware, SnapBridge-appens version eller den smarta enhetens operativsystem.
- Mer information om hur du använder den smarta enheten finns i dokumentationen som medföljde den.

#### 1 Installera SnapBridge-appen på den smarta enheten.

• Hämta appen från Apple App Store® för iOS och från Google Play™ för Android™. Sök efter "snapbridge" och installera sedan.

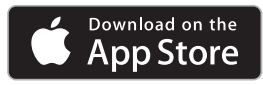

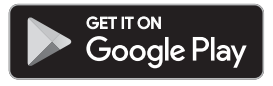

- Besök relevant hämtningssida för mer information om vilka OS-versioner som stöds.
- "SnapBridge 360/170-appen" kan inte användas med den här kameran.
- 2 Aktivera Bluetooth och Wi-Fi på den smarta enheten.
  - Använd SnapBridge-appen för att ansluta till kameran. Du kan inte ansluta från Bluetooth-inställningsskärmen på den smarta enheten.

#### 🖉 Skärmar i SnapBridge-appen

- 1 Du kan visa meddelanden från Nikon och hiälpen för SnapBridge-appen och du kan konfigurera appinställningarna.
- 2 Gör först anslutningsinställningarna för smarta enheter och kameror
- 3 Du kan visa ta bort eller dela bilder som har laddats ner. från kameran.

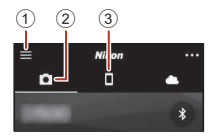

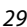

Anslut till en smart enhet (SnapBridge)

## Ansluta kameran och en smart enhet

- Använd ett tillräckligt uppladdat batteri så att kameran inte stängs av under proceduren.
- Sätt i ett minneskort med tillräckligt med ledigt utrymme i kameran.
- 1 Kamera: Välj Nätverksmeny (□116) → Ansluta till smart enhet och tryck på
  - Dialogrutan i steg 2 visas när du slår på kameran första gången. I sådana fall behövs inte detta steg.

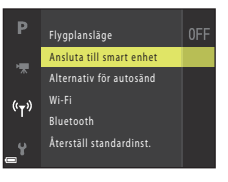

- 2 Kamera: Tryck på knappen 🛞 när dialogrutan till höger visas.
  - NFC-funktionen. Om du vill använda NFC-funktionen håller du NFC-antennen på den smarta enheten mot (N-markeringen) på kameran. När Start pairing? (Starta parkoppling?) visas på den smarta enheten trycker du på OK och fortsätter till steg 7. Om du inte vill använda NFC-funktionen trycker du på

#### 3 Kamera: Kontrollera att dialogrutan till höger visas.

 Förbered den smarta enheten och fortsätt till nästa steg.

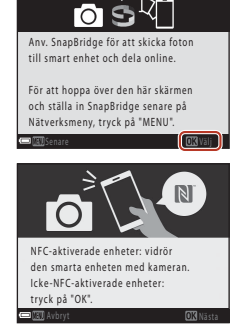

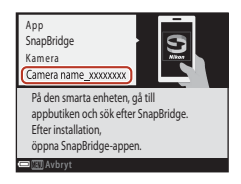

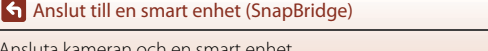

30

- När dialogrutan för att välja en kamera visas trycker du på den kamera du vill ansluta till.
- Om du inte anslöt kameran genom att trycka på Skip (Hoppa över) längst upp till höger på skärmen när du startade SnapBridge-appen för första gången trycker du på Pair with camera (Parkoppla med kamera) på fliken 🖸 och fortsätter till stea 5.
- Smart enhet: På skärmen Pair with camera (Parkoppla med kamera) trycker du på kameranamnet.
- För iOS: om en dialogruta som förklarar proceduren visas när du ansluter kontrollerar du detaljerna och trycker på Understood (Jag förstår) (om den inte visas rullar du nedåt på skärmen). Tryck på kamerans namn igen när skärmen för val av tillbehör visas (det kan ta lite tid innan kamerans namn visas).
- 6 Kamera/smart enhet: Bekräfta att samma nummer (sex siffror) visas i kameran och den smarta enheten.

5

 LiOS kanske numret inte visas på den smarta enheten beroende på

operativsystemets version. Fortsätt till steg 7 i sådana fall.

#### 7 Kamera/smart enhet: Tryck på knappen på kameran och PAIR (PARKOPPLA) i SnapBridge-appen.

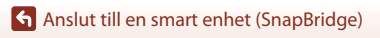

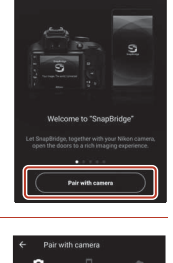

| Aut.<br>123<br>Bi | kod<br>456<br>kráfta att samma aut.kod visas på<br>n smarta enheten och tryck på OK. | Bluetooth pairing request<br>Drive<br>123456<br>Prings - Brannets and cell |
|-------------------|--------------------------------------------------------------------------------------|----------------------------------------------------------------------------|
| - 191             | Avbryt 030K                                                                          | CANCEL PAIR                                                                |

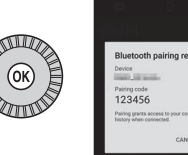

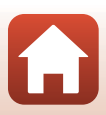

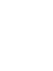

31

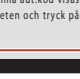

## 8 Kamera/smart enhet: Avsluta inställningarna för anslutning.

Kamera: Tryck på knappen 🛞 när dialogrutan till höger visas.

Smart enhet: Tryck på **OK** när dialogrutan som anger att parkopplingen är klar visas.

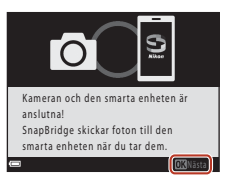

## 9 Kamera: Följ instruktionerna på skärmen för att slutföra inställningen.

#### Kameran och den smarta enheten är anslutna till varandra. Stillbilder som tas med kameran skickas automatiskt till den smarta enheten.

#### 🖉 🛛 Ta reda på mer om SnapBridge-appen

l onlinehjälpen finns information om hur du använder SnapBridge-appen (efter att du anslutit går du till SnapBridge-appmenyn → Help (Hjälp)).

https://nikonimglib.com/snbr/onlinehelp/en/index.html

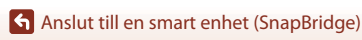

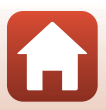

## 🖉 Om anslutningen inte lyckas

- Om kameran visar Kunde inte ansluta. vid anslutning
  - Tryck på @-knappen och upprepa proceduren från steg 2 (□30) i "Ansluta kameran och en smart enhet" för att ansluta igen.
  - Tryck på MENU-knappen för att avbryta anslutningen.
- Om kameran inte kan ansluta och det inträffar ett fel i iOS kan kameran registreras som en enhet i iOS. Starta iOS-inställningsappen och avregistrera enheten (kameranamnet) i sådana fall.

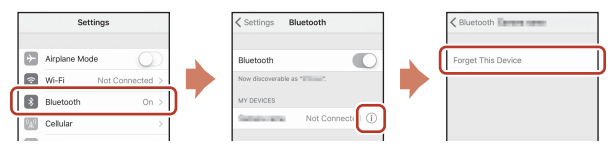

## Inaktivera eller aktivera den trådlösa anslutningen

Använd en av följande metoder för att inaktivera eller aktivera anslutningen.

- Ändra inställningen i Nätverksmeny → Flygplansläge i kameran. Du kan ställa in den på På om du vill stänga av alla kommunikationsfunktioner på platser där trådlös kommunikation är förbjuden.
- Ändra inställningen i Nätverksmeny → Bluetooth → Nätverksanslutning i kameran.
- Växla inställningen på fliken □ → Auto link options (Alternativ för Auto-länk) → Auto link (Auto-länk) i SnapBridge-appen.

Du kan minska den smarta enhetens batteriförbrukning genom att inaktivera den här inställningen.

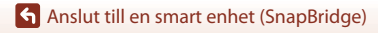

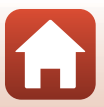

## Överföring av bilder

Det går att överföra bilder på tre olika sätt.

• RAW-bilder kan inte överföras.

| Överför automatiskt stillbilder                                                    | Nätverksmeny i kameran → Sänd under fotografering                                                                             |
|------------------------------------------------------------------------------------|----------------------------------------------------------------------------------------------------|
| till den smarta enheten varje                                                      | → ställ in Stillbilder till Ja.                                                                                               |
| gång de tas <sup>1, 2</sup>                                                        | Det går inte att överföra filmer automatiskt.                                                                                 |
| Välj stillbilder i kameran och överför dem till den smarta enheten <sup>1, 2</sup> | Visningsmeny i kameran → använd Märk för överföring<br>för att välja bilder.<br>Det går inte att välja filmer för överföring. |
| Använd den smarta enheten för                                                      | Chiken i SnapBridge-appen → tryck på Download                                                                                 |
| att välja bilder i kameran och                                                     | pictures (Hämta bilder).                                                                                                    |
| hämta dem till den smarta                                                          | En dialogruta om Wi-Fi-anslutningar visas. Tryck på OK <sup>3</sup> och                                                       |
| enheten                                                                            | välj bilder.                                                                                                    |

<sup>1</sup> Storleken på bilder som överförs är 2 megapixlar.

- <sup>2</sup> När Nätverksmeny →Bluetooth→Sänd i avstängt läge i kameran är inställt på På överförs bilder till den smarta enheten automatiskt även när kameran är avstängd.
- <sup>3</sup> Beroende på iOS-version måste du välja kamera-SSID när du trycker på OK. Se "Om en dialogruta om Wi-Fi-anslutningar visas i iOS" (<sup>11</sup>)35).

### Om När i en Wi-Fi-anslutning

- Om den smarta enheten går in i viloläge eller om du växlar från SnapBridge-appen till en annan app kopplas Wi-Fi-anslutningen från.

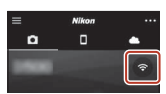

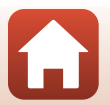

## Fjärrstyrd fotografering

Du kan trycka på □-fliken i SnapBridge-appen → Remote photography (fjärrstyrd fotografering) för att utlösa slutaren med en smart enhet.

- Följ anvisningarna i SnapBridge-appen och växla till en Wi-Fi-anslutning. I iOS kan det visas en dialogruta om Wi-Fi-anslutningar. I sådana fall, se "Om en dialogruta om Wi-Fianslutningar visas i iOS" (CC 35).
- Du kan inte använda fjärrstyrd fotografering om det inte finns ett minneskort i kameran.

### Om en dialogruta om Wi-Fi-anslutningar visas i iOS

SnapBridge-appen ansluter vanligtvis kameran och den smarta enheten via Bluetooth. Växla dock till en Wi-Fi-anslutning när du använder **Download pictures (Hämta bilder)** eller fjärrstyrd fotografering. Beroende på iOS-versionen måste du växla anslutningen manuellt. I så fall använder du följande procedur för att ställa in anslutningen.

- Skriv ner kamerans SSID (standardkameranamn) och lösenord som visas i den smarta enheten och tryck sedan på View options (Visa alternativ).
  - Du kan ändra SSID eller lösenord med hjälp av Nätverksmeny → Wi-Fi → Wi-Fi-anslutningstyp i kameran. Av sekretesskäl rekommenderar vi att du ändrar lösenordet regelbundet. Inaktivera den trådlösa anslutningen när du ändrar lösenord (□33).

| the second second               |                                                            |                                               | _                             | _            |    |
|----------------------------------------------------------------------------------------------------|------------------------------------------------------------|-----------------------------------------------|-------------------------------|--------------|----|
| Select 'W-F' in the /G' Settings' app.     Select 'W-F' in the /G' Settings' app.     Select 'W-F' in the /G' Settings' app.     Select 'W-F' in the /G' Settings' app.     Select 'W-F' in the /G' Settings' app.     Settings' app.     Settings' Settings' app.     Settings' Settings' App.     Settings' Settings' App.     Settings' Settings' App.     Settings' Settings' Settings' App.     Settings' Settings' Se              |                                                            | Cherting                                      | -                             |              |    |
| Select "W-F" in the ICS "Bettings" app.     Select "W-F" in the ICS "Bettings" app.     Select "W-F" in the ICS "Bettings" app.     Select "W-F" in the ICS "Bettings" app.     Select "Bettings" app.     Select "Bettings"                                                                                                    |                                                            |                                               |                               |              |    |
| Select "W-F" in the DS "Settings" app.<br>2. Select "W-F" in the DS "Settings" app.<br>2. Select "W-F" in the DS "Settings" app.<br>3. Select "W-F" in the Settings" app.<br>3. Bellect the Settings of the Settings of the Settings of the Setting of the Setting of the Set |                                                            | 10.01                                         |                               | (C)          |    |
| Select 'W-Fr' in the IOS 'Sattings' app.     Select 'W-Fr' in the IOS 'Sattings' app.     Select 'W-Fr' and enter the     sasword (*waighted)                                                                                                    |                                                            |                                               | ũ.                            |              |    |
| , Select "W-FF" in the IOS "Settings" app.<br>. Select "M-FF" in the IOS "Settings" app.<br>. Select "M-FF" in the IOS "Settings" app.<br>. Return to the SmptPrizge app once a<br>correction a setting before                                                                                                    |                                                            | Canera,13                                     | 545679                        |              |    |
| Select "W-F" in the IOS "Settings" app.     Select "W-F" in the IOS "Settings" app.     Select "     and enter the     susaccid "naminalitan".     Return to the Snupphridge app once a     orrented in a settification.                                                                                                    |                                                            |                                               | _                             | 4 * @        |    |
| . Select "W-Fi" in the IOS "Settings" app.<br>. Select " and enter the<br>assword "numerical case".<br>. Return to the SnupErkidge app once a<br>correction is avel-bicket                                                                                                    |                                                            |                                               | _                             | + 0          |    |
| Select "W-Fr" in the IOS "Settings" app.     Select "     and enter the     assessord ("sum(su)rises").     Network to the SnipPicksba app once a     sorrection is webliched.                                                                                                    |                                                            | -                                             | -                             | • 0          |    |
| . Select "Wi-Fi" in the IOS "Settings" app.<br>. Select " and enter the<br>assword ("new (applice").<br>. Return to the SnapBridge app once a<br>connection is weblickloud.                                                                                                    |                                                            | _                                             |                               | .0           |    |
|                                                                                                    | 1. Select                                                  |                                               |                               |              |    |
|                                                                                                    | 1, Select<br>2, Select<br>passwor<br>3, Return<br>connecti | • d (* num (nu<br>n to the Sri<br>on is estab | (isau*)<br>spBridg<br>lished. | and enter th | ¢. |

## 2 Välj det SSID som du skrev ner i steg 1 från listan över anslutningar.

- När du ansluter första gången anger du lösenordet du skrev ner i steg 1. Det är skiftlägeskänsligt, så tänk på små och stora bokstäver. Inmatning av lösenordet är endast nödvändig första gången du ansluter.

| ✓ Settings Wi-   | Fi         |
|------------------|------------|
| Wi-Fi            | $\bigcirc$ |
| CHOOSE & NETWORK |            |
| Carriers ranne   | ∎ † ()     |

| ✓ Settings                     | /i-Fi         |
|--------------------------------|---------------|
| Wi-Fi                          | 0             |
| <ul> <li>Carao-seno</li> </ul> | <b>4</b> ₹ () |

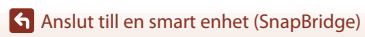

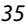

## Om det inte går att överföra bilder

- Om anslutningen kopplas från när du överför bilder genom Sänd under fotografering eller Märk för överföring-funktionen i kameran kan anslutningen och bildöverföringen återupptas när du startar om kameran.

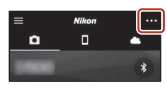

 För iOS visas en dialogruta om enhetsregistrering. Starta iOS-inställningsappen och avregistrera enheten (kameranamnet).

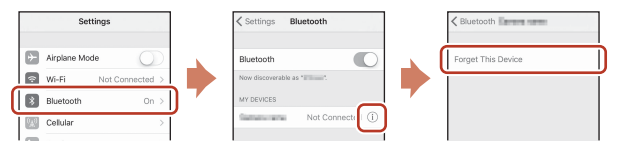

#### V Om bildöverföring och fjärrstyrd fotografering

- När kameran används, kan det ibland inte gå att överföra bilder eller överföringen kan avbrytas eller så kanske du inte kan utföra fjärrstyrd fotografering med hjälp av SnapBridge-appen.
- När kameran är inställd enligt följande kan du inte överföra bilder eller använda fjärrfotografering. Ändra inställningarna eller växla till visningsläget.
  - Motivtyp Multiexp. Ljusare
  - När Exponeringsgaffling har ställts in på ±0,3, ±0,7 eller ±1,0
  - När Multiexponeringsläge är inställt på På

🖌 Anslut till en smart enhet (SnapBridge)

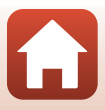

## Fotograferingsfunktioner

| Välja ett fotograferingsläge                                       |    |
|--------------------------------------------------------------------|----|
| 🗅 (Auto)-läge                                                      |    |
| Motivtyp (fotografering efter fotograferingsförhållandena)         | 40 |
| Kreativt läge (använda effekter vid fotografering)                 | 52 |
| P-, S-, A- och M-lägena (Ställa in exponeringen vid fotografering) | 54 |
| U (User settings (användarinställningar))-läge                     | 58 |
| Ställa in fotograferingsfunktioner med multiväljaren               | 60 |
| Blixtläge                                                          | 61 |
| Självutlösare                                                      | 64 |
| Leendeutlösare (fotografera leende ansikten automatiskt)           | 65 |
| Fokusläge                                                          | 66 |
| Exponeringskompensation (Justera ljushet)                          | 70 |
| Använda knapparna $Fn$ 1 (Funktion 1)/ $Fn$ 2 (Funktion 2)         | 71 |
| Använda zoomen                                                     | 72 |
| Fokusering                                                         | 74 |
| Standardinställningar (blixt, självutlösare och fokusläge)         | 78 |
| Funktioner som inte kan användas samtidigt vid fotografering       | 80 |

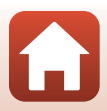

## Välja ett fotograferingsläge

Rotera funktionsratten så att önskat fotograferingsläge befinner sig vid indikatormärket på kamerahuset.

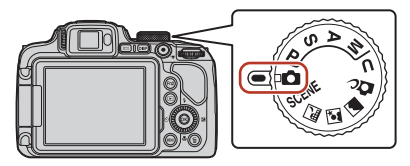

#### • 🖸 (Auto)-läge

Välj det här fotograferingsläget för allmän fotografering under en mängd olika fotograferingsförhållanden.

#### • Motivtyperna SCENE, 🔜, 🖭 och 🗃

Välj den motivtyp som passar fotograferingsförhållandena, så att du tar bilder med rätt inställningar.

- SCENÉ: Tryck på MENU-knappen och välj en motivtyp. Om du använder Automatisk motivtyp känner kameran automatiskt igen fotograferingsförhållandena när du komponerar bilder, så att du kan ta bilder enligt förhållandena.
- 🖬 (nattlandskap): Använd detta läge för att fotografera nattlandskap.
- Constant (Constant) Constant Constant Constan
- 📓 (landskap): Använd detta läge för att fotografera landskap.

#### • 🗗 (Kreativt) läge

Använd effekter på bilder vid fotografering.

• P-, S-, A- och M-lägena

Med dessa lägen får du större kontroll över slutartid och bländarvärde.

#### • **U** (User settings)-läge

Inställningar som ofta används i lägena **P**, **S**, **A** och **M** kan sparas. Om du vill ta bilder med de sparade inställningarna roterar du funktionsratten till **U**.

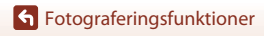

## 🖸 (Auto)-läge

Välj det här fotograferingsläget för allmän fotografering under en mängd olika fotograferingsförhållanden.

- Kameran detekterar huvudmotivet och fokuserar på det (målsöknings-AF). Om ett mänskligt ansikte detekteras ställer kameran automatiskt in fokusprioritet på det.
- Mer information finns i "Fokusering" (QQ74).

### Funktioner som är tillgängliga i 🗖 (auto)-läge

- Blixtläge (CC61)
- Självutlösare (🖽 64)
- Leendeutlösare (CC 65)
- Fokusläge (🖽 66)
- Exponeringskompensation (<sup>1</sup>70)

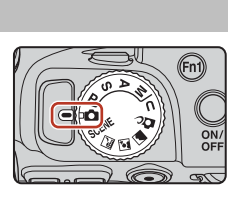

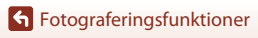

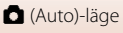

# Motivtyp (fotografering efter fotograferingsförhållandena)

Välj den motivtyp som passar fotograferingsförhållandena, så att du tar bilder med rätt inställningar.

| SCENE<br>CONTRACTOR<br>CONTRACTOR<br>CONTRACTON<br>CONTRACTOR<br>CONTRACTOR<br>CONTR | ap (□ 41) <sup>1, 2</sup> ,              |
|----------------------------------------------------------------------------------------------------|------------------------------------------|
| SCENE                                                                                                    |                                          |
| Tryck på MENU-knappen för att visa motivtype<br>med multiväljaren.                                                                                                    | Automatisk motivtyp                      |
| Automatisk motivtyp<br>(standardinställning) (□42)                                                                                                    | Motljus (🖽 44) <sup>1</sup>              |
| 2 Porträtt                                                                                                    | Enkelt panorama (🖽 49) <sup>1</sup>      |
| 💐 Sport (🖽 43) <sup>1</sup>                                                                                                    | ₩ Husdjursporträtt (🛄45)                 |
| X Party/inomhus (🛄 43) <sup>1</sup>                                                                                                    | Måne (\$\$\overline\$46)^{1, 2, 3}\$     |
| 🛃 Strand <sup>1</sup>                                                                                                    | ▶ Fågelskådning (□ 46) <sup>1</sup>      |
| 🕒 Snö <sup>1</sup>                                                                                                    | SOFT Mjuk <sup>1</sup>                   |
| Solnedgång <sup>1, 2, 3</sup>                                                                                                    | Selektiv färg (146) <sup>1</sup>         |
| Skymning/gryning <sup>1, 2, 3</sup>                                                                                                    | Multiexp. Ljusare (🛄 47) <sup>3</sup>    |
| Närbild (🛄 43)                                                                                                    | Skapa timelapse-film (🛄 99) <sup>3</sup> |
| 11 Mat (144)                                                                                                    | □ Superlapse-film (□101) <sup>1</sup>    |
| Fyrverkeri (144) <sup>3</sup>                                                                                                    |                                          |
|                                                                                                    |                                          |

<sup>1</sup> Kameran fokuserar på området i mitten av bilden. Områdets position kan inte flyttas.

<sup>2</sup> Kamerans fokus ställs in på oändlighet.

<sup>3</sup> Användning av stativ rekommenderas. Ställ in Vibrationsreducering (□167) på Av i inställningsmenyn när du använder stativ för att stabilisera kameran under fotografering.

**Fotograferingsfunktioner** 

40

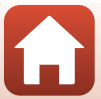

## Tips och anmärkningar om motivtyp

#### 🖬 Nattlandskap

- Tryck på MENU-knappen för att välja 🛱 Utan stativ eller 🗭 Med stativ i Nattlandskap.
- 🛱 Utan stativ (standardinställning):
  - Tryck ned avtryckaren helt för att ta en serie bilder som kombineras till en enda bild och sparas.
  - När avtryckaren trycks ned helt ska du hålla kameran stilla tills en stillbild visas. När du har tagit en bild ska du inte stänga av kameran innan skärmen växlar till fotograferingsskärmen.
  - Bildvinkeln (dvs. området som är synligt i bilden) i den sparade bilden är smalare än vad som visas på fotograferingsskärmen.
  - Fotografering med serietagning kanske inte kan användas under vissa fotograferingsförhållanden.
- Med stativ:
  - En bild tas med lång slutartid när avtryckaren trycks ned hela vägen.
  - Vibrationsreducering inaktiveras oavsett inställningen för Vibrationsreducering (
     <sup>[167]</sup>) i inställningsmenyn.

#### Nattporträtt

- Tryck på IIENU-knappen för att välja di Utan stativ (standardinställning) eller di Med stativ i Nattporträtt.
- En bild tas med lång slutartid. Jämfört med R Med stativ ställer kameran in en något kortare slutartid när R Utan stativ väljs i enlighet med fotograferingsförhållandena för att förhindra kameraskakning.
- När **P** Med stativ väljs inaktiveras vibrationsreducering oavsett inställningen för Vibrationsreducering (
  167) i inställningsmenyn.
- Fäll upp blixten innan du tar bilden.
- Om människoansikten detekteras när bilden tas så mjukar kameran upp hudtonerna i ansiktena med hjälp av funktionen för mjuka hudtoner (<sup>14</sup>48).

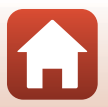

#### 🖬 Landskap

- Tryck på MENU-knappen för att välja Brusreduceringsserie eller Enkelbild i Landskap.
- Brusreduceringsserie: Med hjälp av detta läge kan du ta skarpa landskapsbilder med minsta möjliga brus.
  - Tryck ned avtryckaren helt f
     ör att ta en serie bilder som kombineras till en enda bild och sparas.
  - När avtryckaren trycks ned helt ska du hålla kameran stilla tills en stillbild visas. När du har tagit en bild ska du inte stänga av kameran innan skärmen växlar till fotograferingsskärmen.
  - Bildvinkeln (dvs. området som är synligt i bilden) i den sparade bilden är smalare än vad som visas på fotograferingsskärmen.
  - Fotografering med serietagning kanske inte kan användas under vissa fotograferingsförhållanden.
- Enkelbild (standardinställning): Sparar bilder med förstärkta konturer och kontrast.
  - En bild tas när avtryckaren trycks ned helt.

#### SCENE → Automatisk motivtyp

 När du riktar kameran mot motiv känner kameran automatiskt igen fotograferingsförhållandena och justerar fotograferingsinställningarna därefter.

| <b>Z</b> *  | Porträtt (för att ta närbildsporträtt av en till två personer)                                                                                                    |
|-------------|----------------------------------------------------------------------------------------------------|
| 21          | Porträtt (för tagning av porträttbilder av en stor grupp människor eller för bilder där<br>bakgrunden tar upp en stor del av bilden)                                                     |
| <b>~</b> *  | Landskap                                                                                                    |
| 2**¥        | Nattporträtt (för att ta närbildsporträtt av en till två personer)                                                                                                    |
| 211         | Nattporträtt (för tagning av porträttbilder av en stor grupp människor eller för bilder där<br>bakgrunden tar upp en stor del av bilden)                                                 |
| ₽*          | <ul> <li>Nattlandskap</li> <li>Kameran tar bilder i serie och kombinerar och sparar dem som en enda bild, på samma sätt som när Utan stativ i a (nattlandskap) (□41) är valt.</li> </ul> |
|             | Närbild                                                                                                    |
| <b>22</b> * | Motljus (för att ta bilder av motiv som inte innehåller människor)                                                                                                    |
| <b>*</b> 27 | Motljus (för att ta porträttbilder)                                                                                                    |
|             | Övriga fotograferingsförhållanden                                                                                                    |
|             |                                                                                                    |

 Det kan hända att kameran inte väljer rätt inställningar under vissa fotograferingsförhållanden. Välj i så fall ett annat fotograferingsläge (<sup>13</sup>38).

 Om människoansikten detekteras när bilden tas så mjukar kameran upp hudtonerna i ansiktena med hjälp av funktionen för mjuka hudtoner (<sup>148</sup>).

**Fotograferingsfunktioner** 

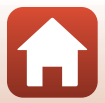

#### SCENE -> 💐 Sport

- Medan avtryckaren hålls ned helt tas bilder i serie.
- Kameran kan ta upp till 5 bilder i en serie med en hastighet på cirka 5 bilder per sekund.
- Bildfrekvensen vid serietagning kan bli långsam beroende på aktuell inställning för bildkvalitet och bildstorlek, vilket minneskort som används eller fotograferingsförhållandena.
- Inställningarna för fokus, exponering och nyans för den andra bilden samt resten av bilderna är desamma som fastställts för den första bilden.

#### SCENE → 💥 Party/inomhus

 Håll kameran stadigt för att undvika effekterna av kameraskakning. Ställ in Vibrationsreducering (<sup>[[]</sup>167) på Av i inställningsmenyn när du använder stativ för att stabilisera kameran under fotografering.

#### SCENE -> 🗱 Närbild

#### Från skärmen som visas när 🗱 Närbild väljs, så väljer du Brusreduceringsserie eller Enkelbild.

- Brusreduceringsserie: Med hjälp av detta läge kan du ta en skarp bild med minsta möjliga brus.
  - Tryck ned avtryckaren helt f
     ör att ta en serie bilder som kombineras till en enda bild och sparas.
  - När avtryckaren trycks ned helt ska du hålla kameran stilla tills en stillbild visas. När du har tagit en bild ska du inte stänga av kameran innan skärmen växlar till fotograferingsskärmen.
  - Om motivet rör sig eller om det uppstår avsevärd kameraskakning under serietagning kan bilden bli förvrängd, överlappad eller suddig.
  - Bildvinkeln (dvs. området som är synligt i bilden) i den sparade bilden är smalare än vad som visas på fotograferingsskärmen.
  - Fotografering med serietagning kanske inte kan användas under vissa fotograferingsförhållanden.
- Enkelbild: Sparar bilder med förstärkta konturer och kontrast.
  - En bild tas när avtryckaren trycks ned helt.
- Fokuslägesinställningen (1266) ändras till 🕉 (makronärbild) och kameran zoomar automatiskt till den närmaste position vid vilken den kan fokusera.
- Du kan flytta fokusområdet. Tryck på ֎-knappen, använd multiväljaren ▲▼◀▶ eller vrid den för att flytta fokusområdet och tryck på ֎-knappen för att aktivera inställningen.

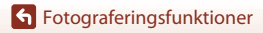

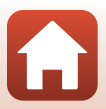

#### SCENE → ¶ Mat

- Fokuslägesinställningen (<sup>1</sup>)66) ändras till
   <sup>2</sup> (makronärbild) och kameran zoomar automatiskt till den närmaste position vid vilken den kan fokusera.
- Du kan justera nyansen genom att använda kommandoratten. Inställningen för nyans sparas i kamerans minne även sedan kameran stängts av.
- Du kan flytta fokusområdet. Tryck på ֎-knappen, använd multiväljaren ▲ ▲ ▲ eller vrid den för att flytta fokusområdet och tryck på ֎-knappen för att aktivera inställningen.

#### SCENE → <sup>®</sup> Fyrverkeri

- Slutartiden är låst på cirka fyra sekunder.
- Exponeringskompensation kan inte användas (<sup>1</sup>70).

#### SCENE -> 🗃 Motljus

- Från skärmen som visas när Amotljus väljs, väljer du På eller Av för att aktivera eller inaktivera HDR-funktionen (high dynamic range) beroende på fotograferingsförhållandena.
- Av: Blixten avfyras för att förhindra att motiv döljs i skugga. Ta bilder med blixten uppfälld.
  - Tryck ned avtryckaren helt f
     ör att ta en bild.
- På: Använd när du tar bilder med mycket ljusa och mörka områden i samma bild.
  - När avtryckaren trycks ned helt tar kameran bilder med serietagning och sparar de följande två bilderna.
    - En icke-HDR-kompositbild
    - En HDR-kompositbild i vilken förlusten av detaljer i högdagrar eller skuggor minimeras
  - Om det bara finns tillräckligt med minne för att spara en enda bild så sparas enbart en bild som bearbetats med D-Lighting (<sup>1</sup><sup>2</sup><sup>89</sup>) vid fotograferingsögonblicket, i vilken mörka områden på bilden korrigerats.
  - När avtryckaren trycks ned helt ska du hålla kameran stilla tills en stillbild visas. När du har tagit en bild ska du inte stänga av kameran innan skärmen växlar till fotograferingsskärmen.
  - Bildvinkeln (dvs. området som är synligt i bilden) i den sparade bilden är smalare än vad som visas på fotograferingsskärmen.
  - Under vissa fotograferingsförhållandena kan mörka skuggor visas runt ljusa motiv och ljusa områden kan visas runt mörka motiv.

## Om HDR

Användning av stativ rekommenderas. Ställ in **Vibrationsreducering** (C1167) i inställningsmenyn på **Av** när du använder ett stativ för att stabilisera kameran.

### 6 Fotograferingsfunktioner

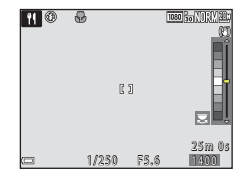

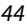

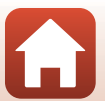

#### SCENE -> 😽 Husdjursporträtt

- Om kameran riktas mot en hund eller katt så detekterar kameran ansiktet och fokuserar på detta. Som standard utlöses slutaren automatiskt när kameran detekterar ansiktet på en hund eller en katt (automatisk slutare).
- På skärmen som visas när när de Husdjursporträtt väljs, väljer du S Enbildstagning eller
   Serietagning.
  - S Enbildstagning: När ansiktet på en hund eller katt detekteras tar kameran en bild.
  - 📮 Serietagning: När ansiktet på en hund eller katt detekteras tar kameran tre bilder i serie.

## Automatisk slutare

- Tryck på multiväljaren ◀ (ⓒ) för att ändra Automatisk slutare-inställningen.
  - 📓: Kameran utlöser slutaren automatiskt när den detekterar ansiktet på en hund eller katt.
  - OFF: Kameran utlöser inte slutaren automatiskt även om ett ansikte på en hund eller katt detekteras. Tryck ned avtryckaren. Kameran detekterar även människoansikten när OFF är valt.
- Automatisk slutare ställs in på OFF när fem serier har tagits.
- Det går också att ta bilder genom att trycka på avtryckaren, oavsett Automatisk slutare-inställningen.

## **F**okusområde

- När kameran detekterar ett ansikte visas ansiktet inuti en gul ram. När kameran fokuserar på ett ansikte som visas inuti en dubbelram (fokusområde) blir dubbelramen grön. Om kameran inte detekterar några ansikten fokuserar den på området i bildens mitt.
- Under vissa fotograferingsförhållanden detekteras inte husdjursansiktet och andra motiv kan visas inom en ram.

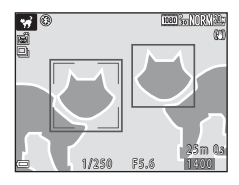

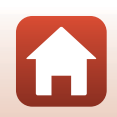

#### SCENE → ● Måne

- Motivramen visas i vidvinkelzoompositionen för att indikera en bildvinkel motsvarande ett 1 440 mm objektiv (i småbildsformat). När du får månen i bild inuti motivramen och trycker på @-knappen blir bildvinkeln motsvarande den för objektiv på 1 440 mm.
- Du kan justera nyansen genom att använda kommandoratten. Inställningen för nyans sparas i kamerans minne även sedan kameran stängts av.
- Justera ljusheten med exponeringskompensation (<sup>1170</sup>) i enlighet med fotograferingsförhållanden, till exempel månens ljusstyrka eller andra förhållanden.

#### SCENE → 🖒 Fågelskådning

- På skärmen som visas när S Fågelskådning väljs, väljer du S Enbildstagning eller
   Serietagning.
- S Enbildstagning: En bild tas varje gång du trycker på avtryckaren.
- Discrietagning: Medan avtryckaren hålls ned helt tas bilder i serie.
   Kameran kan ta upp till 5 bilder i en serie med en hastighet på cirka 5 bilder per sekund.

#### SCENE → 🖋 Selektiv färg

- · Behåller endast en vald färg i bilden och gör övriga färger svartvita.
- Rotera kommandoratten för att välja önskad färg och tryck på @-knappen för att tillämpa färgen. Tryck på
   ®-knappen igen för att ändra valet av färg.

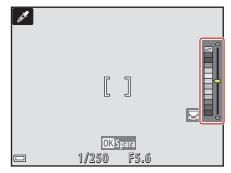

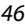

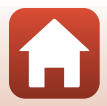

#### SCENE → 🔊 Multiexp. Ljusare

- Kameran tar automatiskt bilder av rörliga motiv med jämna mellanrum, jämför varje bild och sätter enbart samman de ljusa områdena. Alla bilder sparas sedan som en enda bild. Ljusstreck, till exempel från körande bilar eller stjärnor som förflyttar sig, fångas på bild.

| Alternativ                   | Beskrivning                                                                                                    | )                                                                                                    |
|------------------------------|----------------------------------------------------------------------------------------------------|----------------------------------------------------------------------------------------------------|
| 😹 Nattlandskap +<br>ljusspår | <ul> <li>Använd detta för att ta bilder av ljus från<br/>körande bilar mot ett nattlandskap.</li> <li>Du kan välja önskat intervall mellan<br/>bilderna med kommandoratten. Det<br/>angivna intervallet blir slutartiden.<br/>Kameran slutar automatiskt att<br/>fotografera när 50 bilder har tagits.</li> <li>En sammansatt bild med spår som<br/>överlappar från<br/>fotograferingsstarten sparas<br/>automatiskt efter var 10:e bild.</li> </ul> | 22 (*) (*)(1)(2)(3)<br>23 1m40s<br>(*)<br>(*)<br>(*)<br>(*)<br>(*)<br>(*)<br>(*)<br>(*)                      |
| 🔀 Stjärnspår                 | Använd detta för att ta bilder av stjärnorna:<br>Bilder tas med en slutartid på 25 sekund<br>slutar automatiskt att fotografera när 300<br>En sammansatt bild med spår som överla<br>sparas automatiskt efter var 30:e bild.                                                                                                    | s förflyttningar.<br>er var 30:e sekund. Kameran<br>) bilder har tagits.<br>appar från fotograferingsstarten |

- Skärmen kan släckas under fotograferingsintervallet. Strömlampan blinkar när skärmen är avstängd.
- Om du vill avbryta fotograferingen innan den avslutas automatiskt trycker du på 🛞-knappen.
- När du har fått önskat ljusspår avslutar du fotograferingen. Om du avslutar fotograferingen kan detaljerna i de sammansatta områdena förloras.
- Om du fotograferar motiv som befinner sig långt bort, till exempel flygplan eller fyrverkerier, är det rekommenderat att du ställer in fokusläget på ▲ (oändlighet) eller M (manuell fokusering) (□67).
- Det går inte att använda exponeringskompensation (<sup>1</sup>70).

#### Om Multiexponering. av ljus

- Rotera inte funktionsratten och sätt inte i ett nytt minneskort förrän fotograferingen har avslutats.
- Använd batterier med tillräcklig laddning så att kameran inte stängs av under fotograferingen.

#### 🖉 Återstående tid

På skärmen kan du se hur lång tid som återstår innan fotograferingen avslutas automatiskt.

| 28<br>10m 0s |                       |
|--------------|-----------------------|
|              |                       |
| œ            | OK Avsluta inspelning |

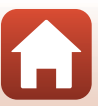

47

Fotograferingsfunktioner

## Använda mjuka hudtoner

Om människoansikten detekteras i 📓 (nattporträtt), Automatisk motivtyp eller Porträtt bearbetar kameran bilden så att färgtonerna i huden mjukas upp innan bilden sparas (upp till tre ansikten).

Mjuka hudtoner kan också användas på sparade bilder (🛄 90) i visningsläge.

## Om Mjuka hudtoner

- Det kan ta längre tid än vanligt att spara bilder efter fotografering.
- Vid vissa fotograferingsförhållanden erhålls eventuellt inte det önskade resultatet för mjuka hudtoner och mjuka hudtoner kan användas på områden av bilden där det inte finns några ansikten.

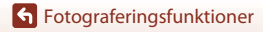

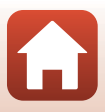

## Fotografera med enkelt panorama

Rotera funktionsratten till SCENE  $\rightarrow$  MENU-knappen  $\rightarrow$   $\square$  Enkelt panorama  $\rightarrow$  @-knappen

Välj ﷺ Normal (180°) eller ﷺ Bred (360°) som fotograferingsområde och tryck på ֎-knappen.

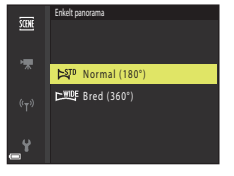

### 2 Komponera den första kanten av panoramabilden och tryck ned avtryckaren halvvägs för att fokusera.

- Zoompositionen är låst på vidvinkel.
- Kameran fokuserar i mitten av bilden.

## **3** Tryck ned avtryckaren helt och ta därefter bort fingret från avtryckaren.

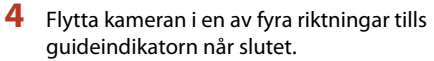

- När kameran detekterar i vilken riktning den rör sig, börjar fotograferingen.
- Fotograferingen avbryts när kameran spelat in det specificerade fotograferingsområdet.
- Fokus och exponering är låsta tills fotograferingen avslutas.

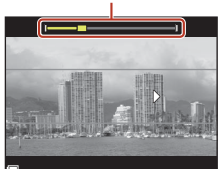

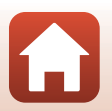

49

#### Fotograferingsfunktioner

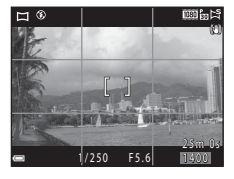

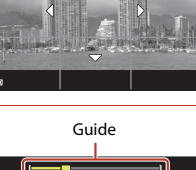

### Exempel på kamerarörelse

- Fotograferingen stoppas om guiden inte når kanten inom cirka 15 sekunder (när 約70 Normal (180°) är valt) eller inom cirka 30 sekunder (när 中町 Bred (360°) är valt) efter att fotograferingen startar.

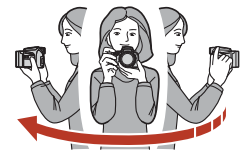

#### Om fotografering med enkelt panorama

- Bildområdet som syns i den sparade bilden blir smalare än det som syns på skärmen när bilden tas.
- Om kameran flyttas för snabbt eller skakar för mycket, eller om motivet är för enhetligt (t.ex. väggar eller mörker), kan ett fel inträffa.
- Om fotograferingen stoppas innan kameran når halvvägs i panoramaområdet sparas ingen panoramabild.
- Om mer än halva panoramaområdet har fotograferats men fotograferingen avslutas innan kanten på området nås, sparas det område som inte fotograferats som grått och visas i grått.

#### Ø Bildstorlek för enkelt panorama

Det finns fyra olika bildstorlekar (i pixlar) som beskrivs nedan.

#### När 🛱 Normal (180°) är inställt

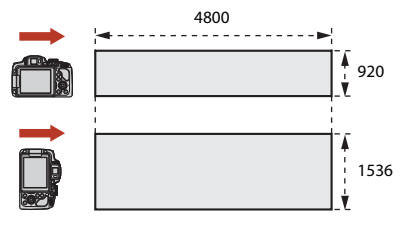

#### När 🖾 Bred (360°) är inställt

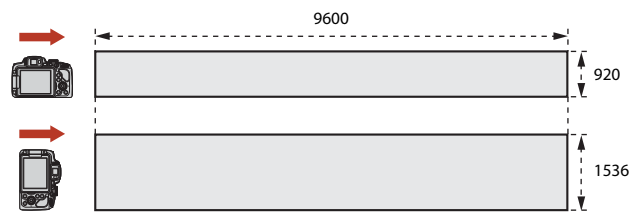

### 6 Fotograferingsfunktioner

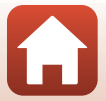

## Visa enkelt panorama

Växla till visningsläge (225), visa en bild som tagits med hjälp av enkelt panorama i helskärmsläge, och tryck därefter på @-knappen för att bläddra bilden i den riktning som användes vid fotograferingen.

 Rotera multiväljaren för att bläddra framåt eller tillbaka under visningen.

Visningsreglage visas på skärmen under visningen. Använd multiväljaren ◀▶ för att välja ett reglage och tryck därefter på ❸-knappen för att utföra funktionerna nedan.

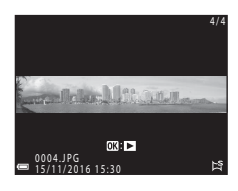

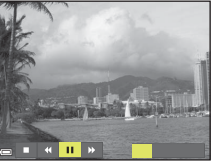

| Funktion          | lkon |                    | Beskrivning                                                        |  |  |
|-------------------|------|--------------------|--------------------------------------------------------------------|--|--|
| Spola<br>tillbaka | *    | Håll 🞯             | Håll 🛞-knappen intryckt för att bläddra tillbaka under visningen.* |  |  |
| Framåt            | >    | Håll 🔀             | Håll 🚱-knappen intryckt för att bläddra framåt under visningen.*   |  |  |
|                   |      | Pausa (<br>pausläg | uppspelning. Funktionerna som listas nedan kan utföras i<br>ge.    |  |  |
| Pausa             |      |                    | Håll 🔞-knappen intryckt för att spola tillbaka.*                   |  |  |
|                   |      |                    | Håll 🔞-knappen intryckt för att bläddra.*                          |  |  |
|                   |      |                    | Återuppta automatisk rullning.                                     |  |  |
| Avsluta           |      | Återgå             | till helskärmsläge.                                                |  |  |

\* Dessa funktioner kan också utföras genom att vrida på multiväljaren.

### Om bilder tagna med enkelt panorama

- Bilderna kan inte redigeras på denna kamera.
- Denna kamera kanske inte kan bläddra visningen av, eller zooma in på, enkelt panorama-bilder som tagits med en digitalkamera av annat märke eller annan modell.

#### Om utskrift av panoramabilder

Hela bilden kanske inte kan skrivas ut beroende på skrivarens inställningar. Med vissa skrivare kanske det inte går att skriva ut alls.

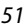

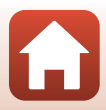

## Kreativt läge (använda effekter vid fotografering)

Använd effekter på bilder vid fotografering.

 Det finns fem effektgrupper: Ljus (standardinställning), Djup, Minne, Klassisk och Svartvitt.

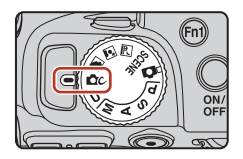

## 1 Tryck på 🛞-knappen.

Skärmen för val av effekter visas.

## 2 Välj en effekt med multiväljaren ◀►.

- Du kan ändra effektgrupp genom att rotera kommandoratten.
- Tryck på ▲ för att avsluta utan att spara urvalet.

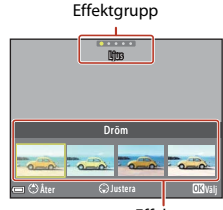

Effekter

## 3 Tryck på ▼ för att justera effekten.

 Tryck på ()-knappen för att gå vidare till steg 6 om du inte vill justera effekten.

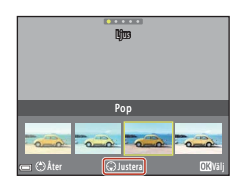

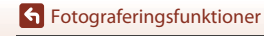

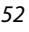

- 4 Markera önskat alternativ med ◀ ► och tryck sedan på ▼-knappen.
  - Välj Mängd, Exponeringskompensation, Kontrast, Nyans, Mättnad, Filter eller Ljushet längs kanter och hörn. Vilka alternativ som kan väljas varierar beroende på gruppen.

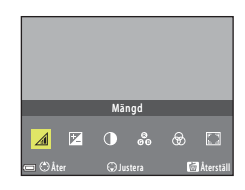

5 Justera effektnivån med ◀ ► och tryck sedan på <sup>®</sup>-knappen.

| Mängd    |         |        |
|----------|---------|--------|
|          | 70<br>U |        |
|          |         | -      |
| C C Ater |         | OKVälj |

- 6 Tryck ned avtryckaren eller (\*\overline filminspelnings)-knappen för att spela in.
  - När kameran detekterar ett mänskligt ansikte fokuserar den på det ansiktet (QQ75).

### 🖉 Välja en effektgrupp och effekt

Du kan även välja en effektgrupp och effekt genom att trycka på **MENU**-knappen när skärmen i steg 1 visas.

### Tillgängliga funktioner i kreativt läge

- Blixtläge (🖽 61)
- Självutlösare (CC64)
- Fokusläge (🛄 66)
- Exponeringskompensation (<sup>1</sup>70)
- Fotograferingsmeny (□123)

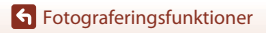

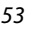

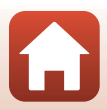

# P-, S-, A- och M-lägena (Ställa in exponeringen vid fotografering)

I lägena **P**, **S**, **A** och **M** kan du ställa in exponeringen (kombination av slutartid and bländarvärde) enligt fotograferingsförhållandena. Du kan också få större kontroll när du tar bilder genom att ställa in alternativen på fotograferingsmenyn (©119).

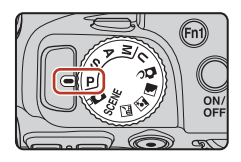

| Fotograferingsläge |                          | Beskrivning                                                                                                    |  |  |
|--------------------|--------------------------|----------------------------------------------------------------------------------------------------|--|--|
| Р                  | Programautomatik         | <ul> <li>Du kan låta kameran justera slutartiden och bländarvärdet.</li> <li>Du kan ändra kombinationen av slutartid och bländarvärde<br/>genom att rotera kommandoratten (flexibelt program). När det<br/>flexibla programmet är aktiverat visas <b>X</b> (symbolen för flexibelt<br/>program) uppe till vänster på skärmen.</li> <li>Om du vill avbryta det flexibla programmet roterar du<br/>kommandoratten i motsatt riktning till när du ställde in den tills<br/><b>X</b> inte längre visas, ändrar fotograferingsläget eller stänger av<br/>kameran.</li> </ul> |  |  |
| s                  | Slutarstyrd<br>automatik | Rotera kommandoratten för att ställa in slutartiden. Kameran fastställer automatiskt bländarvärdet.                                                                                                    |  |  |
| A                  | Bländarstyrd autom.      | Rotera multiväljaren för att ställa in bländarvärdet. Kameran fastställer<br>automatiskt slutartiden.                                                                                                    |  |  |
| М                  | Manuell                  | Ställ in både slutartid och bländarvärde. Rotera kommandoratten<br>för att ställa in slutartiden. Rotera multiväljaren för att ställa in<br>bländarvärdet.                                                                                                    |  |  |

 Allokeringen av reglagen för inställning av exponering kan ändras med Växla Av/ Tv-funktion i inställningsmenyn (<sup>[[1]</sup>116).

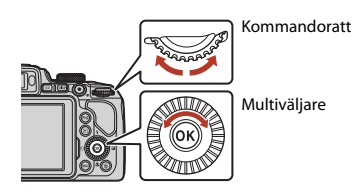

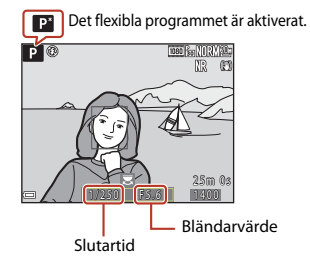

54

**Fotograferingsfunktioner** 

## Tips vid inställning av exponering

Känslan av dynamik och mängden bakgrundsoskärpa i motiv varierar beroende på kombinationen av slutartid och bländarvärde även om exponeringen är densamma.

#### Slutartidens effekt

Med kort slutartid kan du göra så att ett snabbrörligt motiv verkar stillastående, och med lång slutartid kan du betona rörelsen hos ett rörligt motiv.

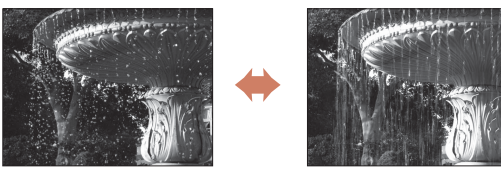

Snabbare 1/1000 sek.

Långsammare 1/30 sek.

#### Bländarvärdets effekt

Med kameran kan du placera motivet, förgrunden eller bakgrunden i fokus eller avsiktliga göra bakgrunden oskarp.

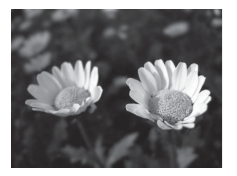

Lågt bländarvärde (större bländare) f/3 3

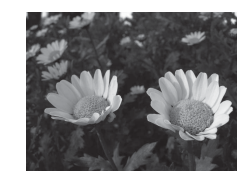

Högt bländarvärde (mindre bländare) f/7 6

#### Slutartid och bländarvärde

- inställningen för ISO-känslighet.
- Bländarvärdet för denna kamera ändras även beroende på zoompositionen.
- · När du zoomar efter att exponering har ställts in kan exponeringskombinationerna eller bländarvärdet ändras.
- Stora bländare (uttrycks genom låga bländarvärden) släpper in mer ljus i kameran och små bländare (höga bländarvärden) släpper in mindre ljus. Det lägsta bländarvärdet representerar den största bländaren och det högsta bländarvärdet representerar den minsta bländaren.

55

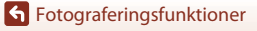

## Om inställning av exponering

Om motivet är för mörkt eller ljust går det eventuellt inte att få rätt exponering. I sådana fall blinkar indikatorn för slutartid eller indikatorn för bländarvärde när avtryckaren trycks ned halvvägs (förutom när **M**-läget används). Ändra slutartidsinställningen eller bländarvärdet.

### Exponeringsindikator (i M-läge)

Avvikelsen mellan det justerade exponeringsvärdet och det optimala exponeringsvärdet som mäts av kameran visas i exponeringsindikatorn på skärmen. Avvikelsens storlek i exponeringsindikatorn anges i EV (–2 till +2 EV i steg om 1/3 EV).

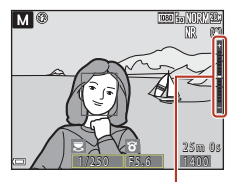

Exponeringsindikator

## Om ISO-känslighet

När **ISO-känslighet** (🎞 119) är inställt på **Auto** (standardinställning) eller **Auto in. fast interv.**, Iåses ISO-känsligheten i **M**-läge på ISO 100.

### Funktioner som kan användas i lägena P, S, A och M

- Blixtläge (🖽60)
- Självutlösare (CG60)
- Leendeutlösare (CC 60)
- Fokusläge (🖽 66)
- Exponeringskompensation (
- Fotograferingsmeny (🛄 119)
- Funktioner som kan ställas in med knapparna Fn1 (funktion 1)/Fn2 (funktion 2) (
  117)

### 🖉 Fokusområde

Fokusområdet för autofokus varierar beroende på inställningen för **AF-områdesläge** ( $\square$ 119) i fotograferingsmenyn. När **Målsöknings-AF** ställs in (standardinställning) detekterar kameran huvudmotivet och fokuserar på det. Om ett mänskligt ansikte detekteras ställer kameran automatiskt in fokusprioritet på det.

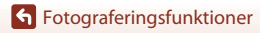

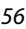

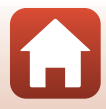

## Kontrollintervallet för slutartiden (lägena P, S, A och M)

Kontrollintervallet för slutartiden varierar beroende på zoompositionen, bländarvärdet eller inställningen för ISO-känslighet. Kontrollintervallet ändras dessutom i följande serietagningsinställningar.

| Inställning                           |                                                           | Kontrollintervall                                                                                            |  |
|---------------------------------------|-----------------------------------------------------------|----------------------------------------------------------------------------------------------------|--|
|                                       | Auto <sup>2</sup> ,<br>Auto in. fast interv. <sup>2</sup> | 1/4000 <sup>3</sup> –1 s (lägena <b>P, S</b> och <b>A</b> )<br>1/4000 <sup>3</sup> –15 sek. (läge <b>M</b> ) |  |
|                                       | ISO 100                                                   | 1/4000 <sup>3</sup> –8 s (lägena <b>P, S</b> och <b>A</b> )<br>1/4000 <sup>3</sup> –15 sek. (läge <b>M</b> ) |  |
| ISO-känslighet<br>(□139) <sup>1</sup> | ISO 200                                                   | 1/4000 <sup>3</sup> –4 s (lägena <b>P, S</b> och <b>A</b> )<br>1/4000 <sup>3</sup> –8 sek. (läge <b>M</b> )  |  |
| (                                     | ISO 400                                                   | 1/4000 <sup>3</sup> -4 sek.                                                                                  |  |
|                                       | ISO 800                                                   | 1/4000 <sup>3</sup> –2 sek.                                                                                  |  |
|                                       | ISO 1 600                                                 | 1/4000 <sup>3</sup> -1 sek.                                                                                  |  |
|                                       | ISO 3 200                                                 | 1/4000 <sup>3</sup> -1/2 sek.                                                                                |  |
|                                       | Serietagning H,<br>Serietagning L                         | 1/4000 <sup>3</sup> -1/30 sek.                                                                               |  |
| Serietagning (🛄135)                   | Förfotominne, Serietag.<br>H: 120 bild./sek.              | 1/4000–1/125 sek.                                                                                            |  |
|                                       | Serietag. H: 60 bild./sek.                                | 1/4000–1/60 sek.                                                                                             |  |
|                                       | Intervalltimertagning                                     | Samma som när Enbildstagning ställs in                                                                       |  |

<sup>1</sup> ISO-känslighetsinställningen begränsas beroende på serietagningsinställningen (Q282).

<sup>2</sup> I läge M låses ISO-känsligheten på ISO 100.

<sup>3</sup> Kortaste slutartid när bländarvärdet är inställt på det största värdet (den minsta bländaren) vid största vidvinkelzoomposition. Ju närmare zoompositionen är telefoto eller ju lägre bländartalet (större bländare) är, desto långsammaste är kortaste slutartid. Kortaste slutartid är till exempel 1/ 2 500 sekund när bländarvärdet är inställt på det största värdet (den minsta bländaren) vid största telefotozoomposition.

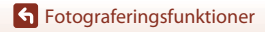

## U (User settings (användarinställningar))-läge

Inställningskombinationer som ofta används vid fotografering med  ${\bm P}$  (programautomatik),  ${\bm S}$  (slutarstyrd automatik),  ${\bm A}$  (bländarstyrd automatik) eller  ${\bm M}$  (manuell) kan sparas i  ${\bm U}.$ 

Vrid funktionsratten till **U** för att hämta inställningarna som sparats i **Spara user settings**.

 Komponera bilden och fotografera med dessa inställningar, eller ändra inställningarna efter behov.

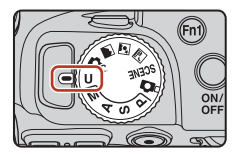

#### Följande inställningar kan sparas.

#### Allmänna inställningar

- Fotograferingslägena P, S, A och M (CD54)
- Zoomposition (CC72)
- Blixtläge (🖽61)
- Självutlösare (CC64)

#### Fotograferingsmeny

- Bildkvalitet (🛄 123)
- Bildstorlek (🛄 125)
- Picture Control (🛄 126)
- Egen Picture Control (🕮 130)
- Vitbalans (🛄 131)
- Mätning (🛄 134)
- Serietagning (🛄135)

- Fokusläge (🖽 66)
- Exponeringskompensation (<sup>1</sup>)70)
- Fn-knapp (🛄71)
- AF-områdesläge (🛄 141)
- Autofokusläge (QQ144)
- Blixtexp.komp. (🛄 144)
- Brusreduceringsfilter (1145)
- Aktiv D-Lighting (🛄145)
- Multiexponering (🛄 146)
- Zoomminne (🛄 148)
- Zoomposition vid start (🛄 149)
- Förhandsgransk. M-exp. (CC 149)

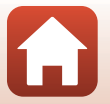

58
## Spara inställningar i U-läge (Spara user settings)

Inställningar som ofta används i lägena P, S, A och M kan sparas. Vid inköpstillfället sparas standardinställningarna för P-läget.

#### 1 Rotera funktionsratten till **P**, **S**, **A**, **M** eller **U**.

- Om du vill ändra fotograferingsläget väljer du P, S, A eller M.
- Om du inte vill ändra det sparade fotograferingsläget välier du U.
- 2 Ändra till en kombination av fotograferingsinställningar som används ofta.
  - Mer information om inställningar finns i \$\$\box\$58.
  - Inställningarna för det flexibla programmet (vid inställning P), slutartiden (vid inställning S eller M) eller bländarvärdet (vid inställning A eller M) sparas också.
- 3 Tryck på MENU (meny)-knappen för att visa fotograferingsmenyn.

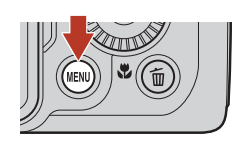

4 Använd multiväljaren ▲▼ för att välja Spara user settings och tryck på %)-knappen.

> De tidigare inställningarna skrivs över av de aktuella inställningarna som **U**-läge.

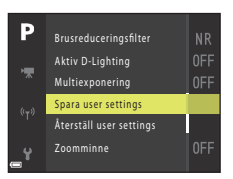

### Återställa U (User settings (användarinställningar))-läget

Om Återställ user settings väljs i fotograferingsmenyn återställs inställningarna som sparas i användarinställningarna till standardvärdena.

#### Om klockbatteriet

Om det interna klockbatteriet laddas ur så återställs inställningarna som sparats i **U**. Du rekommenderas att skriva ned alla viktiga inställningar.

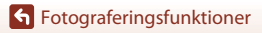

U (User settings (användarinställningar))-läge

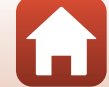

# Ställa in fotograferingsfunktioner med multiväljaren

När fotograferingsskärmen visas, tryck på multiväljaren  $\blacktriangle$  ( $\clubsuit$ )  $\blacktriangleleft$  ( $\bigstar$ )  $\blacktriangledown$  ( $\bigstar$ )  $\blacktriangleright$  ( $\bigstar$ ) för att ställa in funktionerna som beskrivs nedan.

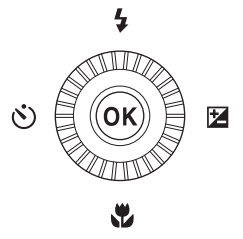

#### • **\$** Blixtläge

När blixten är uppfälld kan blixtläget ställas in i enlighet med fotograferingsförhållandena.

#### • 👏 Självutlösare/Leendeutlösare

- Självutlösare: Slutaren utlöses automatiskt efter 10 eller 2 sekunder.
- Leendeutlösare: Slutaren utlöses automatiskt när kameran detekterar ett leende ansikte.

#### • 🖏 Fokusläge

Beroende på avståndet till motivet kan AF (autofokus), ♥ (makronärbild) eller ▲ (oändlighet) ställas in. MF (manuell fokusering) kan ställas in när fotograferingsläget är P, S, A, M eller U eller när motivtypen är Sport, Fyrverkeri, Fågelskådning, Mjuk, Selektir färg, Multiexp. Ljusare, Skapa timelapse-film (natthimmel eller stjärnspår) eller Superlapse-film.

Exponeringskompensation
 Du kan justera bildens övergripande ljushet.

Funktionerna som kan ställas in varierar beroende på fotograferingsläget.

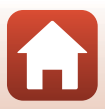

## Blixtläge

När blixten är uppfälld kan blixtläget ställas in i enlighet med fotograferingsförhållandena.

## 1 Tryck på **\$** (blixtuppfällning)-knappen för att fälla upp blixten.

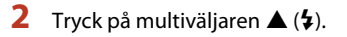

3 Välj önskat blixtläge (Ⅲ62) och tryck på ®-knappen.

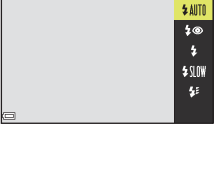

#### Klar-indikatorn

När blixten laddas blinkar 🖗. Kameran kan inte ta bilder. Om laddningen är klar lyser 😵 stabilt när du trycker ned avtryckaren halvvägs.

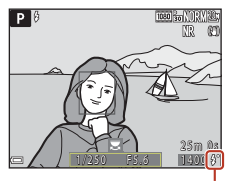

Klar-indikator

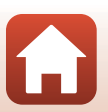

Fotograferingsfunktioner

Blixtläge

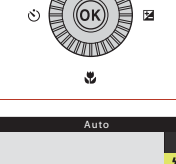

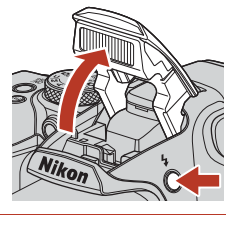

#### Tillgängliga blixtlägen

#### \$AUTO Auto

Blixten avfyras när det behövs, t.ex. vid svag belysning.

Blixtlägesindikatorn visas enbart direkt efter inställningen på fotograferingsskärmen.

#### 5 Auto med röda ögon-reducer./Röda ögon-reducering

Reducera röda ögon som orsakats av blixten i porträtt (263).

Blixten avfyras närhelst en bild tas om Röda ögon-reducering har valts.

#### Upplättningsblixt/Standardblixt

Blixten avfyras närhelst en bild tas.

#### \$SLOW Långsam synk

Lämplig för kvälls- och nattporträtt som inkluderar bakgrundslandskap. Upplättningsblixt avfyras för att belysa huvudmotivet; långa slutartider används för att fotografera bakgrunden på natten eller under svag belysning.

#### 🐓 🛛 Synk på bakre ridå

Upplättningsblixten avfyras precis innan slutaren stängs, vilket skapar en effekt av ljusstrimmor bakom motiv i rörelse.

#### Om fotografering med blixten

Området runt bilden kan bli mörkt beroende på avståndet till motivet när du använder blixten i vidvinkelzoompositionen.

Detta kan förbättras genom att föra zoomreglaget något mot telefotopositionen.

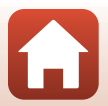

## 🖉 Inställning av blixtläge

Vilka blixtlägen som är tillgängliga varierar beroende på fotograferingsläget.

|                | Blixtläge                      |   | SCENE,<br>Ref. Ref. ( | ĽС. | P <sup>1</sup> | S1 | A <sup>1</sup> | M <sup>1</sup> |
|----------------|--------------------------------|---|-----------------------|-----|----------------|----|----------------|----------------|
| <b>\$</b> AUTO | Auto                           | ~ |                       | ~   | -              | -  | -              | -              |
| 4®             | Auto med röda<br>ögon-reducer. | ~ |                       | ~   | -              | -  | -              | -              |
|                | Röda ögon-reducering           | - | 7                     | -   | ~              | ×  | ×              | ~              |
| \$             | Upplättningsblixt              | ~ | 2                     | ×   | -              | -  | -              | -              |
|                | Standardblixt                  | - |                       | -   | ~              | ×  | ×              | ~              |
| \$ SLOW        | Långsam synk                   | ~ |                       | ~   | ~              | -  | ×              | -              |
| <b>4</b> :     | Synk på bakre ridå             | ~ |                       | ~   | ~              | ×  | ×              | ~              |

<sup>1</sup> Vid fotografering med \$@ (automatisk, med röda ögon-reducering) i a (auto)-läge och vid fotograferingslägena P, S, A eller M sparas den använda inställningen i kameraminnet även sedan kameran stängts av.

<sup>2</sup> Tillgängligheten är beroende av inställningen. Mer information finns i "Standardinställningar (blixt, självutlösare och fokusläge)" (<sup>1</sup> (<sup>1</sup>)78).

#### 🖉 Automatisk, med röda ögon-reducering/röda ögon-reducering

Lampan för röda ögon-reducering lyser före huvudblixten för att minska effekten av röda ögon. Om kameran detekterar röda ögon medan en bild sparas, bearbetas dessutom det påverkade området för att minska effekten av röda ögon innan bilden sparas.

Observera följande vid fotografering:

- Eftersom lampan för röda ögon-reducering lyser, tar det längre tid än vanligt innan slutaren utlöses när du har tryckt på avtryckaren.
- Det tar längre tid än vanligt att spara bilder.
- Röda ögon-reducering ger eventuellt inte önskat resultat i vissa lägen.
- I sällsynta fall kan röda ögon-reducering tillämpas på områden i en bild utan att det behövs. Välj i sådana fall ett annat blixtläge och ta bilden igen.

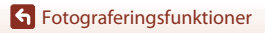

## Självutlösare

Kameran är utrustad med en självutlösare som utlöser slutaren 10 sekunder eller 2 sekunder efter att du tryckt på avtryckaren. Ställ in **Vibrationsreducering** (CD167) på **Av** i inställningsmenyn när du använder stativ för att stabilisera kameran under fotografering.

## 1 Tryck multiväljaren ◀ (ⓒ).

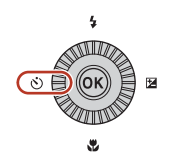

<u>ڪان</u>

৩2s

Ť

#### 2 Välj önskat självutlösarläge och tryck på <sup>®</sup>-knappen.

- **Store** 10 sekunder): Använd vid viktiga tillfällen, t.ex. bröllop.
- O2s (2 sekunder): Använd för att undvika kameraskakning.

## 3 Komponera bilden och tryck ned avtryckaren halvvägs.

• Fokus och exponering ställs in.

### 4 Tryck ned avtryckaren så långt det går.

- Nedräkningen startar. Lampan för självutlösaren blinkar och lyser därefter stabilt ungefär en sekund innan slutaren utlöses.
- När slutaren utlöses ställs självutlösaren på OFF.\*
- Tryck en gång till på avtryckaren för att avbryta nedräkningen.
- \* När fotograferingsläget är motivtypen Måne ställs självutlösaren inte automatiskt in på OFF. Välj OFF i steg 2 om du vill inaktivera självutlösaren.

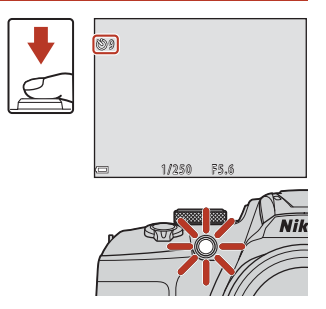

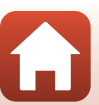

64

6 Fotograferingsfunktioner

Självutlösare

## Leendeutlösare (fotografera leende ansikten automatiskt)

När kameran detekterar ett leende ansikte kan du ta en bild automatiskt utan att trycka på avtryckaren.

 Denna funktion kan användas när fotograferingsläget är 
 <sup>(a)</sup> (auto), P, S, A, M eller U, eller när motivtypen är Porträtt eller Nattporträtt.

#### Tryck multiväljaren ◀ (ⓒ).

 Gör eventuella ändringar av blixtläge, exponering eller inställningar i fotograferingsmenyn innan du trycker på ◀

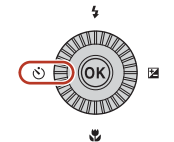

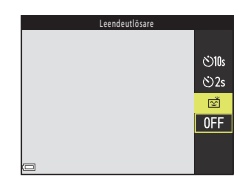

- 2 Välj 🔄 (leendeutlösare) och tryck på Om inställningen inte aktiveras när du trycker på 🚯-knappen så avbryts det aktuella valet.
- 3 Komponera bilden och vänta tills motivet ler utan att trycka ned avtryckaren.
  - Rikta kameran mot ett mänskligt ansikte.
  - Om kameran detekterar ett leende på personen som omges av den dubbla ramen utlöses slutaren automatiskt.
  - När kameran detekterar ett leende ansikte utlöser den slutaren automatiskt.

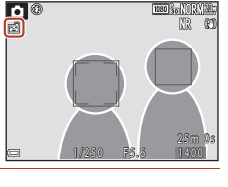

#### Δ Avsluta automatisk fotografering.

 Om du vill avbryta automatisk fotografering med leendeavkänning återgår du till steg 1 och väljer OFF.

1

#### Om leendeutlösare

Under vissa fotograferingsförhållanden kanske kameran inte kan detektera ansikten eller leenden (CQ 75). Avtryckaren kan även användas för fotografering.

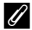

#### När lampan för självutlösare blinkar

När du använder leendeutlösare blinkar lampan för självutlösare när kameran detekterar ett ansikte och blinkar snabbt direkt efter att slutaren utlösts.

#### **G** Fotograferingsfunktioner

Leendeutlösare (fotografera leende ansikten automatiskt)

#### 65

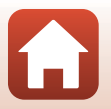

## Fokusläge

Välj det fokusläge som passar fotograferingsavståndet.

Tryck på multiväljaren ▼ (♥).

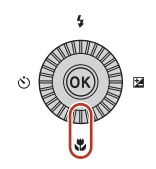

## 2 Välj önskat fokusläge (□67) och tryck på <sup>®</sup>-knappen.

Om inställningen inte aktiveras när du trycker på
 Mehappen så avbryts det aktuella valet.

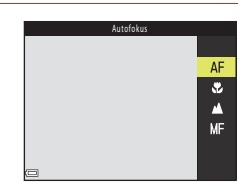

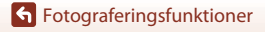

Fokusläge

#### Tillgängliga fokuslägen

#### AF Autofokus

Används när avståndet från motivet till objektivet är 50 cm eller mer, eller 2,0 m eller mer vid den maximala telefotozoompositionen.

 Fokuslägesikonen på fotograferingsskärmen visas endast direkt efter att inställningen har gjorts.

#### Makronärbild

Använd detta läge när du tar närbilder.

När zoomnivån  $\frac{1}{2}r$  inställd på en position där  $\frac{10}{20}$  och zoomindikatorn visas i grönt kan kameran fokusera på motiv så nära som cirka 10 cm från objektivet. När zoomen är inställd på en mer vidvinklad position än där  $\triangle$  visas kan kameran fokusera på motiv som är så nära som cirka 1 cm från objektivet.

#### Oändlighet

Används vid fotografering av motiv på avstånd genom fönsterrutor och vid landskapsfotografering.

Kameran justerar automatiskt fokus nära oändlighet.

Kameran kan eventuellt inte fokusera på näraliggande motiv.

| $\sim$ | Oand | liabo  | .+ |
|--------|------|--------|----|
| $\sim$ | Uanu | iigiie | εu |

Används vid fotografering av himlen eller fyrverkerier.

#### MF Manuell fokusering

Fokus kan justeras för alla motiv på ett avstånd från cirka 1 cm till oändlighet (∞) från objektivet (⇔68). Det närmaste avståndet vid vilket kameran kan fokusera varierar beroende på zoomens position.

#### 🖉 Inställning av fokusläge

- Inställningen kanske inte kan användas med vissa fotograferingslägen.
- För fotograferingslägena P, S, A och M sparas inställningen i kamerans minne även sedan kameran stängts av.

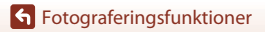

Fokusläge

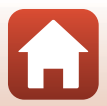

## Använda manuell fokusering

Manuell fokusering är tillgänglig när fotograferingsläget är **P**, **S**, **A**, **M** eller **U** eller när motivtypen är **Sport**, **Fyrverkeri**, **Fågelskådning**, **Mjuk**, **Selektiv färg**, **Multiexp**. **Ljusare**, **Skapa timelapse-film** (natthimmel eller stjärnspår) eller **Superlapse-film**.

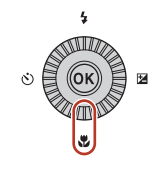

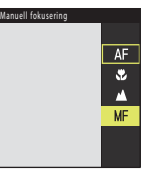

2 Använd multiväljaren för att justera fokus medan du tittar på den förstorade visningen.

- En förstorad visning av området i mitten av bilden visas. Tryck på ◀ för att växla visningen mellan 2× och 4×.
- Vrid multiväljaren medurs för att fokusera på motiv nära kameran eller moturs för att fokusera på motiv långt bort. Fokus kan justeras mer exakt genom att vrida på multiväljaren långsamt eller vrida kommandoratten.

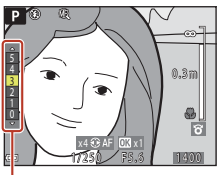

Konturförstärkningsnivå

- När ▶ trycks in fokuserar kameran på motivet mitt i bilden med autofokus. Manuell fokusering kan användas efter att kameran fokuserat med autofokus.
- Fokuseringen underlättas genom att områden som är i fokus markeras i vitt (konturförstärkning) (□69). Tryck på ▲▼ för att justera konturförstärkningsnivån.
- Tryck ned avtryckaren halvvägs för att bekräfta bildens komposition. Tryck ned avtryckaren helt en gång för att ta bilden.

## **3** Tryck på 🛞-knappen.

- Det inställda fokusläget är låst.
- Tryck ned avtryckaren helt en gång för att ta bilden.
- För att justera om fokus trycker du på <sup>®</sup>-knappen för att visa skärmen i steg 2.

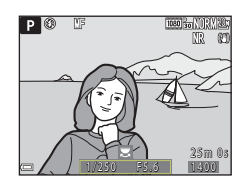

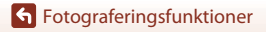

Fokusläge

## MF (manuell fokusering)

- Siffervärdet som visas vid mätaren till höger på skärmen i steg 2 fungerar som en riktlinje för avståndet till ett motiv som är i fokus när mätaren är nära mitten.
- Det aktuella området inom vilket motivet kan vara i fokus varierar beroende på bländarvärdet och
  zoompositionen. Kontrollera bilden efter fotografering om du vill se om motivet är i fokus.
- Ställ in Tilldela sidozoomreglage (III122) i inställningsmenyn på Manuell fokusering för att fokusera med sidozoomreglaget istället för multiväljaren i steg 2.

#### Konturförstärkning

- Graden av kontrastnivå som anses vara i fokus kan ändras genom att justera nivån för konturförstärkningen. Det är effektivt att ställa nivån lågt för motiv med hög kontrast, och högt för motiv med låg kontrast.
- Konturförstärkning vitmarkerar områden i bilden med hög kontrast. Under vissa fotograferingsförhållanden kanske inte markering fungerar korrekt eller så kanske områden som inte är i fokus markeras.
- Du kan inaktivera visningen av konturförstärkning med Konturförstärkning (
   <sup>[122]</sup>) i inställningsmenyn.

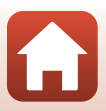

## **Exponeringskompensation (Justera ljushet)**

Du kan justera bildens övergripande ljushet.

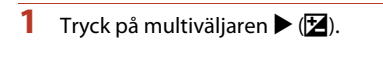

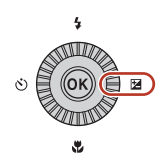

#### 2 Välj ett kompensationsvärde och tryck på 🛞-knappen.

- Ställ in ett positivt (+) värde om du vill göra bilden ljusare.
- Ställ in ett negativt (–) värde om du vill göra bilden mörkare.
- Kompensationsvärdet används även om du inte trycker på 🛞-knappen.

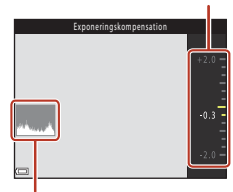

Guide

Histogram

#### Exponeringskompensationsvärde

- Om inställningen används i lägena P, S eller A sparas inställningen i kamerans minne även sedan kameran stängts av.
- Exponeringskompensation kan inte användas i följande fotograferingslägen:
  - När motivtypen (240) är inställd på Fyrverkeri, Multiexp. Ljusare eller Natthimmel (150 minuter) eller Stiärnspår (150 minuter) i timelapse-film
  - M (manuellt) läge (CC54)
- Om exponeringskompensationen ställs in då blixt används så tillämpas kompensationen både på bakgrundsexponeringen och blixteffekten.

#### Använda histogrammet

Ett histogram är ett diagram som visar fördelningen av toner i bilden. Använd histogrammet som en guide när du använder exponeringskompensation och fotograferar utan blixten.

- Den horisontella axeln motsvarar pixlarnas ljusstyrka, med mörka färgtoner till vänster och ljusa färgtoner till höger. Den vertikala axeln visar antalet pixlar.
- Om exponeringskompensationsvärdet ökas flyttas tondistributionen åt höger och om den minskas flyttas tondistributionen åt vänster.

**Fotograferingsfunktioner** 

Exponeringskompensation (Justera ljushet)

70

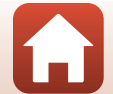

## Använda knapparna F $\Pi$ 1 (Funktion 1)/ F $\Pi$ 2 (Funktion 2)

Om du trycker på knappen Fn1 eller Fn2 i lägena  $P,\,S,\,A,\,M$  eller U kan du snabbt konfigurera de försparade menyalternativen. Menyalternativ kan sparas till Fn1-knappen och Fn2-knappen.

• Menyalternativen nedan kan sparas.

| Bildkvalitet (🛄123)    | Serietagning (🛄 135)         |
|------------------------|------------------------------|
| Bildstorlek (🎞 125)    | ISO-känslighet (🎞 139)       |
| Picture Control (🛄126) | AF-områdesläge (🎞 141)       |
| Vitbalans (🎞 131)      | Vibrationsreducering (🛄 167) |
| Mätning (🛄134)         |                              |

1

#### Tryck på **Fn**1 (funktion 1)- eller **Fn**2 (funktion 2)-knappen när fotograferingsskärmen visas.

 Inställningsalternativen för menyn som angetts (standardinställningen är Serietagning) och in Fn-knapp kan väljas.

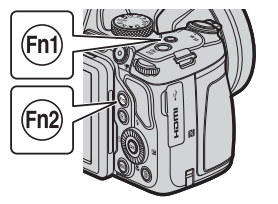

| Enbildstagning |      |
|----------------|------|
|                | S    |
|                | ᆘ    |
|                | ΒL   |
|                | сţ;  |
|                | ⊡120 |
|                | ⊒60  |
|                | ø    |

## 2 Välj en inställning med multiväljaren och tryck på ⊛-knappen.

- Om du vill gå tillbaka till fotograferingsskärmen utan att ändra inställningen trycker du på Fn1-knappen, Fn2-knappen eller avtryckaren.

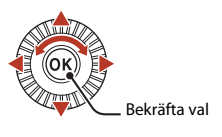

Om du vill ange ett annat menyalternativ väljer du T Fn-knapp och trycker på
 - knappen. Välj önskat menyalternativ och tryck på -knappen för att bekräfta det.

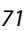

## Använda zoomen

När du flyttar zoomreglaget ändras zoomobjektivets position.

- Zooma in: Flytta mot T
- Zooma ut: Flytta mot **W**
- Om du roterar zoomreglaget hela vägen i någon riktning justeras zoomen snabbt (förutom under filminspelning).
- Du kan även använda zoomen genom att flytta sidozoomreglaget mot **T** eller **W**.
   Sidozoomreglagets funktion kan ställas in med **Tilldela** sidozoomreglage (<sup>[1]</sup>169) i inställningsmenyn.
- En zoomindikator visas på fotograferingsskärmen när zoomreglaget flyttas.
- Digital zoom, som används till att ytterligare förstora motivet upp till ungefär 4× (när Filmalternativ (□150) är inställd på 200 gen maximala optiska zoomnivån, kan aktiveras genom att flytta och hålla zoomreglaget mot T när kameran är inzoomad till den maximala optiska zoomositionen.

## Zooma ut Zooma ut Zooma un T T T Optisk Digital zoom Zoom

### 🖉 Digital zoom

Zoomindikatorn blir blå när den digitala zoomen aktiveras och gul när zoomförstoringen ökas ytterligare.

- Zoomindikatorn är blå: Bildkvaliteten försämras inte märkbart med Dynamic Fine Zoom.
- Zoomindikatorn är gul: Det kan hända att bildkvaliteten försämras märkbart.
- Indikatorn är blå över ett bredare område när bildstorleken är mindre.
- Zoomindikatorn blir kanske inte blå när vissa serietagningsinställningar eller andra inställningar används.

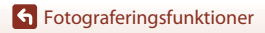

#### Använda snabbåterställning för zoom

Om du förlorar motivet ur sikte med objektivet i telefotoposition trycker du på 🔁 (snabbåterställning för zoom)-knappen för att tillfälligt vidga området så att du enklare kan få motivet i bild igen.

- Tryck in A-knappen och komponera samtidigt motivet i motivramen på fotograferingsskärmen. Flytta zoomreglaget mot W medan du trycker på A-knappen för att bredda det synliga området ytterligare.
- Släpp upp 🔁 knappen för att återgå till den ursprungliga zoompositionen.
- Zoom med snabbåterställning är inte tillgänglig under filminspelning.

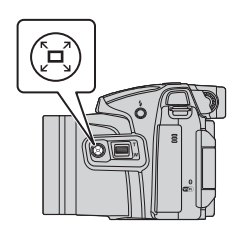

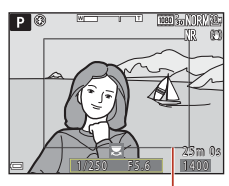

Motivram

## Fokusering

### Avtryckaren

| Tryck ned<br>halvvägs | <ul> <li>Att trycka ned avtryckaren "halvvägs" betyder att du trycker ned<br/>knappen tills du känner ett lätt motstånd.</li> <li>Fokus och exponering (slutartid och bländarvärde) ställs in när<br/>du trycker ned avtryckaren halvvägs. Fokus och exponering<br/>förblir låsta medan knappen trycks ned halvvägs.</li> <li>Fokusområdet varierar beroende på fotograferingsläget.</li> </ul> |
|-----------------------|----------------------------------------------------------------------------------------------------|
| Tryck ned helt        | <ul> <li>Att trycka ned avtryckaren "helt" betyder att du trycker ned den så<br/>långt det går.</li> <li>Slutaren utlöses när avtryckaren trycks ned helt.</li> <li>Använd inte kraft när du trycker på avtryckaren eftersom det<br/>kan leda till kameraskakning och suddiga bilder. Tryck försiktigt<br/>på knappen.</li> </ul>                                                               |

## Använda målsöknings-AF

I **▲** (auto)-läge eller när **AF-områdesläge** (□141) i lägena **P**, **S**, **A**, **M** eller **U** ställs in på **Målsöknings-AF**, fokuserar kameran så som beskrivs nedan om avtryckaren trycks ned halvvägs.

 Kameran detekterar huvudmotivet och fokuserar på det. När motivet är i fokus lyser fokusområdet grönt. Om ett mänskligt ansikte detekteras ställer kameran automatiskt in fokusprioritet på det.

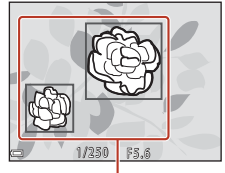

Fokusområden

 Om inget huvudmotiv detekteras väljer kameran automatiskt ett eller flera av de nio fokusområden som innehåller motivet närmast kameran. När motivet är i fokus lyser de fokusområden som är i fokus grönt.

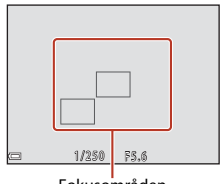

Fokusområden

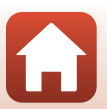

## Om målsöknings-AF

- Vilket motiv som kameran fastställer som huvudmotiv kan variera beroende på fotograferingsförhållandena.
- Huvudmotivet kanske inte detekteras när man använder vissa inställningar för Vitbalans eller Picture Control.
- Kameran kanske inte detekterar huvudmotivet på lämpligt sätt i följande situationer:
  - När motivet är mycket mörkt eller ljust
  - När huvudmotivet saknar tydligt definierade färger
  - När bilden är komponerad så att huvudmotivet befinner sig vid skärmens kant
  - När huvudmotivet består av upprepade mönster

## Använda ansiktsavkänning

l följande inställningar använder kameran ansiktsavkänning för att automatiskt fokusera på mänskliga ansikten.

- Imattporträtt), Automatisk motivtyp eller Porträtt-motivtypen (Imatu)
- Kreativt läge (🛄 52)
- 🖻 (leendeutlösare) (🛄65)
- När AF-områdesläge (□141) är inställt på Ansiktsprioritet

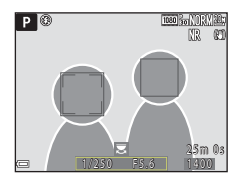

Om kameran detekterar mer än ett ansikte visas en dubbel ram runt det ansikte som kameran fokuserar på och enkla ramar runt övriga ansikten.

Om avtryckaren trycks ned halvvägs när inga ansikten detekteras:

- När du väljer Automatisk motivtyp ändras fokusområdet beroende på vilka fotograferingsförhållanden som kameran känner igen.
- I 🗹 (nattporträtt) och Porträtt fokuserar kameran på området mitt i bilden.
- I kreativt läge eller när AF-områdesläge är inställt på Ansiktsprioritet, väljer kameran fokusområdet där motivet är närmast kameran.
- När 🖻 (leendeutlösare) är valt, fokuserar kameran på motivet mitt i bilden.

## Om ansiktsavkänning

- Kamerans möjlighet att detektera ansikten beror på flera faktorer, inklusive i vilken riktning ansiktena är vända.
- Kameran kan inte detektera ansikten i följande situationer:
  - När ansikten delvis döljs av solglasögon eller är skymda på annat sätt
  - När ansikten tar upp för stor eller för liten del av bilden

## 🖉 Visa bilder som tagits med ansiktsavkänning

Under bildvisning roterar kameran automatiskt bilder i enlighet med orienteringen för ansiktena som detekterades vid fotograferingen (förutom för bilder som tagits med **Serietagning** (C1135) eller **Exponeringsgaffling** (C1140)).

## Motiv som inte är lämpliga för autofokus

Kameran fokuserar kanske inte som förväntat i följande situationer. I sällsynta fall kanske inte motivet är i fokus trots att det aktiva fokusområdet eller fokusindikeringen lyser grön:

- Motivet är mycket mörkt
- Föremål med mycket olika ljushet ingår i fotograferingsförhållandena (t.ex. om solen finns bakom motivet så att det förefaller mycket mörkt)
- Ingen kontrast mellan motivet och omgivningen (t.ex. ett porträttmotiv med en vit tröja som står framför en vit vägg)
- Flera objekt är på olika avstånd från kameran (t.ex. ett motiv i en bur)
- Motiv med upprepande mönster (fönsterpersienner, byggnader med flera rader av fönster med liknande form etc.)
- Motivet rör sig snabbt

l de situationer som nämns ovan kan du försöka med att trycka ned avtryckaren halvvägs flera gånger för att fokusera om, eller att fokusera på ett annat motiv som är placerat på samma avstånd från kameran som det önskade motivet och använda fokuslås (\$\$\begin{bmatrix} 77\$). Kameran kan även fokusera med hjälp av manuell fokusering (\$\$\$\begin{bmatrix} 67, 68\$).

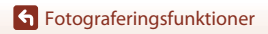

Fokusering

## Fokuslås

Använd fokuslåset för att fånga kreativa bildkompositioner när fokusområdet är inställt på mitten av bilden.

#### Komponera bilden så att motivet är mitt i bilden och tryck ned avtryckaren halvvägs.

- Kameran fokuserar på motivet och fokusområdet lyser grönt.
- Exponering är också låst.

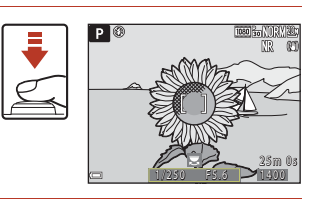

- 2 Komponera bilden på nytt utan att lyfta ditt finger.
  - Se till att hålla samma avstånd mellan kameran och motivet.

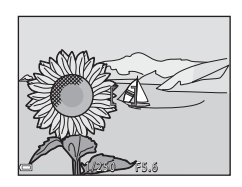

## 3 Tryck ned avtryckaren helt för att ta bilden.

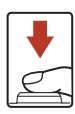

#### Flytta fokusområdet till önskat läge

l fotograferingslägena **P**, **S**, **A** eller **M** kan du flytta fokusområdet med multiväljaren genom att ställa in **AF-områdesläge** (C) 141) i fotograferingsmenyn på ett av de manuella alternativen.

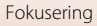

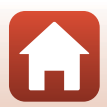

# Standardinställningar (blixt, självutlösare och fokusläge)

Standardinställningarna för varje fotograferingsläge beskrivs nedan.

|                                                  | Blixtläge<br>(□□60)        | Självutlösare<br>(🎞 60) | Fokusläge<br>(🎞60)      |
|--------------------------------------------------|----------------------------|-------------------------|-------------------------|
| auto)                                            | \$ AUTO                    | OFF <sup>1</sup>        | AF <sup>2</sup>         |
| (kreativt)                                       | \$ AUTO                    | OFF                     | AF <sup>3</sup>         |
| P, S, A, och M                                   | \$                         | OFF <sup>1</sup>        | AF                      |
| <b>U</b> (user settings (användarinställningar)) | \$                         | OFF <sup>1</sup>        | AF                      |
| Motivtyper                                       |                            |                         |                         |
| 🖬 (nattlandskap)                                 | $\mathbf{G}^4$             | OFF                     | <b>▲</b> <sup>4</sup>   |
| 🔄 (nattporträtt)                                 | <b>\$@</b> ⁵               | OFF <sup>1</sup>        | AF <sup>4</sup>         |
| 📓 (landskap)                                     | $\mathbf{G}^4$             | OFF                     | <b>▲</b> <sup>4</sup>   |
| ∰ <sup>♥</sup> (automatisk motivtyp)             | \$ AUTO4                   | OFF                     | AF <sup>4</sup>         |
| 🔰 (porträtt)                                     | <b>\$@</b>                 | OFF <sup>1</sup>        | AF <sup>4</sup>         |
| 💐 (sport)                                        | $\mathbf{G}^4$             | OFF <sup>4</sup>        |                         |
| 💥 (fest/inomhus)                                 | <b>\$@</b> <sup>7</sup>    | OFF                     | AF <sup>4</sup>         |
| 🚱 (strand)                                       | \$ AUTO                    | OFF                     | AF <sup>3</sup>         |
| 🙆 (snö)                                          | \$ AUTO                    | OFF                     | AF <sup>3</sup>         |
| 🚔 (solnedgång)                                   | $\mathbf{G}^4$             | OFF                     | <b>▲</b> <sup>4</sup>   |
| 🚖 (skymning/gryning)                             | $\mathbf{G}^4$             | OFF                     | <b>▲</b> <sup>4</sup>   |
| 🗱 (närbild)                                      | \$AUTO <sup>8</sup>        | OFF                     | <b>\$</b> <sup>4</sup>  |
| ff (mat)                                         | $\mathbf{G}^4$             | OFF                     | <b>₽</b> <sup>4</sup>   |
| 🛞 (fyrverkeri)                                   | $\mathbf{G}^4$             | OFF <sup>4</sup>        | ∞°                      |
| 😰 (motljus)                                      | <b>\$/\$</b> <sup>10</sup> | OFF                     | AF <sup>4</sup>         |
| 💢 (enkelt panorama)                              | $\mathbf{G}^4$             | OFF <sup>4</sup>        | AF <sup>4</sup>         |
| 🦋 (husdjursporträtt)                             | $\mathbf{S}^4$             | <b>b</b>                | <b>AF</b> <sup>3</sup>  |
| (måne)                                           | $\mathbf{G}^4$             | <b>1</b> 25             | <b>▲</b> <sup>4</sup>   |
| 🔪 (fågelskådning)                                | $\mathbf{S}^4$             | OFF                     | <b>AF</b> <sup>12</sup> |
| SOFT (mjuk)                                      | \$ AUTO                    | OFF                     | AF                      |

#### **Fotograferingsfunktioner**

Standardinställningar (blixt, självutlösare och fokusläge)

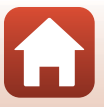

|                             | Blixtläge<br>(🎞60) | Självutlösare<br>(🎞60) | Fokusläge<br>(🎞60)       |
|-----------------------------|--------------------|------------------------|--------------------------|
| 🖉 (selektiv färg)           | \$ AUTO            | OFF                    | AF                       |
| 🔉 (multiexponering av ljus) | $\mathbf{S}^4$     | OFF                    | <b>AF/</b> 213           |
| G (timelapse-film)          | $\mathbf{S}^4$     | OFF                    | AF/▲/<br>∞ <sup>14</sup> |
| 🗔 (superlapse-film)         | $\mathbf{S}^4$     | OFF                    | AF                       |

Leendeutlösare kan också väljas.

- <sup>2</sup> **MF** (manuell fokusering) kan inte väljas.
- <sup>3</sup> AF (autofokus) eller S (makronärbild) kan väljas.
- <sup>4</sup> Kan inte ändras.
- <sup>5</sup> Kan inte ändras. När Utan stativ har ställts in är blixtinställningen låst på upplättningsblixt med långsam synk och röda ögon-reducering. När Med stativ har ställts in är blixtlägesinställningen låst på auto och långsam synk med röda ögon-reducering.
- <sup>6</sup> **AF** (autofokus) eller **MF** (manuell fokusering) kan väljas.
- <sup>7</sup> Kan växla till blixtläget långsam synk med röda ögon-reducering.
- <sup>8</sup> Blixten är låst på (av) när Brusreduceringsserie används.
- <sup>9</sup> ∞ (oändlighet) eller MF (manuell fokusering) kan väljas.
- <sup>10</sup> När HDR är inställt på Av är blixtläget låst på 4 (upplättningsblixt). När HDR är inställt på På är blixtläget låst på (av).
- <sup>11</sup> Den automatiska slutaren kan aktiveras eller inaktiveras. Självutlösaren kan inte användas.
- <sup>12</sup> Kan väljas mellan AF (autofokus), ▲ (oändlighet) eller MF (manuell fokusering).
- <sup>13</sup> Vid användning av Nattlandskap + Ijusspår kan AF (autofokus), ▲ (oändlighet) eller MF (manuell fokusering) väljas. Vid användning av Stjärnspår kan ∞ (oändlighet) eller MF (manuell fokusering) väljas.
- <sup>14</sup> Fokus låses på AF (autofokus) när Stadsmotiv (10 minuter) används, eller ▲ (oändlighet) när Landskap (25 minuter) eller Solnedgång (50 minuter) används.
  (oändlighet) eller MF (manuell fokusering) kan väljas när Natthimmel (150 minuter) eller

(oändlighet) eller Mr (manuell fokusering) kan väljas när Natthimmel (150 minuter Stjärnspår (150 minuter) används.

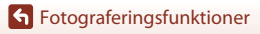

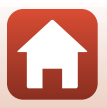

# Funktioner som inte kan användas samtidigt vid fotografering

Vissa funktioner kan inte användas med andra menyinställningar.

| Begränsad<br>funktion | Inställning                     | Beskrivning                                                                                                    |
|-----------------------|---------------------------------|----------------------------------------------------------------------------------------------------|
|                       | Fokusläge (🎞 66)                | När 🛦 (oändlighet) eller 🗙 (oändlighet) väljs kan<br>blixten inte användas.                                                                                                    |
| Blixtläge             | Bildkvalitet<br>(🎞 123)         | När du sparar RAW-bilder reduceras inte röda ögon,<br>inte ens med inställningen <b>\$@</b> (automatisk, med röda<br>ögon-reducering/röda ögon-reducering) (detta<br>omfattar även JPEG-bilder som sparats samtidigt).      |
|                       | Serietagning<br>(🎞 135)         | Blixten kan inte användas (förutom för<br>Intervalltimertagning).                                                                                                    |
|                       | Exponeringsgaffling<br>(CC 140) | Blixten kan inte användas.                                                                                                    |
| Självutlösare/        | Fokusläge (🎞 66)                | När en annan inställning än <b>AF</b> (autofokus) väljs, ställs<br>leendeutlösaren in på <b>OFF</b> .                                                                                                    |
| Leendeutlösare        | AF-områdesläge<br>(🎞 141)       | När <b>Följ rörligt motiv</b> väljs kan inte självutlösaren/<br>leendeutlösaren användas.                                                                                                    |
| Folyuslägo            | Leendeutlösare<br>(🎞 65)        | När leendeutlösare väljs låses fokusläget på<br><b>AF</b> (autofokus).                                                                                                    |
| Fokusiage             | AF-områdesläge<br>(🎞 141)       | När <b>Följ rörligt motiv</b> väljs kan <b>MF</b> (manuell fokusering) inte ställas in.                                                                                                    |
| Bildkvalitet          | Serietagning<br>(🎞 135)         | <ul> <li>När Förfotominne väljs, låses Bildkvalitet på<br/>Normal.</li> <li>När Serietag. H: 120 bild./sek. eller Serietag. H:<br/>60 bild./sek. väljs kan RAW, RAW + Fine eller<br/>RAW + Normal inte användas.</li> </ul> |
|                       | Multiexponering<br>(🎞 146)      | När <b>Multiexponeringsläge</b> är inställt på <b>På</b> kan<br>RAW, RAW + Fine eller RAW + Normal inte<br>användas.                                                                                                    |

6 Fotograferingsfunktioner

Funktioner som inte kan användas samtidigt vid fotografering

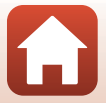

80

| Begränsad<br>funktion | Inställning                 | Beskrivning                                                                                                    |
|-----------------------|-----------------------------|----------------------------------------------------------------------------------------------------|
|                       | Bildkvalitet<br>(囗]123)     | <ul> <li>När RAW väljs, låses Bildstorlek på 迎 5 184 x<br/>3 888.</li> <li>När RAW + Fine eller RAW + Normal väljs kan<br/>Bildstorlek på JPEG-bilder ställas in. Men<br/>職 5 184 x 2 920, 議 5 184 x 3 456 och<br/>協 3 888 x 3 888 kan inte väljas.</li> </ul>                                          |
| Bildstorlek           | Serietagning<br>(囗135)      | Bildstorlek är inställd enligt följande beroende på<br>serietagningsinställningen:<br>• Förfotominne:<br>L <sup>n</sup> (bildstorlek: 1280 × 960 pixlar)<br>• Serietag. H: 120 bild./sek.:<br>№ (bildstorlek: 640 × 480 pixlar)<br>• Serietag. H: 60 bild./sek.:<br>% (bildstorlek: 1920 × 1080 pixlar) |
| Picture Control       | AF-områdesläge<br>(🎞 141)   | När <b>Följ rörligt motiv</b> väljs kan <b>Monokrom</b> inte ställas in.                                                                                                    |
| Ficture Control       | Aktiv D-Lighting<br>(🎞 145) | Vid användning av <b>Aktiv D-Lighting</b> kan <b>Kontrast</b> inte justeras vid manuella justeringar.                                                                                                    |
| Vitbalans             | Picture Control<br>(🎞 126)  | När Monokrom väljs, låses Vitbalans på Auto<br>(normal).                                                                                                    |
| Mätning               | Aktiv D-Lighting<br>(🎞 145) | Vid användning av <b>Aktiv D-Lighting</b> återställs<br><b>Mätning</b> på <b>Matrix</b> .                                                                                                    |

Funktioner som inte kan användas samtidigt vid fotografering

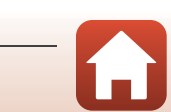

| Begränsad<br>funktion | Inställning                                                                            | Beskrivning                                                                                                    |
|-----------------------|----------------------------------------------------------------------------------------|----------------------------------------------------------------------------------------------------|
|                       | Serietagning (🔲 135)/<br>Exponeringsgaffling<br>(🗍 140)/<br>Multiexponering<br>(🗍 146) | Serietagning, Exponeringsgaffling och<br>Multiexponering kan enbart användas en i taget.                                                                                                    |
| Serietagning          | Självutlösare<br>(Щ64)                                                                 | <ul> <li>När självutlösaren används tas en enstaka bild även om<br/>Serietagning H, Serietagning L eller Förfotominne har<br/>ställts in. Om Intervalltimertagning ställs in avslutas<br/>fotografering automatiskt efter att en bild tagits.</li> <li>Exponeringsgaffling kan inte användas.</li> </ul>                             |
| Exponeringsgaffling   | Leendeutlösare<br>(Щ65)                                                                | <ul> <li>När kameran detekterar leende ansikten och<br/>slutaren utlöses tas en enda bild. Om<br/>Intervalltimertagning ställs in avslutas<br/>fotografering automatiskt efter att en bild tagits.</li> <li>Exponeringsgaffling kan inte användas.</li> </ul>                                                                        |
|                       | Bildkvalitet<br>(🛄123)                                                                 | När RAW, RAW + Fine eller RAW + Normal väljs kan<br>Förfotominne, Serietag. H: 120 bild./sek. eller<br>Serietag. H: 60 bild./sek. inte användas.                                                                                                    |
|                       | Picture Control<br>(🎞 126)                                                             | När <b>Monokrom</b> väljs kan <b>Exponeringsgaffling</b> inte användas.                                                                                                    |
| ISO-känslighet        | Serietagning<br>(🎞 135)                                                                | När Förfotominne, Serietag. H: 120 bild./sek. eller<br>Serietag. H: 60 bild./sek. väljs, låses ISO-känslighet<br>på Auto.                                                                                                    |
|                       | Leendeutlösare<br>(🎞65)                                                                | Kameran tar bilder med hjälp av ansiktsavkänning<br>oavsett tillämpat alternativ för <b>AF-områdesläge</b> .                                                                                                    |
| AF-områdesläge        | Fokusläge (🎞 66)                                                                       | <ul> <li>När någon annan inställning än Följ rörligt motiv<br/>är valt och ▲ (oändlighet) är valt som fokusläge för<br/>fotografering, fokuserar kameran på oändlighet<br/>oavsett det tillämpade alternativet för<br/>AF-områdesläge.</li> <li>När MF (manuell fokusering) väljs kan<br/>AF-områdesläge inte ställas in.</li> </ul> |
|                       | Picture Control<br>(🎞 126)                                                             | När <b>Monokrom</b> väljs kan <b>Följ rörligt motiv</b> inte ställas in.                                                                                                    |
|                       | Vitbalans<br>(Щ131)                                                                    | När <b>Målsöknings-AF</b> är valt och om vitbalansen är<br>inställd på något annat än <b>Auto (normal)</b> , fokuserar<br>kameran på ett ansikte eller väljer ett eller flera av nio<br>fokusområden som innehåller motivet närmast<br>kameran.                                                                                      |
| Autofokuslägo         | Leendeutlösare<br>(CC 65)                                                              | När leendeutlösaren väljs, arbetar autofokusläget med<br>Enkel AF-inställningen.                                                                                                    |
|                       | Fokusläge (🎞 66)                                                                       | När 🛦 (oändlighet) väljs i fokusläget fungerar<br>autofokusläget med inställningen <b>Enkel AF</b> .                                                                                                    |

82

**Fotograferingsfunktioner** 

Funktioner som inte kan användas samtidigt vid fotografering

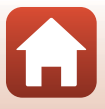

| Begränsad<br>funktion | Inställning                                              | Beskrivning                                                                                                    |
|-----------------------|----------------------------------------------------------|----------------------------------------------------------------------------------------------------|
|                       | Bildkvalitet<br>(🎞 123)                                  | När RAW, RAW + Fine eller RAW + Normal väljs kan<br>Multiexponering inte användas.                                                                                                    |
| Multiexponering       | Serietagning<br>(□135)/<br>Exponeringsgaffling<br>(□140) | Serietagning, Exponeringsgaffling och<br>Multiexponering kan enbart användas en i taget.                                                                                                    |
| Monitorinställningar  | AF-områdesläge<br>(🋄 141)                                | <ul> <li>När Följ rörligt motiv har valts och motivet har<br/>registrerats (under Följ rörligt motiv), visas inte<br/>histogrammet.</li> <li>Histogrammet visas inte när Målsöknings-AF väljs.</li> </ul> |
|                       | Bildkvalitet<br>(CC 123)                                 | När <b>RAW, RAW + Fine</b> eller <b>RAW + Normal</b> väljs kan<br>datum och tid inte stämplas på bilder.                                                                                                  |
| Datumstämpel          | Serietagning<br>(🎞 135)                                  | När Förfotominne, Serietag. H: 120 bild./sek. eller<br>Serietag. H: 60 bild./sek. väljs kan datum och tid inte<br>stämplas på bilder.                                                                     |
|                       | Leendeutlösare<br>(🎞65)                                  | När leendeutlösaren väljs kan den digitala zoomen inte användas.                                                                                                    |
| Digital zoom          | Bildkvalitet<br>(CC 123)                                 | När <b>RAW, RAW + Fine</b> eller <b>RAW + Normal</b> väljs kan<br>den digitala zoomen inte användas.                                                                                                    |
| Digital 20011         | AF-områdesläge<br>(🎞 141)                                | När <b>Följ rörligt motiv</b> väljs kan den digitala zoomen inte användas.                                                                                                    |
|                       | Zoomminne<br>(🎞 148)                                     | När <b>Zoomminne</b> är inställt på <b>På</b> kan den digitala<br>zoomen inte användas.                                                                                                    |
| Slutarljud            | Serietagning<br>(🎞 135)                                  | När Förfotominne, Serietag. H: 120 bild./sek. eller<br>Serietag. H: 60 bild./sek. väljs inaktiveras<br>slutarljudet.                                                                                      |
|                       | Exponeringsgaffling<br>(CC 140)                          | Slutarljudet är inaktiverat.                                                                                                    |

## Om digital zoom

- Beroende på fotograferingsläget eller de aktuella inställningarna, kanske inte digital zoom kan användas (©168).
- När den digitala zoomen är aktiverad begränsas de alternativ som kan väljas för AF-områdesläge eller mätningsläge.

**Fotograferingsfunktioner** 

Funktioner som inte kan användas samtidigt vid fotografering

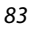

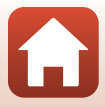

## Visningsfunktioner

| Visningszoom                                                 | 85 |
|--------------------------------------------------------------|----|
| Miniatyrbildsvisning/Kalendervisning                         | 86 |
| Visa och radera bilder som tagits med serietagning (sekvens) | 87 |
| Redigera bilder (stillbilder)                                | 88 |

## Visningszoom

Om zoomreglaget flyttas mot  $\mathbf{T}$  ( $\mathbf{Q}$  visningszoom) i helskärmsläge ( $\mathbf{\square}$ 25) zoomas bilden in.

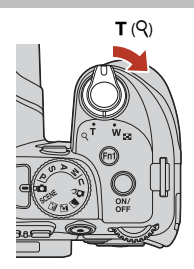

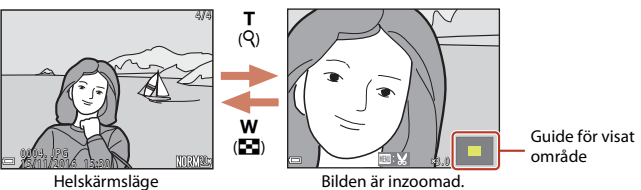

- Du kan ändra förstoringsgraden genom att flytta zoomreglaget mot W (E) eller T (Q). Zoomen kan även justeras genom att vrida på kommandoratten.
- Tryck på multiväljaren ▲▼◀▶ för att visa en annan del av bilden.
- Om du visar en bild som tagits med hjälp av ansiktsavkänning eller husdjursavkänning, zoomar kameran in på ansiktet som detekterades när bilden togs (utom för bilder som tagits med Serietagning eller Exponeringsgaffling). Om du vill zooma in på en del av bilden där det inte finns några ansikten, justerar du förstoringsgraden och trycker därefter på AVAD.
- När en zoomad bild visas trycker du på 🐼-knappen för att återgå till helskärmsläge.

#### 🖉 Beskära bilder

När en zoomad bild visas, kan du trycka på **INENU**-knappen för att beskära bilden för att inkludera endast den synliga delen och spara den som en separat fil (CP)93).

## Miniatyrbildsvisning/Kalendervisning

Flytta zoomreglaget mot **W** (E miniatyrbildsvisning) i helskärmsläge (C225) för att visa bilder som miniatyrbilder.

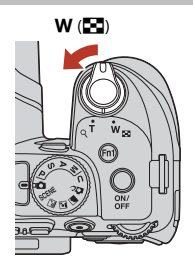

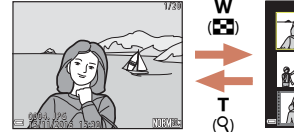

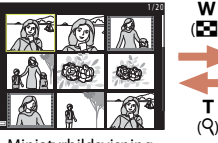

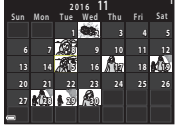

Helskärmsläge

Miniatyrbildsvisning

Kalendervisning

- Du kan ändra antalet miniatyrbilder som visas genom att flytta zoomreglaget mot W ( ) eller T (Q).
- Medan du använder kalendervisning, använd multiväljaren ▲▼◀▶ eller vrid den för att välja ett datum och tryck därefter på ֎-knappen för att visa bilderna som togs den dagen.

#### Om kalendervisning

Bilder som tagits när kamerans datum inte varit inställt behandlas som bilder tagna 1 januari 2016.

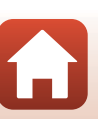

# Visa och radera bilder som tagits med serietagning (sekvens)

## Visa bilder i en sekvens

Bilder som tagits med serietagning sparas som en sekvens. Den första bilden i en sekvens används som huvudbild för att representera sekvensen när den visas i helskärmsläge eller med miniatyrbildsvisning (standardinställning). Tryck på **®**-knappen för att visa varje bild i sekvensen var för sig.

När du har tryckt på 🛞-knappen kan de funktioner som anges nedan användas.

- Vrid multiväljaren eller tryck på 
   för att visa föregående eller nästa bild.
- För att visa bilder som inte ingår i sekvensen ska du trycka på ▲ för att återgå till visning av huvudbild.
- För att visa bilder i en sekvens som miniatyrbilder, eller visa dem i ett bildspel ska du ställa in Alternativ för visa sekvens (2159) på Alla bilder, en efter en i visningsmenyn.

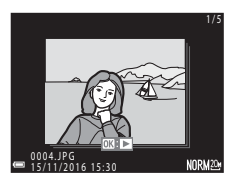

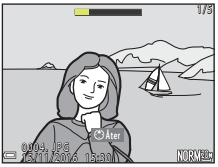

#### Alternativ för visa sekvens

Bilder som tagits i serie med andra kameror än denna kamera kan inte visas som en sekvens.

#### 🖉 Alternativ på visningsmenyn som är tillgängliga vid användning av sekvens

- När bilder i en sekvens visas i helskärmsläge trycker du på MENU-knappen för att välja funktioner i visningsmenyn (CL120).
- Om du trycker på MENU-knappen när en huvudbild visas kan följande inställningar tillämpas på alla bilder i sekvensen:
  - Märk för överföring, Skydda

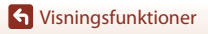

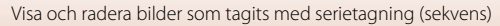

87

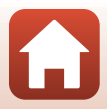

## Ta bort bilder i en sekvens

När  $\tilde{\mathbf{m}}$  (radera)-knappen trycks för bilder i en sekvens, varierar vilka bilder som raderas beroende på hur sekvensen visas.

- När huvudbilden visas:
  - Aktuell bild: Alla bilder i den visade sekvensen tas bort.

  - Alla bilder: Alla bilder på minneskortet raderas.
- När bilder i en sekvens visas i helskärmsläge:
  - Aktuell bild: Bilden som visas för tillfället tas bort.
  - Radera valda bilder: Bilder som väljs i sekvensen tas bort.
  - Hela sekvensen: Alla bilder i den visade sekvensen tas bort.

## Redigera bilder (stillbilder)

### Innan du redigerar bilder

Det är lätt att redigera bilder på den här kameran. Redigerade kopior sparas som separata filer.

Redigerade kopior sparas med samma fotograferingsdatum och -tid som originalbilderna.

#### Begränsningar beträffande bildredigering

- RAW-bilder kan inte redigeras.
- En JPEG-bild kan redigeras upp till 10 gånger. En stillbild som har skapats vid redigering av en film kan redigeras upp till 9 gånger.
- Det kan kanske inte gå att redigera bilder av en viss storlek eller med vissa redigeringsfunktioner.

## Snabbretuschering: Öka kontrast och mättnad

Tryck på  $\mathbb{P}$ -knappen (visningsläge)  $\rightarrow$  Välj en bild  $\rightarrow$  MENU-knappen  $\rightarrow$  Snabbretuschering  $\rightarrow$   $\mathfrak{M}$ -knappen

- Den redigerade versionen visas till höger.
- Tryck på ◀ för att avsluta utan att spara kopian.

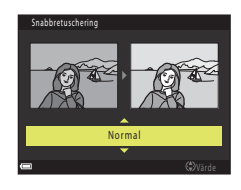

### D-Lighting: Öka ljusstyrka och kontrast

Tryck på ▶-knappen (visningsläge) → Välj en bild → MENU-knappen → D-Lighting → ®-knappen

#### 

- Den redigerade versionen visas till höger.
- Tryck på ◀ för att avsluta utan att spara kopian.

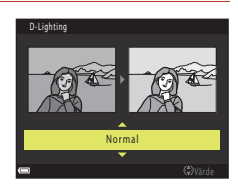

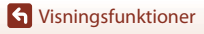

### Mjuka hudtoner: Göra hudtoner mjukare

Tryck på ▶-knappen (visningsläge) → Välj en bild → MENU-knappen → Mjuka hudtoner → 𝔅-knappen

- - Tryck på ◀ för att avsluta utan att spara kopian.

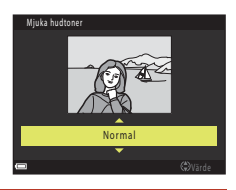

## 2 Förhandsgranska resultatet och tryck på <sup>®</sup>-knappen.

- Det redigerade ansiktet zoomas in.
- När mer än ett ansikte har redigerats, tryck på 
   för att växla ansiktet som visas.
- För att ändra effektnivån, tryck på MENU-knappen och återgå till steg 1.
- En redigerad kopia skapas.

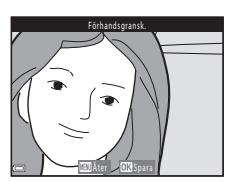

#### Om Mjuka hudtoner

- Färgtonerna i upp till 12 ansikten kan förbättras. Förbättringen börjar med det ansikte som är närmast bildens mitt och fortsätter sedan utåt.
- Beroende på riktningen som ansikten är vända i, eller ljusheten för ansikten, kanske kameran inte kan detektera ansikten, eller funktionen för mjuka hudtoner kanske inte fungerar som förväntat.
- Om inga ansikten detekteras visas en varning och skärmen återgår till visningsmenyn.

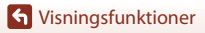

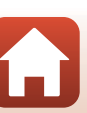

## Filtereffekter: Använda digitala filtereffekter

## Tryck på ▶-knappen (visningsläge) → Välj en bild → MENU-knappen → Filtereffekter → 𝔅-knappen

| Alternativ                     | Beskrivning                                                                                                    |
|--------------------------------|----------------------------------------------------------------------------------------------------|
| Mjukt porträtt                 | Gör bakgrunden oskarp för mänskliga motiv. När inga mänskliga motiv<br>detekteras ställs fokus in på mitten av bilden och omgivande områden blir<br>oskarpa.                     |
| Selektiv färg                  | Behåller endast en vald färg i bilden och gör övriga färger svartvita.                                                                                                    |
| Stjärnfilter                   | Ger stjärnliknande strålar av ljus som strålar ut från ljusa motiv som<br>solljusreflektioner och stadsljus. Lämpligt för nattscener.                                            |
| Fisheye                        | Skapar bilder som ser ut som om de har tagits med ett fisheye-objektiv.<br>Lämpligt för bilder som tas i makroläge.                                                              |
| Miniatyreffekt                 | Skapar bilder som ser ut som närbildsfotografier av diorama. Lämpligt för<br>bilder som tagits medan du tittar ner från en hög plats med huvudmotivet<br>nära bildens mittpunkt. |
| Målning                        | Skapar bilder med samma känsla som målningar.                                                                                                    |
| Vinjettering                   | Sänker periferiljusintensiteten från bildens mitt till kanterna.                                                                                                    |
| Fotoillustration               | Förstärker konturer och minskar antalet färger för att skapa bilder med<br>samma känsla som i illustrationer.                                                                    |
| Porträtt (färg +<br>svartvitt) | Gör bakgrunden svartvit för mänskliga motiv. När inga mänskliga motiv<br>detekteras behålls färgerna i mitten av bilden och omgivande områden<br>blir svartvita.                 |

#### Använd multiväljaren ▲▼ för att välja önskad filtereffekt och tryck på ®-knappen.

Fortsätt till steg 3 när andra effekter än Selektiv färg väljs.

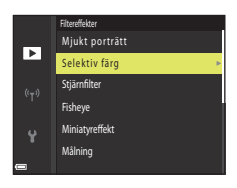

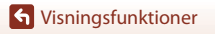

1

2 Använd ▲▼ för att välja färgen som du vill behålla och tryck på 🛞-knappen.

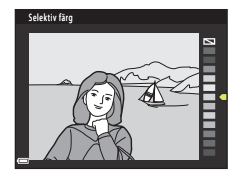

#### 3 Förhandsgranska resultatet och tryck på 🛞-knappen.

- En redigerad kopia skapas.

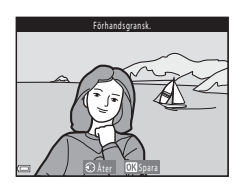

## Småbild: Minska storleken för en bild

Tryck på ▶-knappen (visningsläge) → Välj en bild → MENU-knappen → Småbild → (W)-knappen

#### Använd multiväljaren ▲▼ för att välja önskad storlek på kopian och tryck på

Välj Ja och tryck på @-knappen. • En redigerad kopia skapas (komprimeringsgrad på

 När bildformatet är 16:9 är bildstorleken låst på 640 × 360. Tryck på 🛞-knappen för att gå vidare till steg 2.

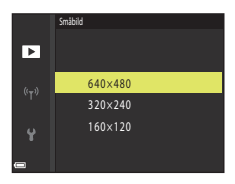

## Skapa småbild? Ja Nei

## Om småbild

ungefär 1:8).

2

När bildformatet 3:2 eller 1:1 är valt, kan bilden inte redigeras.

## **G** Visningsfunktioner

Redigera bilder (stillbilder)

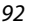

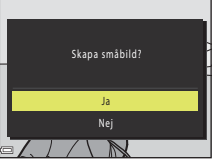

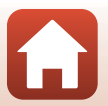

## Beskära: Skapa en beskuren kopia

- 1 Flytta zoomreglaget för att förstora bilden (🕮 85).
- 2 Justera bilden så att enbart den del som du vill behålla visas och tryck sedan på MENU (meny)-knappen.
  - Flytta zoomreglaget mot T (Q) eller W (➡) för att justera förstoringsgraden. Ställ in en förstoringsgrad vid vilken ➡ visas.
  - Använd multiväljaren ▲▼◀▶ för att bläddra till den del av bilden som du vill visa.
- 3 Kontrollera bilden och tryck på ®-knappen.
  - Om du vill ändra delen som du vill behålla trycker du på ◀ och återgår till steg 2.
  - Tryck på MENU-knappen för att avsluta utan att spara den beskurna bilden.

### 4 Välj Ja och tryck på ®-knappen.

• En redigerad kopia skapas.

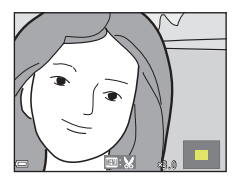

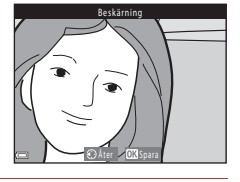

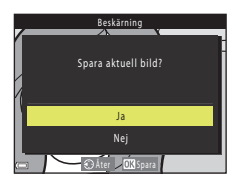

#### *Ø* Bildstorlek

- Bildformatet (horisontellt till vertikalt) för den beskurna kopian är samma som för originalet.
- När bildstorleken för den beskurna kopian är 320 × 240 eller mindre, visas bilden med en mindre storlek under bildvisning.

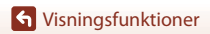

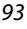

## Filmer

| Grundläggande funktioner inom filminspelning och filmvisning | 95  |
|--------------------------------------------------------------|-----|
| Ta stillbilder under filminspelning                          | 98  |
| Spela in timelapse-filmer                                    |     |
| Spela in superlapse-filmer                                   | 101 |
| Funktioner i samband med filmvisning                         | 102 |
| Redigera filmer                                              |     |

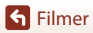

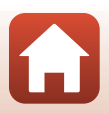
# Grundläggande funktioner inom filminspelning och filmvisning

#### Visa fotograferingsskärmen.

1

- · Kontrollera återstående filminspelningstid.
- Vi rekommenderar att du visar filmramen som indikerar området som kommer att spelas in i filmen (\$\$\begin{pmatrix} 96\$).

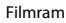

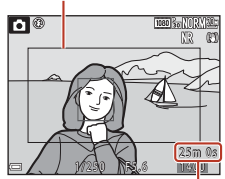

Återstående film inspelningstid

# 2 Tryck på ● (\***▼** filminspelnings)-knappen för att starta filminspelning.

- Kameran fokuserar på motivet i mitten av bilden.
- Tryck på @-knappen för att pausa inspelningen och tryck på @-knappen igen för att återuppta inspelningen (utom när HS-filmalternativ väljs i Filmalternativ). Inspelningen avslutas automatiskt om den förblir pausad i mer än fem minuter.
- Du kan ta en stillbild genom att trycka på avtryckaren medan en film spelas in (CP98).

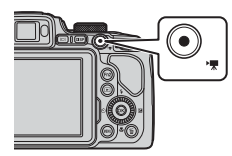

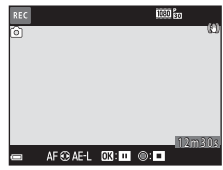

# 3 Tryck på ● (MR filminspelnings)-knappen igen för att avsluta inspelningen.

- - En bild med en filmalternativikon är en film.

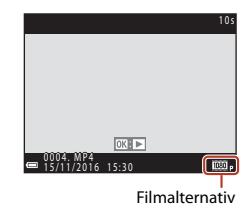

95

S Filmer

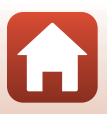

#### Filmram

- Tryck på DISP-knappen för att visa filmramen (<sup>1</sup>7). Kontrollera filmområdet i ramen innan du börjar filminspelningen.
- Vilket område som spelas in i filmer varierar beroende på inställningarna för Filmalternativ, Elektronisk vibrationsred. osv. i filmmenyn.

#### Fokusering

- Fokus kan justeras under filminspelning på följande sätt i enlighet med inställningen för Autofokusläge (<sup>[[]</sup>153) i filmmenyn.
  - AF–S Enkel AF (standardinställning): Fokus är låst när filminspelningen startar. Om du vill använda autofokusfunktionen under filminspelning trycker du på multiväljaren
  - AF-F Aktiv AF: Fokus justeras kontinuerligt även under filminspelning.

## Exponering

 När multiväljaren ► trycks under filminspelning låses exponeringen. Tryck på ► igen för att låsa upp.

### Maximal filminspelningstid

Enskilda filmfiler kan inte överstiga storleken 4 GB eller längden 29 minuter, även om minneskortet har tillräcklig ledig kapacitet för längre inspelningar.

- Den återstående filminspelningstiden för en enstaka film visas på fotograferingsskärmen.
- Inspelningen kan avslutas innan endera av gränserna har uppnåtts beroende på om kameratemperaturen ökar.
- Den faktiska återstående filminspelningstiden kan variera beroende på filminnehållet, motivets rörelse eller typen av minneskort.
- Minneskort med SD-hastighetsklass 6 eller högre rekommenderas för inspelning av filmer (vid inspelning av 4K UHD-filmer med en bildstorlek/bildfrekvens på 2 160/30p eller 2 160/25p rekommenderas kort med UHS-hastighetsklass 3 eller snabbare). Vid användning av ett minneskort med en lägre hastighetsklass kan filminspelningen avbrytas oväntat.

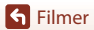

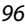

# Kameratemperatur

- Kameran kan bli varm om filminspelning pågår under lång tid eller om kameran används på platser med höga temperaturer.
- Om kameran blir väldigt varm invändigt vid filminspelning, avbryts inspelningen automatiskt. Den tid som återstår tills kameran slutar spela in (@10s) visas.
   Efter att kameran har avbrutit inspelningen stängs den av.
   Låt kameran vara avstängd tills insidan av kameran har svalnat.

# Om filminspelning

## Om att spara bilder eller filmer

Indikatorn som visar antalet återstående exponeringar eller indikatorn som visar återstående inspelningstid blinkar medan bilder eller filmer sparas. Öppna inte luckan till batterifacket/ minneskortsfacket eller ta ur batteriet eller minneskortet medan en indikator blinkar. Om du gör det kan det leda till dataförlust eller skador på kameran eller minneskortet.

# Om inspelade filmer

- Zoomindikatorn visas inte under filminspelning.
- Bildkvaliteten kan minska när digital zoom används. Om du zoomar in på motivet medan du spelar in en film avbryts zoomrörelsen tillfälligt vid den position där den optiska zoomen ändras till digital zoom.
- Ljud från användning av zoomreglage, zoom, objektivrörelse på grund av autofokus, vibrationsreducering och bländarreglering när ljusstyrkan varierar kan spelas in.
- Följande fenomen kan synas på skärmen under inspelning av filmer. Dessa fenomen sparas i inspelade filmer.
  - Färgbandning kan inträffa i bilder som tagits under lysrör, kvicksilverlampor eller natriumlampor.
  - Motiv som rör sig snabbt från en sida till den andra, t.ex. ett tåg eller en bil i rörelse, kan förefalla skeva.
  - Hela filmbilden kan förefalla skev när kameran panoreras.
  - Belysning eller andra ljusa områden kan lämna restbilder när kameran flyttas.
- Beroende på avståndet till motivet eller hur mycket zoom som används, kan motiv med upprepade mönster (tyger, gallerfönster etc.) ha färgade ränder under filminspelning och -uppspelning. Detta inträffar när motivets mönster och bildsensorns layout påverkar varandra och det är inte ett fel.

## Om autofokus för filminspelning

Autofokus fungerar kanske inte som förväntat (\$\$\Phi76\$). Om detta inträffar kan du använda manuell fokusering (\$\$\$\Phi76\$), 68) eller försöka göra följande:

- Ställ in Autofokusläge i filmmenyn på Enkel AF (standardinställning) innan du startar filminspelningen.
- 2. Komponera ett annat motiv i mitten av bilden (motivet ska befinna sig på samma avstånd från kameran som det tänkta motivet) och tryck på (\*氣)-knappen för att börja spela in, och ändra bildkompositionen.

S Filmer

97

# Ta stillbilder under filminspelning

Du kan spara en bild som en stillbild medan en film spelas in genom att trycka ned avtryckaren helt (JPEG-bild). Filminspelningen fortsätter medan stillbilden sparas.

- Storleken på den tagna stillbilden fastställs av filmens bildstorlek (20150).

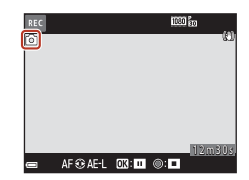

#### Om att ta stillbilder under filminspelning

- Stillbilder kan inte sparas under filminspelning i följande situationer:
  - När filminspelningen är pausad
  - När den återstående filminspelningstiden är mindre än fem sekunder
  - När Filmalternativ (📖 150) är inställt på HS-film
- Upp till 20 stillbilder kan sparas medan en film spelas in när Filmalternativ är inställt på
   20 stillbilder kan sparas medan en film spelas in när Filmalternativ är inställt på
   20 stillbilder kan sparas medan en film spelas in när Filmalternativ är inställt på
- · Det kan ta en stund att spara bilderna efter fotografering.
- Bilder i en film som spelades in samtidigt som en stillbild togs kan spelas upp med fördröjning.
- Ljudet som hörs när du trycker ned avtryckaren för att ta en stillbild kan eventuellt höras i den inspelade filmen.
- Om kameran flyttas samtidigt som avtryckaren trycks ned kan bilden bli suddig.

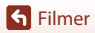

# Spela in timelapse-filmer

Kameran kan automatiskt ta stillbilder med ett angivet intervall som sedan används för att skapa timelapse-filmer som är cirka 10 sekunder långa.

 När Bildfrekvens-inställningen i filmmenyn ställs in på 30 bild./sek. (30p/60p), tas 300 bilder och sparas med 200 bilder och sparas med 200 bilder och sparas me

Rotera funktionsratten till SCENE  $\rightarrow$  MENU-knappen  $\rightarrow$   $\overline{C}$  Skapa timelapse-film  $\rightarrow$   $\mathbb{R}$ -knappen

| Typ (obligatorisk fotograferingstid)                       | Tidsintervall           |                         |  |
|------------------------------------------------------------|-------------------------|-------------------------|--|
|                                                            | 30 bild./sek. (30p/60p) | 25 bild./sek. (25p/50p) |  |
| Stadsmotiv (10 minuter) <sup>1</sup> (standardinställning) | 2 sek.                  | 2,4 sek.                |  |
| 🛃 Landskap (25 minuter) <sup>1</sup>                       | 5 sek.                  | 6 sek.                  |  |
| 🖺 Solnedgång (50 minuter) <sup>1</sup>                     | 10 sek.                 | 12 sek.                 |  |
| Natthimmel (150 min) <sup>2</sup>                          | 30 sek.                 | 36 sek.                 |  |
| 🔀 Stjärnspår (150 minuter) <sup>3</sup>                    | 30 sek.                 | 36 sek.                 |  |

Kameran fokuserar på området i mitten av bilden.

<sup>2</sup> Passar för inspelning av stjärnornas rörelse.

<sup>3</sup> Stjärnornas rörelse visas som ränder av ljus med hjälp av bildbearbetning.

## Använd multiväljaren ▲▼ för att välja en typ och tryck på ֎/knappen.

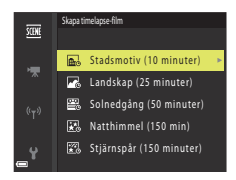

### 2 Välj om exponeringen (ljusheten) ska låsas eller inte och tryck på ℗-knappen (förutom Natthimmel och Stjärnspår).

 Om AE-L på väljs används samma exponering som för den första bilden för alla bilder. När ljusstyrkan ändras avsevärt, t.ex. vid skymning, rekommenderas du att använda AE-L av.

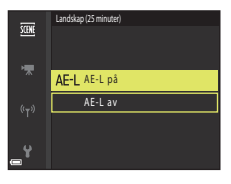

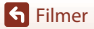

# **3** Stabilisera kameran med ett verktyg som ett stativ.

### 4 Tryck ned avtryckaren för att ta den första bilden.

 Ställ in exponeringskompensation (<sup>1</sup>,70) innan du utlöser slutaren för den första bilden (när du använder Natthimmel (150 minuter) eller Stjärnspår (150 minuter) går det inte att använda exponeringskompensation).
 Exponeringskompensationen kan inte ändras efter att den första bilden tagits. Fokus och nyans låses när den första bilden tas.

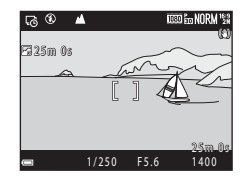

- Slutaren utlöses automatiskt för den andra bilden och efterföljande bilder.
- Skärmen kan släckas när kameran inte tar bilder.
- Fotograferingen avslutas automatiskt när 300 eller 250 bilder tas.
- Tryck på ()-knappen för att avsluta fotograferingen innan fotograferingstiden har förflutit och skapa en timelapse-film.
- Ljud och stillbilder kan inte sparas.

### Om timelapse-film

- Vänta med att byta minneskort tills fotograferingen är klar.
- Använd ett tillräckligt laddat batteri för att förhindra att kameran stängs av oväntat.
- Timelapse-filmer kan inte spelas in med (\*♠)-knappen.
- Vrid inte funktionsratten till en annan inställning innan fotograferingen är klar.
- Vibrationsreducering inaktiveras oavsett inställningen för Vibrationsreducering (
   <sup>167</sup>) i inställningsmenyn.

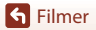

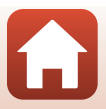

# Spela in superlapse-filmer

Kameran spelar in filmer och sparar dem i fast motion ( 1080/30p eller 1080/ 25p). Används för att spela in en film medan kameran förflyttas. Kameran komprimerar tiden som förändringarna i motivet tar och sparar filmen.

# Rotera funktionsratten till SCENE $\rightarrow$ MENU-knappen $\rightarrow \square$ Superlapse-film $\rightarrow \bigotimes$ -knappen

#### Använd multiväljaren ▲▼ för att välja en visningshastighet och tryck på @-knappen.

- Med standardinställningen 2× spelas en film som spelats in på två minuter upp på en minut.
- Om en enskild filmfil når 4 GB i storlek eller om inspelningstiden överstiger 29 minuter slutar inspelningen automatiskt.

# 2 Tryck på ● (\***▼** filminspelnings)-knappen för att starta inspelningen.

- Du kan se inspelningstiden och visningstiden på skärmen.
- Vi rekommenderar att du visar filmramen som indikerar området som kommer att spelas in (<sup>19</sup>96).
- Inget ljud spelas in.

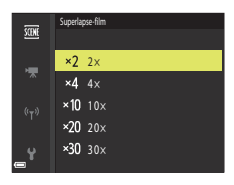

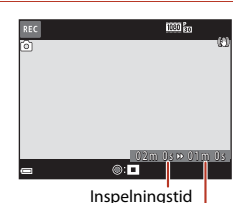

Uppspelningstid

#### 🖉 Ta stillbilder

- En stillbild (鬻 (1920 × 1080 pixlar)) kan tas om du trycker på avtryckaren innan du trycker på ● ('秉 filminspelnings)-knappen.
- Du kan ta stillbilder vid inspelning av filmer (🛄 98).

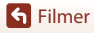

# Funktioner i samband med filmvisning

Flytta zoomreglaget medan en film spelas upp om du vill justera volymen (C22).

Rotera multiväljaren eller kommandoratten för att spola framåt eller bakåt.

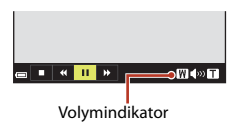

A 12 4 ▲ 10

Vid

pausning

Visningsreglage visas på skärmen.

De funktioner som beskrivs nedan kan utföras genom att välja ett alternativ med multiväljaren ◀▶ och därefter trycka på ⑧-knappen.

| Funktion          | lkon | Beskrivning                                                                                               |  |
|-------------------|------|----------------------------------------------------------------------------------------------------|--|
| Spola<br>tillbaka | ₹    | Håll 🔞-knappen intryckt för att spola tillbaka filmen.                                                    |  |
| Framåt            | ₽    | Håll 🐼-knappen intryckt för att spola filmen framåt.                                                      |  |
|                   |      | Pausa uppspelning. Funktionerna som listas nedan kan utföras i<br>pausläge.                               |  |
|                   |      | Spola tillbaka filmen en bild i taget. Håll @ -knappen intryckt för<br>att spola tillbaka kontinuerligt.* |  |
| Pausa             |      | Spola filmen framåt en bild i taget. Håll @-knappen intryckt för<br>att spola framåt kontinuerligt.*      |  |
|                   |      | Ateruppta uppspelningen.                                                                                  |  |
|                   |      | Extrahera den önskade delen av en inspelad film och spara den som en separat fil.                         |  |
|                   |      | Extrahera en bild från en film och spara den som en stillbild.                                            |  |
| Avsluta           |      | Återgå till helskärmsläge.                                                                                |  |

 Filmen kan också spolas framåt eller bakåt en bild i taget genom att man vrider multiväljaren eller kommandoratten.

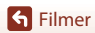

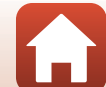

# **Redigera filmer**

Använd ett tillräckligt laddat batteri vid redigering av filmer för att förhindra att kameran stängs av under redigering.

# Extrahera endast den önskade delen av filmen

Den önskade delen av en inspelad film kan sparas som en separat fil.

- 1 Spela upp en film och pausa vid startpunkten för den del som ska extraheras (QQ102).
- Använd multiväljaren ◀► för att välja III-reglaget och tryck sedan på III-knappen.
- 3 Använd ▲▼ för att välja ¼ (välj startpunkt).
  - Använd 
     eller vrid kommandoratten för att flytta startpunkten.
  - Välj 1 (åter) och tryck på ®-knappen för att avbryta redigeringen.

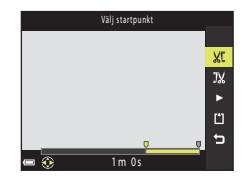

🔳 💷 🕨 🔝 🟠

# 4 Använd ▲▼ för att välja ⅓ (välj slutpunkt).

- Använd eller vrid kommandoratten för att flytta slutpunkten.
- För att förhandsgranska den specificerade delen, använd ▲▼ för att välja ■ och tryck därefter på ℬ-knappen. Tryck på ℬ-knappen igen för att stoppa förhandsgranskningen.

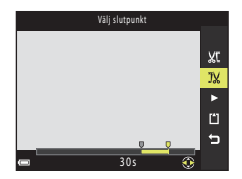

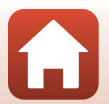

S Filmer

5 Använd ▲▼ för att välja 🏠 (spara) och tryck på ඔ-knappen.

Följ anvisningarna på skärmen för att spara filmen.

#### Om extrahering av filmer

- En film som skapats med redigering kan inte redigeras igen.
- Den faktiska beskurna delen av en film kan skilja sig en aning från den del som valdes med start- och slutpunkterna.
- Det går inte att beskära filmer så att de är kortare än två sekunder.

## Spara en bildruta från en film som en stillbild

En önskad bildruta från en inspelad film kan extraheras och sparas som en stillbild.

- Pausa en film och visa bildrutan som ska extraheras (III102).
- Använd multiväljaren ◀▶ för att välja 🔝-reglaget och tryck på ֎-knappen.
- Välj Ja när bekräftelsedialogrutan visas och tryck på
   ®-knappen för att spara bilden.
- Stillbilden sparas med bildkvaliteten Normal. Bildstorleken fastställs av originalfilmens bildstorlek (
  150).

#### Begränsningar beträffande extrahering av stillbilder

Stillbilder kan inte extraheras från en film som spelas in med ett HS-filmalternativ.

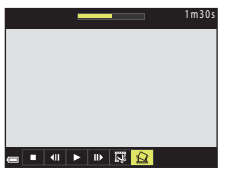

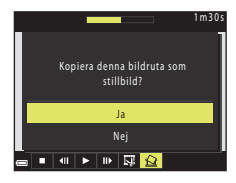

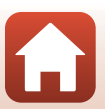

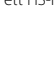

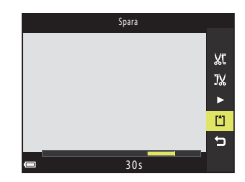

104

# Ansluta kameran till en TV, skrivare eller dator

| Göra saker med bilder                    |     |
|------------------------------------------|-----|
| Visa bilder på en TV                     | 107 |
| Skriva ut bilder utan en dator           |     |
| Överföra bilder till en dator (ViewNX-i) |     |

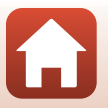

# Göra saker med bilder

Utöver att se dina bilder på SnapBridge-appen kan du även göra andra saker med dem genom att ansluta kameran till enheterna som beskrivs nedan.

#### Visa bilder på en TV

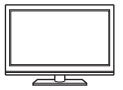

Bilder och filmer som tagits med kameran kan visas på en TV. Anslutningsmetod: Anslut en HDMI-kabel som finns att köpa i handeln till TV:ns HDMI-ingång.

Skriva ut bilder utan en dator

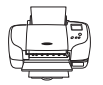

Om du ansluter kameran till en PictBridge-kompatibel skrivare kan du skriva ut bilder utan att använda en dator. Anslutningsmetod: Anslut kameran direkt till skrivarens USB-port med USB-kabeln.

#### Överföra bilder till en dator (ViewNX-i)

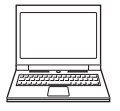

Du kan överföra bilder och filmer till en dator för att visa och redigera dem. Anslutningsmetod: Anslut kameran till datorns USB-port med USB-kabeln.

Innan du ansluter till en dator ska du installera ViewNX-i på datorn.

#### Om anslutning av kablar till kameran

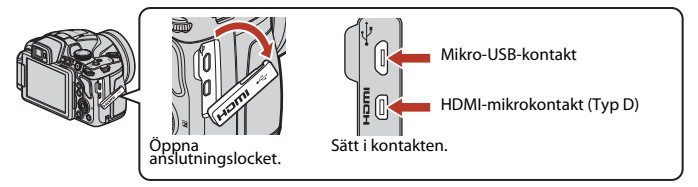

- Se till att stänga av kameran innan du ansluter eller kopplar bort kablar. Kontrollera kontakternas form och riktning och vinkla inte kontakterna när du ansluter eller kopplar bort dem.
- Kontrollera att batteriet i kameran är tillräckligt laddat. Om EH-67A-nätadaptern (säljs separat) används kan denna kamera strömförsörjas från ett eluttag. Använd under inga som helst omständigheter någon annan nätadapter än EH-67A. Om du inte följer dessa anvisningar kan kameran överhettas eller skadas.
- Anslutningsmetoder och efterföljande åtgärder beskrivs förutom i detta dokument även i dokumentationen som medfölide enheten.

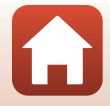

#### Stäng av kameran och anslut den till TV:n.

 Kontrollera kontakternas form och riktning och vinkla inte kontakterna när du ansluter eller kopplar bort dem.

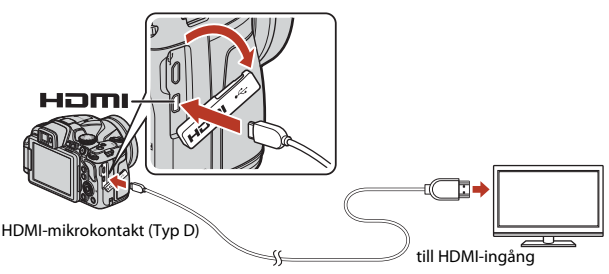

# 2 Ställ in TV:ns ingång på extern ingång.

• Läs dokumentationen som medföljde TV:n för ytterligare information.

# 3 Tryck och håll ner ▶ (bildvisnings)-knappen för att starta kameran.

- Bilder visas på TV:n.
- Kameraskärmen slås inte på.
- Använd en TV och HDMI-kabel som stöder 4K om du vill spela upp filmer som sparats med 2 160/30p eller 2 160/25p i 4K UHD-kvalitet.

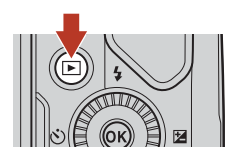

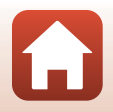

107

# Skriva ut bilder utan en dator

Om du har en PictBridge-kompatibel skrivare kan du ansluta kameran direkt till skrivaren och skriva ut bilder utan att gå via en dator.

# Ansluta kameran till en skrivare

# 1 Sätt på skrivaren.

2

#### Stäng av kameran och anslut den till skrivaren med en USB-kabel.

 Kontrollera kontakternas form och riktning och vinkla inte kontakterna när du ansluter eller kopplar bort dem.

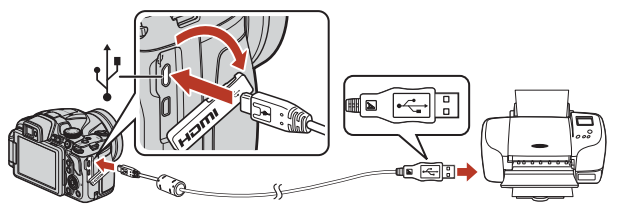

# 3 Kameran startas automatiskt.

 PictBridge-startskärmen (①) visas på kameraskärmen och därefter visas Utskriftsområde-skärmen (②).

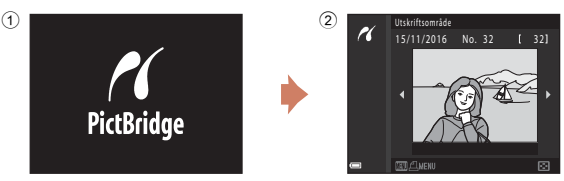

## Om PictBridge-startskärmen inte visas

När Auto är valt för Ladda från dator ([]171) kan det eventuellt inte gå att skriva ut bilder när kameran är direktansluten till vissa skrivare.

Om PictBridge-startskärmen inte visas när kameran startas ska du stänga av kameran och koppla bort USB-kabeln. Ställ in **Ladda från dator** på **Av** och återanslut kameran till skrivaren.

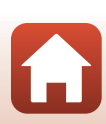

108

# Skriva ut en bild i taget

# 1 Använd multiväljaren ◀► för att välja önskad bild och tryck på -knappen.

 Flytta zoomreglaget mot W ( ) för att växla till miniatyrbildsvisning eller T (Q) för att växla till helskärmsläge.

# 2 Använd ▲▼ för att välja **Kopior** och tryck på **®**-knappen.

- Välj önskat antal kopior (upp till nio) med ▲▼ och tryck på <sub>☉</sub>-knappen.
- 3 Välj **Pappersformat** och tryck på (W)-knappen.
  - Välj önskat pappersformat och tryck på 🛞-knappen.
  - Välj **Standard** för att skriva ut med pappersformatet som konfigurerats på skrivaren.
  - Pappersformatalternativ som kan användas på kameran varierar beroende på skrivaren du använder.

### 4 Välj Starta utskrift och tryck på @-knappen.

• Utskriften startar.

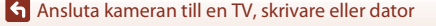

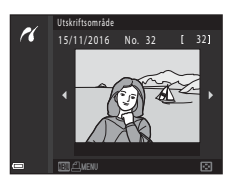

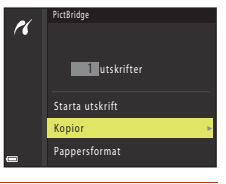

4 utskrifter

Starta utskrift

Pappersformat

Kopior

PictBridge

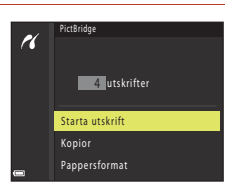

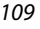

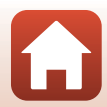

# Skriva ut flera bilder

# 1 Tryck på MENU (meny)-knappen när Utskriftsområde-skärmen visas.

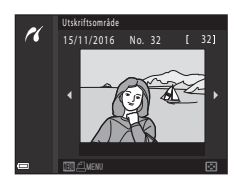

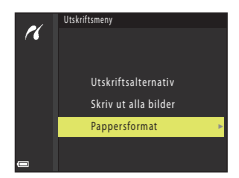

### 2 Använd multiväljaren ▲▼ för att välja Pappersformat och tryck på ®-knappen.

- Välj önskat pappersformat och tryck på 🛞-knappen.
- Välj **Standard** för att skriva ut med pappersformatet som konfigurerats på skrivaren.
- Pappersformatalternativ som kan användas på kameran varierar beroende på skrivaren du använder.
- Tryck på MENU-knappen för att stänga utskriftsmenyn.
- 3 Välj Utskriftsalternativ eller Skriv ut alla bilder och tryck på ®-knappen.

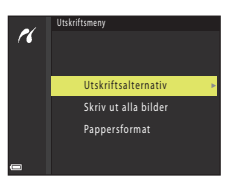

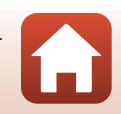

#### Utskriftsalternativ

Välj bilderna (upp till 99) och antalet kopior (upp till 9) av varje.

- Använd multiväljaren ◀► för att välja bilder och använd ▲▼ för att ange antalet kopior som ska skrivas ut.

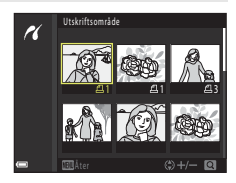

- Flytta zoomreglaget mot T (Q) för att växla till helskärmsläge, eller mot W ( ) för att växla till miniatyrbildsvisning.
- Tryck på @-knappen när inställningen är klar. När skärmen för bekräftelse av antalet kopior visas, väljer du Starta utskrift och trycker på @-knappen för att starta utskriften.

#### Skriv ut alla bilder

En kopia av alla bilder som har sparats på minneskortet skrivs ut.

 När skärmen för bekräftelse av antalet kopior visas, väljer du Starta utskrift och trycker på ()-knappen för att starta utskriften.

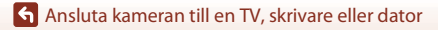

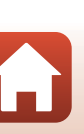

# Överföra bilder till en dator (ViewNX-i)

# Installera ViewNX-i

ViewNX-i är en kostnadsfri programvara som du kan använda för att överföra bilder och filmer till en dator för att visa och redigera dem.

Installera ViewNX-i genom att hämta den senaste versionen av installationsprogrammet för ViewNX-i från webbplatsen nedan och följ anvisningarna på skärmen för att slutföra installationen.

ViewNX-i: http://downloadcenter.nikonimglib.com

Information om systemkrav och övrig information finns på Nikon webbplats för din region.

# Överföra bilder till en dator

# 1 Förbered ett minneskort som innehåller bilder.

Använd en av metoderna nedan för att överföra bilder från minneskortet till en dator.

- SD-minneskortsfack/kortläsare: Sätt i ett minneskort i datorns kortfack eller kortläsaren (finns att köpa i handeln) som är ansluten till datorn.
- Direkt USB-anslutning: Stäng av kameran och kontrollera att minneskortet är isatt i kameran. Anslut kameran till datorn med USB-kabeln.
   Kameran startas automatiskt.

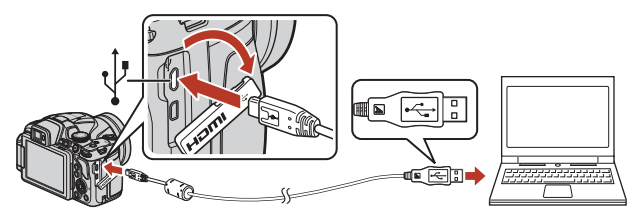

# Om att ansluta kameran till en dator

Koppla bort alla andra USB-enheter från datorn. Om kameran ansluts till en dator samtidigt som andra USB-enheter kan det medföra att kameran slutar fungera eller att strömmatningen från datorn blir för stor, vilket kan skada kameran eller minneskortet.

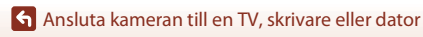

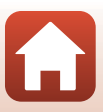

Om ett meddelande visas som uppmanar dig att välja ett program väljer du Nikon Transfer 2.

- När Windows 7 används
   Om dialogrutan till höger visas följer du stegen nedan för att välja Nikon Transfer 2.
  - Under Importera bilder och filmer klickar du på Byt program. En dialogruta för programval visas; välj Nikon Transfer 2 och klicka på OK.
  - Dubbelklicka på ikonen Nikon Transfer 2.
- När Windows 10 eller Windows 8.1 används Om dialogrutan till höger visas klickar du på dialogrutan och sedan på Importera fil/Nikon Transfer 2.

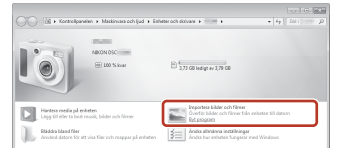

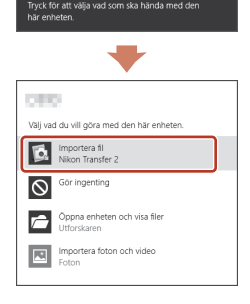

#### När OS X eller macOS används

Om Nikon Transfer 2 inte startar automatiskt öppnar du **Bildinsamling**-programmet som medföljer Mac medan kameran är ansluten till datorn och väljer Nikon Transfer 2 som det standardprogram som ska startas när kameran ansluts till datorn.

Om minneskortet innehåller ett stort antal bilder kan det ta ett tag innan Nikon Transfer 2 startar. Vänta tills Nikon Transfer 2 startar.

#### Om anslutning av USB-kabeln

Funktion kan inte garanteras om kameran ansluts till datorn via en USB-hubb.

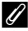

#### Använda ViewNX-i

Mer information finns i onlinehjälpen.

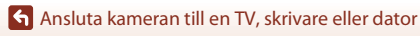

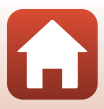

### 2 När Nikon Transfer 2 startar, klicka på Starta överföring.

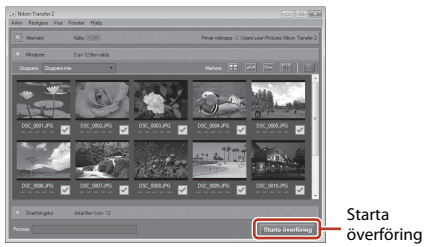

 Bildöverföring börjar. När bildöverföringen är klar startar ViewNX-i och de överförda bilderna visas.

### 3

#### Koppla från anslutningen.

- Om du använder en kortläsare eller ett kortfack, väljer du lämpligt alternativ i datorns operativsystem för att mata ut den flyttbara disken som innehåller minneskortet. Ta sedan bort minneskortet ur kortläsaren eller kortfacket.
- Om kameran är ansluten till datorn stänger du av kameran och kopplar bort USB-kabeln.

### Capture NX-D

Med Capture NX-D-programvaran i Nikon kan du finjustera foton eller ändra inställningarna för RAW-bilder och spara dem i andra format. Capture NX-D kan hämtas från: http://nikonimglib.com/ncnxd/

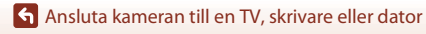

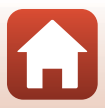

# Använda menyn

| Menyfunktioner                                                              |     |
|-----------------------------------------------------------------------------|-----|
| Menylistor                                                                  | 119 |
| Fotograferingsmenyn (vanliga fotograferingsalternativ)                      | 123 |
| Fotograferingsmenyn (lägena <b>P</b> , <b>S</b> , <b>A</b> eller <b>M</b> ) | 126 |
| Filmmenyn                                                                   | 150 |
| Visningsmenyn                                                               | 156 |
| Nätverksmenyn                                                               |     |
| Inställningsmenyn                                                           |     |

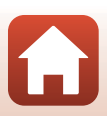

# Menyfunktioner

Du kan visa menyerna nedan genom att trycka på MENU (meny)-knappen.

- D Fotograferingsmeny<sup>1, 2</sup>
- 🖷 Filmmeny

1

- • Visningsmeny<sup>3</sup>
- T Nätverksmeny
- ¥ Inställningsmeny
- <sup>1</sup> Tryck på MENU-knappen när fotograferingsskärmen visas.
- <sup>2</sup> Vilka menyikoner och inställningsalternativ som är tillgängliga beror på fotograferingsläget.
- <sup>3</sup> Tryck på MENU-knappen när visningsskärmen visas.

#### Tryck på MENU (meny)-knappen.

• Menyn visas.

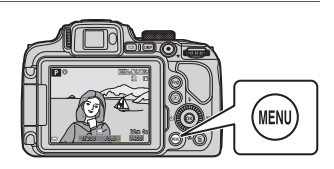

# 2 Tryck multiväljaren ◀.

Aktuell menyikon visas med gul färg.

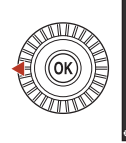

Fotograferingsmeny

Bildkvalitet

Bildstorlek

Picture Control

Egen Picture Contro

VILDAIAr

Menyikoner

### 3 Välj en menyikon och tryck på ®-knappen.

• Menyalternativen blir valbara.

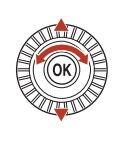

| <u> </u> | Inställningar |
|----------|---------------|
| ٢        |               |
| _        |               |
| *        |               |
|          |               |
| 1'<br>   |               |
| Y        |               |

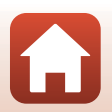

116

Använda menyn

# 4 Välj ett menyalternativ och tryck på ⊛-knappen.

- Vissa menyalternativ kan inte ställas in beroende på det aktuella fotograferingsläget eller kamerans tillstånd.
- Du kan även välja alternativ genom att vrida på multiväljaren.

## 5 Välj en inställning och tryck på <sup>®</sup>-knappen.

- Inställningen som du har valt används.
- När du är klar med menyn trycker du på MENU-knappen.
- När en meny visas kan du trycka på avtryckaren eller ● (★)-knappen för att växla till fotograferingsläge.

## Använda knapparna Fn1 (Funktion 1)/Fn2 (Funktion 2)

Om du trycker på knappen Fn1 eller Fn2 i lägena P, S, A, M eller U kan du snabbt konfigurera de försparade menyalternativen (standardinställningen är Serietagning). Om du vill välja ett annat menyalternativ väljer du Im Fn-knapp och sedan önskat menyalternativ.

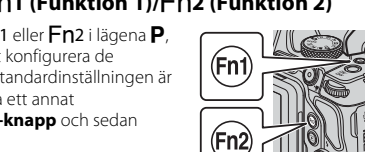

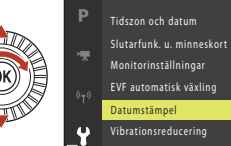

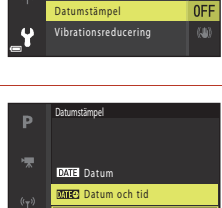

LOCK

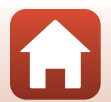

# Skärmen för val av bilder

När en skärm för val av bilder, som den till höger, visas medan du använder kameramenyn, ska du använda de procedurer som beskrivs nedan för att välja bilderna.

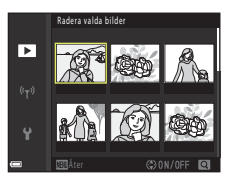

Radera valda bilde

# 1 Använd multiväljaren ◀ eller vrid den för att välja den önskade bilden.

- Flytta zoomreglaget (<sup>1</sup>2) mot **T** (**Q**) för att växla till helskärmsläge, eller **W** (<sup>2</sup>) för att växla till miniatyrbildsvisning.
- Endast en bild kan väljas för Rotera bild och Välj huvudbild.
   Fortsätt till steg 3.

# 2 Använd ▲▼ för att välja ON eller OFF.

 När ON väljs visas en ikon under den valda bilden. Upprepa steg 1 och 2 om du vill välja ytterligare bilder.

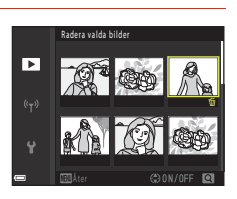

# 3 Tryck på 🛞-knappen för att bekräfta bildvalet.

• Följ anvisningarna på skärmen när en bekräftelsedialogruta visas.

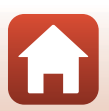

🕤 Använda menyn

# Menylistor

## Fotograferingsmenyn

Aktivera fotograferingsläget → MENU-knappen

#### Gemensamma alternativ

| Alternativ    | Standardinställning       | m   |
|---------------|---------------------------|-----|
| Bildkvalitet* | Normal                    | 123 |
| Bildstorlek*  | <u>20</u> 년 5 184 × 3 888 | 125 |

\* Kan även ställas in genom att trycka på knappen Fn1 (funktion 1) eller Fn2 (funktion 2) (C117).

### För lägena P, S, A, M och U

| Alternativ              | Standardinställning                                                               | Ш<br>Ш |
|-------------------------|-----------------------------------------------------------------------------------|--------|
| Picture Control*        | Standard                                                                          | 126    |
| Egen Picture Control    | -                                                                                 | 130    |
| Vitbalans*              | Auto (normal)                                                                     | 131    |
| Mätning*                | Matrix                                                                            | 134    |
| Serietagning*           | Enbildstagning                                                                    | 135    |
| ISO-känslighet*         | Auto                                                                              | 139    |
| Exponeringsgaffling     | Av                                                                                | 140    |
| AF-områdesläge*         | Målsöknings-AF                                                                    | 141    |
| Autofokusläge           | Förfokusering                                                                     | 144    |
| Blixtexp.komp.          | 0.0                                                                               | 144    |
| Brusreduceringsfilter   | Normal                                                                            | 145    |
| Aktiv D-Lighting        | Av                                                                                | 145    |
| Multiexponering         | <ul> <li>Multiexponeringsläge: Av</li> <li>Automatisk förstärkning: På</li> </ul> | 146    |
| Spara user settings     | -                                                                                 | 59     |
| Återställ user settings | -                                                                                 | 59     |

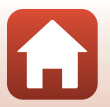

Använda menyn

Menylistor

| Alternativ             | Standardinställning | Ē   |
|------------------------|---------------------|-----|
| Zoomminne              | Av                  | 148 |
| Zoomposition vid start | 24 mm               | 149 |
| Förhandsgransk. M-exp. | Av                  | 149 |

\* Kan även ställas in genom att trycka på knappen **Fn1** (funktion 1) eller **Fn2** (funktion 2) (C1117).

## Filmmenyn

Välj fotograferingsläget  $\rightarrow$  MENU-knappen  $\rightarrow$   $^{+}$ menyikonen  $\rightarrow$   $^{-}$ w-knappen

| Alternativ                 | Standardinställning       | Ē   |
|----------------------------|---------------------------|-----|
| Filmalternativ             | 1 080/30p eller 1 080/25p | 150 |
| Autofokusläge              | Enkel AF                  | 153 |
| Elektronisk vibrationsred. | På                        | 154 |
| Vindbrusreducering         | Av                        | 154 |
| Zooma mikrofon             | På                        | 155 |
| Bildfrekvens               | -                         | 155 |

# Visningsmenyn

Tryck på ▶-knappen (visningsläge) → MENU-knappen

| Alternativ                       | m   |
|----------------------------------|-----|
| Märk för överföring <sup>1</sup> | 156 |
| Snabbretuschering <sup>2</sup>   | 89  |
| D-Lighting <sup>2</sup>          | 89  |
| Mjuka hudtoner <sup>2</sup>      | 90  |
| Filtereffekter <sup>2</sup>      | 91  |
| Bildspel                         | 157 |

🕤 Använda menyn

Menylistor

| Alternativ                  |     |
|-----------------------------|-----|
| Skydda <sup>1</sup>         | 158 |
| Rotera bild <sup>1</sup>    | 158 |
| Småbild <sup>2</sup>        | 92  |
| Alternativ för visa sekvens | 159 |
| Välj huvudbild <sup>1</sup> | 159 |

Välj en bild på bildvalsskärmen. Mer information finns i "Skärmen för val av bilder" (
 <sup>1</sup>118).
 Redigerade bilder sparas som separata filer. Vissa bilder kanske inte kan redigeras.

## Nätverksmenyn

Tryck på MENU-knappen  $\rightarrow$   $^{\circ}$ -menyikonen  $\rightarrow$   $^{\circ}$ -knappen

| Alternativ               | Û   |
|--------------------------|-----|
| Flygplansläge            | 160 |
| Ansluta till smart enhet | 160 |
| Alternativ för autosänd  | 160 |
| Wi-Fi                    | 160 |
| Bluetooth                | 161 |
| Återställ standardinst.  | 161 |

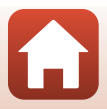

# Inställningsmenyn

#### Tryck på MENU-knappen $\rightarrow$ Y-menyikonen $\rightarrow$ W-knappen

| Alternativ                |     |
|---------------------------|-----|
| Tidszon och datum         | 162 |
| Slutarfunk. u. minneskort |     |
| Monitorinställningar      | 165 |
| EVF automatisk växling    | 166 |
| Datumstämpel              | 166 |
| Vibrationsreducering*     | 167 |
| AF-hjälpbelysning         | 168 |
| Digital zoom              | 168 |
| Tilldela sidozoomreglage  | 169 |
| Ljud                      | 169 |
| Auto av                   | 170 |
| Formatera minneskort      | 170 |
| Språk/Language            | 170 |
| Ladda från dator          | 171 |
| Bildkommentar             | 172 |
| Info. om upphovsrätt      | 173 |
| Platsdata                 | 174 |
| Växla Av/Tv-funktion      | 174 |
| Återställ filnumrering    | 175 |
| Konturförstärkning        | 176 |
| Återställ alla            | 176 |
| Versionsinfo              | 176 |

\* Kan även ställas in genom att trycka på knappen **Fn1** (funktion 1) eller **Fn2** (funktion 2) (C1117).

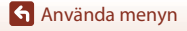

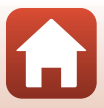

# Fotograferingsmenyn (vanliga fotograferingsalternativ)

# Bildkvalitet

Aktivera fotograferingsläget\*  $\rightarrow$  MENU-knappen  $\rightarrow$  menyikonen för fotograferingsläge  $\rightarrow$  Bildkvalitet  $\rightarrow$  ®-knappen

\* Bildkvaliteten kan ställas in i valfritt fotograferingsläge. Inställningen används även för andra fotograferingslägen (förutom för fotograferingsläge U och motivtypen Enkelt panorama).

Ställ in den bildkvalitet (komprimeringsgrad) som ska användas när bilder sparas. Lägre komprimeringsgrader ger bilder med högre kvalitet men färre bilder kan sparas.

|       | Alternativ                      | Beskrivning                                                                                                    |
|-------|---------------------------------|----------------------------------------------------------------------------------------------------|
| FINE  | Fine                            | Högre bildkvalitet än <b>Normal</b> .<br>Komprimeringsgrad cirka 1:4                                                                                                    |
| NORM  | Normal<br>(standardinställning) | Normal bildkvalitet lämplig för de flesta tillämpningar.<br>Komprimeringsgrad cirka 1:8                                                                                                    |
| RAW   | RAW                             | Rådata från bildsensorn sparas utan ytterligare bearbetning. Med<br>en dator kan du ändra inställningar som ställts in under<br>fotografering, till exempel vitbalans och kontrast.<br><b>Bildstorlek</b> är låst på <b>20 5 184 × 3 888</b><br>Filformat: RAW (NRW), Nikons eget format |
| RAW+F | RAW + Fine                      | Två bilder tas, en RAW-bild och en JPEG-bild i hög kvalitet.                                                                                                    |
| RAW+N | RAW + Normal                    | Två bilder tas, en RAW-bild och en JPEG-bild i normal kvalitet.                                                                                                    |

#### Om bildkvalitet

- RAW-bilder kan inte tas i följande fotograferingslägen:
  - Motivtyper
  - Nattlandskapsläge
  - Porträttläge för nattlandskap
  - Landskapsläge
  - Kreativt läge

Om du ändrar fotograferingsläget till ett av fotograferingslägena ovan när bildkvalitet för RAW har valts ändras bildkvaliteten till **Fine** eller **Normal**.

• Denna funktion kanske inte kan användas i kombination med andra funktioner (🛄 80).

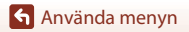

Fotograferingsmenyn (vanliga fotograferingsalternativ)

123

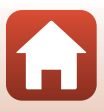

# 🖉 RAW-bilder från denna kamera

- RAW-bilder kan inte bearbetas på denna kamera.
- ViewNX-i (
  112) måste vara installerat på datorn för att du ska kunna visa RAW-bilder på den.
- RAW-bilder kan inte redigeras eller skrivas ut direkt. Om du överför RAW-bilder till en dator och sedan använder program som Capture NX-D (
  114) kan du justera bilder eller bearbeta RAW-bilder.

#### Spara RAW- och JPEG-bilder samtidigt

- Vid visning på kameran visas enbart JPEG-bilden.
- Obs! När JPEG-bilden raderas så raderas även den RAW-bild som sparades samtidigt.

#### 🖉 Antal bilder som kan sparas

- Vid fotografering kan man på skärmen avläsa det ungefärliga antalet bilder som kan sparas (C21).
- Observera att på grund av JPEG-komprimeringen kan antalet bilder som kan sparas variera mycket beroende på bildinnehållet trots att man använder minneskort med samma kapacitet och samma inställningar för bildkvalitet och bildstorlek. Dessutom kan antalet bilder som kan sparas variera beroende på minneskortets fabrikat.
- Om antalet återstående exponeringar är 10 000 eller fler visas "9999" som antalet återstående exponeringar.

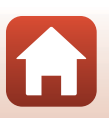

🕤 Använda menyn

# Bildstorlek

| Aktivera fotograferingsläget* -> | MENU-knappen 🗲 | menyikonen för fo | otograferingsläge |
|----------------------------------|----------------|-------------------|-------------------|
| → Bildstorlek →                  |                |                   |                   |

\* Bildstorleken kan ställas in i valfritt fotograferingsläge. Inställningen används även för andra fotograferingslägen (förutom för fotograferingsläget U, motivtypen Enkelt panorama och Superlapse-film).

Ställ in den bildstorlek (antal pixlar) som ska användas när JPEG-bilder sparas. Ju större bildstorleken är, i desto större format kan den skrivas ut, men antalet bilder som kan sparas blir mindre.

|              | Alternativ*                               | Bildformat (horisontellt till vertikalt) |
|--------------|-------------------------------------------|------------------------------------------|
| <u>20</u> m  | 5 184 $	imes$ 3 888 (standardinställning) | 4:3                                      |
| 略            | 3 264 × 2 448                             | 4:3                                      |
| [4™          | 2 272 × 1 704                             | 4:3                                      |
| [2월          | 1 600 × 1 200                             | 4:3                                      |
| 16:9<br>15 M | 5 184 × 2 920                             | 16:9                                     |
| 3:2<br>18M   | 5 184 × 3 456                             | 3:2                                      |
| 1:1<br>15M   | 3 888 × 3 888                             | 1:1                                      |

\* De numeriska värdena anger antalet pixlar. Exempel: 200 5 184 × 3 888 = cirka 20 megapixlar, 5184 × 3888 pixlar

### Om utskrift av bilder med storleken 1:1

Ändra skrivarinställningen till "Ram" när du skriver ut bilder med storleken inställd på 1:1. Vissa skrivare kanske inte kan skriva ut bilder med storleken 1:1.

### Om bildstorlek

Denna funktion kanske inte kan användas i kombination med andra funktioner (🛄 80).

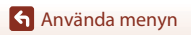

125

Fotograferingsmenyn (vanliga fotograferingsalternativ)

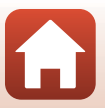

# Fotograferingsmenyn (lägena P, S, A eller M)

 Se "U (User settings (användarinställningar))-läge" (<sup>158</sup>) för information om Spara user settings och Återställ user settings.

# Picture Control (COOLPIX Picture Control)

Rotera funktionsratten till P, S, A, M eller  $U \rightarrow MENU$ -knappen  $\rightarrow P, S, A, M$  eller U-menyikonen  $\rightarrow$  Picture Control  $\rightarrow$  @-knappen

Ändra inställningarna för bildtagning enligt fotograferingsförhållandena eller dina preferenser. Skärpa, kontrast och mättnad kan justeras i detalj.

|              | Alternativ                        | Beskrivning                                                                                                    |
|--------------|-----------------------------------|----------------------------------------------------------------------------------------------------|
| ⊡SD          | Standard<br>(standardinställning) | Standardbearbetning för balanserade resultat. Rekommenderas i de flesta situationer.                                                                        |
| ßNL          | Neutral                           | Minimal bearbetning för naturliga resultat. Välj detta för bilder<br>som senare kommer att utsättas för bearbetning eller<br>retuschering.                  |
| œ۷I          | Mättade färger                    | Bilderna förbättras för att åstadkomma en livfull<br>fotoutskriftseffekt. Välj detta för bilder som betonar primära<br>färger, t.ex. blått, rött och grönt. |
| ⊠MC          | Monokrom                          | Tar monokroma fotografier, t.ex. i svartvitt eller sepia.                                                                                                   |
| ⊡C-1         | Anpassad 1*                       | Ändrar till inställningen för <b>Anpassad 1</b> i COOLPIX Egen Picture<br>Control.                                                                          |
| <b>⊡</b> C-2 | Anpassad 2 <sup>*</sup>           | Ändrar till inställningen för <b>Anpassad 2</b> i COOLPIX Egen Picture Control.                                                                             |

\* Visas endast när inställningen som anpassats i Egen Picture Control (2130) har registrerats.

### Om COOLPIX Picture Control

- COOLPIX Picture Control-funktionen f
   ör denna kamera kan inte anv
   ändas med andra kameram
   ärken, Picture Control-funktionen f
   ör programvara som t.ex. Capture NX-D, Picture Control Utility 2 etc.
- Denna funktion kanske inte kan användas i kombination med andra funktioner (🛄 80).

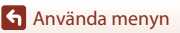

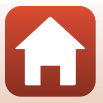

# Anpassa befintliga COOLPIX Picture Controls: Snabbjustering och manuell justering

COOLPIX Picture Control kan anpassas med hjälp av "Snabbjustering", vilket möjliggör balanserad justering av skärpa, kontrast, mättnad och andra bildredigeringskomponenter eller "manuell justering", vilket möjliggör detaljerad justering av individuella komponenter.

- Använd multiväljaren ▲▼ för att välja önskad typ av COOLPIX Picture Control och tryck på ®-knappen.
  - Du kan även välja alternativ genom att vrida på multiväljaren.

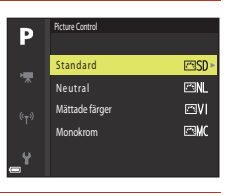

- 2 Använd ▲▼ för att markera det önskade alternativet (□128) och använd ◀▶ för att välja ett värde.

  - Välj Återställ och tryck på <sup>®</sup>-knappen för att ändra de justerade värdena till standardinställningen.

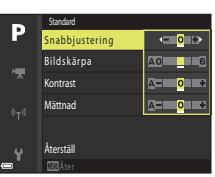

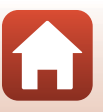

🕤 Använda menyn

#### Typer av snabbjustering och manuell justering

| Alternativ                  | Beskrivning                                                                                                    |
|-----------------------------|----------------------------------------------------------------------------------------------------|
| Snabbjustering <sup>1</sup> | Justerar skärpa, kontrast och mättnadsnivåer automatiskt.<br>Inställning mot minussidan (–) minskar effekten av den valda COOLPIX<br>Picture Control och inställning mot plussidan (+) förstärker dess effekt.<br>• Standardinställning: <b>0</b>                                                                                                    |
| Bildskärpa                  | Styr hur mycket konturer ska skärpas vid fotografering.<br>Ju högre nummer desto skarpare bild och ju lägre nummer desto<br>mjukare bild.<br>Välj A (auto) för automatisk justering.<br>• Standardinställning: 3 för Standard eller Monokrom, 2 för Neutral<br>och 4 för Mättade färger                                                                                                    |
| Kontrast                    | Styr kontrasten.<br>Inställning mot miussidan (–) ger bilden en mjukare framtoning och<br>inställning mot plussidan (+) ger den en hårdare framtoning. Välj lägre<br>värden för att förhindra att högdagrar i porträttmotiv blir "ufrätta" i<br>direkt solljus, högre värden för att bevara detaljerna i dimmiga landskap<br>och andra motiv med låg kontrast.<br>Välj A (auto) för automatisk justering.<br>• Standardinställning: 0                                 |
| Mättnad <sup>2</sup>        | Anger hur livfulla färgerna ska vara.<br>Inställning mot minussidan (–) minskar intensiteten och inställning mot<br>plussidan (+) ökar intensiteten.<br>Välj <b>A</b> (auto) för automatisk justering.<br>• Standardinställning: <b>0</b>                                                                                                    |
| Filtereffekter <sup>3</sup> | <ul> <li>Simulerar effekten av färgfilter på monokroma fotografier.</li> <li>OFF: Filtereffekter används inte.</li> <li>Y (gul), O (orange), R (röd):</li> <li>Ökar kontrasten. Kan användas för att tona ner ljusstyrkan på himlen i landskapsbilder. Kontrasten förstärks i ordningen Y → O → R.</li> <li>G (grön):</li> <li>Mjukar upp färgtonerna i hud och ansiktsdrag, till exempel läppar. Lämpligt för porträtt.</li> <li>Standardinställning: OFF</li> </ul> |

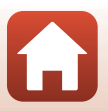

| Alternativ          | Beskrivning                                                                                                    |
|---------------------|----------------------------------------------------------------------------------------------------|
| Toning <sup>3</sup> | Styr den färgton som används i monokroma fotografier, <b>B&amp;W</b> (svartvitt),<br><b>Sepia</b> och <b>Cyanotype</b> (monokromt med blå färgton).<br>Du kan välja en mättnadsnivå genom att trycka multiväljaren ▼ när<br><b>Sepia</b> eller <b>Cyanotype</b> är valt. Tryck ◀▶ för att justera mättnaden.<br>• Standardinställning: <b>B&amp;W</b> (svartvit) |

<sup>1</sup> Snabbjustering är inte tillgänglig i Neutral, Monokrom, Anpassad 1 och Anpassad 2. Värdena som ställs in manuellt inaktiveras om snabbjustering används efter manuell inställning.

<sup>2</sup> Visas inte för **Monokrom**.

<sup>3</sup> Visas endast för **Monokrom**.

# Om bildskärpa

Effekterna av **Bildskärpa** kan inte förhandsgranskas på skärmen under fotografering. Kontrollera resultatet i visningsläget.

#### Om kontrast, mättnad och A (Auto)

Resultaten för kontrast och färgmättnad varierar med exponeringen, samt med position och storlek för motivet som komponeras.

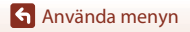

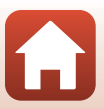

# Egen Picture Control (COOLPIX Egen Picture Control)

Rotera funktionsratten till P, S, A, M eller  $U \rightarrow MENU$ -knappen  $\rightarrow P, S, A, M$  eller U-menyikonen  $\rightarrow$  Egen Picture Control  $\rightarrow \mathfrak{W}$ -knappen

Anpassa inställningarna för COOLPIX Picture Control (2127) och registrera dem i Anpassad 1 eller Anpassad 2 för Picture Control.

- Använd multiväljaren ▲▼ för att välja Redigera och spara och tryck på isoknappen.
  - Välj **Ta bort** för att radera en registrerad COOLPIX Egen Picture Control.

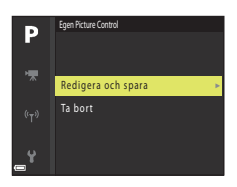

- 2 Välj den ursprungliga COOLPIX Picture Control (□126) som ska redigeras och tryck på ®-knappen.
- Använd ▲▼ för att markera det önskade alternativet och använd
   ◆ för att välja ett värde (□127).
  - Alternativen är samma som för att justera COOLPIX Picture Control.
  - Tryck på 🐼-knappen när justeringen är klar.
  - Välj Återställ och tryck på <sup>®</sup>-knappen för att ändra de justerade värdena till standardinställningen.
- 4 Välj registreringens destination och tryck på ®-knappen.
  - Anpassad 1 eller Anpassad 2 blir valbara i Picture
     Control eller Egen Picture Control.
  - För att ändra de justerade värdena, välj Anpassad 1 eller Anpassad 2 i Picture Control eller Egen Picture Control.

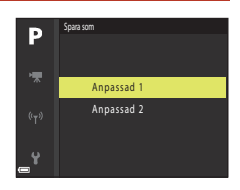

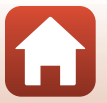

Använda menyn
### Vitbalans (justera nyans)

## Rotera funktionsratten till P, S, A, M eller $U \rightarrow MENU$ -knappen $\rightarrow P, S, A, M$ eller U-menyikonen $\rightarrow$ Vitbalans $\rightarrow W$ -knappen

Justera vitbalansen så att den passar ljuskällan eller väderleksförhållandena så att bildernas färger matchar det du ser direkt med dina ögon.

| Alternativ |                                        | Beskrivning                                                                                                    |  |
|------------|----------------------------------------|----------------------------------------------------------------------------------------------------|--|
| AUTO1      | Auto (normal)<br>(standardinställning) | Vitbalansen justeras automatiskt.<br>Vid inställningen <b>Auto (varmt ljus)</b> får bilderna varma färger om                                                                          |  |
| AUTO2      | Auto (varmt ljus)                      | de tas under en glödtrådsljuskälla. När blixten används justeras<br>vitbalansen enligt blixtljusförhållandena.                                                                        |  |
| PRE        | Förinsp. manuell                       | Använd när önskat resultat inte uppnås med <b>Auto (normal)</b> ,<br><b>Auto (varmt ljus), Glödlampa</b> etc. (🎞 133).                                                                |  |
| 洣          | Dagsljus <sup>*</sup>                  | Använd det här alternativet vid direkt solljus.                                                                                                    |  |
| *          | Glödlampa <sup>*</sup>                 | Använd det här alternativet vid glödtrådsbelysning.                                                                                                    |  |
| *          | Lysrör                                 | Använd det här alternativet vid olika typer av lysrörsbelysning.<br>Välj <b>1</b> (kallt vitt fluorescerande ljus), <b>2</b> (vitt fluorescerande ljus)<br>eller <b>3</b> (dagsljus). |  |
| 2          | Moln <sup>*</sup>                      | Använd det här alternativet vid mulen himmel.                                                                                                    |  |
| 4          | Blixt <sup>*</sup>                     | Använd det här alternativet med blixt.                                                                                                    |  |
| K          | Välj<br>färgtemperatur                 | Använd för att direkt ange färgtemperaturen (🛄 132).                                                                                                    |  |

 Finjusteringar kan göras i sju steg. Använd positiv (+) justering för att öka den blå nyansen och negativ (-) justering för att öka den röda nyansen.

### Om vitbalans

- Fäll ned blixten när vitbalansen är inställd på någon annan inställning än Auto (normal), Auto (varmt ljus) eller Blixt (<sup>223</sup>).
- Denna funktion kanske inte kan användas i kombination med andra funktioner (🛄 80).

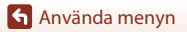

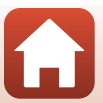

### 🖉 Färgtemperatur

Färgtemperaturen är ett objektivt mått på färger från ljuskällor som är uttryckt i enheten för absolut temperatur (K: Kelvin). Ljuskällor med lägre färgtemperaturer visas mer rödaktiga, medan ljuskällor med högre färgtemperaturer visas mer blåaktiga.

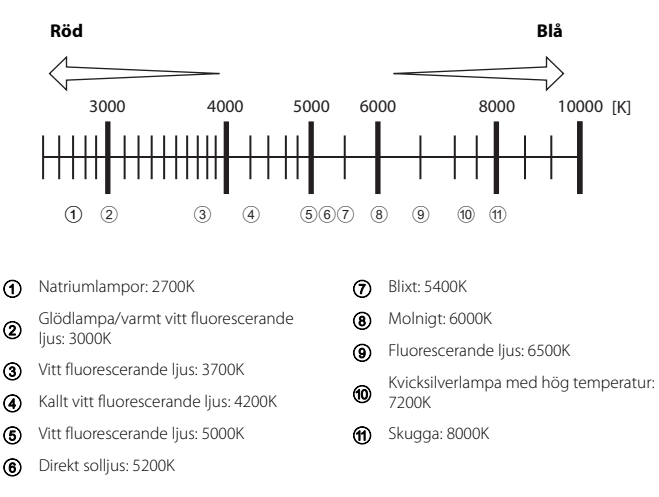

Använda menyn

#### Använda förinspelad manuell

Följ procedurerna nedan för att mäta vitbalansvärdet under den belysning som används för fotograferingen.

- 1 Placera ett vitt eller grått referensobjekt i samma belysning som kommer att användas vid fotograferingen.
- Använd multiväljaren ▲▼ för att välja
   Förinsp. manuell och tryck på
   ®-knappen.
  - Objektivet fälls ut till zoompositionen för mätningen.

Väli Avbrvt om du vill använda det senast uppmätta.

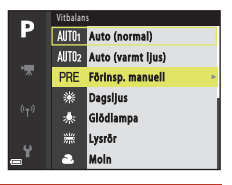

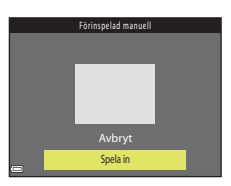

#### 

Slutaren utlöses och mätningen slutförs (ingen bild sparas).

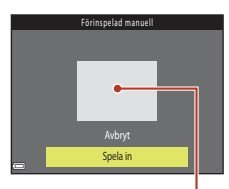

Mätfönster

#### V Om förinspelad manuell

3

Välj Spela in.

värdet.

Det går inte att mäta upp ett vitbalansvärde för blixtljus med **Förinsp. manuell**. Vid fotografering med blixt ställer du in **Vitbalans** på **Auto (normal)**, **Auto (varmt ljus)** eller **Blixt**.

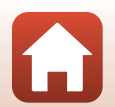

Använda menyn

### Mätning

## Rotera funktionsratten till P, S, A, M eller $U \rightarrow MENU$ -knappen $\rightarrow P, S, A, M$ eller U-menyikonen $\rightarrow M$ ätning $\rightarrow \mathfrak{W}$ -knappen

Förfarandet att mäta ljusheten för motivet för att bestämma exponeringen kallas för "mätning".

Använd detta alternativ för att ställa in metoden för hur kameran mäter exponering.

| Alternativ                |                                                                                                    | Beskrivning                                                                                                    |  |
|---------------------------|----------------------------------------------------------------------------------------------------|----------------------------------------------------------------------------------------------------|--|
| ${\color{black} \bullet}$ | Matrix         Kameran använder ett brett område på skärmen för mätning.           (standardinställning)         Rekommenderas för vanlig fotografering. |                                                                                                    |  |
| ۲                         | Centrumvägd                                                                                                    | Kameran mäter hela bilden men lägger den största vikten på<br>motivet som befinner sig i mitten. Detta är en klassisk mätmetod<br>för porträtt. Detaljer i bakgrunden återges, samtidigt som<br>ljusförhållandena i mitten av bilden får avgöra exponeringen.* |  |
| ·                         | Spot                                                                                                    | Kameran mäter området som cirkeln omger i mitten av bilden.<br>Detta kan användas när motivet är mycket ljusare eller mörkare än<br>bakgrunden. Kontrollera att motivet befinner sig inom området<br>som visas med cirkeln när du fotograferar.*               |  |

 Ställ in fokus och exponering för motiv som inte befinner sig i mitten av bilden genom att ändra AF-områdesläge till manuellt, ställ in fokusområdet på mitten av bilden och använd sedan fokuslåset (
77).

### Om mätning

- När den digitala zoomen är aktiverad väljs Centrumvägd eller Spot beroende på zoomnivån.
- Denna funktion kanske inte kan användas i kombination med andra funktioner (🛄 80).

#### 🖉 Visning på fotograferingsskärmen

När **Centrumvägd** eller **Spot** är valt visas guiden för mätområde (<sup>[1]</sup>10) (förutom när digital zoom används).

134

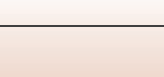

### Fotografering med serietagning

Rotera funktionsratten till P, S, A, M eller  $U \rightarrow MENU$ -knappen  $\rightarrow P, S, A, M$  eller U-menyikonen  $\rightarrow$  Serietagning  $\rightarrow W$ -knappen

| Alternativ |                                         | Beskrivning                                                                                                    |  |
|------------|-----------------------------------------|----------------------------------------------------------------------------------------------------|--|
| S          | Enbildstagning<br>(standardinställning) | En bild tas varje gång du trycker på avtryckaren.                                                                                                    |  |
| ₽₩         | Serietagning H                          | <ul> <li>Medan avtryckaren hålls ned helt tas bilder i serie.</li> <li>Kameran kan ta upp till ungefär 5 bilder i serie med cirka 5 bilder per sekund.</li> </ul>                                                                                                    |  |
| ٩L         | Serietagning L                          | Medan avtryckaren hålls ned helt tas bilder i serie.<br>• Kameran kan ta upp till ungefär 200 bilder i serie med cirka<br>2 bilder per sekund.                                                                                                    |  |
| ē.         | Förfotominne                            | <ul> <li>När avtryckaren trycks ned halvvägs startar fotografering med förfotominne. När avtryckaren trycks ned helt sparar kameran den aktuella bilden samt bilder som tagits omedelbart innan knappen trycktes ned (□136). Fotografering med förfotominne gör det enkelt att fånga perfekta ögonblick.</li> <li>Kameran kan ta upp till ungefär 20 bilder i serie med cirka 15 bilder per sekund (inklusive max 5 bilder som tagits i förfotominnet).</li> <li>Bildkvaliteten är låst på Normal och bildstorleken är låst på [¹ (1280 × 960 pixlar).</li> </ul> |  |
| ⊒120       | Serietag. H:<br>120 bild./sek.          | Varje gång avtryckaren trycks ned helt tas bilder i serie med hög<br>hastighet.<br>• Kameran kan ta upp till ungefär 60 bilder i serie med cirka<br>120 bilder per sekund.<br>• Bildstorleken är låst på  (640 × 480 pixlar).                                                                                                    |  |
| ⊒60        | Serietag. H:<br>60 bild./sek.           | Varje gång avtryckaren trycks ned helt tas bilder i serie med hög<br>hastighet.<br>• Kameran kan ta upp till ungefär 60 bilder i serie med cirka<br>60 bilder per sekund.<br>• Bildstorleken är låst på 聲 (1920 × 1080 pixlar).                                                                                                    |  |
| ©          | Intervalltimertagning                   | Kameran tar automatiskt stillbilder i serie med det angivna intervallet ( $\Box$ 137).                                                                                                    |  |

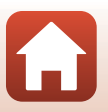

Använda menyn

## Om serietagning

- Fokus, exponering och vitbalans får samma värden som den första bilden i varje serie.
- Det kan ta en stund att spara bilderna efter fotografering.
- När ISO-känsligheten ökar kan brus visas i de tagna bilderna.
- Bildhastigheten kan bli lägre beroende på bildkvalitet, bildstorlek, minneskortstyp och fotograferingsförhållanden (till exempel när RAW-bilder sparas).
- Vid användning av **Serietag. H: 120 bild./sek.** eller **Serietag. H: 60 bild./sek.** kan färgbandning eller variation i ljusstyrka eller nyans inträffa i bilder som tagits under belysning som blinkar snabbt, t.ex. lysrör, kvicksilverlampor eller natriumlampor.
- Denna funktion kanske inte kan användas i kombination med andra funktioner (🛄 80).

#### *Förfotominne*

När avtryckaren trycks ned halvvägs eller helt sparas bilder på det sätt som beskrivs nedan.

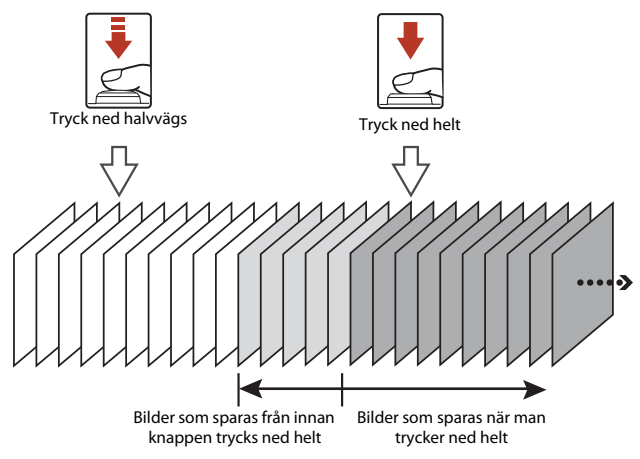

 Ikonen för förfotominne (3) på fotograferingsskärmen ändras till grön medan avtryckaren trycks ned halvvägs.

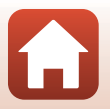

#### Intervalltimerfotografering

Rotera funktionsratten till P, S, A, M eller  $U \rightarrow MENU$ -knappen  $\rightarrow P, S, A, M$  eller U-menyikonen  $\rightarrow$  Serietagning  $\rightarrow W$ -knappen

Använd multiväljaren ▲▼ för att välja
 Intervalltimertagning och tryck sedan på ()-knappen.

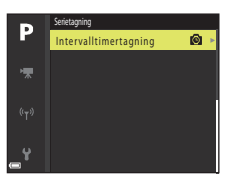

2 Välj önskat intervall mellan varje bild.

- Använd ◀► för att välja ett alternativ, och använd ▲▼ för att ställa in tiden.

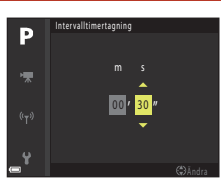

### 3 Tryck på MENU (meny)-knappen för att visa fotograferingsskärmen.

- 4 Tryck ned avtryckaren för att ta den första bilden.
  - Slutaren utlöses automatiskt efter det angivna intervallet för att ta den andra och de efterföljande bilderna.
  - Skärmen släcks och strömlampan blinkar under intervallen mellan bilderna.

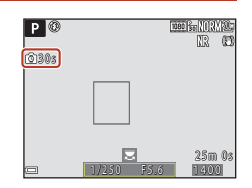

#### 5 Tryck på avtryckaren när det önskade antalet bilder har tagits.

- Fotograferingen avbryts.
- · Fotograferingen avbryts automatiskt när minneskortet blir fullt.

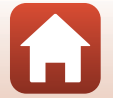

137

Använda menyn

### Om intervalltimerfotografering

- Använd ett tillräckligt laddat batteri så att inte kameran oväntat stängs av under fotografering.
- Om EH-67A-nätadaptern (säljs separat, <sup>1</sup>198) används kan denna kamera strömförsörjas från ett eluttag. Använd under inga som helst omständigheter någon annan nätadapter än EH-67A. Om du inte följer dessa anvisningar kan kameran överhettas eller skadas.
- Vrid inte funktionsratten till en annan inställning under pågående intervalltimerfotografering.
- Om slutartiden är lång och det tar längre tid att spara bilder än det specificerade intervallet kan tagningen av vissa bilder avbrytas under intervalltimerfotograferingen.

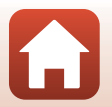

### ISO-känslighet

## Rotera funktionsratten till P, S, A, M eller $U \rightarrow MENU$ -knappen $\rightarrow P, S, A, M$ eller U-menyikonen $\rightarrow$ ISO-känslighet $\rightarrow @$ -knappen

Med högre ISO-känslighet går det att ta bilder av mörkare motiv. Dessutom kan motiv med liknande ljusstyrka tas med kortare slutartider och suddighet beroende på kameraskakning och motivrörelse kan reduceras.

• När en högre ISO-känslighet är inställd kan bilder innehålla brus.

| Alternativ        | Beskrivning                                                                                                    |
|-------------------|----------------------------------------------------------------------------------------------------|
| ISO-känslighet    | Auto (standardinställning):<br>Känsligheten väljs automatiskt inom ett område från ISO 100 till 1 600.     Auto in. fast interv.:<br>Området inom vilket kameran automatiskt justerar ISO-känsligheten<br>kan väljas från ﷺ400 ISO 100–400 eller ﷺ800 ISO 100–800.     100 till 3 200:<br>ISO-känsligheten är låst till ett specifikt värde.                                                                                                    |
| Längsta slutartid | <ul> <li>Ställ in den slutartid vid vilken ISO-känsligheten börjar justeras automatiskt, i fotograferingsläget P eller A.</li> <li>Om exponeringen är otillräcklig med den inställda slutartiden höjs ISO-känsligheten automatiskt för att ge optimal exponering.</li> <li>Inställningen aktiveras när ISO-känslighet ställs in på Auto eller Auto in. fast interv.</li> <li>Om exponeringen är otillräcklig även efter höjning av ISO-känsligheten ökas slutartiden.</li> </ul> |

### Om ISO-känslighet

- I läget M (manuell) vid inställningen Auto, ISO 100–400 eller ISO 100–800 är ISO-känsligheten låst på ISO 100.
- Denna funktion kanske inte kan användas i kombination med andra funktioner (🛄 80).

#### ISO-känslighet visas på fotograferingsskärmen

- När Auto väljs, visas 🔝 om ISO-känsligheten ökar.
- När ISO 100-400 eller ISO 100-800 väljs, visas det maximala värdet för ISO-känslighet.

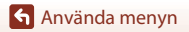

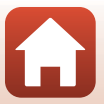

### Exponeringsgaffling

Rotera funktionsratten till P, S eller  $A \rightarrow MENU$ -knappen  $\rightarrow P, S$  eller A-menyikonen  $\rightarrow$  Exponeringsgaffling  $\rightarrow \mathfrak{M}$ -knappen

Exponeringen (ljusstyrka) kan ändras automatiskt under serietagning. Detta är effektivt för fotografering när det är svårt att justera bildens ljusstyrka.

| Alternativ                  | Beskrivning                                                                                                    |  |
|-----------------------------|----------------------------------------------------------------------------------------------------|--|
| Av<br>(standardinställning) | Exponeringsgaffling utförs inte.                                                                                                   |  |
| ±0,3                        | När avtryckaren trycks ned hela vägen, tas 3 bilder i serie och kameran varierar exponeringen 0, $-0.3$ , och $+0.3$ för bilderna. |  |
| ±0,7                        | När avtryckaren trycks ned hela vägen, tas 3 bilder i serie och kameran varierar exponeringen 0, $-0.7$ , och $+0.7$ för bilderna. |  |
| ±1,0                        | När avtryckaren trycks ned hela vägen, tas 3 bilder i serie och kameran varierar exponeringen 0, $-1,0$ , och $+1,0$ för bilderna. |  |

#### Om exponeringsgaffling

- Exponeringsgaffling är inte tillgängligt i M (manuell)-läge.
- När exponeringskompensation (<sup>1</sup>70) och ±0,3, ±0,7 eller ±1,0 i Exponeringsgaffling är aktiverade samtidigt, används de kombinerade exponeringskompensationsvärdena.
- Denna funktion kanske inte kan användas i kombination med andra funktioner (🛄 80).

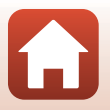

### AF-områdesläge

## Rotera funktionsratten till P, S, A, M eller $U \rightarrow MENU$ -knappen $\rightarrow P, S, A, M$ eller U-menyikonen $\rightarrow$ AF-områdesläge $\rightarrow @$ -knappen

|              | Alternativ                               | Beskrivni                                                                                                    | ng                                          |
|--------------|------------------------------------------|----------------------------------------------------------------------------------------------------|---------------------------------------------|
| ( <u>@</u> ) | Ansiktsprioritet                         | När kameran detekterar ett mänskligt<br>ansikte fokuserar den på det ansiktet.<br>Mer information finns i "Använda<br>ansiktsavkänning" (T75).<br>När du komponerar en bild utan<br>mänskliga motiv eller detekterade<br>ansikten väljer kameran automatiskt<br>ett eller flera av de nio fokusområden<br>som innehåller motivet närmast<br>kameran. | Fokusområde                                 |
| [11]         | Manuellt (spot)<br>Manuellt<br>(normalt) | Använd multiväljaren ▲▼↓<br>eller vrid den för att flytta<br>fokusområdet dit du vill fokusera.<br>Tryck på →knappen för<br>att använda multiväljaren till<br>att konfigurera blixtläget eller andra<br>inställningar. Tryck på ↔knappen<br>igen för att återgå till att flytta<br>fokusområdet.                                                     | Område som fokusområdet<br>kan flyttas inom |
| (, 1)        | Manuellt (brett)                         |                                                                                                    | P<br>Fokusområde (flyttat)                  |

Ställ in hur kameran väljer fokusområde för autofokus.

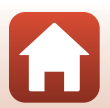

Använda menyn

| Alternativ                                  | Beskrivn                                                                                                    | ing                        |
|---------------------------------------------|----------------------------------------------------------------------------------------------------|----------------------------|
| 🕑 Följ rörligt motiv                        | Använd denna funktion till att ta<br>bilder av rörliga motiv. Registrera<br>motivet som kameran fokuserar på.<br>Fokusområdet flyttas automatiskt så<br>att det följer motivet. Mer<br>information finns i "Använda Följ<br>rörligt motiv" (Ш143). |                            |
| [*] Målsöknings-AF<br>(standardinställning) | När kameran detekterar<br>huvudmotivet fokuserar den på det<br>motivet.<br>5e "Använda målsöknings-AF"<br>(Щ74).                                                                                                    | 1/230 F5.5<br>Fokusområden |

### Om AF-områdesläge

- När digital zoom används fokuserar kameran på området i mitten av bilden, oavsett
   AF-områdesläge-inställningen.
- Denna funktion kanske inte kan användas i kombination med andra funktioner (🛄 80).

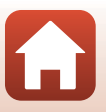

Fotograferingsmenyn (lägena P, S, A eller M)

142

#### Använda Följ rörligt motiv

Rotera funktionsratten till P, S, A, M eller U  $\rightarrow$  MENU-knappen  $\rightarrow$  P, S, A, M eller U-menyikonen → AF-områdesläge → 
<sup>®</sup>-knappen → 
<sup>●</sup> Följ rörligt motiv 

#### Registrera ett motiv.

- Rikta in motivet som du vill följa med ramen i mitten av bilden och tryck på 🛞-knappen.
- När motivet är registrerat visas en gul ram (fokusområde) runt motivet och kameran börjar följa motivet.
- Om det inte går att registrera motivet lyser ramen röd. Ändra kompositionen och försök registrera motivet igen.
- Tryck på 🛞-knappen för att avbryta registreringen av motivet.
- Om kameran inte längre kan följa det registrerade motivet försvinner fokusområdet. Registrera motivet igen.

#### 2 Tryck ned avtryckaren helt en gång för att ta bilden.

fokuserar kameran på motivet i mitten av bilden.

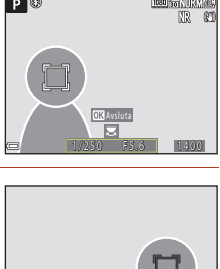

1/250

1

#### Om Följ rörligt motiv

- Om du utför några funktioner som att zooma medan kameran följer motivet, avbryts registreringen.
- Följ rörligt motiv kanske inte kan användas under vissa fotograferingsförhållanden.

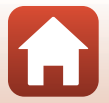

🕤 Använda menyn

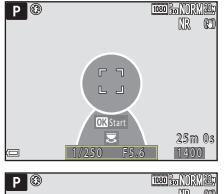

### Autofokusläge

Rotera funktionsratten till P, S, A, M eller U  $\rightarrow$  MENU-knappen  $\rightarrow$  P, S, A, M eller U-menyikonen → Autofokusläge → 🛞-knappen

Ställ in hur kameran fokuserar när du tar stillbilder

|        | Alternativ                             | Beskrivning                                                                                                    |
|--------|----------------------------------------|----------------------------------------------------------------------------------------------------|
| AF-S   | Enkel AF                               | Kameran fokuserar endast när du trycker ned avtryckaren halvvägs.                                                                                                 |
| AF-F   | Aktiv AF                               | Kameran fokuserar alltid även om avtryckaren inte trycks ned<br>halvvägs. Ett ljud från objektivets rörelse hörs när kameran<br>fokuserar.                        |
| PRE-AF | Förfokusering<br>(standardinställning) | Även om avtryckaren inte trycks ned halvvägs fokuserar kameran<br>när motivrörelse detekteras eller när kompositionen av den<br>inramade bilden ändras betydligt. |

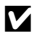

#### Om autofokusläge

Denna funktion kanske inte kan användas i kombination med andra funktioner (2018).

#### Autofokusläge för filminspelning

Autofokusläge för filminspelning kan ställas in med Autofokusläge (Q153) i filmmenyn.

### Blixtexp.komp.

Rotera funktionsratten till P, S, A, M eller U  $\rightarrow$  MENU-knappen  $\rightarrow$  P, S, A, M eller **U**-menyikonen  $\rightarrow$  Blixtexp.komp.  $\rightarrow$   $\bigcirc$ -knappen

Justera blixteffekten.

Använd detta alternativ när blixten är för ljus eller mörk.

| Alternativ                   | Beskrivning                                                                                                    |
|------------------------------|----------------------------------------------------------------------------------------------------|
| +0,3 till +2,0               | Blixteffekten ökas från +0,3 till +2,0 EV, i steg om 1/3 EV, för att få bildens huvudmotiv att framstå som ljusare.           |
| 0.0<br>(standardinställning) | Blixteffekten justeras inte.                                                                                                  |
| -0,3 till -2,0               | Blixteffekten reduceras från –0,3 till –2,0 EV, i steg om 1/3 EV, för att<br>förhindra oönskade högdagrar eller reflektioner. |

144

Använda menyn

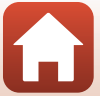

### Brusreduceringsfilter

Rotera funktionsratten till P, S, A, M eller  $U \rightarrow MENU$ -knappen  $\rightarrow P$ , S, A, M eller U-menyikonen  $\rightarrow$  Brusreduceringsfilter  $\rightarrow \mathfrak{M}$ -knappen

Ställ in styrkan för brusreduceringsfunktionen som normalt används när bilder sparas.

| Alternativ |                                 | Beskrivning                                                |
|------------|---------------------------------|------------------------------------------------------------|
| NR         | Hög                             | Utför brusreducering vid en högre nivå än standardstyrkan. |
| NR         | Normal<br>(standardinställning) | Utför brusreducering med standardstyrka.                   |
| NR⁻        | Låg                             | Utför brusreducering vid en lägre nivå än standardstyrkan. |

#### **Aktiv D-Lighting**

Rotera funktionsratten till P, S, A, M eller  $U \rightarrow MENU$ -knappen  $\rightarrow P, S, A, M$  eller U-menyikonen  $\rightarrow$  Aktiv D-Lighting  $\rightarrow \mathfrak{W}$ -knappen

Bevarar detaljer i högdagrar och skuggor och den naturliga kontrasten som man ser direkt med ögat återges väl i bilden som tas. Detta är speciellt effektivt för fotograferingsförhållanden med hög kontrast, t.ex. ljusa motiv utomhus som fotograferas från ett mörkt rum eller när du tar bilder av ett skuggigt motiv på en solig strand.

|                   | Alternativ                  | Beskrivning                    |
|-------------------|-----------------------------|--------------------------------|
| 啮 H<br>啮 N<br>啮 L | Hög<br>Normal<br>Låg        | Ställ in effektnivån.          |
| OFF               | Av<br>(standardinställning) | Aktiv D-Lighting används inte. |

#### Om Aktiv D-Lighting

- Det krävs extra tid för att spara bilder efter fotografering.
- Denna funktion kanske inte kan användas i kombination med andra funktioner (🛄 80).

#### Aktiv D-Lighting kontra D-Lighting

- Aktiv D-Lighting tar bilder och minskar samtidigt förlusten av detaljer i högdagrar samt justerar färgtonen när bilder sparas.
- Alternativet D-Lighting (Q89) i visningsmenyn justerar färgtonen i sparade bilder.

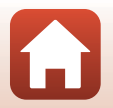

Använda menyn

### Multiexponering

Rotera funktionsratten till P, S, A, M eller  $U \rightarrow MENU$ -knappen  $\rightarrow P, S, A, M$  eller U-menyikonen  $\rightarrow$  Multiexponering  $\rightarrow$  @-knappen

Kameran kombinerar två till tre bilder och sparar dem som en enda bild.

| Alternativ                 | Beskrivning                                                                                                    |
|----------------------------|----------------------------------------------------------------------------------------------------|
| Multiexponeringsläge       | <ul> <li>Bilder tas i multiexponeringsläge när På är inställt.</li> <li>Enskilda bilder sparas också.</li> <li>Standardinställning: Av</li> </ul> |
| Automatisk<br>förstärkning | Ställ in om kameran automatiskt ska justera bildens ljusstyrka eller inte när<br>bilder kombineras.<br>• Standardinställning: <b>På</b>           |

#### Om multiexponering

- Det kan ta en stund att kombinera bilder.
- Denna funktion kanske inte kan användas i kombination med andra funktioner (🛄 80).
- Vid fotografering med lång slutartid i multiexponeringsläge, kan brus (ljusa fläckar) visas i sparade bilder.

#### Fotografering med multiexponering

Rotera funktionsratten till P, S, A, M eller  $U \rightarrow MENU$ -knappen  $\rightarrow P, S, A, M$  eller U-menyikonen  $\rightarrow$  Multiexponering  $\rightarrow @$ -knappen

 Använd multiväljaren ▲▼ för att välja Multiexponeringsläge och tryck på isoknappen.

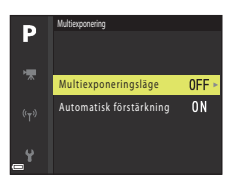

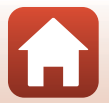

146

Använda menyn

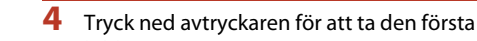

bilden.

#### 5 Tryck ned avtryckaren för att ta den andra bilden.

 Komponera bilden medan du utgår från den genomskinliga bilden.

Välj På och tryck på ®-knappen.

- När andra bilden tas sparas den första och andra bilden som en kombinerad bild och visas genomskinligt.
- Avsluta multiexponeringen efter den andra bilden genom att ställa in Multiexponeringsläge på Av eller ställa in funktionsratten på något annat läge än P, S, A, M eller U.

#### 6 Tryck ned avtryckaren för att ta den tredje bilden.

- En kombinerad bild av bild ett till tre sparas och multiexponeringen avslutas.
- Det kan ta en stund innan den tredje bilden tas.

Fotograferingsmenyn (lägena P, S, A eller M)

#### 3 Tryck på MENU (meny)-knappen för att visa fotograferingsskärmen.

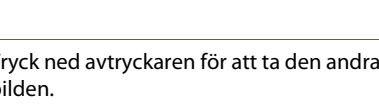

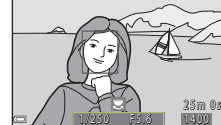

25m 0:

1080 30 118

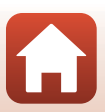

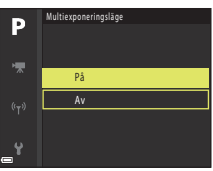

Р 🛞 

Р 🕅

Cì

### Zoomminne

Rotera funktionsratten till P, S, A, M eller  $U \rightarrow MENU$ -knappen  $\rightarrow P, S, A, M$  eller U-menyikonen  $\rightarrow$  Zoomminne  $\rightarrow$  @-knappen

| Alternativ                  | Beskrivning                                                                                                    |
|-----------------------------|----------------------------------------------------------------------------------------------------|
| På                          | <ul> <li>När zoomreglaget flyttas växlas zoompositionen (motsvarande brännvidd/bildvinkel för småbildsformat) till de positioner som har valts genom att markera kryssrutan för detta menyalternativ.</li> <li>Välj brännvidden med multiväljaren ▲ ▼ och tryck därefter på</li></ul> |
| Av<br>(standardinställning) | Zoompositionen kan flyttas till valfri position, inklusive positionerna som kan ställas in med <b>På</b> .                                                                                                    |

#### M Com zoomanvändning

- När mer än en brännvidd har ställts in, flytta zoomreglaget för att växla till brännvidden närmast den före åtgärden. För att växla till en annan brännvidd släpper du zoomreglaget och manövrerar det sedan på nytt.
- Ställ in Zoomminne på Av när du använder digital zoom.

Använda menyn

Fotograferingsmenyn (lägena P, S, A eller M)

148

### Zoomposition vid start

Rotera funktionsratten till P, S, A, M eller  $U \rightarrow MENU$ -knappen  $\rightarrow P, S, A, M$  eller U-menyikonen  $\rightarrow$  Zoomposition vid start  $\rightarrow$  @-knappen

Ställ in zoompositionen (motsvarande brännvidd/bildvinkel för småbildsformat) som ställs in när kameran startas.

Följande inställningar är tillgängliga: 24 mm (standardinställning), 28 mm, 35 mm, 50 mm, 85 mm, 105 mm och 135 mm.

#### Förhandsgransk. M-exp.

Rotera funktionsratten till P, S, A, M eller  $U \rightarrow MENU$ -knappen  $\rightarrow P, S, A, M$  eller U-menyikonen  $\rightarrow$  Förhandsgransk. M-exp.  $\rightarrow \mathfrak{W}$ -knappen

Ställ in om ljusstyrkan ska anpassas på fotograferingsskärmen när exponeringen ändras i  $\pmb{\mathsf{M}}$  (manuell)-läge.

| Alternativ                  | Beskrivning                                         |  |
|-----------------------------|-----------------------------------------------------|--|
| På                          | Ljusstyrkan anpassas på fotograferingsskärmen.      |  |
| Av<br>(standardinställning) | Ljusstyrkan anpassas inte på fotograferingsskärmen. |  |

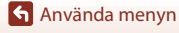

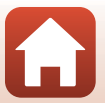

### Filmmenyn

### Filmalternativ

#### Aktivera fotograferingsläget → MENU-knappen → '\, -menyikonen → Filmalternativ → @-knappen

Välj önskat filmalternativ för inspelning. Välj alternativen för normal hastighet för att spela in i normal hastighet eller HS-filmalternativ ([]151) för att spela in i slow motion eller fast motion. Filmalternativen som kan väljas varierar beroende på inställningen för **Bildfrekvens** ([]155).

 Minneskort med SD-hastighetsklass 6 eller högre rekommenderas för inspelning av filmer (<sup>1</sup>203).

| Alternativ (bildstorlek/<br>bildfrekvens, filformat)   | Bildstorlek | Bildformat (horisontellt<br>till vertikalt) | Max. inspelningstid |
|--------------------------------------------------------|-------------|---------------------------------------------|---------------------|
| 2160 m 2 160/30p (4K UHD)<br>2160 m 2 160/25p (4K UHD) | 3840 × 2160 | 16:9                                        | Cirka 7 minuter     |
| 1 080/30p<br>1 080/25p<br>(standardinställning)        | 1920 × 1080 | 16:9                                        | Cirka 26 minuter    |
| 1080 a 1 080/60p<br>1080 a 1 080/50p                   | 1920 × 1080 | 16:9                                        | Cirka 13 minuter    |
| 720 部 720/30p<br>720 部 720/25p                         | 1280 × 720  | 16:9                                        | Cirka 29 minuter    |
| 720 🛐 720/60p<br>720 🛐 720/50p                         | 1280 × 720  | 16:9                                        | Cirka 28 minuter    |

#### Filmalternativ för normal hastighet

🕤 Använda menyn

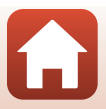

#### **HS-filmalternativ**

Inspelade filmer spelas upp i fast motion eller slow motion. Se "Spela upp filmer i slow motion och fast motion" (©152).

| Alternativ                   |               | Bildstorlek<br>Bildformat (horisontellt<br>till vertikalt) | Beskrivning                                                                                                    |  |
|------------------------------|---------------|------------------------------------------------------------|----------------------------------------------------------------------------------------------------|--|
| 480 izo<br>480 izo           | HS 480/4×     | 640 × 480<br>4:3                                           | Filmer i slow motion med 1/4 hastighet<br>• Max. inspelningstid:<br>7 minuter 15 sekunder (uppspelningstid:<br>29 minuter)  |  |
| 720 m HS 720/2×              |               | 1280 × 720<br>16:9                                         | Filmer i slow motion med 1/2 hastighet<br>• Max. inspelningstid:<br>14 minuter 30 sekunder<br>(uppspelningstid: 29 minuter) |  |
| 1080<br>1080<br>1080<br>1080 | HS 1 080/0,5× | 1920 × 1080<br>16:9                                        | Filmer i fast motion med 2× hastighet<br>• Max. inspelningstid:<br>29 minuter (uppspelningstid: 14 minuter<br>30 sekunder)  |  |

### Om HS-film

- Inget ljud spelas in.
- Zoomposition, fokus, exponering och vitbalans låses när filminspelning startar.

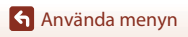

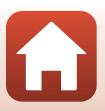

#### Spela upp filmer i slow motion och fast motion Vid inspelning vid normal hastighet:

| Inspelningstid  | 10 sek. |
|-----------------|---------|
|                 |         |
| Uppspelningstid | 10 sek. |

#### Vid inspelning vid 400 HS 480/4× eller 400 HS 480/4×:

Filmer spelas in vid 4x normal hastighet.

De spelas upp i slow motion vid 4× långsammare hastighet.

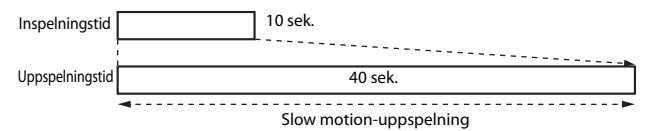

#### Vid inspelning vid HS 1 080/0,5× eller HS 1 080/0,5×:

Filmer spelas in vid 1/2 normal hastighet.

De spelas upp i fast motion vid 2× snabbare hastighet.

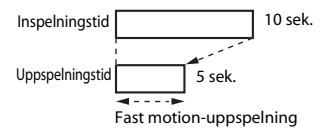

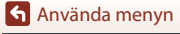

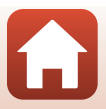

### Autofokusläge

Aktivera fotograferingsläget → MENU-knappen → '\, -menyikonen → Autofokusläge → @-knappen

Välj hur kameran fokuserar vid inspelning av filmer.

|                                        | Alternativ | Beskrivning                                                                                                    |
|----------------------------------------|------------|----------------------------------------------------------------------------------------------------|
| AF-S Enkel AF<br>(standardinställning) |            | Fokus är låst när filminspelningen startar.<br>Välj detta alternativ när avståndet mellan kameran och motivet<br>kommer att förbli ganska konstant.                                                                                                    |
| AF-F                                   | Aktiv AF   | Kameran fokuserar kontinuerligt.<br>Välj detta alternativ när avståndet mellan kameran och motivet<br>kommer att ändras avsevärt under inspelningen. Ljudet som<br>uppstår när kameran fokuserar kan höras i den inspelade filmen.<br>Det rekommenderas att använda <b>Enkel AF</b> om du vill undvika att<br>ljudet som uppstår när kameran fokuserar stör inspelningen. |

#### Om autofokusläge

- I superlapse-filmläget är inställningen låst på Enkel AF.
- När ett HS-filmalternativ är valt i Filmalternativ är inställningen låst på Enkel AF.
- Denna funktion kanske inte kan användas i kombination med andra funktioner (🛄 80).

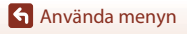

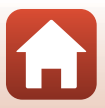

Aktivera fotograferingsläget  $\rightarrow$  MENU-knappen  $\rightarrow$   $^{+}$ menyikonen  $\rightarrow$  Elektronisk vibrationsred.  $\rightarrow$   $_{-}$  W-knappen

Ställ in om elektronisk vibrationsreducering ska utföras eller inte vid inspelning av filmer.

| Alternativ               | Beskrivning                                                                                                    |
|--------------------------|----------------------------------------------------------------------------------------------------|
| På (standardinställning) | Utför elektronisk vibrationsreducering.<br>• Bildvinkeln (dvs. det område som är synligt i bilden) blir smalare.<br>• När Vibrationsreducering (D167) ställs in på Normal eller<br>Aktiv i inställningsmenyn utförs optisk vibrationsreducering<br>samtidigt. |
| Av                       | Utför inte elektronisk vibrationsreducering.                                                                                                    |

#### Om elektronisk vibrationsreducering

- I superlapse-filmläget är inställningen låst på På.
- När 2 160/30p, 2 160/25p, eller ett HS-filmalternativ är valt i Filmalternativ är inställningen låst på Av.

### Vindbrusreducering

Aktivera fotograferingsläget  $\rightarrow$  MENU-knappen  $\rightarrow$  ' $\pi$ -menyikonen  $\rightarrow$  Vindbrusreducering  $\rightarrow$  @-knappen

| Alternativ Beskrivning   |                                                                                                    |
|--------------------------|----------------------------------------------------------------------------------------------------|
| På                       | Minskar ljudet av vind som blåser på mikrofonen under<br>filminspelning. Det kan vara svårt att höra andra ljud under<br>uppspelning. |
| Av (standardinställning) | Vindbrusreducering är inaktiverad.                                                                                                    |

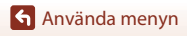

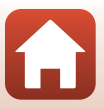

### Zooma mikrofon

Aktivera fotograferingsläget  $\rightarrow$  MENU-knappen  $\rightarrow$   $\mathbb{R}$ -menyikonen  $\rightarrow$  Zooma mikrofon  $\rightarrow$   $\mathbb{R}$ -knappen

| Alternativ               | Beskrivning                                                                                                    |
|--------------------------|----------------------------------------------------------------------------------------------------|
| På (standardinställning) | I enlighet med bildvinkeln spelar kameran in ljud från ett större<br>område när zoomen är i vidvinkelposition och ett mindre område<br>när zoomen är i telefotoposition. |
| Av                       | Zooma mikrofon är inaktiverat.                                                                                                    |

#### Bildfrekvens

Aktivera fotograferingsläget → MENU-knappen → \*\, -menyikonen → Bildfrekvens → ®-knappen

Välj bildfrekvensen som används vid inspelning av filmer. När inställningen för bildfrekvensen ändras, ändras även inställningsalternativen i **Filmalternativ** (Ü1150).

| Alternativ              | Beskrivning                                        |
|-------------------------|----------------------------------------------------|
| 30 bild./sek. (30p/60p) | Passar för uppspelning på en TV med NTSC-standard. |
| 25 bild./sek. (25p/50p) | Passar för uppspelning på en TV med PAL-standard.  |

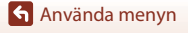

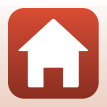

### Visningsmenyn

Mer information om bildredigeringsfunktioner finns i "Redigera bilder (stillbilder)" (🛄 88).

### Märk för överföring

Tryck på ▶-knappen (visningsläge) → MENU-knappen → Märk för överföring → ®-knappen

Välj stillbilder i kameran och överför dem till en smart enhet som har en trådlös anslutning till SnapBridge-appen.

Välj eller avmarkera bilder som ska överföras på skärmen för val av bilder (QQ118).

- Storleken på bilder som överförs begränsas till 2 megapixlar. Om du vill överföra stillbilder i ursprunglig storlek, använd Download pictures (Hämta bilder) i SnapBridge-appen.
- RAW-bilder och -filmer kan inte väljas. Använd Download pictures (Hämta bilder) i SnapBridge-appen för att överföra filmer till en smart enhet.

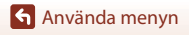

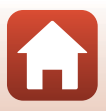

### Bildspel

#### Tryck på ▶-knappen (visningsläge) → MENU-knappen → Bildspel → 🕅-knappen

Visa bilder en efter en i ett automatiskt "bildspel". När filmfiler visas i bildspelet visas endast den första bildrutan i varje film.

- - Bildspelet börjar.
  - Om du vill ändra intervallet mellan bilderna väljer du Bildintervall, trycker på <sup>®</sup>-knappen och anger önskat tidsintervall innan du väljer Start.
  - Upprepa bildspelet automatiskt genom att välja Loop och tryck på ()-knappen innan du väljer Start.

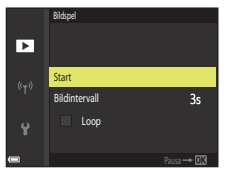

• Den maximala visningstiden är upp till cirka 30 minuter även om Loop är aktiverat.

### 2 Avsluta eller starta om bildspelet.

 Skärmen som visas till höger visas efter att bildspelet avslutats eller pausats. Avsluta bildspelet genom att välja 
 och tryck därefter på 
 w-knappen. Återuppta bildspelet genom att välja
 och tryck därefter på 
 w-knappen.

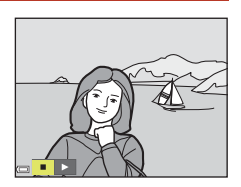

#### Funktioner i samband med visning

- Tryck på 🛞-knappen för att pausa eller avsluta bildspelet.

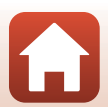

🕤 Använda menyn

### Skydda

```
Tryck på \blacktriangleright-knappen (visningsläge) \rightarrow MENU-knappen \rightarrow Skydda \rightarrow \Re-knappen
```

Kameran skyddar valda bilder från oavsiktlig borttagning.

Välj bilder att skydda eller avbryt skyddet från skärmen för val av bilder (QQ118). Observera att alla data inklusive skyddade filer raderas permanent när minneskortet formateras (DD170).

### **Rotera bild**

```
Tryck på ▶-knappen (visningsläge) → MENU-knappen → Rotera bild → @-knappen
```

Ange orienteringen som sparade bilder ska visas med under bildvisning. Stillbilder kan roteras 90 grader medurs eller 90 grader moturs.

Bilder som sparats med stående orientering kan roteras upp till 180 grader i endera riktningen.

Välj en bild på skärmen för val av bilder (QQ118). När skärmen för att rotera bilden visas använder du multiväljaren 🔶 eller vrider den för att rotera bilden 90 grader.

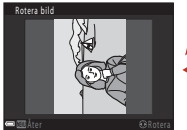

moturs

Rotera 90 grader

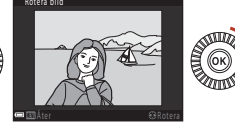

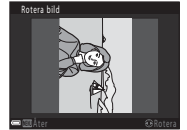

Rotera 90 grader medurs

Tryck på 🔞-knappen för att ställa in orienteringen och spara orienteringsinformation med bilden

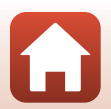

🕤 Använda menyn

### Alternativ för visa sekvens

Tryck på ▶-knappen (visningsläge) → MENU-knappen → Alternativ för visa sekvens → ֎-knappen

Ställ in metoden som används för att visa bilder i sekvensen (QQ87).

| Alternativ Beskrivning                    |                                                                    |
|-------------------------------------------|--------------------------------------------------------------------|
| Alla bilder, en efter en                  | Visar varje bild i en sekvens enskilt. 월 visas på visningsskärmen. |
| Endast huvudbild<br>(standardinställning) | Visar endast huvudbilden för bilder i en sekvens.                  |

Inställningar tillämpas på alla sekvenser och inställningarna sparas i kamerans minne även efter att kameran stängts av.

### Välj huvudbild

Tryck på ▶-knappen (visningsläge)  $\rightarrow$  visa en sekvens som du vill ändra huvudbild för  $\rightarrow$  MENU-knappen  $\rightarrow$  Välj huvudbild  $\rightarrow$  ®-knappen

Ange en annan bild i sekvensen som huvudbild.

• Välj en bild när skärmen för val av huvudbild visas (Q118).

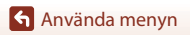

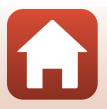

### Nätverksmenyn

#### Tryck på MENU-knappen → 🖗-menyikonen → 🛞-knappen

Konfigurera inställningarna för trådlösa nätverk för att ansluta kameran till en smart enhet.

 Vissa inställningar går inte att ändra medan en trådlös anslutning upprättas. Koppla från den trådlösa anslutningen om du vill ändra dem.

| Alternativ               |                           | Beskrivning                                                                                                    |
|--------------------------|---------------------------|----------------------------------------------------------------------------------------------------|
| Flygplansläge            |                           | Välj <b>På</b> för att stänga av alla trådlösa anslutningar.                                                                                                    |
| Ansluta till smart enhet |                           | Välj när du använder SnapBridge-appen för att ansluta kameran och en smart enhet (🎞 30).                                                                                                    |
| Sänd under fotografering |                           | <ul> <li>Ange villkoren för automatisk sändning av bilder till en<br/>smart enhet.</li> <li>Storleken på bilder som överförs begränsas till 2<br/>megapixlar. Om du vill överföra stillbilder i ursprunglig<br/>storlek, använd <b>Download pictures (Hämta bilder)</b> i<br/>SnapBridge-appen.</li> </ul> |
| Wi Ei                    |                           | <b>SSID</b> *: Ändra SSID. Ange ett alfanumeriskt SSID med 1 till 32 tecken.                                                                                                    |
|                          |                           | Autentisering/kryptering: Välj om kommunikationen<br>mellan kameran och den anslutna smarta enheten ska<br>krypteras eller ej.<br>Kommunikationen krypteras inte när Öppen väljs.                                                                                                    |
|                          | Wi-Fi-anslutningstyp      | Lösenord*: Välj lösenord. Ange ett alfanumeriskt lösenord<br>med 8 till 36 tecken.                                                                                                    |
|                          |                           | Kanal: Välj kanalen som används för trådlösa anslutningar.                                                                                                    |
|                          |                           | Subnätmask: Använd standardinställningen (255.255.255.0) under normala förhållanden.                                                                                                    |
|                          |                           | DHCP-serverns IP-adress: Använd standardinställningen (192.168.0.10) under normala förhållanden.                                                                                                    |
|                          | Aktuella<br>inställningar | Visa de aktuella inställningarna.                                                                                                    |

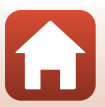

🕤 Använda menyn

| Alternativ              |                          | Beskrivning                                                                                                    |
|-------------------------|--------------------------|----------------------------------------------------------------------------------------------------|
| Bluetooth               | Anslutning               | Välj Inaktivera för att stänga av Bluetooth-kommunikation.                                                                                                    |
|                         | Sammanlänkade<br>enheter | Ändra vilken smart enhet som ska anslutas eller ta bort den<br>anslutna smarta enheten. Den här kameran kan parkopplas<br>med upp till fem smarta enheter, men kan endast ansluta till<br>en i taget. |
|                         | Sänd i avstängt<br>läge  | Ange om kameran ska få kommunicera med den smarta<br>enheten när kameran är avstängd eller i vänteläge (🎞 23).                                                                                        |
| Återställ standardinst. |                          | Återställ alla inställningar på nätverksmenyn till<br>standardvärden.                                                                                                    |

 Information om hur du anger alfanumeriska tecken finns i "Använda tangentbordet för inmatning av text" (Ш161).

### Använda tangentbordet för inmatning av text

- Använd multiväljaren ▲▼◀▶ för att välja alfanumeriska tecken. Tryck på ֎-knappen för att mata in det valda tecknet i textfältet och flytta markören till nästa fält.
- Om du vill ta bort ett tecken ska du trycka på 🛍-knappen.

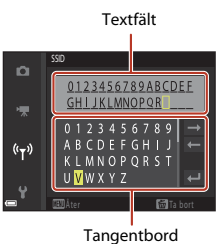

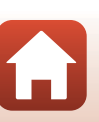

🕤 Använda menyn

### Tidszon och datum

Tryck på MENU-knappen  $\rightarrow$  Y-menyikonen  $\rightarrow$  Tidszon och datum  $\rightarrow$   $\otimes$ -knappen

Ställ in kameraklockan.

| Alternativ                | Beskrivning                                                                                                    |  |  |
|---------------------------|----------------------------------------------------------------------------------------------------|--|--|
| Synka till smart<br>enhet | Välj <b>På</b> om du vill att datum- och tidsinställningen ska synkroniseras med en smart enhet. Aktivera funktioner för klocksynkronisering i SnapBridge-appen.                                                                                                    |  |  |
| Datum och tid             | <ul> <li>Välj datum och tid om Synka till smart enhet är inställt på Av.</li> <li>Välj ett fält: Tryck multiväljaren &lt;</li> <li>Redigera datum och tid: Tryck på ▲ V</li> <li>Det går även att ändra datum och tid genom att vrida multiväljaren eller kommandoratten.</li> <li>Tillämpa inställningen: Välj minutfältet och tryck på ③-knappen eller ►.</li> </ul> |  |  |
| Datumformat               | Välj År/månad/dag, Månad/dag/år eller Dag/månad/år.                                                                                                    |  |  |
| Tidszon                   | <ul> <li>Ställ in tidszon och sommartid.</li> <li>När Resmål (♠) ställs in efter att tidszonen hemma (♠) ställts in,<br/>beräknas tidsskillnaden mellan resedestinationen och hemmatidszonen<br/>automatiskt och datumet och tiden sparas för den valda regionen.</li> </ul>                                                                                           |  |  |

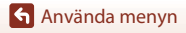

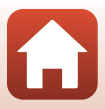

#### Ställa in tidszonen

1 Använd multiväljaren ▲▼ för att välja Tidszon och tryck på 🛞-knappen.

- 2 Välj 🔁 Tidszon hemma eller 🦟 Resmål och tryck på 🛞-knappen.
  - Datum och tid som visas på skärmen ändras beroende på om tidszonen hemma eller resmålet är valt.

3 Tryck på ▶.

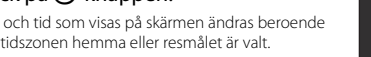

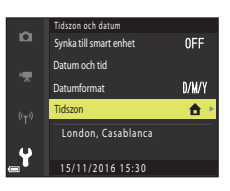

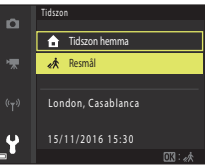

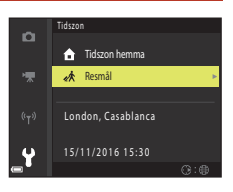

#### 4 Använd **I** för att välja tidszonen.

- Tryck på A för att aktivera sommartidsfunktionen och In visas. Tryck på ▼ för att inaktivera sommartidsfunktionen
- Tryck på Øk-knappen för att tillämpa tidszonen.
- · Om korrekt tid inte visas för tidszonen hemma eller resmålet, ställ in lämplig tid i Datum och tid.

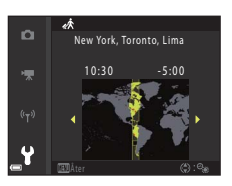

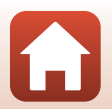

🕤 Använda menyn

#### Tryck på MENU-knappen $\rightarrow$ Y-menyikonen $\rightarrow$ Slutarfunk. u. minneskort $\rightarrow$ $\otimes$ -knappen

Ställ in om slutaren ska utlösas eller inte när det inte sitter något minneskort i kameran.

| Alternativ                             | Beskrivning                                                                                                    |
|----------------------------------------|----------------------------------------------------------------------------------------------------|
| Slutaren låst<br>(standardinställning) | Slutaren utlöses inte om inget minneskort sitter i kameran.                                                                                                    |
| Slutaren aktiverad                     | Slutaren utlöses även om inget minneskort sitter i kameran. <b>Demoläge</b><br>visas på bilden som tas när inget minneskort sitter i kameran och bilden<br>kan inte skrivas ut eller sparas på ett minneskort, trots att den visas på<br>skärmen. |

Använda menyn

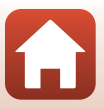

#### Tryck på MENU-knappen $\rightarrow$ Y-menyikonen $\rightarrow$ Monitorinställningar $\rightarrow$ $\otimes$ -knappen

| Alternativ                 | Beskrivning                                                                                                    |  |
|----------------------------|----------------------------------------------------------------------------------------------------|--|
| Visning av<br>nytagen bild | Ställ in om den tagna bilden ska visas omedelbart efter fotografering.<br>• Standardinställning: <b>På</b>                                                                                                    |  |
| Monitoralternativ          | Justera monitorns ljusstyrka och nyans.<br>• Använd multiväljaren ▲♥ för att justera ljusstyrkan, ◀▶ för att justera<br>nyansen och tryck sedan på ⑳•knappen.<br>• Standardinställning: Ljushet ȝ, nyans ᠐<br>• Kan inte ställas in när sökaren används.                                                                                                    |  |
| EVF-alternativ             | Justera sökarens ljusstyrka och nyans.<br>• Använd multiväljaren ▲♥ för att justera ljusstyrkan, ◀▶ för att justera<br>nyansen och tryck sedan på ⑳•knappen.<br>• Standardinställning:Ljushet 2, nyans 0<br>• Kan inte ställas in när monitorn används.                                                                                                    |  |
| Visa/dölj<br>stödlinjer*   | <ul> <li>Ställ in om du vill visa stödlinjer för bildkomponering på<br/>fotograferingsskärmen.</li> <li>Standardinställning: Dölj</li> <li>Stödlinjerna visas inte under filminspelningen eller när bildens<br/>förstorade mitt visas i MF (manuell fokusering).</li> </ul>                                                                                                    |  |
| Visa/dölj<br>histogram*    | <ul> <li>Ställ in om du vill visa ett diagram som visar ljushetsfördelningen i bilden<br/>(CD 10, 70) på fotograferingsskärmen.</li> <li>Standardinställning: Dölj</li> <li>Kan enbart visas i följande fotograferingslägen:</li> <li>I lägena P, S, Å eller M mode (om Manuellt (spot), Manuellt<br/>(normalt) eller Manuellt (brett) är valt i AF-områdesläge)</li> <li>I motivtyper (förutom Enkelt panorama)</li> <li>Histogrammet visas inte under filminspelning eller när MF (manuell<br/>fokusering) är valt.</li> </ul> |  |

\* Om du vill visa eller dölja dessa indikatorer trycker du på **DISP** (informationsvisnings)-knappen när **Visa** är valt (<sup>[1]</sup>7).

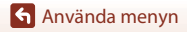

# EVF automatisk växling (växla visningen automatiskt till sökaren)

Tryck på MENU-knappen  $\rightarrow$  Y-menyikonen  $\rightarrow$  EVF automatisk växling  $\rightarrow$   $\otimes$ -knappen

| Alternativ                  | Beskrivning                                                                                                    |
|-----------------------------|----------------------------------------------------------------------------------------------------|
| På<br>(standardinställning) | När du för kamerans sökare nära ansiktet känner ögonsensorn av detta<br>och visningen ändras automatiskt från monitorn till sökaren. |
| Av                          | Även om du för kamerans sökare nära ansiktet ändras inte visningen till sökaren.                                                     |

#### Datumstämpel

Tryck på MENU-knappen  $\rightarrow$  Y-menyikonen  $\rightarrow$  Datumstämpel  $\rightarrow$  B-knappen

Fotograferingsdatum och tid kan stämplas på bilder vid fotografering.

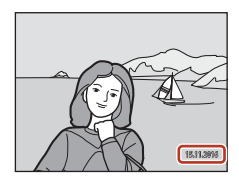

| Alternativ               | Beskrivning                            |
|--------------------------|----------------------------------------|
| DATE Datum               | Datum stämplas på bilder.              |
| DATE: Datum och tid      | Datum och tid stämplas på bilder.      |
| Av (standardinställning) | Datum och tid stämplas inte på bilder. |

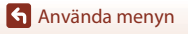

166

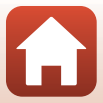
# Om datumstämpel

- Datum och tid som stämplats på bilder utgör en permanent del av bilddata och kan inte raderas. Datum och tid kan inte stämplas på bilder efter att de har tagits.
- Datum och tid kan inte stämplas i följande situationer:
  - När motivtypen är inställd på Nattlandskap (när Utan stativ har ställts in), Nattporträtt (när Utan stativ har ställts in), Sport, Motljus (när HDR har ställts in på På), Enkelt panorama, Husdjursporträtt (när Serietagning har ställts in), Fågelskådning (när Serietagning har ställts in) eller Mutliexp. Ljusare
  - När Bildkvalitet (123) har ställts in på RAW, RAW + Fine eller RAW + Normal
  - När Förfotominne, Serietag. H: 120 bild./sek. eller Serietag. H: 60 bild./sek. har valts för Serietagning (
     <sup>1135</sup>)
  - Vid inspelning av filmer
  - När du sparar stillbilder under filminspelning
  - När du extraherar stillbilder från en film under filmvisning
- Datum och tid som stämplats på bilden kan vara svåra att läsa när bildstorleken är liten.

## Vibrationsreducering

Tryck på MENU-knappen  $\rightarrow$  Y-menyikonen  $\rightarrow$  Vibrationsreducering  $\rightarrow$   $\otimes$ -knappen

Välj inställning för vibrationsreducering vid fotografering.

Välj Av när du använder stativ för att stabilisera kameran.

|            | Alternativ                      | Beskrivning                                                                                                    |
|------------|---------------------------------|----------------------------------------------------------------------------------------------------|
| (4)        | Normal<br>(standardinställning) | Kompenserar kameraskakning som vanligen uppstår vid<br>fotografering med zoomen i telefotopositionen eller med lång<br>slutartid. Kameran detekterar automatiskt panoreringsriktningen<br>och kompenserar endast vibrationer som orsakas av<br>kameraskakning.<br>När kameran till exempel panoreras vågrätt, minskar<br>vibrationsreduceringen endast vertikala skakningar. Om kameran<br>panoreras vertikalt, kompenserar vibrationsreduceringen endast<br>horisontella skakningar. |
| (m)<br>Act | Aktiv                           | Kameraskakning kompenseras automatiskt under fotografering om<br>det är troligt att en jämförelsevis stor kameraskakning inträffar vid<br>fotografering från en bil eller under förhållanden med dåligt<br>fotgrepp.                                                                                                    |
| Av         |                                 | Kompensering utförs inte.                                                                                                    |

## **V** Om vibrationsreducering

- När du slagit på kameran eller växlat från visningsläge till fotograferingsläge ska du vänta tills fotograferingsskärmen är redo innan du börjar ta bilder.
- Bilder på skärmen kan vara oskarpa direkt efter fotograferingen.
- Vibrationsreduceringen kanske inte helt kan eliminera påverkan från kameraskakningar i vissa situationer.

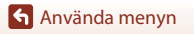

167

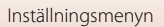

Tryck på MENU-knappen  $\rightarrow$  Y-menyikonen  $\rightarrow$  AF-hjälpbelysning  $\rightarrow$  W-knappen

| Alternativ                 | Beskrivning                                                                                                    |
|----------------------------|----------------------------------------------------------------------------------------------------|
| Auto (standardinställning) | AF-hjälplampan tänds automatiskt när du trycker på avtryckaren i<br>svag belysning. Hjälplampan har en räckvidd på cirka 4,0 m vid den<br>maximala idvinkelpositionen och cirka 4,0 m vid den maximala<br>telefotopositionen.<br>Observera att för vissa motivtyper eller fokusområden, kanske<br>AF-hjälplampan inte tänds. |
| Av                         | AF-hjälplampan tänds inte.                                                                                                    |

## **Digital zoom**

Tryck på MENU-knappen → ¥-menyikonen → Digital zoom → 🛞-knappen

| Alternativ               | Beskrivning                  |
|--------------------------|------------------------------|
| På (standardinställning) | Digital zoom är aktiverad.   |
| Av                       | Digital zoom är inaktiverad. |

# Om digital zoom

- Digital zoom kan inte användas med följande motivtyper.
  - Nattporträtt, Automatisk motivtyp, Porträtt, Motljus (när HDR har ställts in), Enkelt panorama, Husdjursporträtt, Skapa timelapse-film, Superlapse-film
- Digital zoom kan inte användas i andra fotograferingslägen när vissa inställningar används (CR33).

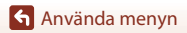

#### Tryck på MENU-knappen $\rightarrow$ Y-menyikonen $\rightarrow$ Tilldela sidozoomreglage $\rightarrow$ @-knappen

Välj vilken funktion som ska utföras under fotografering när sidozoomreglaget flyttas.

| Alternativ                    | Beskrivning                                                                                                    |
|-------------------------------|----------------------------------------------------------------------------------------------------|
| Zoom<br>(standardinställning) | Använd sidozoomreglaget (🖽 22) för att justera zoomen under fotografering.                                                                                                    |
| Manuell fokusering            | <ul> <li>Använd sidozoomreglaget för att fokusera (\$\box\$648) när fokusläget är inställt på \$\box\$648 fm (manuell fokusering).</li> <li>Flytta sidozoomreglaget mot \$\box\$7 för att fokusera på motiv långt bort från kameran.</li> <li>Flytta sidozoomreglaget mot \$\box\$84 för att fokusera på motiv nära kameran.</li> </ul> |

## Ljud

Tryck på MENU-knappen  $\rightarrow$  Y-menyikonen  $\rightarrow$  Ljud  $\rightarrow$   $\otimes$ -knappen

| Alternativ | Beskrivning                                                                                                    |
|------------|----------------------------------------------------------------------------------------------------|
| Knappljud  | När <b>På</b> (standardinställning) är valt avger kameran en tonsignal<br>när funktioner utförs, två tonsignaler när fokus ställts in på motivet<br>och tre tonsignaler när ett fel inträffar.<br>Ljud inaktiveras när man använder motivtyp<br><b>Husdjursporträtt</b> eller <b>Fågelskådning</b> .                               |
| Slutarljud | <ul> <li>När På (standardinställning) är valt avges slutarljudet när slutaren utlöses.</li> <li>Slutarljudet avges inte när serietagningsläge används (förutom Serietagning H och Serietagning L), vid inspelning av filmer eller vid användning av motivtyperna Enkelt panorama, Husdjursporträtt eller Fågelskådning.</li> </ul> |

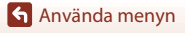

## Auto av

Tryck på MENU-knappen  $\rightarrow$  Y-menyikonen  $\rightarrow$  Auto av  $\rightarrow$   $\otimes$ -knappen

Ställ in hur lång tid som förflyter innan kameran ställs i viloläge (223). Du kan välja **30 sek., 1 min.** (standardinställning), **5 min.** eller **30 min.** 

#### 🖉 Ställa in funktionen Auto av

Tiden som förflyter innan kameran ställs i vänteläge är fast inställd i följande situationer:

- När en meny visas: 3 minuter (när auto av ställs in på 30 sek. eller 1 min.)
- När nätadaptern är ansluten: 30 minuter

## Formatera minneskort

Tryck på MENU-knappen → ¥-menyikonen → Formatera minneskort → ∞-knappen

Använd detta alternativ för att formatera ett minneskort.

Vid formatering av minneskort raderas all data permanent. Data som har raderats kan inte återställas. Se till att spara viktiga bilder på en dator innan du formaterar.

- Välj **Formatera** på skärmen som visas och tryck på **®**-knappen för att starta formateringen.
- Stäng inte av kameran och öppna inte luckan till batterifacket/minneskortsfacket under formateringen.
- Du kan kanske inte välja den här inställningen medan en trådlös anslutning upprättas.

# Språk/Language

Tryck på MENU-knappen  $\rightarrow$  Y-menyikonen  $\rightarrow$  Språk/Language  $\rightarrow$   $\otimes$ -knappen

Välj ett språk för kameramenyer och meddelanden.

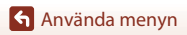

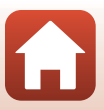

| Tryck på MENU-knappen 🗲 | • 1 | -menyikonen 🗲 Ladda från dator 🕇 | • 🛞-knappen |
|-------------------------|-----|----------------------------------|-------------|
|-------------------------|-----|----------------------------------|-------------|

| Alternativ                         | Beskrivning                                                                                                    |
|------------------------------------|----------------------------------------------------------------------------------------------------|
| AUTO Auto<br>(standardinställning) | När kameran ansluts till en dator som är igång (💭 106), laddas batteriet i<br>kameran automatiskt med ström från datorn.<br>• Strömlampan blinkar långsamt när batteriet laddas. När laddningen är<br>klar slutar strömlampan att blinka och lyser kontinuerligt. |
| Av                                 | Batteriet inuti kameran laddas inte när kameran ansluts till en dator.                                                                                                    |

#### Om att ladda med en dator

- När kameran ansluts till en dator startas den och börjar laddas. Om kameran stängs av avbryts laddningen.
- Det tar cirka 5 timmar och 30 minuter att ladda ett helt urladdat batteri. Laddningstiden ökar om bilder överförs medan batteriet laddas.
- Kameran stängs av automatiskt om det inte är någon kommunikation med datorn under 30 minuter efter att batteriet laddats klart.

#### När strömlampan (laddningslampan) blinkar snabbt

Det går inte att ladda, möjligen på grund av en av anledningarna som beskrivs nedan.

- Omgivningstemperaturen är inte lämplig för laddning. Ladda batteriet inomhus i en omgivningstemperatur på mellan 5°C och 35°C.
- USB-kabeln är inte rätt ansluten eller batteriet är defekt. Kontrollera att USB-kabeln är korrekt ansluten och byt ut batteriet om det behövs.
- Datorn är i viloläge och matar inte ström. Väck datorn.
- Batteriet kan inte laddas eftersom datorn inte kan mata ström till kameran på grund av datorns inställningar eller dess specifikationer.

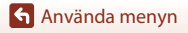

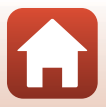

## Bildkommentar

#### Tryck på MENU-knappen $\rightarrow$ Y-menyikonen $\rightarrow$ Bildkommentar $\rightarrow$ 0-knappen

Lägg till en tidigare registrerad kommentar i bilder som kommer att tas. Du kan stämpla den bifogade kommentaren på bilder som skickas till en smart enhet med

SnapBridge-appen. Se SnapBridge-appens onlinehjälp för mer information.

Du kan även kontrollera den bifogade kommentaren med ViewNX-i-metadata.

| Alternativ       | Beskrivning                                                                                                    |  |
|------------------|----------------------------------------------------------------------------------------------------|--|
| Bifoga kommentar | En kommentar som registrerats med<br>Ange kommentar läggs till i bilderna.<br>• Välj Bifoga kommentar, tryck på                                                                                                    |  |
| Ange kommentar   | Du kan registrera en kommentar som är upp till 36 alfanumeriska tecken<br>lång.<br>• Välj <b>Ange kommentar</b> och tryck på ▶, så att inmatningsskärmen visas.<br>Information om inmatningsmetod finns i "Använda tangentbordet för<br>inmatning av text" (□161). |  |

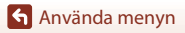

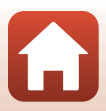

#### Tryck på MENU-knappen $\rightarrow$ Y-menyikonen $\rightarrow$ Info. om upphovsrätt $\rightarrow$ M-knappen

Lägg till tidigare registrerad info. om upphovsrätt i bilder som kommer att tas. Du kan stämpla den bifogade informationen om upphovsrätt på bilder som skickas till en smart enhet med SnapBridge-appen. Se SnapBridge-appens onlinehjälp för mer information.

Du kan även kontrollera den bifogade upphovsrättsinformation med ViewNX-i-metadata.

| Alternativ                   | Beskrivning                                                                                                    |
|------------------------------|----------------------------------------------------------------------------------------------------|
| Bif. info. om<br>upphovsrätt | Information om upphovsrätt som<br>registrerats med Fotograf och<br>Upphovsrättsinnehavare bifogas<br>till bilder.<br>Välj Bif. info. om upphovsrätt,<br>tryck på ֎ och markera kryssrutan<br>(♥). Information om upphovsrätt<br>bifogas på bilderna som tas<br>därefter.                                                      |
| Fotograf                     | Du kan registrera ett artistnamn som är upp till 36 alfanumeriska tecken<br>långt.<br>• Välj <b>Fotograf</b> och tryck på ▶, så att inmatningsskärmen visas.<br>Information om inmatningsmetod finns i "Använda tangentbordet för<br>inmatning av text" (□161).                                                               |
| Upphovsrättsinnehavare       | <ul> <li>Du kan registrera ett namn på upphovsrättsinnehavaren som är upp till<br/>54 alfanumeriska tecken långt.</li> <li>Välj <b>Upphovsrättsinnehavare</b> och tryck på ▶, så att<br/>inmatningsskärmen visas. Information om inmatningsmetod finns i<br/>"Använda tangentbordet för inmatning av text" (□161).</li> </ul> |

#### Om Info. om upphovsrätt

- Du kan förhindra illegal användning av artistnamn och namn på upphovsrättsinnehavare när du lånar ut kameran eller överlåter den till en annan ägare genom att inaktivera inställningen Bif. info. om upphovsrätt. Se också till att fälten för artistnamn och namn på upphovsrättsinnehavaren är tomma.
- Nikon ansvarar inte för eventuella problem eller skador som uppstår till följd av användning av
   Info. om upphovsrätt.

#### Visa information om upphovsrätt

Om du matar in både **Fotograf** och **Upphovsrättsinnehavare** stämplas endast namnet på upphovsrättsinnehavaren på bilderna i SnapBridge-appen.

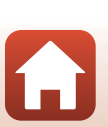

#### Tryck på MENU-knappen $\rightarrow$ Y-menyikonen $\rightarrow$ Platsdata $\rightarrow$ $\otimes$ -knappen

Välj om information om fotograferingsplats ska läggas till i de bilder du tar.

| Alternativ       | Beskrivning                                                                                                    |
|------------------|----------------------------------------------------------------------------------------------------|
| Hämta från enhet | Välj <b>Ja</b> om du vill lägga till platsinformation från en smart enhet till<br>bilderna som du tar. Aktivera funktionen för platsinformation i<br>SnapBridge-appen. |
| Position         | Visa den hämtade platsinformationen.<br>• Informationen uppdateras inte medan den visas. Utför<br><b>Position</b> igen för att uppdatera den.                          |

## Växla Av/Tv-funktion

Tryck på MENU-knappen  $\rightarrow$  Y-menyikonen  $\rightarrow$  Växla Av/Tv-funktion  $\rightarrow$   $\otimes$ -knappen

Ändra vilka reglage som används för att ställa in exponeringen i lägena P, S, A, M eller U.

| Alternativ                          | Beskrivning                                                                                                    |
|-------------------------------------|----------------------------------------------------------------------------------------------------|
| Växla inte<br>(standardinställning) | Använd kommandoratten för att ställa in flexibelt program eller<br>slutartid, och multiväljaren för att ställa in bländarvärdet. |
| Växla                               | Använd multiväljaren för att ställa in flexibelt program eller<br>slutartid, och kommandoratten för att ställa in bländarvärdet. |

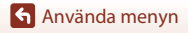

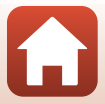

# Återställ filnumrering

Tryck på MENU-knappen  $\rightarrow$  Y-menyikonen  $\rightarrow$  Återställ filnumrering  $\rightarrow$  M-knappen

När Ja väljs återställs filernas löpnummer (©197). Efter återställning skapas en ny mapp och filnumret för nästa bild som tas börjar med "0001".

# Om Återställ filnumrering

Återställ filnumrering kan inte användas om mappnumret är 999 och det finns bilder i mappen. Sätt i ett nytt minneskort eller formatera minneskortet (🎞 170).

## 🖉 Mappar för att lagra filer

Stillbilder och filmer som tas eller spelas in med denna kamera sparas i mappar på minneskortet.

- Löpnummer läggs till mappnamnen i stigande ordning, med start på "100" och med "999" som sista nummer (mappnamnen visas inte på kameran).
- En ny mapp skapas under följande förhållanden:
  - När antalet filer i en mapp når 999
  - När en fil i en mapp får numret "9999"
  - När Återställ filnumrering utförs
- En ny mapp skapas varje gång en serie bilder tas med intervalltimerfotografering och bilderna sparas i den mappen med filnummer som startar med "0001".

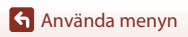

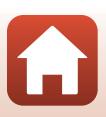

Tryck på MENU-knappen  $\rightarrow$  Y-menyikonen  $\rightarrow$  Konturförstärkning  $\rightarrow$  B-knappen

| Alternativ                  | Beskrivning                                                                                                    |
|-----------------------------|----------------------------------------------------------------------------------------------------|
| På<br>(standardinställning) | Vid användning av <b>MF</b> (manuell fokusering) underlättas fokuseringen<br>genom att områden som är i fokus markeras i vitt på bilden som visas<br>på skärmen (Щ68, 69). |
| Av                          | Konturförstärkning är inaktiverad.                                                                                                    |

# Återställ alla

Tryck på MENU-knappen → ¥-menyikonen → Återställ alla → ®-knappen

När Återställ väljs återställs kamerans inställningar till standardvärdena.

- Även inställningarna för nätverksmenyn återställs till sina standardinställningar.
- Vissa inställningar som Tidszon och datum eller Språk/Language återställs inte. User settings (användarinställningar) som sparats i funktionsrattens läge U återställs inte. Använd Återställ user settings (<sup>159</sup>) för att återställa dessa inställningar.
- Du kan kanske inte välja den här inställningen medan en trådlös anslutning upprättas.

#### 🖉 Återställa filnumrering

För att återställa filnumreringen till "0001" ska du radera alla bilder sparade på minneskortet innan du väljer **Återställ alla. Återställ filnumrering** kan också användas för att återställa till "0001" (©175).

## Versionsinfo

Tryck på MENU-knappen  $\rightarrow$  Y-menyikonen  $\rightarrow$  Versionsinfo  $\rightarrow$   $\otimes$ -knappen

Visa aktuell versionsinformation för kameran.

• Du kan kanske inte välja den här inställningen medan en trådlös anslutning upprättas.

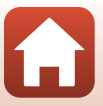

| Anmärkningar 178                            |
|---------------------------------------------|
| Om funktioner för trådlös kommunikation 179 |
| Ta hand om produkten 181                    |
| Kameran                                     |
| Batteriet                                   |
| Laddningsnätadaptern 183                    |
| Minneskort 184                              |
| Rengöring och förvaring 185                 |
| Rengöring 185                               |
| Förvaring 185                               |
| Felmeddelanden 186                          |
| Felsökning 189                              |
| Filnamn 197                                 |
| Extra tillbehör 198                         |
| Specifikationer                             |
| Minneskort som kan användas 203             |
| Index                                       |

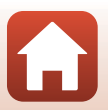

# Anmärkningar

#### Meddelande till kunder i Europa

#### IAKTTAG FÖRSIKTIGHET!

#### RISK FÖR EXPLOSION OM BATTERIET BYTS UT MOT ETT BATTERI AV FEL TYP.

#### BORTSKAFFA ANVÄNDA BATTERIER ENLIGT ANVISNINGARNA.

Denna symbol indikerar att elektrisk och elektronisk utrustning måste lämnas till separat insamling.

Följande gäller endast användare i europeiska länder:

- Den här produkten ska lämnas till separat insamling vid en särskild insamlingsplats. Den får inte slängas bland hushållssoporna.
- Separat insamling och återvinning hjälper till att spara på naturresurserna och förhindrar den negativa påverkan på människors hälsa och på miljön som kan inträffa vid felaktig kassering.
- Mer information f\u00e5r du fr\u00e5n \u00e5ters\u00e5ljaren eller av de lokala myndigheter som ansvarar f\u00för avfallshanteringen d\u00e5r du bor.

Denna symbol anger att batteriet inte får slängas bland övrigt avfall. Följande gäller endast användare i europeiska länder:

- Alla batterier, oavsett om de är märkta med denna återvinningssymbol eller inte, måste sopsorteras och lämnas in för återvinning. De får inte slängas bland hushållssoporna.
- Mer information f\u00e5r du fr\u00e5n \u00e5ters\u00e5ljaren eller av de lokala myndigheter som ansvarar f\u00för avfallshanteringen d\u00e5r du bor.

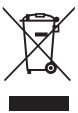

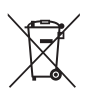

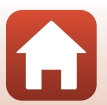

# Om funktioner för trådlös kommunikation

#### Begränsningar beträffande trådlösa enheter

Den trådlösa transceivern som ingår i denna produkt uppfyller föreskrifterna om trådlös kommunikation i det land där den sålts och den ska inte användas i andra länder (produkter som köpts inom EU eller EFTA kan användas var som helst inom EU och EFTA). Nikon accepterar inte skadeståndsansvar för användning i andra länder. Användare som är osäkra på i vilket land kameran ursprungligen har sålts bör rådgöra med sitt lokala Nikon-servicecenter eller ett serviceombud som auktoriserats av Nikon. Denna begränsning gäller endast användning av funktionen för trådlöst nätverk och inte någon annan användning av produkten.

#### Säkerhet

Trots att en av fördelarna med den här produkten är att den gör det möjligt för andra att ansluta och utbyta data trådlöst inom enhetens räckvidd, kan följande inträffa om skydd inte är aktiverat:

- Datastöld: Utomstående med ont uppsåt kan komma åt trådlösa överföringar och stjäla användar-ID:n, lösenord och annan personlig information.
- Obehörig åtkomst: Obehöriga användare kan få åtkomst till nätverket och ändra data eller utföra andra skadliga åtgärder. Observera att specialiserade attacker kan leda till obehörig åtkomst även när skydd har aktiverats, på grund av det trådlösa nätverkets utformning. Nikon ansvarar inte för data- eller informationsläckor som eventuellt inträffar vid dataöverföring.
- Använd inte nätverk som du inte har tillåtelse att använda, även om de visas på din smartphone eller surfplatta. Det kan betraktas som obehörig åtkomst. Använd bara nätverk som du har tillåtelse att använda.

#### Personlig informationshantering och ansvarsfriskrivning

- Användarinformation som är registrerad och konfigurerad på produkten, inklusive
  inställningar för trådlös nätverksanslutning och annan personlig information, kan utsättas
  för ändringar och förluster till följd av felaktig användning, statisk elektricitet, olyckor, fel,
  reparation eller annan hantering. Spara alltid separata kopior av viktig information. Nikon
  är inte ansvarigt för några direkta eller indirekta skador eller utebliven vinst till följd av
  ändringar eller förlust av innehåll som inte är hänförligt till Nikon.
- Innan du kasserar den här produkten eller ger den till någon annan ska du välja alternativet Återställ alla på inställningsmenyn (
  116) för att ta bort all användarinformation som har registrerats och konfigurerats på produkten, inklusive anslutningsinställningar för trådlöst nätverk och annan personlig information.
- Nikon ansvarar inte för eventuella skador som uppstår till följd av tredje parts obehöriga användning av produkten ifall produkten blir stulen eller försvinner.

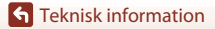

Om funktioner för trådlös kommunikation

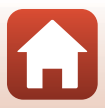

#### Försiktighetsåtgärder när produkten exporteras eller tas med till utlandet

Den här produkten omfattas av reglerna i United States Export Administration Regulations (EAR). Tillstånd från USA:s regering krävs inte för export till andra länder än följande, som i skrivande stund omfattas av förbud eller speciella kontroller: Kuba, Iran, Nordkorea, Sudan och Syrien (listan kan komma att ändras).

#### Meddelande till kunder i Europa

#### Försäkran om överensstämmelse (Europa)

Härmed deklarerar Nikon Corporation att radioutrustningen av typ COOLPIX B700 är i överensstämmelse med direktiv 2014/53/EU. Den fullständiga texten med EU-försäkran om överensstämmelse fi nns på följande internetadress: http://imaging.nikon.com/support/pdf/DoC\_B700.pdf.

- Maximal uteff ekt: 7,4 dBm (EIRP)
- Använd frekvens:
  - Wi-Fi: 2 412-2 462 MHz (1-11 kanaler)
  - Bluetooth: 2 402-2 480 MHz
  - Bluetooth Low Energy: 2 402–2 480 MHz
  - NFC: 13,56 MHz

**G** Teknisk information

Om funktioner för trådlös kommunikation

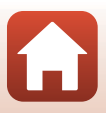

# Ta hand om produkten

Följ de försiktighetsåtgärder som beskrivs nedan i tillägg till varningarna i "För säkerhets skull" (
Uvi-viii) när du använder eller förvarar enheten.

# Kameran

#### Utsätt inte kameran för kraftiga stötar

Kameran kan sluta fungera som den ska om den utsätts för kraftiga stötar eller vibrationer. Rör dessutom inte vid och tillämpa inte kraft på objektivet.

#### Håll kameran torr

Kameran skadas om den sänks ned i vatten eller om den utsätts för hög luftfuktighet.

#### Undvik plötsliga temperaturförändringar

Plötsliga temperaturändringar, som till exempel inträffar när du går in i eller lämnar en uppvärmd byggnad

en kall dag, kan leda till kondens inuti enheten. Undvik kondens genom att placera kameran i ett fodral eller en plastpåse innan den utsätts för plötsliga temperaturförändringar.

#### Undvik kraftiga magnetfält

Använd eller förvara inte kameran i närheten av utrustning som alstrar kraftig elektromagnetisk strålning eller magnetiska fält. I annat fall kan det resultera i förlust av data eller att kameran slutar fungera.

#### Rikta inte objektivet mot starka ljuskällor under en längre tid

Se till att objektivet inte är riktat mot solen eller andra starka ljuskällor under en längre tid när du använder eller förvarar kameran. Intensivt ljus kan leda till att bildsensorn försämras eller en vit oskärpeeffekt i bilderna.

# Stäng av produkten innan du tar bort eller kopplar bort strömkällan eller minneskortet

Ta inte ut batteriet medan kameran är på, eller medan bilder sparas eller raderas. Om du bryter strömmen under de här förhållandena kan det leda till dataförlust eller skador på minneskortet eller de interna kretsarna.

#### Om monitorn

- Monitorer (inklusive elektroniska sökare) tillverkas med mycket hög precision; minst 99,99% av pixlarna är funktionsdugliga, och högst 0,01% fattas eller är defekta. Detta innebär att fastän det i displayerna kan finnas några pixlar som alltid är tända (vita, röda, blå eller gröna) eller alltid är släckta (svarta), så är det inget fel och det påverkar inte den slutliga bilden som tas.
- Det kan vara svårt att se bilder på monitorn i starkt ljus.
- Utsätt inte monitorn för påfrestningar eftersom den annars kan skadas eller fungera felaktigt. Om monitorn går sönder måste du vara försiktig så att du inte skadar dig på det krossade glaset och så att de flytande kristallerna från displayen inte kommer i kontakt med huden, ögonen eller munnen.

# Batteriet

#### Försiktighetsåtgärder vid användning

- Observera att batteriet kan bli varmt efter användning.
- Använd inte batteriet vid omgivningstemperaturer på under 0°C eller över 40°C eftersom det annars kan leda till att batteriet skadas eller fungerar felaktigt.
- Om du märker något ovanligt, t.ex. att batteriet är mycket varmt eller att det kommer rök eller en ovanlig lukt från batteriet, avbryt omedelbart all användning och kontakta återförsäljaren eller en Nikon-auktoriserad servicerepresentant.
- När batteriet har tagits bort från kameran eller batteriladdaren (extra tillbehör), placerar du batteriet i en plastpåse etc. för att isolera det.

#### Ladda batteriet

Kontrollera batterinivån innan du använder kameran och byt ut eller ladda batteriet om det behövs.

- Ladda batteriet inomhus i en omgivningstemperatur på mellan 5°C och 35°C innan du använder det.
- En hög batteritemperatur kan förhindra att batteriet laddas korrekt eller fullständigt, och kan minska batteriets prestanda. Observera att batteriet kan bli varmt efter användning. Vänta på att batteriet har svalnat innan du laddar det.

När du laddar batteriet som sitter i kameran med laddningsnätadaptern eller en dator laddas inte batteriet om batteritemperaturen är under 0°C eller över 50°C.

- Fortsätt inte laddningen efter att batteriet är fulladdat. Det försämrar batteriets prestanda.
- Batteritemperaturen kan öka under laddning. Detta är dock inte ett fel.

#### Ta med reservbatterier

Om du har möjlighet ska du ta med dig fulladdade reservbatterier när du tar bilder vid viktiga tillfällen.

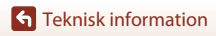

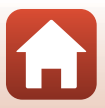

#### Använda batteriet i kalla miljöer

Vid kallt väder kan batteriernas kapacitet minska. Kameran startar eventuellt inte om ett urladdat batteri används vid låg temperatur. Förvara reservbatterier på ett varmt ställe och byt ut när det behövs. När ett batteri har värmts upp kan det återfå en del av laddningen.

#### Batteripoler

Smuts på batteripolerna kan leda till att kameran inte fungerar. Om batteripolerna blir smutsiga ska du torka av dem med en ren och torr duk före användning.

#### Ladda ett urladdat batteri

Om man startar och stänger av kameran medan batteriet är urladdat kan det leda till att batterikapaciteten förkortas. Ladda det urladdade batteriet före användning.

#### Förvara batteriet

- Ta alltid ur batteriet från kameran eller batteriladdaren (medföljer ej) när det inte används. Små mängder ström dras från batteriet medan det sitter i kameran även om kameran inte används. Detta kan leda till att batteriet laddas ur och att kameran slutar fungera helt.
- Ladda upp batteriet minst en gång var sjätte månad och ladda ur det helt innan du lägger tillbaka det till förvaring.
- Placera batteriet i en plastpåse etc. för att isolera det och förvara det på en sval plats. Förvara batteriet på en torr plats med en omgivningstemperatur på 15°C till 25°C. Förvara inte batteriet på mycket varma eller kalla platser.

#### Batterikapacitet

En påtaglig minskning av den tid ett fulladdat batteri förblir laddat vid bruk i rumstemperatur utgör ett tecken på att batteriet behöver bytas ut. Köp ett nytt batteri.

## Återvinna förbrukade batterier

Byt ut batteriet när det inte längre går att ladda. Förbrukade batterier är en värdefull resurs. Återvinn förbrukade batterier i enlighet med lokala bestämmelser.

# Laddningsnätadaptern

- Laddningsnätadaptern EH-73P kan enbart användas med kompatibla enheter. Använd den inte tillsammans med enheter av annan modell eller tillverkare.
- Använd inte en annan USB-kabel än UC-E21. Om du använder en annan USB-kabel än UC-E21 kan det orsaka överhettning, brand eller elektriska stötar.
- Du får inte under några omständigheter använda en nätadapter av annat märke eller modell än EH-73P-laddningsnätadaptern och använd inte en USB-nätadapter som finns i handeln eller en batteriladdare för en mobiltelefon. Om denna försiktighetsåtgärd ignoreras kan kameran överhettas eller skadas.
- EH-73P är kompatibel med växelströmsuttag på 100 V–240 V, 50/60 Hz. Använd en resenätadapter (finns att köpa i handeln) om det behövs vid användning i andra länder. Kontakta resebyrån för mer information om resenätadaptrar.

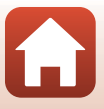

# Minneskort

## Försiktighetsåtgärder vid användning

- Använd enbart SD-minneskort (Secure Digital) (<sup>2203</sup>).
- Var noga med att följa de försiktighetsåtgärder som beskrivs i dokumentationen som medföljer minneskortet.
- Sätt inte fast etiketter eller klisterlappar på minneskorten.

## Formatering

- Formatera inte minneskortet med en dator.
- Den första gången du sätter i ett minneskort som har använts i en annan enhet i den här kameran, ska du formatera det med den här kameran. Vi rekommenderar att nya minneskort formateras med den här kameran innan de används med den här kameran.
- Observera att formatering tar bort alla bilder och andra data på minneskortet permanent. Var noga med att göra kopior av bilder som du vill behålla innan du formaterar minneskortet.
- Om meddelandet Minneskortet är inte formaterat. Formatera minneskort? visas när kameran slås på måste minneskortet formateras. Om det finns data som du inte vill radera väljer du Nej. Kopiera önskade data till en dator etc. Välj Ja om du vill formatera minneskortet. Bekräftelsedialogrutan visas. Tryck på @-knappen för att starta formateringen.
- Utför inte följande under formatering, medan data överförs till eller tas bort från minneskortet eller medan data överförs till en dator. Om du inte följer denna försiktighetsåtgärd kan det leda till dataförlust eller skador på kameran eller minneskortet:
  - Öppna luckan till batterifacket/minneskortsfacket för att ta ur/sätta i batteriet eller minneskortet.
  - Stäng av kameran.
  - Koppla bort nätadaptern.

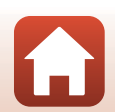

# **Rengöring och förvaring**

## Rengöring

Använd inte sprit, thinner eller andra flyktiga ämnen.

| Objektiv/<br>sökare | Undvik att vidröra glasdelar med fingrarna. Ta bort damm eller ludd med en<br>blåspensel (en liten anordning med en gummiblåsa monterad på en rörformad<br>pensel, där ett tryck på gummiblåsan ger en luftström genom penseln). Om du vill<br>ta bort fingeravtryck eller andra fläckar som inte kan avlägsnas med en blåspensel,<br>torkar du av objektivet med en mjuk trasa och med en spiralformad rörelse som<br>börjar i mitten av objektivet och går utåt mot kanterna. Om detta inte fungerar<br>torkar du av objektivet med en trasa som är lätt fuktad med<br>objektivrengöringsmedel. |
|---------------------|----------------------------------------------------------------------------------------------------|
| Monitor             | Ta bort damm eller ludd med en blåspensel. Ta bort fingeravtryck och andra fläckar med en mjuk, torr trasa utan att trycka.                                                                                                    |
| Kamerahus           | Blås bort damm, smuts eller sand med en blåspensel och torka sedan försiktigt<br>med en mjuk, torr trasa. Torka noggrant av sand, damm och salt med en lätt fuktad<br>trasa om kameran har använts på en strand eller i en annan miljö där sand eller<br>damm förekommer. <b>Observera att okända partiklar som råkat komma in i</b><br>kameran kan leda till skador som inte täcks av garantin.                                                                                                    |

# Förvaring

Ta ut batteriet om kameran inte kommer att användas under en längre tid. För att förhindra mögel bör man ta fram kameran ur förvaringsplatsen minst en gång i månaden. Sätt på kameran och utlös slutaren några gånger innan du lägger tillbaka kameran igen. Förvara inte kameran på någon av följande platser:

- Platser som är dåligt ventilerade eller har högre luftfuktighet än 60%
- Platser som är exponerade för temperaturer över 50°C eller under –10°C
- I närheten av utrustning som utsänder kraftiga elektromagnetiska fält, t.ex. TV- och radioapparater

Följ försiktighetsåtgärderna i "Batteriet" (🛄182) i "Ta hand om produkten" (🛄181) för förvaring av batteriet.

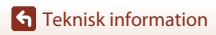

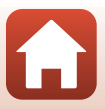

# Felmeddelanden

Se tabellen nedan om ett felmeddelande visas.

| Monitor                                                      | Orsak/lösning                                                                                                    |         |
|--------------------------------------------------------------|----------------------------------------------------------------------------------------------------|---------|
| Hög<br>batteritemperatur.<br>Kameran stängs av.              | Kameran stängs av automatiskt. Vänta tills kameran eller                                                                                                    | _       |
| Kameran stängs av för<br>att förhindra<br>överhettning.      | batteriet har svalnat innan du använder dem igen.                                                                                                    |         |
| Minneskortet är<br>skrivskyddat.                             | Spärren för skrivskydd är i "låst" läge.<br>Skjut spärren för skrivskydd till "skrivläge".                                                                                                    | -       |
| Kortet kan inte<br>användas.                                 | Ett fel inträffade vid läsning av minneskortet.<br>Använd ett godkänt minneskort.<br>Kostrollora att kostalstoren är rena                                                                                                    | 15, 203 |
| Kortet kan inte läsas.                                       | <ul><li>Kontrollera att kontakterna är rena.</li><li>Kontrollera att minneskortet är rätt isatt.</li></ul>                                                                                                    |         |
| Minneskortet är inte<br>formaterat. Formatera<br>minneskort? | Minneskortet har inte formaterats för användning i denna<br>kamera.<br>Med formatering raderas alla data som lagrats på<br>minneskortet.<br>Om du behöver behålla kopior av någon bild ska du se till<br>att välja <b>Nej</b> och spara kopior på en dator eller annat<br>medium innan du formaterar minneskortet. Välj <b>Ja</b> och tryck<br>på <b>®</b> -knappen för att formatera minneskortet. | 15, 184 |
| Slut på minne.                                               | Radera bilder eller sätt i ett nytt minneskort.                                                                                                    | 15, 26  |
| Rilden kan inte snaras                                       | Ett fel inträffade medan bilden sparades.<br>Sätt i ett nytt minneskort eller formatera minneskortet.                                                                                                    | 15, 170 |
| bilden kan inte sparas.                                      | Kameran har slut på filnummer.<br>Sätt i ett nytt minneskort eller formatera minneskortet.                                                                                                    | 15, 170 |
| Bilden kan inte ändras.                                      | Kontrollera att bilderna kan redigeras.                                                                                                    | 88, 194 |
| Kan inte spela in film.                                      | Det inträffade ett timeoutfel när filmen sparades på<br>minneskortet.<br>Välj ett minneskort med snabbare skrivhastighet.                                                                                                    | 203     |
| Kan inte återställa<br>filnumrering.                         | Filnumreringen kan inte återställas eftersom löpnummer för<br>en mapp har nått den övre gränsen.<br>Sätt i ett nytt minneskort eller formatera minneskortet.                                                                                                    | 15, 170 |

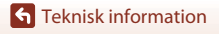

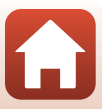

| Monitor                                                                          | Orsak/lösning                                                                                                    | Ē            |
|----------------------------------------------------------------------------------|----------------------------------------------------------------------------------------------------|--------------|
| Det finns inga bilder i<br>minnet.                                               | Sätt i ett minneskort som innehåller bilder.                                                                                                    | 15           |
| Filen innehåller inga<br>bilddata.                                               | Filen skapades eller redigerades inte med denna kamera.<br>Filen kan inte visas på denna kamera.<br>Visa filen med en dator eller en annan enhet som användes<br>till att skapa eller redigera denna fil.                                                                      | -            |
| Alla bilder är dolda.                                                            | <ul> <li>Det finns inga bilder tillgängliga för ett bildspel etc.</li> <li>Det finns inga bilder som kan visas på skärmen för val av<br/>bild för radering.</li> </ul>                                                                                                    | -            |
| Bilden kan inte tas<br>bort.                                                     | Bilden är skyddad.<br>Inaktivera skyddet.                                                                                                    | 158          |
| Fäll upp blixten.                                                                | <ul> <li>När motivtypen är Automatisk motivtyp kan du ta en<br/>bild även om blixten är nedfälld, men blixten avfyras<br/>inte.</li> <li>När motivtypen är Nattporträtt eller Motljus med<br/>HDR inställt på Av måste du fälla upp blixten för att ta<br/>en bild.</li> </ul> | 42<br>41, 44 |
| Ett objektivfel har<br>inträffat. Starta om<br>kameran och försök<br>sedan igen. | Om felet kvarstår kontaktar du återförsäljaren eller en<br>Nikon-auktoriserad servicerepresentant.                                                                                                    | 189          |
| Kommunikationsfel                                                                | Ett fel inträffade vid kommunikation med skrivaren.<br>Stäng av kameran och återanslut USB-kabeln.                                                                                                    | 108          |
| Systemfel                                                                        | Ett fel har uppstått i kamerans interna kretsar.<br>Stäng av kameran, ta bort och sätt i batteriet igen och starta<br>kameran. Om felet kvarstår kontaktar du återförsäljaren eller<br>en Nikon-auktoriserad servicerepresentant.                                              | 189          |
| Skrivarfel: kontrollera<br>skrivarens status.                                    | Efter att du har löst problemet väljer du <b>Återuppta</b> och trycker på 🔞-knappen för att fortsätta utskriften.*                                                                                                    | -            |
| Skrivarfel: kontrollera<br>papper.                                               | Sätt i papper med det angivna pappersformatet, välj<br>Återuppta och tryck på 🛞-knappen för att fortsätta<br>utskriften.*                                                                                                    | -            |
| Skrivarfel:<br>pappersstopp.                                                     | Avlägsna papperet som har fastnat, välj <b>Återuppta</b> och<br>tryck på <b>®</b> -knappen för att fortsätta utskriften.*                                                                                                    | -            |
| Skrivarfel: slut på<br>papper.                                                   | Sätt i papper med det angivna pappersformatet, välj<br>Återuppta och tryck på 🔞-knappen för att fortsätta<br>utskriften.*                                                                                                    | _            |
| Skrivarfel: kontrollera<br>bläck.                                                | Det är problem med skrivarens bläck.<br>Kontrollera bläcket, välj <b>Återuppta</b> och tryck på<br><b>®</b> -knappen för att fortsätta utskriften.*                                                                                                    | -            |

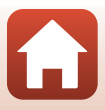

| Monitor                         | Orsak/lösning                                                                                                    | Ш. |
|---------------------------------|----------------------------------------------------------------------------------------------------|----|
| Skrivarfel: slut på bläck.      | Byt bläckpatronen, välj <b>Återuppta</b> och tryck på<br>🔞-knappen för att fortsätta utskriften.*                                    | -  |
| Skrivarfel: filen är<br>skadad. | Det är problem med bildfilen som ska skrivas ut.<br>Välj <b>Avbryt</b> och tryck på <b>®</b> -knappen för att avbryta<br>utskriften. | -  |

\* Ytterligare hjälp och information finns i dokumentationen som medföljer skrivaren.

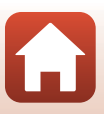

# Felsökning

Om kameran inte fungerar som förväntat bör du gå igenom listan över vanliga problem nedan innan du kontaktar återförsäljaren eller en Nikon-auktoriserad servicerepresentant.

#### Ström-, visnings-, inställningsproblem

| Problem                                    | Orsak/lösning                                                                                                    | Ш                        |
|--------------------------------------------|----------------------------------------------------------------------------------------------------|--------------------------|
| Kameran är<br>påslagen men<br>svarar inte. | <ul> <li>Vänta tills inspelningen avslutas.</li> <li>Stäng av kameran om problemet kvarstår.<br/>Om kameran inte stängs av, ta ut och sätt i batteriet eller<br/>batterierna igen, eller, om du använder en nätadapter, koppla<br/>loss nätadaptern och anslut den igen.<br/>Notera att även om alla data som håller på att sparas förloras så<br/>påverkas inte data som redan har sparats när strömkällan tas ur<br/>eller kopplas loss.</li> </ul>                                                                 | -                        |
| Det går inte att<br>starta kameran.        | Batteriet är urladdat.                                                                                                    | 15, 16,<br>182           |
| Kameran stängs<br>av utan<br>förvarning.   | <ul> <li>Kameran stängs automatiskt av för att spara ström (automatisk<br/>avstängningsfunktion).</li> <li>Kameran och batteriet kanske inte fungerar korrekt vid låga<br/>temperaturer.</li> <li>Det har blivit varmt inuti kameran. Låt kameran vara avstängd tills<br/>kamerans insida har svalnat och försök sedan starta den igen.</li> </ul>                                                                                                    | 23<br>182<br>-           |
| Monitorn eller<br>sökaren är tom.          | <ul> <li>Kameran är avstängd.</li> <li>Batteriet är urladdat.</li> <li>Kameran stängs automatiskt av för att spara ström (automatisk avstängningsfunktion).</li> <li>Det går inte att starta både monitorn och sökaren samtidigt. Det kan ta tid att växla mellan monitorn och sökaren.</li> <li>Kameran är ansluten till en TV eller dator.</li> <li>Intervalltimerfotografering, fotografering med motivtypen Multiexp. Ljusare (vid inställningen Stjärnspår) eller inspelning av timelapse-film pågår.</li> </ul> | 18<br>21<br>23<br>-<br>- |
| Kameran blir<br>varm.                      | Kameran kan bli varm när den används under en lång tid, t.ex. vid<br>filminspelning, eller när den används i en varm miljö; detta är inte ett<br>fel.                                                                                                    | -                        |

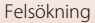

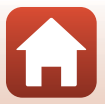

| Problem                                                                                   | Orsak/lösning                                                                                                    |                                        |
|-------------------------------------------------------------------------------------------|----------------------------------------------------------------------------------------------------|----------------------------------------|
| Batteriet laddas<br>inte när det sitter<br>i kameran.                                     | <ul> <li>Kontrollera alla anslutningar.</li> <li>Kameran laddas eventuellt inte när den ansluts till en dator på grund av någon av orsakerna som beskrivs nedan.</li> <li>Av är valt för Ladda från dator i inställningsmenyn.</li> <li>Batteriladdningen avbryts när kameran stängs av.</li> <li>Batteriet laddas inte om kamerans visningsspråk samt datum och tid inte har ställts in, eller om datum- och tidsinställningen återställdes när kameraklockans batteri blev urladdat. Ladda batteriet med laddningsnätadaptern.</li> <li>Laddning kan sluta när datorn går i viloläge.</li> <li>Beroende på datorns specifikationer, inställningar och status kan det eventuellt inte gå att ladda batteriet.</li> </ul> | 16<br>116,<br>171<br>-<br>18<br>-<br>- |
| Det är svårt att se<br>informationen på<br>monitorn.                                      | <ul> <li>Det omgivande området är för ljust.</li> <li>Förflytta kameran till ett mörkare ställe.</li> <li>Använd sökaren.</li> <li>Justera ljusheten på skärmen.</li> </ul>                                                                                                    | 24<br>165                              |
| Sökaren är svår<br>att se.                                                                | <ul><li>Justera sökarens dioptri.</li><li>Justera ljusheten på skärmen.</li></ul>                                                                                                    | 24<br>165                              |
| Dilnkar på<br>skärmen. Fel datum och tid<br>för tagna bilder.                             | <ul> <li>Om kameraklockan inte har ställts in blinkar @ på<br/>fotograferingsskärmen och bilder och filmer som sparats innan<br/>klockan ställdes in får datumet "00/00/0000 00:00" respektive<br/>"01/01/2016 00:00". Ställ in korrekt tid och datum för Tidszon<br/>och datum i inställningsmenyn.</li> <li>Kameraklockan är inte lika noggrann som vanliga armbandsur<br/>eller klockor. Jämför med jämna mellanrum kameraklockan med<br/>en mer noggrann klocka och ställ in enligt behov.</li> </ul>                                                                                                    | 9, 162                                 |
| Ingen<br>information visas<br>på skärmen.                                                 | Fotograferings- och fotoinformation kan vara dold. Tryck på <b>DISP</b> -knappen tills informationen visas.                                                                                                    | 7                                      |
| Datumstämpel<br>ej tillgänglig.                                                           | Tidszon och datum i inställningsmenyn har inte ställts in.                                                                                                    | 116,<br>162                            |
| Datumet<br>stämplas inte på<br>bilder trots att<br><b>Datumstämpel</b><br>har aktiverats. | <ul> <li>Det aktuella fotograferingsläget stöder inte Datumstämpel.</li> <li>En funktion som begränsar funktionen Datumstämpel är<br/>aktiverad.</li> <li>Datumet kan inte stämplas på filmer.</li> </ul>                                                                                                    | 38, 167<br>80<br>-                     |

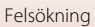

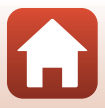

| Problem                                                                             | Orsak/lösning                                                                                                    | Ш                  |
|-------------------------------------------------------------------------------------|----------------------------------------------------------------------------------------------------|--------------------|
| Skärmen för<br>inställning av<br>tidszon och<br>datum visas när<br>kameran startas. | Klockbatteriet är urladdat; alla inställningar har återställts till sina<br>standardvärden. Konfigurera kamerans inställningar igen.<br>• Det interna klockbatteriet driver kameraklockan och sparar vissa<br>inställningar. Laddningstiden för klockbatteriet är cirka 10 timmar<br>när du sätter i batteriet i kameran och ansluter nätadaptern (säljs<br>separat) till kameran. Klockbatteriet fortsätter att fungera flera<br>dagar efter att kamerabatteriet tagits bort. | -                  |
| Kamerans<br>inställningar<br>återställs.                                            |                                                                                                    |                    |
| Återställ<br>filnumrering<br>kan inte utföras.                                      | Även om en ny mapp har skapats på minneskortet genom att<br>filnumreringen återställs etc. om löpnumret för ett mappnamn<br>(som inte visas på kameran) når den övre gränsen (999) fungerar<br>inte återställning. Byt ut eller formatera minneskortet.                                                                                                    | 15,<br>170,<br>175 |
| Kameran avger<br>ljud.                                                              | När <b>Autofokusläge</b> ställs in på <b>Aktiv AF</b> eller i vissa<br>fotograferingslägen kan kameran avge ett fokuseringsljud.                                                                                                    | 38,<br>144,<br>153 |

## Fotograferingsproblem

| Problem                                                 | Orsak/lösning                                                                                                    |                                                            |
|---------------------------------------------------------|----------------------------------------------------------------------------------------------------|------------------------------------------------------------|
| Det går inte att<br>växla till<br>fotograferings-läge.  | Koppla bort HDMI- eller USB-kabeln.                                                                                                    | 106                                                        |
| Det går inte att ta<br>bilder eller spela<br>in filmer. | <ul> <li>Tryck på ▶-knappen, avtryckaren eller ● (*★)-knappen när kameran är i visningsläge.</li> <li>När menyerna visas trycker du på MENU-knappen.</li> <li>Fäll upp blixten när motivtypen är Nattporträtt eller Motljus med HDR inställt på Av.</li> <li>Blixten laddas medan 8 blinkar.</li> <li>Filmer kan inte spelas in när kameran är ansluten till laddningsnätadaptern.</li> <li>Batteriet är urladdat.</li> <li>Sätt i ett minneskort med tillräckligt med ledigt utrymme.</li> </ul> | 2, 25<br>117<br>23, 41,<br>44<br>61<br>17<br>16, 182<br>15 |

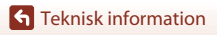

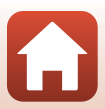

| Problem                                                       | Orsak/lösning                                                                                                    |                                                                         |
|---------------------------------------------------------------|----------------------------------------------------------------------------------------------------|-------------------------------------------------------------------------|
| Kameran kan inte<br>fokusera.                                 | <ul> <li>Motivet är för nära. Försök att fotografera med hjälp av<br/>motivtypen Automatisk motivtyp eller Närbild, eller<br/>fokusläget makronärbild.</li> <li>Felaktig inställning för fokusläge. Kontrollera eller ändra<br/>inställningen.</li> <li>Motivet är svårt att fokusera på.</li> <li>Ställ in AF-hjälpbelysning i inställningsmenyn på Auto.</li> <li>Motivet är inte i fokusområdet när avtryckaren trycks ned<br/>halvvägs.</li> <li>Fokusläget är inställt på MF (manuell fokusering).</li> <li>Stäng av kameran och sätt på den igen.</li> </ul> | 38, 42,<br>43, 60,<br>67<br>66<br>116,<br>168<br>22, 141<br>66, 68<br>- |
| Färgade ränder<br>visas på skärmen<br>under<br>fotografering. | Färgade ränder kan visas när man fotograferar motiv med<br>upprepande mönster (till exempel fönsterpersienner); detta är inte<br>ett fel.<br>De färgade ränderna visas inte i de tagna bilderna eller de inspelade<br>filmerna. När man använder <b>Serietag. H: 120 bild/sek.</b> eller <b>HS</b><br><b>480/4</b> × kan dock de färgade ränderna synas i de tagna bilderna och<br>inspelade filmerna.                                                                                                    | -                                                                       |
| Bilderna är<br>oskarpa.                                       | <ul> <li>Använd blixten.</li> <li>Använd vibrationsreducering.</li> <li>Använd ett stativ för att stabilisera kameran (det är effektivare att<br/>samtidigt använda självutlösaren).</li> </ul>                                                                                                    | 23, 61<br>154,<br>167<br>64                                             |
| Ljusa prickar visas<br>i bilder som är<br>tagna med blixt.    | Blixten reflekteras från partiklar i luften. Sänk blixten.                                                                                                    | 23, 61                                                                  |
| Blixten avfyras<br>inte.                                      | <ul> <li>Ett fotograferingsläge där blixten inte kan avfyras är valt.</li> <li>En funktion som begränsar blixten är aktiverad.</li> </ul>                                                                                                    | 78<br>80                                                                |
| Digital zoom kan<br>inte användas.                            | <ul> <li>Digital zoom är inställd på Av i inställningsmenyn.</li> <li>Digital zoom kan inte användas med vissa fotograferingslägen<br/>eller när du använder vissa inställningar för andra funktioner.</li> </ul>                                                                                                    | 116,<br>168<br>83, 168                                                  |
| <b>Bildstorlek</b> ej<br>tillgänglig.                         | <ul> <li>En funktion som begränsar alternativet Bildstorlek är aktiverad.</li> <li>När motivtypen är inställd på Enkelt panorama är bildstorleken<br/>låst.</li> </ul>                                                                                                    | 80<br>49                                                                |
| Det hörs inget<br>ljud när slutaren<br>utlöses.               | Av är valt för Slutarljud under Ljud i inställningsmenyn. Inget ljud<br>avges i vissa fotograferingslägen och -inställningar även om På är<br>valt.                                                                                                    | 80,<br>116,<br>169                                                      |
| AF-hjälplampan<br>tänds inte.                                 | Av är valt för alternativet AF-hjälpbelysning i inställningsmenyn.<br>AF-hjälplampan tänds eventuellt inte beroende på fokusområdets<br>position eller det aktuella motivläget, även när Auto är valt.                                                                                                    | 116,<br>168                                                             |

**S** Teknisk information

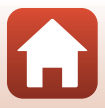

| Problem                                                                                             | Orsak/lösning                                                                                                    | m                                                                                         |
|----------------------------------------------------------------------------------------------------|----------------------------------------------------------------------------------------------------|-------------------------------------------------------------------------------------------|
| Bilderna ser<br>smutsiga ut.                                                                        | Objektivet är smutsigt. Rengör objektivet.                                                                                                    | 185                                                                                       |
| Färgerna är<br>onaturliga.                                                                          | Vitbalansen eller nyansen är inte rätt inställd.                                                                                                    | 44, 131                                                                                   |
| Slumpmässigt<br>utspridda ljusa<br>pixlar ("brus")<br>visas i bilden.                               | Motivet är mörkt och slutartiden för lång eller ISO-känsligheten för<br>hög. Brus kan reduceras genom att:<br>• Använda blixten<br>• Ange en lägre ISO-känslighetsinställning                                                                                                    | 23, 61<br>139                                                                             |
| Ljusa fläckar visas<br>i bilden.                                                                    | Vid fotografering med lång slutartid i multiexponeringsläge, kan<br>brus (ljusa fläckar) visas i sparade bilder.                                                                                                    | -                                                                                         |
| Bilderna är för mörka<br>(under-exponerade).                                                        | <ul> <li>Blixtfönstret är blockerat.</li> <li>Motivet är utanför blixtens räckvidd.</li> <li>Justera exponeringskompensationen.</li> <li>Öka ISO-känsligheten.</li> <li>Motivet är i motljus. Använd blixten eller motivtypen <b>Motljus</b>.</li> </ul>                                                                                                    | 21<br>200<br>70<br>139<br>23, 44                                                          |
| Bilderna är för ljusa<br>(över-exponerade).                                                         | Justera exponeringskompensationen.                                                                                                    | 70                                                                                        |
| Oväntade resultat<br>när blixten är<br>inställd på<br>(automatisk,<br>med röda<br>ögon-reducering). | Använd ett annat fotograferingsläge än <b>Nattporträtt</b> och ändra<br>blixtläget till en annan inställning än <b>‡®</b> (automatisk, med röda<br>ögon-reducering/röda ögon-reducering) och försök att ta en bild<br>igen.                                                                                                    | 61, 78                                                                                    |
| Hudtoner mjukas<br>inte upp.                                                                        | <ul> <li>Under vissa fotograferingsförhållanden mjukas kanske inte<br/>hudtoner i ansikten upp.</li> <li>Försök att använda <b>Mjuka hudtoner</b> i visningsmenyn för bilder<br/>som innehåller fyra eller fler ansikten.</li> </ul>                                                                                                    | 48<br>90, 116                                                                             |
| Det tar tid att<br>spara bilder.                                                                    | <ul> <li>Det kan ta längre tid att spara bilder i följande situationer:</li> <li>När birxtläget ställs in på \$♥ (automatisk, med röda ögon-reducering/röda ögon-reducering)</li> <li>När man tar bilder med följande motivtyper.</li> <li>Utan stativ i Nattlandskap</li> <li>Brusreduceringsserie i Landskap eller Närbild</li> <li>HDR är inställt på På i Motljus</li> <li>Enkelt panorama</li> <li>Serietagning i fotograferingsmenyn ställs in på Serietag. H: 120 bild./sek.</li> <li>Vid användning av leendeutlösare under fotografering</li> <li>Vid användning av Aktiv D-Lighting under fotografering</li> <li>När Bildkvalitet har ställts in på RAW, RAW + Fine eller RAW + Normal</li> <li>När du tar stillbilder medan du spelar in en film med angivet Filmalternativ 2 160/30p eller 2 160/25p</li> </ul> | -<br>62<br>41<br>42,43<br>44<br>49<br>116,<br>135<br>65<br>145<br>145<br>145<br>123<br>98 |

Teknisk information

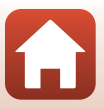

| Problem                                                                                          | Orsak/lösning                                                                                                    | ш |
|--------------------------------------------------------------------------------------------------|----------------------------------------------------------------------------------------------------|---|
| Ett ringformat<br>band eller en<br>regnbågsfärgad<br>rand visas på<br>skärmen eller i<br>bilder. | Vid fotografering i motljus eller när en mycket stark ljuskälla (t.ex. sol)<br>finns i bilden kan ett ringformat band eller en regnbågsfärgad rand<br>(ghost-effekt) visas.<br>Åndra ljuskällans position eller komponera bilden så att ljuskällan<br>utesluts och försök igen. | - |
| Det går inte att<br>välja en<br>inställning/Vald<br>inställning är<br>inaktiverad.               | <ul> <li>Vissa menyalternativ är inte tillgängliga beroende på<br/>fotograferingsläget. Menyalternativ som inte kan väljas visas i<br/>grått.</li> <li>En funktion som begränsar den valda funktionen är aktiverad.</li> </ul>                                                  | - |

## Uppspelningsproblem

| Problem                                                                                                    | Orsak/lösning                                                                                                    |                               |
|----------------------------------------------------------------------------------------------------|----------------------------------------------------------------------------------------------------|-------------------------------|
| Filen kan inte<br>spelas upp.                                                                                                    | <ul> <li>Denna kamera kan eventuellt inte visa bilder som sparats med en digitalkamera av annat märke eller modell.</li> <li>Kameran kan inte visa RAW-bilder eller filmer som sparats med en digitalkamera av annat märke eller modell.</li> <li>Denna kamera kan eventuellt inte spela upp data som redigerats på en dator.</li> <li>Det går inte att visa filer under intervalltimerfotografering.</li> </ul> | -<br>-<br>135                 |
| Det går inte att<br>zooma in bilden.                                                                                                    | <ul> <li>Visningszoom kan inte användas tillsammans med filmer.</li> <li>Denna kamera kan eventuellt inte zooma in på bilder som tagits<br/>med en digitalkamera av annat märke eller modell.</li> <li>När du zoomar in på en bild med liten storlek kan<br/>förstoringsgraden som visas på skärmen skilja sig från bildens<br/>faktiska förstoringsgrad.</li> </ul>                                             | -                             |
| <ul> <li>Vissa bilder kan inte redigeras. Bilder som redan har redigerats kan inte redigeras igen.</li> <li>Det finns inte tillräckligt med ledigt utrymme på minneskortet.</li> <li>Kameran kan inte användas för att redigera bilder som tagits med andra kameror.</li> <li>Redigeringsfunktioner som används för bilder kan inte användas för filmer.</li> </ul> |                                                                                                    | 51, 88,<br>124<br>-<br>-<br>- |
| Kan ej rotera<br>bilden.                                                                                                    | Denna kamera kan inte rotera bilder som tagits med en digitalkamera av annat märke eller modell.                                                                                                    | -                             |

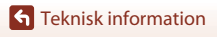

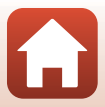

#### Problem med externa enheter

| Problem                                                                                             | Orsak/lösning                                                                                                    |           |
|----------------------------------------------------------------------------------------------------|----------------------------------------------------------------------------------------------------|-----------|
| Det går inte att etablera<br>en trådlös anslutning med<br>en smart enhet.*                          | <ul> <li>Se "Anslut till en smart enhet (SnapBridge)" när du skapar en<br/>trådlös anslutning för första gången.</li> <li>Se även "Om anslutningen inte lyckas".</li> <li>Om en trådlös anslutning har upprättats, utför<br/>för knad skaparden skaparden.</li> </ul> | 28<br>33  |
|                                                                                                    | roijande atgarder.<br>- Stäng av kameran och sätt på den igen.<br>- Starta om SnapBridge-appen.<br>- Avhyd anslutningen och etablera den igen                                                                                                    | 36<br>-   |
|                                                                                                    | <ul> <li>Kontrollera Nätverksmeny-inställningarna i kameran.</li> <li>Ställ in Flygplansläge på Av.</li> </ul>                                                                                                    | 36<br>160 |
|                                                                                                    | <ul> <li>Ställ in Bluetooth → Anslutning på Aktivera.</li> <li>Om kameran har registrerats med två eller flera smarta<br/>enheter, väljer den smarta enhet som du vill ansluta i<br/>Nätverksment → Bluetooth → Sammanlänkade</li> </ul>                              | 161       |
|                                                                                                    | enheter i kameran. Om två eller flera kameror är<br>registrerade i SnapBridge-appen, byt anslutning på<br>appen.                                                                                                    |           |
|                                                                                                    | <ul> <li>Använd en tillräckligt laddat batteri.</li> <li>Sätt i ett minneskort med tillräckligt med ledigt<br/>utrymme i kameran.</li> </ul>                                                                                                    | -         |
|                                                                                                    | <ul> <li>Koppla bort HDMI- eller USB-kabeln.</li> <li>Aktivera funktionerna Bluetooth, Wi-Fi och<br/>positionsdata på den smarta enheten.</li> </ul>                                                                                                    | 106       |
|                                                                                                    | <ul> <li>Under fliken          i SnapBridge-appen → Auto link<br/>options (Alternativ för Auto-länk) → slår du på<br/>Auto link (Auto-länk). Om den är avstängd kan     </li> </ul>                                                                                   | -         |
|                                                                                                    | Download pictures (Hämta bilder) och Remote<br>photography (fjärrstyrd fotografering) användas,<br>men bilder kan inte hämtas automatiskt.                                                                                                    |           |
|                                                                                                    | <ul> <li>Utför de åtgärder som beskrivs nedan vid automatisk<br/>överföring.</li> <li>Ställ in Nätverksmeny → Sänd under</li> </ul>                                                                                                    |           |
|                                                                                                    | fotografering → Stillbilder i kameran för att Ja.<br>- På fliken 🖸 i SnapBridge-appen → Auto link<br>ontions (Alternativ för Auto-länk) → slår du på                                                                                                    | 160       |
| Det går inte att överföra                                                                           | Auto link (Auto-länk).<br>- På fliken <b>D</b> i SnapBridge-appen → Auto link<br>prises (Attornativ (Ša Auto länk) → slås du på                                                                                                    | -         |
| bilder till en smart enhet<br>som har etablerat en<br>trådlös anslutning till<br>SnapBridge-appen.* | Auto download (automatisk hämtning).<br>- Om Nätverksmeny → Bluetooth → Sänd i                                                                                                    | 161       |
|                                                                                                    | <ul> <li>avstangt lage i kameran ar installd på Av, slå på kameran eller ändra inställningen till På.</li> <li>Sätt i ett minneskort i kameran.</li> </ul>                                                                                                    | 15<br>-   |
|                                                                                                    | <ul> <li>Du kanske inte kan överföra bilder eller så kan överföringen<br/>avbrytas när kameran används.</li> <li>Beroende på kamerans status kanske det inte pår att</li> </ul>                                                                                       | 36        |
|                                                                                                    | överföra bilder eller överföringen kan avbrytas.<br>• Se även "Om det inte går att överföra bilder".                                                                                                    | 36        |

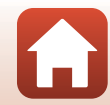

195

**G** Teknisk information

| Problem                                                                                                    | Orsak/lösning                                                                                                    | - m                                 |
|----------------------------------------------------------------------------------------------------|----------------------------------------------------------------------------------------------------|-------------------------------------|
| Det går inte att använda<br>fjärrfotografering från en<br>smart enhet som har<br>etablerat en trådlös<br>anslutning till<br>SnapBridge-appen.* | <ul> <li>Fjärrfotografering kan inte utföras utan minneskort i<br/>kameran. Sätt i ett minneskort.</li> <li>Du kanske inte kan använda fjärrfotografering när<br/>kameran är i drift.</li> <li>Beroende på kamerans status kanske det inte går att<br/>använda fjärrfotografering.</li> </ul>                                                               | 35<br>-<br>36                       |
| Det går inte att hämta<br>stillbilder i ursprunglig<br>storlek i SnapBridge-<br>appen.*                                                        | För Sänd under fotografering och Märk för<br>överföring i kameran begränsas storleken på bilderna<br>som hämtas till 2 megapixlar. Om du vill hämta stillbilder<br>i ursprunglig storlek, använd Download pictures<br>(Hämta bilder) i SnapBridge-appen.                                                                                                    | -                                   |
| Bilder som sparats i<br>kameran visas inte på en<br>ansluten smart enhet eller<br>dator.                                                       | Om antalet bilder som sparats på ett minneskort i kameran<br>överstiger 10 000 så kan det hända att bilder som tas efter<br>det inte visas på en ansluten enhet.<br>Minska antalet bilder som sparats på minneskortet. Kopiera<br>nödvändiga bilder till en dator eller dylikt.                                                                             | -                                   |
| Bilder visas inte på TV.                                                                                                    | <ul><li>Kameran är ansluten till en dator eller skrivare.</li><li>Minneskortet innehåller inga bilder.</li></ul>                                                                                                    | -                                   |
| Nikon Transfer 2 startar<br>inte när kameran ansluts<br>till en dator.                                                                         | <ul> <li>Kameran är avstängd,</li> <li>Batteriet är urladdat.</li> <li>USB-kabeln är inte rätt ansluten.</li> <li>Kameran kan inte identifieras av datorn.</li> <li>Datorn har inte ställts in för att starta Nikon Transfer 2<br/>automatiskt. Mer information om Nikon Transfer 2 finns<br/>i hjälpinformationen i ViewNX-i.</li> </ul>                   | -<br>106, 171<br>106, 112<br>-<br>- |
| PictBridge-skärmen visas<br>inte när kameran är<br>ansluten till en skrivare.                                                                  | PictBridge-startskärmen visas eventuellt inte med vissa<br>PictBridge-kompatibla skrivare, och det kan eventuellt inte gå<br>att skriva ut bilder när <b>Auto</b> är valt för <b>Ladda från dator</b> i<br>inställningsmenyn. Ställ in <b>Ladda från dator</b> på <b>Av</b> och<br>återanslut kameran till skrivaren.                                       | 116,<br>171                         |
| Bilder som ska skrivas ut<br>visas inte.                                                                                                    | Minneskortet innehåller inga bilder.                                                                                                    | -                                   |
| Det går inte att välja<br>pappersformat med<br>kameran.                                                                                        | <ul> <li>Kameran kan inte användas till att välja pappersformatet i<br/>följande situationer, även vid utskrift på en PictBridge-<br/>kompatibel skrivare. Använd skrivaren för att välja<br/>pappersformat.</li> <li>Skrivaren stöder inte pappersformatet som angetts<br/>med kameran.</li> <li>Skrivaren väljer automatiskt pappersstorleken.</li> </ul> | -                                   |

\* Se "Anslut till en smart enhet (SnapBridge)" (Q28) och SnapBridge onlinehjälpen.

Teknisk information

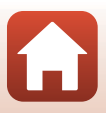

# Filnamn

Bilder eller filmer tilldelas filnamn enligt följande.

#### Filnamn: DSCN0001.JPG

(1) (2) (3)

| (1) ldentifierare   | Visas inte på kameraskärmen.<br>• DSCN: Originalstillbilder, filmer, stillbilder som skapas med<br>filmredigeringsfunktionen<br>• SSCN: Små kopior<br>• RSCN: Beskurna kopior<br>• FSCN: Bilder som skapats med en annan bildredigeringsfunktion än<br>beskärning och småbild, filmer som skapats med<br>filmredigeringsfunktionen |  |
|---------------------|----------------------------------------------------------------------------------------------------|--|
| (2) Filnummer       | <ul> <li>Tilldelas i stigande ordning, startar med "0001" och slutar med "9999".</li> <li>En ny mapp skapas varje gång en serie bilder tas med<br/>intervalltimerfotografering och bilderna sparas i den mappen med<br/>filnummer som startar med "0001".</li> </ul>                                                               |  |
| (3) Filnamnstillägg | Indikerar filformat.<br>• JPG: JPEG-stillbilder<br>• .NRW: RAW-stillbilder<br>• .MP4: Filmer                                                                                                    |  |

# Anmärkningar

När bilder tas med inställningen **Bildkvalitet** (III123) inställd på **RAW + Fine** eller **RAW + Normal** får de RAW- och JPEG-bilder som sparas samtidigt samma identifierare och filnummer. De två bilderna sparas i samma mapp och räknas som en fil.

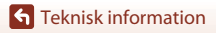

Filnamn

# Extra tillbehör

| Batteriladdare | MH-67P Batteriladdare<br>Laddningstiden är cirka 3 timmar och 20 minuter för ett helt urladdat<br>batteri. |
|----------------|----------------------------------------------------------------------------------------------------|
| Nätadapter     | EH-67A Nätadapter<br>(anslut enligt bilden)                                                                |
| Handlovsrem    | AH-CP1-handlovsrem                                                                                         |

Tillgängligheten kan variera med land eller region.

Se vår webbplats eller broschyrer för den senaste informationen.

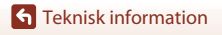

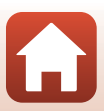

# Specifikationer

Nikon COOLPIX B700 Digitalkamera

| Тур                                 |                                       | Kompakt digitalkamera                                                                                                    |
|-------------------------------------|---------------------------------------|----------------------------------------------------------------------------------------------------|
| Antal effektiva pixlar              |                                       | 20,3 miljoner (bildbearbetning kan minska<br>antalet effektiva pixlar.)                                                                                                    |
| Bi                                  | ldsensor                              | 1/2,3-tums CMOS, cirka 21,14 miljoner pixlar totalt                                                                                                    |
| 0                                   | bjektiv                               | NIKKOR-objektiv med 60× optisk zoom                                                                                                    |
|                                     | Brännvidd                             | 4.3–258 mm (motsvarande bildvinkel för objektiv på<br>24–1440 mm i småbildsformat)                                                                                                    |
|                                     | f-nummer                              | f/3.3–6.5                                                                                                    |
|                                     | Uppbyggnad                            | 16 element i 11 grupper (4 ED-objektivelement och 1 Super<br>ED-objektivelement)                                                                                                    |
| Förstoringsgrad med digital<br>zoom |                                       | Upp till 4× (motsvarande bildvinkel för objektiv på cirka 5760 mm i<br>småbildsformat)<br>Upp till 2× när filmalternativ ställs in på <b>2 160/30p</b> eller <b>2 160/25p</b><br>(motsvarande bildvinkel för objektiv på cirka 2 880 mm i<br>35mm-format [135]) |
| Vibrationsreducering                |                                       | Linsförskjutning (stillbilder)<br>Kombination av optisk och elektronisk vibrationsreducering<br>(filmer)                                                                                                    |
| Autofokus (AF)                      |                                       | Kontrastdetekterande AF                                                                                                    |
|                                     | Fokusintervall                        | <ul> <li>[W]: Cirka 50 cm-∞,</li> <li>[T]: Cirka 2,0 m-∞</li> <li>Makronärbildsläge: Cirka 1 cm-∞ (vidvinkelposition)</li> <li>(Alla avstånd måts från mitten på framsidan av objektivet)</li> </ul>                                                            |
|                                     | Fokusområdesval                       | Målsöknings-AF, ansiktsprioritet, manuell (spot), manuell<br>(normalt), manuell (brett), följ rörligt motiv                                                                                                    |
| Sé                                  | ikare                                 | Elektronisk sökare, 0,5 cm cirka 921 000 punkters LCD med dioptrijusteringsfunktionen (–3 – +1 m <sup>-1</sup> )                                                                                                    |
|                                     | Sökartäckning<br>(fotograferingsläge) | Cirka 100% horisontellt och vertikalt (jämfört med den verkliga bilden)                                                                                                    |
|                                     | Sökartäckning<br>(visningsläge)       | Cirka 100% horisontellt och vertikalt (jämfört med den verkliga<br>bilden)                                                                                                    |
| Monitor                             |                                       | 7,5 cm (3 tum), cirka 921 000 punkters (RGBW) TFT LCD med bred<br>betraktningsvinkel och med antireflexbehandling samt<br>ljusstyrkejustering med 6 nivåer, vinklingsbar TFT LCD                                                                                |
|                                     | Sökartäckning<br>(fotograferingsläge) | Cirka 100% horisontellt och vertikalt (jämfört med den verkliga<br>bilden)                                                                                                    |
|                                     | Sökartäckning<br>(visningsläge)       | Cirka 100% horisontellt och vertikalt (jämfört med den verkliga bilden)                                                                                                    |

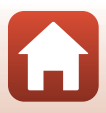

| Minne                                                |                                       |                                                                                                    |
|------------------------------------------------------|---------------------------------------|----------------------------------------------------------------------------------------------------|
| Media                                                |                                       | SD-/SDHC-/SDXC-minneskort                                                                                                    |
|                                                      | Filsystem                             | DCF- och Exif 2.3-kompatibel                                                                                                    |
|                                                      | Filformat                             | Stillbilder: JPEG, RAW (NRW) (Nikons eget format)<br>Filmer: MP4 (Video: H.264/MPEG-4 AVC, Ljud: AAC-stereo)                                                                                                    |
| Bi                                                   | ldstorlek (pixlar)                    | <ul> <li>20 M</li> <li>5 184 × 3 888</li> <li>8 M</li> <li>3 264 × 2 448</li> <li>4 M</li> <li>2 272 × 1 704</li> <li>2 M</li> <li>1600 × 1 200</li> <li>16:9 15 M</li> <li>5 184 × 2 920</li> <li>3:2 18 M</li> <li>5 184 × 3 456</li> <li>1:1 15 M</li> <li>3 888 × 3 888</li> </ul> |
| ISO-känslighet<br>(känslighet för<br>standardutdata) |                                       | <ul> <li>ISO 100–1 600</li> <li>ISO 3 200 (tillgängligt i läge P, S, A eller M)</li> </ul>                                                                                                    |
| Ex                                                   | ponering                              |                                                                                                    |
|                                                      | Mätningsläge                          | Matris, centrumvägt, spot                                                                                                    |
|                                                      | Exponeringskontroll                   | Programmerad autoexponering med flexibelt program,<br>slutarstyrd automatik, bländarstyrd automatik, manuell,<br>exponeringsgaffling, exponeringskompensation (–2,0 – +2,0 EV i<br>steg om 1/3 EV)                                                                                     |
| Slutare                                              |                                       | Mekanisk eller elektronisk CMOS-slutare                                                                                                    |
|                                                      | Slutartid                             | <ul> <li>1/4000 *-1 sek.</li> <li>1/4000 *-15 sek. (när ISO-känsligheten är 100 i M-läge)</li> <li>25 s (Stjärnspår i motivtypen Multiexp. Ljusare)</li> <li>När bländarvärdet är inställt på f/7.6 (vidvinkelposition)</li> </ul>                                                     |
| Bl                                                   | ändare                                | Elektromagnetisk 6-bladig irisdiafragma                                                                                                    |
|                                                      | Område                                | 8 steg om 1/3 EV (W) (läge 🗛, 🕅)                                                                                                    |
| Självutlösare                                        |                                       | Tider på 10 sek. och 2 sek. kan väljas                                                                                                    |
| Blixt                                                |                                       |                                                                                                    |
|                                                      | Område (ca)<br>(ISO-känslighet: Auto) | [W]: Cirka 0,5 m−7,0 m<br>[∏: Cirka 1,5 m−3,4 m                                                                                                    |
|                                                      | Blixtstyrning                         | TTL-autoblixt med förblixtar                                                                                                    |
|                                                      | Blixtexponeringskompensation          | l steg om 1/3 EV i intervallet -2 till +2 EV                                                                                                    |

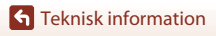

Specifikationer

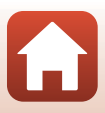

| Gränssnitt                                                            |                                                                                                    |
|-----------------------------------------------------------------------|----------------------------------------------------------------------------------------------------|
| USB-kontakt                                                           | Mikro-USB-kontakt (använd inte en annan USB-kabel än den<br>medföljande UC-E21USB-kabeln), Hi-Speed USB<br>• Stöder Direct Print (PictBridge)                                                                                                    |
| HDMI-kontakt                                                          | HDMI-mikrokontakt (Typ D)                                                                                                    |
| Wi-Fi (Trådlöst nätverk)                                              |                                                                                                    |
| Standarder                                                            | IEEE 802.11b/g (trådlöst nätverksstandardprotokoll)                                                                                                    |
| Funktionsfrekvens                                                     | 2 412–2 462 MHz (1–11 kanaler)                                                                                                    |
| Autentisering                                                         | Öppet system, WPA2-PSK                                                                                                    |
| Bluetooth                                                             |                                                                                                    |
| Kommunikationsprotokoll                                               | Bluetooth-specifikationsversion 4.1                                                                                                    |
| Språk som stöds                                                       | Arabiska, bengali, bulgariska, danska, engelska, finska, franska,<br>grekiska, hindi, holländska, indonesiska, italienska, japanska,<br>kinesiska (förenklad och traditionell), koreanska, marathi, norska,<br>persiska, polska, portugisiska (europeisk och brasiliansk),<br>rumänska, ryska, serbiska, spanska, svenska, tamil, telugu,<br>thaliändska, tjeckiska, turkiska, tyska, ukrainska, ungerska,<br>vietnamesiska |
| Strömkällor                                                           | Ett uppladdningsbart EN-EL23-litiumjonbatteri (medföljer)<br>EH-67A Nätadapter (säljs separat)                                                                                                    |
| Laddningstid                                                          | Cirka 3 timmar (när EH-73P laddningsnätadapter används och batteriet är helt urladdat)                                                                                                    |
| Batteriets livslängd <sup>1</sup>                                     |                                                                                                    |
| Stillbilder                                                           | Cirka 420 bilder när EN-EL23 används                                                                                                    |
| Filminspelning (faktisk batterilivslängd för inspelning) <sup>2</sup> | Cirka 1 tim. 30 min. när EN-EL23 används                                                                                                    |
| Stativgänga                                                           | 1/4 (ISO 1222)                                                                                                    |
| Mått (B $\times$ H $\times$ D)                                        | Cirka 125,0 $\times$ 85,0 $\times$ 106,5 mm (exklusive utskjutande delar)                                                                                                    |
| Vikt                                                                  | Cirka 570 g (inklusive batteri och minneskort)                                                                                                    |
| Driftsmiljö                                                           |                                                                                                    |
| Temperatur                                                            | 0°C-40°C                                                                                                    |
| Luftfuktighet                                                         | 85% eller mindre (ingen kondens)                                                                                                    |

 Alla mätningar utförs i enlighet med standarder eller riktlinjer från Camera and Imaging Products Association (CIPA).

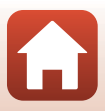

- Batterikapaciteten avspeglar inte användningen av SnapBridge och kan variera beroende på användningsförhållandena, inklusive temperatur, intervall mellan bilderna och hur lång tid menyer och bilder visas.
- <sup>2</sup> Individuella filmfiler kan inte överstiga 4 GB i storlek och kan inte vara längre än 29 minuter. Inspelningen kan avslutas innan denna gräns har uppnåtts beroende på om kameratemperaturen ökar.

#### EN-EL23 Uppladdningsbart litiumjonbatteri

| Uppladdningsbart litiumjonbatteri |
|-----------------------------------|
| 3,8 V DC, 1 850 mAh               |
| 0°C-40°C                          |
| Cirka 34,9 × 47 × 10,5 mm         |
| Cirka 34 g                        |
|                                   |

#### EH-73P Laddningsnätadapter

| Nominell inspänning            | 100-240 V AC, 50/60 Hz, MAX 0,14 A                             |
|--------------------------------|----------------------------------------------------------------|
| Nominell utspänning            | 5,0 V DC, 1,0 A                                                |
| Drifttemperatur                | 0°C-40°C                                                       |
| Mått (B $\times$ H $\times$ D) | Cirka 55 $\times$ 22 $\times$ 54 mm (exklusive resenätadapter) |
| Vikt                           | Cirka 51 g (exklusive resenätadapter)                          |

Symbolerna på denna produkt representerar följande:

∼ AC, == DC, □ Klass II-utrustning (produktens konstruktion är dubbelisolerad).

- Nikon ansvarar inte för eventuella felaktigheter i den här handboken.
- Specifikationerna och produktens utseende kan komma att ändras utan föregående meddelande

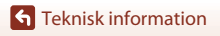

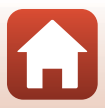
## Minneskort som kan användas

Kameran stöder SD-, SDHC- och SDXC-minneskort.

- Kameran stöder UHS-I.
- Minneskort med SD-hastighetsklass 6 eller högre rekommenderas för inspelning av filmer (vid inspelning av 4K UHD-filmer med en bildstorlek/bildfrekvens på 2 160/30p eller 2 160/25p rekommenderas kort med UHS-hastighetsklass 3 eller snabbare). Vid användning av ett minneskort med en lägre hastighetsklass kan filminspelningen avbrytas oväntat.
- Om du använder en kortläsare, se till att den är kompatibel med minneskortet.
- Kontakta respektive tillverkare för ytterligare information om funktioner, användning och begränsningar beträffande användningen.

#### Varumärkesinformation

- Windows är antingen ett registrerat varumärke eller ett varumärke som tillhör Microsoft Corporation i USA och/eller andra länder.
- Ordmärke och logotyper för *Bluetooth*<sup>®</sup> är registrerade varumärken som ägs av Bluetooth SIG, Inc. och all användning av sådana märken av Nikon Corporation sker under licens.
- Apple®, App Store®, Apple-logotyperna, Mac, OS X, macOS, iPhone®, iPad®, iPod touch® och iBooks är varumärken eller registrerade varumärken som tillhör Apple Inc., i USA och andra länder.
- Android och Google Play är varumärken eller registrerade varumärken som tillhör Google Inc. The Android robot is reproduced or modified from work created and shared by Google and used according to terms described in the Creative Commons 3.0 Attribution License.
- iOS är ett varumärke eller registrerat varumärke som tillhör Cisco Systems, Inc., i USA och/eller andra länder och används på licens.
- Adobe, Adobe-logotypen och Reader är antingen varumärken eller registrerade varumärken som tillhör Adobe i USA och/eller andra länder.
- SDXC-, SDHC- och SD-logotyperna är varumärken som tillhör SD-3C, LLC.

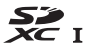

- PictBridge är ett varumärke.
- HDMI-, HDMI-logotypen och High-Definition Multimedia Interface är varumärken eller registrerade varumärken som tillhör HDMI Licensing, LLC.

## нэті

- Wi-Fi och Wi-Fi-logotypen är varumärken eller registrerade varumärken som tillhör Wi-Fi Alliance.
- N-Mark är ett varumärke eller ett registrerat varumärke som tillhör NFC Forum, Inc. i USA eller andra länder.
- Alla andra varumärkesnamn som nämns i den här handboken eller annan dokumentation som medföljde din Nikon-produkt är varumärken eller registrerade varumärken som tillhör respektive ägare.

"Made for iPod," "Made for iPhone," and "Made for iPad" mean that an electronic accessory has been designed to connect specifically to iPod, iPhone, or iPad, respectively, and has been certified by the developer to meet Apple performance standards. Apple is not responsible for the operation of this device or its compliance with safety and regulatory standards. Please note that the use of this accessory with iPod, iPhone, or iPad may affect wireless performance.

#### **AVC Patent Portfolio License**

Den här produkten är licensierad under AVC Patent Portfolio License för personligt och icke-kommersiellt bruk för en konsument för (i) kodning av video i enlighet med AVC-standard ("AVC-video") och/eller (ii) avkodning av AVC-video som har kodats av en konsument i samband med personlig och icke-kommersiell aktivitet och/eller erhållits från en videoleverantör som har licensierats för att tillhandahålla AVC-video. Ingen licens ges eller är underförstådd för någon annan användning. Mer information kan fås från MPEG LA, L.L.C.

Se http://www.mpegla.com.

#### FreeType License (FreeType2)

Delar av denna programvara är copyright © 2012 The FreeType Project (http://www.freetype.org). Alla rättigheter förbehålles.

#### **MIT License (HarfBuzz)**

Delar av denna programvara är copyright © 2016 The HarfBuzz Project (http://www.freedesktop.org/wiki/Software/HarfBuzz). Alla rättigheter förbehålles.

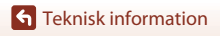

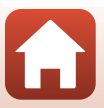

# Index

#### Symboler

| Autoläge                             | 38, 39              |
|--------------------------------------|---------------------|
| CC Kreativt läge                     | 38, 52              |
| SCENE Motivtyp                       | 38, 40              |
| A Läge för bländarstyrd autom        | natik               |
|                                      |                     |
| S Lage for sittlarstyrd automat      | IK 30, 34           |
|                                      | 20, 40, 42<br>28 51 |
| M Manuellt läge                      | 38 54               |
| Nattoorträttläge                     | 38, 40, 41          |
| Nattlandskapsläge                    | 38, 40, 41          |
| User settings (användarinstä         | llningar)-          |
| läge                                 | 38, 58              |
| <b>Q</b> Visningszoom                | 25, 85              |
| W Vidvinkel                          | 72                  |
| Miniatyrbildsvisning                 | 25, 86              |
| Telefoto                             | 72                  |
| 🗜 Snabbåterställningsknapp fo        | ör zoom             |
|                                      | 3, 4, 73            |
| Vispingskoopp                        |                     |
|                                      | 3, 0, Z3            |
| Inducia-kitapp                       | o, 0, 20, 88        |
|                                      | 3. 5. 23. 95        |
| <b>DISP</b> Informationsvisning-knar | op                  |
|                                      |                     |
| Fn1 Funktion 1-knapp                 | 2, 6, 71            |
| Fn2 Funktion 2-knapp                 | 3, 6, 71            |
| Blixtuppfällningsknapp               | 2, 23, 61           |
| MENU Menyknapp                       | 3, 6, 116           |
| Monitorknapp                         | 3, 6, 24            |
| Självutlösare/leendeutlösare         | 9                   |
|                                      | 60, 64, 65          |
| Fokusläge                            | 60, 66              |
| ▼ BIIXtiage                          | 60, 61              |
| Exponeningskompensation. N markering | 00, 70              |
|                                      | 2, 30               |

## <u>A</u>

| AF-hjälpbelysning            | 122, 168     |
|------------------------------|--------------|
| AF-hjälplampa                |              |
| AF-områdesläge               | 71, 119, 141 |
| Aktiv AF 119, 12             | 20, 144, 153 |
| Aktiv D-Lighting             | 119, 145     |
| Alternativ för visa sekvens  | 121, 159     |
| Anpassad Picture Control     | 119, 130     |
| Ansiktsavkänning             |              |
| Ansiktsprioritet             |              |
| Ansluta till smart enhet     | 121, 160     |
| Anslutningslock              | 2, 16, 106   |
| Antal återstående exponering | gar          |
|                              | 21, 124      |
| Арр                          |              |
| Auto av                      | 23, 122, 170 |
| Auto med röda ögon-reduce    | r 62, 63     |
| Autofokus 67, 76, 119, 12    | 20, 144, 153 |
| Autofokusläge 119, 12        | 20, 144, 153 |
| Autoläge                     |              |
| Automatisk blixt             |              |
| Automatisk motivtyp 🗺 *      | . 38, 40, 42 |
| Avtryckare                   | 2, 4, 22, 74 |
| B                            |              |
| <u>e</u><br>Battori          | 15 201       |
|                              |              |

| Batteri        | 15, 201      |
|----------------|--------------|
| Batteriladdare |              |
| Beskära        |              |
| Bildfrekvens   | 120, 155     |
| Bildkommentar  | 122, 172     |
| Bildkvalitet   | 71, 119, 123 |
| Bildskärpa     | 128          |
| Bildspel       | 120, 157     |
| Bildstorlek    | 71, 119, 125 |
| Blixt          |              |
| Blixtexp.komp  | 119, 144     |
| Blixtläge      | 60, 61       |
| Bluetooth      | 121, 161     |
|                |              |

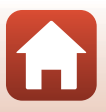

| Bländarvärde          |               |
|-----------------------|---------------|
| Brusreduceringsfilter | 119, 145      |
| Brännvidd             | 120, 148, 199 |

## <u>C</u>

| Capture NX-D                     | 114 |
|----------------------------------|-----|
| COOLPIX Egen Picture Control     |     |
|                                  | 130 |
| COOLPIX Picture Control 71, 119, | 126 |

#### D

| Dator                     | 106, 112       |
|---------------------------|----------------|
| Datum och tid             | . 18, 122, 162 |
| Datumformat               | 19, 162        |
| Datumstämpel              | 122, 166       |
| Digital zoom              | . 72, 122, 168 |
| Dioptrijusteringskontroll |                |
| Direct Print              | 106, 108       |
| D-Lighting                |                |
| Dynamisk finzoom          |                |
|                           |                |

## <u>E</u>

| Elektronisk vibrationsred        | 120      |
|----------------------------------|----------|
| Elektronisk vibrationsreducering | 154      |
| Enbildstagning                   | 119, 135 |
| Enkel AF 119, 120,               | 144, 153 |
| Enkelt panorama 🗖                | 40, 49   |
| EVF automatisk växling           | 122, 166 |
| EVF-alternativ                   | 165      |
| Exponeringsgaffling              | 119, 140 |
| Exponeringskompensation          | 60, 70   |
| Extra tillbehör                  | 198      |
| Extrahera stillbilder            | 104      |
|                                  |          |

## E

| Fast motion-filmer | 151, 152     |
|--------------------|--------------|
| Filmalternativ     | 120, 150     |
| Filminspelning     | 23, 95       |
| Filmmeny           | 120, 150     |
| Filmvisning        |              |
| Filnamn            | 197          |
| Filnamnstillägg    | 197          |
| Filtereffekter     | 91, 120, 128 |

| Flygplansläge            | 121, 160                                |
|--------------------------|-----------------------------------------|
| Fn-knappinställning      |                                         |
| Fokus 22, 74, 9          | 6, 141, 144, 153                        |
| Fokusindikering          |                                         |
| Fokuslås                 |                                         |
| Fokusläge                | 60, 66                                  |
| Fokusområde 10           | ), 22, 45, 74, 141                      |
| Formatera                | 15, 122, 170                            |
| Formatera minneskort     | 15, 122, 170                            |
| Formatering av minnesk   | ort <b>15</b> , <b>122</b> , <b>170</b> |
| Fotografering            |                                         |
| Fotograferingsinformatio | on 7                                    |
| Fotograferingsläge       |                                         |
| Fotograferingsmeny       | 119, 123, 126                           |
| Funktioner som inte kan  | användas                                |
| samtidigt                |                                         |
| Funktionsratt            | 2, 4, 21, 38                            |
| Fyrverkeri 📽             | 40, 44                                  |
| Fågelskådning 🦜          | 40, 46                                  |
| Färgmättnad              | 128                                     |
| Färgtemperatur           | 132                                     |
| Färgtonsnivå             | 12                                      |
| Följ rörligt motiv       | 142, 143                                |
| Förfokusering            | 119, 144                                |
| Förfotominne             | 135, 136                                |
| Förhandsgransk. M-exp    | 120, 149                                |
| Förinspelad manuell      | 133                                     |
| Н                        |                                         |
| Handlovsrem              |                                         |
| HDMI-mikrokontakt        |                                         |
| HDR                      |                                         |
| Helskärmsläge            | 11, 25, 85, 86                          |
| Histogram                | 12, 70, 122, 165                        |
|                          |                                         |

| Handlovsrem               | 198              |
|---------------------------|------------------|
| HDMI-mikrokontakt         |                  |
| HDR                       |                  |
| Helskärmsläge             | 11, 25, 85, 86   |
| Histogram                 | 12, 70, 122, 165 |
| HS-film                   | 151, 152         |
| Husdjursporträtt 🦋        | 40, 45           |
| Högtalare                 | 3                |
| 1                         |                  |
| Identifierare             | 197              |
| Indikator för batterinivå |                  |
| Info. om upphovsrätt      | 122, 173         |

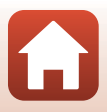

| Information om färgtonsnivåer | 7, 12    |
|-------------------------------|----------|
| Inställningsmeny              | 122, 162 |
| Intervalltimerfotografering   | 135, 137 |
| ISO-känslighet 71             | 119, 139 |

## <u>K</u>

| Kalendervisning    |          |
|--------------------|----------|
| Klar-indikator     | 61       |
| Knappljud          | 169      |
| Kommandoratt       | 3, 5, 54 |
| Kontrast           | 128      |
| Konturförstärkning | 122, 176 |
| Kreativt läge      | 38, 52   |

## L

| 122, 171        |
|-----------------|
| 16              |
| 2, 16           |
| 16, 202         |
| g <b>2</b> , 63 |
| 2, 64, 65       |
| 8, 40, 42       |
| 60, 65          |
| 122, 169        |
| 122, 165        |
| 2               |
| 62              |
| 38, 54          |
| 38, 54          |
| 139             |
|                 |

## Μ

| Makronärbild         |                 |
|----------------------|-----------------|
| Manuell fokusering   |                 |
| Manuellt läge        |                 |
| Mat <b>†1</b>        |                 |
| Mikrofon (stereo)    |                 |
| Mikro-USB-kontakt    | 2, 16, 108, 112 |
| Miniatyrbildsvisning |                 |
| Minneskapacitet      |                 |
| Minneskort           | 15, 184, 203    |
| Mjuk <b>SOFT</b>     | 40              |
|                      |                 |

| Mjuka hudtoner              | 48, 90, 120     |
|-----------------------------|-----------------|
| Monitor                     | . 3, 7, 17, 185 |
| Monitoralternativ           | 165             |
| Monitorinställningar        | 122, 165        |
| Motivtyp                    |                 |
| Motljus 🖀                   | 40, 44          |
| Multiexponering             | 119, 146        |
| Multiexponering av ljus 🔊 . | 40, 47          |
| Multiväljare                | 5, 60           |
| Målsöknings-AF              |                 |
| Måne 🛈                      | 40, 46          |
| Märk för överföring         | 120, 156        |
| Mätning                     | 71, 119, 134    |

## N

| Nattlandskapsläge |          |
|-------------------|----------|
| Nattporträttläge  |          |
| Närbild 쁆         | 40, 43   |
| Nätadapter        | 106, 198 |
| Nätverksmeny      | 116, 160 |

### <u>0</u>

| Objektiv     | 2, 185, 199 |
|--------------|-------------|
| Objektivlock |             |
| Optisk zoom  |             |
| Oändlighet   |             |

#### <u>P</u>

| Pappersformat        | 109, 110     |
|----------------------|--------------|
| Party/inomhus 💥      | 40, 43       |
| PictBridge           | 106, 108     |
| Picture Control      | 71, 119, 126 |
| Platsdata            | 122, 174     |
| Porträtt 煮           | 40           |
| Programautomatikläge | 38 54        |

#### R

|                      | 103      |
|----------------------|----------|
| Redigera stillbilder |          |
| Rotera bild          | 121, 158 |
| Röda ögon-reducering | 62, 63   |
| S                    |          |
| Selvens              | 26.87    |

207

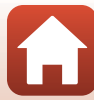

**G** Teknisk information

| Selektiv färg 🖋            | 40, 46          |
|----------------------------|-----------------|
| Serietagning               | . 71, 119, 135  |
| Serietagning med hög hasti | ghet <b>135</b> |
| Sidozoomreglage            | 3, 4, 22        |
| Självutlösare              | 60, 64          |
| Skrivare                   | 106, 108        |
| Skydda                     | 121, 158        |
| Skymning/gryning 🚔         | 40              |
| Skärmen för val av bilder  | 118             |
| Slow motion-filmer         | 151, 152        |
| Slutarfunk. u. minneskort  | 122, 164        |
| Slutarljud                 | 169             |
| Slutartid                  | 54, 57          |
| Småbild                    | 92, 121         |
| Snabbjustering             | 128             |
| Snabbretuschering          | 89, 120         |
| SnapBridge-appen           |                 |
| Snö 🕒                      | 40              |
| Solnedgång 🚔               | 40              |
| Sommartid                  | 19, 163         |
| Spara user settings        | 59              |
| Sport 💐                    | 40, 43          |
| Språk/Language             | 122, 170        |
| Standardblixt              |                 |
| Strand 🗣                   | 40              |
| Strömbrytare               |                 |
| Strömförsörjning           | 18              |
| Strömlampa                 | 2, 23           |
| Superlapse-film 🗔          | 40, 101         |
| Synk på bakre ridå         |                 |
| Synka till smart enhet     | 162             |
| Sänd under fotografering   | 121, 160        |
| Sökare                     | 3, 7, 24, 185   |
| т                          |                 |
| Ta bort                    |                 |
| Telefoto                   |                 |

| Timelapse-film 🔂    | 40, 99    |
|---------------------|-----------|
| Toning              | 129       |
| Trycka ned halvvägs | 4, 22, 74 |
| TV                  | 106, 107  |
|                     |           |

#### U

Uppladdningsbart litiumjonbatteri

|                         | 15, 202             |
|-------------------------|---------------------|
| Upplättningsblixt       |                     |
| USB-kabel               | 16, 106, 108, 112   |
| User settings (användar | inställningar)-läge |
|                         |                     |
| Utskrift                | 108, 109, 110       |

#### ٠,

| V                     |              |
|-----------------------|--------------|
| Versionsinfo          | 122, 176     |
| Vibrationsreducering  | 71, 122, 167 |
| Vidvinkel             |              |
| ViewNX-i              | 106, 112     |
| Vindbrusreducering    | 120, 154     |
| Visa/dölj stödlinjer  | 10, 122, 165 |
| Visning               |              |
| Visning av tagen bild |              |
| Visningsläge          |              |
| Visningsmeny          | 120, 156     |
| Visningszoom          |              |
| Vitbalans             | 71, 119, 131 |
| Volym                 | 102          |
| Vridbar multiväljare  | 5, 60        |
| Välj huvudbild        | 121, 159     |
| Växla Av/Tv-funktion  | 122, 174     |
| W                     |              |

| _     |          |
|-------|----------|
| Wi-Fi | 121, 160 |

#### Ζ

| 100   |
|-------|
| , 155 |
| 148   |
| 149   |
| 1, 72 |
|       |

#### **G** Teknisk information

Tidsskillnad ...... 162 Tidszon...... 19, 163 Tidszon och datum...... 18, 122, 162 Tilldela sidozoomreglage...... 122, 169

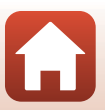

<u>Å</u> Återstående filminspelningstid

|                          | 95, 96   |
|--------------------------|----------|
| Återställ alla           | 122, 176 |
| Återställ filnumrering   | 122, 175 |
| Återställ standardinst   | 121, 161 |
| Återställa user settings | 59       |
|                          |          |

# Ö

| Ögla för kamerarem | 2, | 14 |
|--------------------|----|----|
| Ögonsensor         | 3, | 24 |

**G** Teknisk information

Index

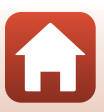

Denna handbok får inte reproduceras vare sig helt eller delvis i någon form (förutom som korta citat i testartiklar eller recensioner) utan skriftligt godkännande från NIKON CORPORATION.

# **NIKON CORPORATION**

© 2016 Nikon Corporation

CT7K06(1B) 6MN6571B-06